A.K.ISHONKULOV

# SPORTDA axborot-kommunikatsiya texnologiyalari

DARSLIK

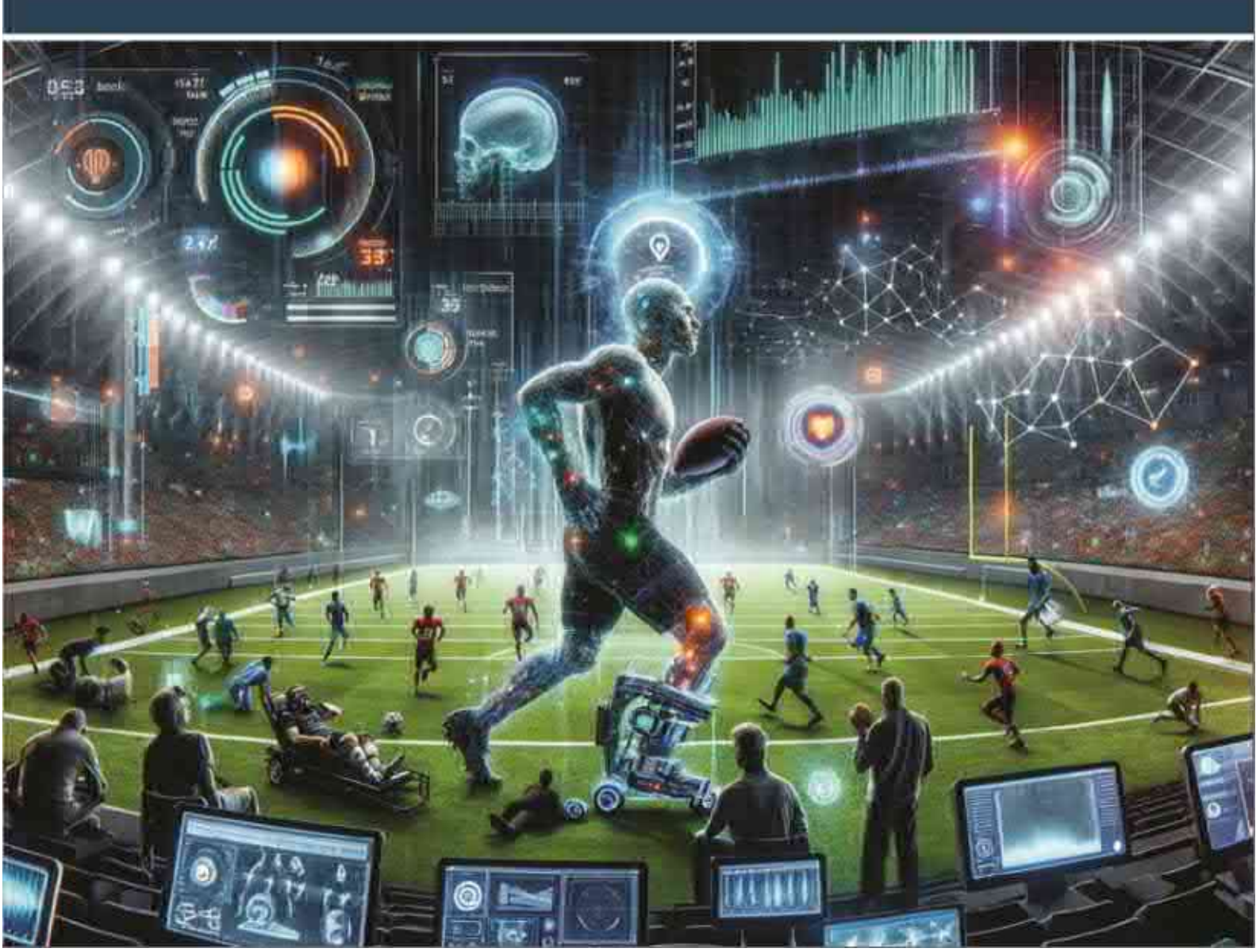

#### O'ZBEKISTON RESPUBLIKASI SPORT VAZIRLIGI O'ZBEKISTON DAVLAT SPORT AKADEMIYASI HUZURIDAGI JISMONIY TARBIYA VA SPORT BO'YICHA MUTAXASSISLARNI QAYTA TAYYORLASH VA MALAKASINI OSHIRISH INSTITUTI SAMARQAND FILIALI

A.K.ISHONKULOV

## SPORTDA AXBOROT-KOMMUNIKATSIYA TEXNOLOGIYALARI

## DARSLIK

**"Sport faoliyati(faoliyat turlari boʻyicha)"** yoʻnalishi boʻyicha pedagog kadrlarni kasbiy qayta tayyorlash maxsus oʻquv kursi tinglovchilari uchun

"Samarqand davlat chet tillar instituti" nashriyoti Samarqand - 2025 UOʻK: 796:681.14 KBK: 75 J: 95

**A.K.Ishonkulov.** Sportda axborot-kommunikatsiya texnologiyalari. Darslik. Samarqand: "Samarqand davlat chet tillar instituti" nashriyoti. 2025.- 191 b.

Darslik "Sport faoliyati (faoliyat turlari bo'yicha)" yo'nalishi bo'yicha pedagog kadrlarni kasbiy qayta tayyorlash maxsus o'quv kursi moʻljallangan. Darslikda sportda tinglovchilari uchun axborottexnologiyalari, boʻvicha kommunikatsiva sport turlari amaliv dasturlardan foydalanish, matn muharrirlari, elektron jadvallar va taqdimotlar yaratish bo'yicha amaliy ko'nikmalarini shakllantirish, internet tarmog'i resurslaridan foydalanish, elektron pochta xizmati, Webtexnologiyalar, bulutli texnologiyalar haqida soʻz yuritiladi. Darslikda mavzuga oid turli chizmalar, diagrammalar va jadvallar bayon etilgan mavzularni oʻzlashtirishni osonlashtiradi.

#### **Taqrizchilar:**

**Z.Begimqulov** - Jismoniy tarbiya va sport boʻyicha mutaxassislarni qayta tayyorlash va malakasini oshirish instituti Samarqand filiali "Sport psixologiyasi, ijtimoiy-tabiiy fanlar" kafedrasi mudiri, PhD.

N.Abdullayeva - Toshkent axborot texnologiyalari universiteti Samarqand filiali "Kompyuter tizimlari" kafedrasi dotsenti, PhD

Oʻzbekiston Respublikasi Sport vazirligining 2025-yil 8-yanvardagi 01/25-A/F-sonli buyrugʻiga asosan nashrga ruxsat berilgan.

ISBN 978-9910-697-82-1

© Ishonkulov A.K., 2025 © "Samarqand davlat chet tillar instituti" nashriyoti, 2025

#### KIRISH

Axborot-kommunikatsiya texnologiyalari zamonaviy sportda muhim rol oʻynaydi, sport faoliyatining koʻplab jihatlarini osonlashtiradi va samaradorlik, boshqarish va muxlislar bilan oʻzaro aloqalarni sezilarli darajada yaxshilaydi. Sportda axborot-kommunikatsiya texnologiyalaridan foydalanishni joriy etish nafaqat an'anaviy mashgʻulotlar va musobaqa usullarini oʻzgartiradi, balki innovatsiyalar va rivojlanish uchun yangi zamin yaratadi.

Bugungi kunda xalqaro sportda kompyuter, mobil qurilmalar va planshetlar uchun moʻljallangan sportga oid amaliy dasturlar va elektron qoʻllanmalardan foydalanish muhim ahamiyat kasb etmoqda.

Axborot-kommunikatsiya texnologiyalarini sportga integratsiyalashning asosiy yoʻnalishlari va afzalliklari quyidagilarda namoyon boʻlmoqda:

Fitnes monitoringi: aqlli soatlar va fitnes-trekerlar kabi zamonaviy taqiladigan qurilmalar sportchilarning real vaqtdagi jismoniy koʻrsatkichlari haqida ma'lumot toʻplash imkonini beradi. Ushbu ma'lumotlar samaradorlikni tahlil qilish, zaif tomonlarni aniqlash va oʻquv dasturlarini optimallashtirish uchun ishlatiladi.

Video tahlil: yuqori texnologiyali videokameralar va video tahlil dasturlaridan foydalanish mashqlar va musobaqalarni oʻtkazish texnikasi va strategiyasini batafsil tahlil qilishga yordam beradi, bu esa sportchilarning mahoratini oshirishga yordam beradi.

Sogʻliqni saqlash monitoringi: turli xil qurilmalar va ilovalar sportchilarning biometrik koʻrsatkichlarini kuzatish imkonini beradi, bu esa jarohatlarning oldini olish va optimal salomatlik darajasini saqlashga yordam beradi.

Reabilitatsiya texnologiyasi: zamonaviy reabilitatsiya usullari virtual haqiqat, robot qurilmalari va teletibbiyotdan foydalanishni oʻz ichiga oladi, bu esa tiklanishni tezlashtirish va jarohatlarni davolash natijalarini yaxshilashga yordam beradi.

Video takrorlash texnologiyalari: futboldagi VAR va tennisdagi Hawk-Eye kabi tizimlar inson xatolarini minimallashtirish va obyektiv hakamlikni ta'minlash orqali hakam qarorlarining aniqligini oshiradi.

Avtomatlashtirilgan tizimlar: datchiklar va kameralar hakamlik jarayonini avtomatlashtirishga imkon beradi, bu ayniqsa oʻlchovlarning yuqori aniqligi muhim boʻlgan sport turlarida foydalidir.

Ijtimoiy media: ijtimoiy media platformalari muxlislar bilan muloqot qilishning asosiy vositasiga aylandi. Sportchilar va jamoalar ulardan oʻz brendlarini targʻib qilish, muxlislar bilan muloqot qilish va kontentni tarqatish uchun foydalanadilar.

Aqlli stadionlar: xavfsizlik, yoritish, iqlim nazorati va boshqa jihatlarni boshqarish uchun AKTdan foydalangan holda stadionlarni yangilash ularni sportchilar va tomoshabinlar uchun yanada samarali va qulay qiladi.

Tadbirlarni boshqarish: maxsus dasturiy vositalar barcha ishtirokchilarni muvofiqlashtirish, logistika va oʻzaro aloqalarni osonlashtirish orqali yirik sport tadbirlarini boshqarishda yordam beradi.

Ushbu darslik "Sport faoliyati (faoliyat turlari boʻyicha)" yoʻnalishi boʻyicha pedagog kadrlarni kasbiy qayta tayyorlash maxsus oʻquv kursi tinglovchilari va sport mutaxassislari uchun sportda axborotkommunikatsiya texnologiyalaridan foydalanish kompetensiyalarini takomillashtirishga bagʻishlangan.

Darslik kirish, 5 ta bob, atamalar lugʻati, testlar, xulosa va adabiyotlardan iborat. Darslikni tayyorlashda zamonaviy adabiyotlar va internet resurslaridan foydalanilgan boʻlib, ularning roʻyxati keltirilgan.

## I BOB. AXBOROT TEXNOLOGIYALARI TUSHUNCHASI

#### 1.1-§. Axborot texnologiyalari tushunchasi

#### Axborot tushunchasi

Axborot nafaqat kundalik hayotda, balki fan, texnika va faoliyatning turli sohalarida, shu jumladan sportda ham asosiy kategoriyalardan biridir. Axborotning ta'rifi kontekstga qarab farq qilishi mumkin, ammo umumiy tushuncha shundan iboratki, u uzatilishi, saqlanishi va qaror qabul qilish uchun foydalanilishi mumkin bo'lgan ma'lumotlar, faktlar, qiymatlar yoki xabarlardir.

Axborot quyidagi xususiyatlarga ega:

Aniqlik (toʻgʻrilik): Axborot aniq va ishonchli boʻlishi kerak. Bu, axborotning ishonchli manbalar tomonidan tasdiqlanganligini anglatadi va notoʻgʻri yoki notoʻliq ma'lumotlarni oʻz ichiga olmaydi.

Alohida ma'noga ega bo'lishi: Axborot ma'lum bir ma'noga va mazmunga ega bo'lishi kerak. Shu yo'l bilan foydalanuvchilarni to'g'ri qaror qabul qilishda yordam beradi.

**Aktuallik (dolzarblik):** Axborotning aktualligi uning qanchalik zamonaviy va foydalanuvchining ehtiyojlariga mos kelishini anglatadi. Dolzarb axborot qaror qabul qilishda muhim ahamiyatga ega.

**Obyektivlik:** Axborot subyektiv boʻlishi kerak emas, ya'ni biror-bir shaxsning fikri yoki talqiniga asoslanmasligi kerak. U obyektiv faktlar va raqamlarga asoslangan boʻlishi kerak.

**Toʻliqlik:** Axborot toʻliq boʻlishi kerak, ya'ni foydalanuvchiga kerakli barcha ma'lumotlarni taqdim etishi kerak. Bu qaror qabul qilish uchun zarur boʻlgan barcha aspektlarni yoritadi.

**Maxfiylik:** Muayyan hollarda axborot maxfiy yoki shaxsiy boʻlishi mumkin va u himoyalangan boʻlishi kerak. Maxfiylik huquqlari himoya qilinishi kerak.

**Qulaylik (qulay tushunish):** Axborot tushunarli boʻlishi kerak. Bu, axborotni oʻz ichiga olgan shaxs yoki guruh tomonidan osonlik bilan qabul qilish va talqin qilishini bildiradi.

**Moslashuvchanlik:** Axborot moslashuvchan boʻlishi kerak, ya'ni turli sharoit va ehtiyojlarga qarab oʻzgartirilishi yoki yangilanishi mumkin.

**O'lcham va hajm:** Axborotning hajmi ma'lum bir chegarada bo'lishi kerak. Juda ko'p yoki o'ta oz axborot qaror qabul qilish jarayonini murakkablashtirishi mumkin.

Axborot bizning zamonaviy jamiyatimizda asosiy rol o'ynaydi, bu bizga atrofimizdagi dunyoni tushunish, oqilona qarorlar qabul qilish va samarali harakat qilish imkonini beradi. Fan va biznesdan tortib sport va tibbiyotgacha boʻlgan sohalardagi turli axborotning ahamiyati ma'lumotlarni to'g'ri yig'ish, qayta ishlash, saqlash va ulardan foydalanish ta'kidlaydi. Axborotning vetishmasligi zarurligini voki noto'g'ri ishlatilishi notoʻgʻri xatti-harakatlar va xatolarga olib kelishi mumkin, bu esa ushbu qimmatli manbani ehtiyotkorlik bilan boshqarish zarurligini ta'kidlaydi.

#### Sportdagi axborot turlari

## Fiziologik axborotlar:

*Biometrik ma'lumotlar:* yurak urish tezligi, qondagi kislorod darajasi, qon bosimi va boshqa ko'rsatkichlar taqiladigan qurilmalar yordamida kuzatiladi.

*Jismoniy holat:* mushak massasi, tanadagi yogʻ ulushi, suv muqdori va boshqa jismoniy parametrlar toʻgʻrisidagi ma'lumotlar.

#### Mashgʻulot haqidagi axborotlar:

*Mashgʻulot rejasi:* mashgʻulotlar jadvali, mashqlarni takrorlash, mashgʻulot intensivligi va hajmi.

*Sportchining muvaffaqiyati:* mashgʻulot vazifalari, erishilgan maqsadlar va ularni baholash toʻgʻrisida hisobot berish.

## Taktik va strategik axborotlar:

*Oʻyin tahlili:* oʻyinlarning video tahlili, oʻyinchilarning harakatlari ketma-ketligi, raqiblarning xatti-harakatlari va vazifalarni bajarish strategiyasi.

*Rejalashtirish:* o'yinlar uchun taktik sxemalarni ishlab chiqish, individual sportchilar yoki jamoalar uchun individuallashtirilgan dasturlar.

#### Statistik axborotlar:

*Musobaqa natijalari:* shaxsiy rekordlar, jamoa yutuqlari, mavsum statistikasi va boshqalar toʻgʻrisidagi ma'lumotlar.

*Samaradorlik tahlili:* statistik ma'lumotlarga asoslangan o'yinchilar va jamoalarning ish faoliyatini baholash.

## **Tibbiy axborotlar:**

Jarohatlar tarixi: sportchilarning oldingi jarohatlari tarixi, davolash usullari, tiklanish jarayoni.

*Salomatlik koʻrsatkichlari:* davriy tibbiy koʻriklar, diagnostika va davolash boʻyicha tavsiyalar.

## Sportdagi axborot manbalari

## Texnologik qurilmalar:

*Taqiladigan qurilmalar:* aqlli soatlar, fitnes bilakuzuklar, yurak urish tezligi monitorlari va biometrik ma'lumotlarni to'playdigan boshqa taqiladigan qurilmalar.

*Sensorli sport trenajyorlari va jihozlari:* Jismoniy koʻrsatkichlarni kuzatish uchun sensorlar bilan jihozlangan trenajyorlar.

## Video va foto tahlillari:

*Video tahlili:* O'yinning taktikasini, o'yinchi harakati va boshqa jihatlarini tahlil qilish uchun o'yinlar videosidan foydalanish.

*Fototahlil:* Jismoniy va texnik jihatlarni batafsil tahlil qilish uchun rasmlar va videolar.

## Dasturiy ta'minot tizimlari va platformalari:

*Analitik dasturiy ta'minot:* Sport tahliliy platformalari va ma'lumotlar bazalari kabi ma'lumotlarni qayta ishlash dasturlari.

*Boshqaruv tizimlari:* Jamoalarni boshqarish, mashgʻulotlar va musobaqalarni rejalashtirish uchun platformalar.

## Ijtimoiy va ommaviy axborot vositalari:

*Ijtimoiy tarmoqlar:* sportchilarning mashhurligi, muxlislarning ishtiroki va fikr-mulohazalari haqidagi ma'lumotlar.

*Ommaviy axborot vositalari:* tahliliy maqolalar, sharhlar va ekspert prognozlari.

Sportda axborotlar mashgʻulotlar samaradorligini oshirish, strategik rejalashtirish va jamoani boshqarishni takomillashtirish, sportchilar salomatligi va xavfsizligini ta'minlashning asosiy vositasidir. Zamonaviy axborot texnologiyalari sportda ma'lumotlardan foydalanish imkoniyatlarini sezilarli darajada kengaytirib, ularni muvaffaqiyatga erishish uchun eng muhim manbaga aylantiradi. Axborotni tushunish va undan samarali foydalanish raqobatdosh ustunliklarni yaratish va sport faoliyatida yuqori natijalarga erishish imkonini beradi.

## Axborot turlari

Axborotlarni idrok etish shakli, taqdim etish shakli va maqsadiga qarab quyidagi turlarga ajratishimiz mumkin.

Idrok etish shakliga koʻra:

- Vizual
- Audial
- Sezish
- Hid bilish

• Ta'm bilish

Taqdim etish shakliga koʻra:

- Matnli
- Raqamli
- Grafik
- Tovushli
- Video

Maqsadiga koʻra:

- Shaxsiy
- Ommaviy
- Maxsus
- Maxfiy

## Axborot o'lchov birliklari

Kundalik hayotimizda biz turli xil oʻlchov birliklaridan foydalanamiz. Masalan litr, metr, kilometr, kilogramm, volt, amper, kubometr va boshqalar.

Xuddi shunga oʻxshash axborotning ham oʻlchov birligi mavjud. Axborotning eng kichik oʻlchov birligi *bit* hisoblanadi. Bu ikkilik sanoq sistemasidagi bitta "1" yoki bitta "0".

Bunda signalning mavjudligi "1" bilan, mavjud emasligi "0" bilan ifodalash mumkin. Bitlarning butun deb qaraladigan 8 ta tutash ketmaketligi bayt deb ataladi. Bayt bu - 8 bitga teng deb qabul qilingan.

Quyida axborotning boshqa oʻlchov birliklari keltirilgan.

1 Kilobayt (Kbayt) = 1024 bayt

1 Megabayt (Mbayt) = 1024 Kbayt

1 Gigabayt (Gbayt) = 1024 Mbayt

1 Terabayt(Tbayt) = 1024Gbayt

1 Petabayt(Pbayt)= 1024 Tbayt

1 Ekzabayt (Ebayt)=1024 Pbayt

## Texnologiya tushunchasi

Texnologiya soʻzi grekcha "techne" – san'at, hunar, mahorat, mohirlik, ustalik va "logos" – fan, ta'limot degan ma'nolarni bildiradi.

Texnologiya – sanoat, transport, qishloq xoʻjaligi, qurilish, va boshqa sohalarda mahsulotlar olish, ularga ishlov berish va ularni qayta ishlash usullarini ishlab chiqish, joriy qilish va takomillashtirish bilan shugʻullanadigan fan. Har bir sohaning oʻziga xos texnologiyasi boʻladi: kon ishlari texnologiyasi, mashinasozlik texnologiyasi, axborot texnologiyasi, qurilish texnologiyasi, qishloq xoʻjaligi va boshqalar.

Texnologiya obyektining dastlabki, boshlangʻich holatini oʻzgartirib, yangi, oldindan belgilangan talabga javob beradigan holatga keltiradi.

Mohir trener-pedagog boʻlish uchun zoʻr mutaxassis boʻlish bilan birgalikda, yuqori darajadagi san'atkor, koʻnikma va mahoratga ega boʻlgan ustoz boʻlishlari talab qilinadi.

Texnologiyani qoʻllash jarayonsiz sodir boʻlmaydi. Demak, jarayon orqali texnologiya tatbiq etiladi va bajariladi.

Jarayon deganda qoʻyilgan maqsadga erishish borasidagi barcha harakatlar majmuasi tushuniladi.

## Axborot texnologiyalari tushunchasi

Axborot texnologiyalari, har qanday ma'lumotlarni qayta ishlashda foydalaniladigan kompyuter va telekommunikatsiya tizimlari, matnlarni tayyorlash, ma'lumotlar bazasidan foydalanish va kompyuter tarmoqlari orqali xabarlarni yuborish tizimi — bularning barchasi axborot texnologiyalaridan foydalanishni talab qiladi. Televizion stansiyalar, teletekst xizmatlarini koʻrsatish uchun axborot texnologiyalaridan foydalanadi.

Axborot texnologiyalari — ma'lumotlarni toʻplash, saqlash, izlash, qayta ishlash va tarqatish tizimi.

Oʻzbekiston Respublikasining "Axborotlashtirish toʻgʻrisida"gi Qonuniga koʻra:

Axborot texnologiyasi — axborotni toʻplash, saqlash, izlash, unga ishlov berish va uni tarqatish uchun foydalaniladigan jami uslublar, qurilmalar, usullar va jarayonlar.

#### Sport sohasida axborot texnologiyalari

Hozirgi kunda axborot texnologiyalari jadal sur'atlarda rivojlanmoqda va inson faoliyatining turli sohalariga, shu jumladan sport sohasiga ham chuqur ta'sir ko'rsatmoqda. Axborot texnologiyalarini sport sanoatiga kiritish sportchilar, murabbiylar, menejerlar va muxlislar uchun yangi zamin yaratadi. Sportda axborot texnologiyalarini joriy etishning asosiy jihatlari va ularning ahamiyati quyidagilarda namoyon boʻladi:

#### 1. Mashgʻulotlar samaradorligini oshirish

• Oʻrnatilgan datchiklarga ega zamonaviy trenajyorlar va qurilmalar mashgʻulot parametrlarini real vaqt rejimida kuzatib borish, ma'lumotlarni tahlil qilish va natijalarni yaxshilash uchun tuzatishlar kiritish imkonini beradi. • Individual samaradorlik va salomatlik koʻrsatkichlariga asoslangan mashgʻulotlar va tiklanishni rejalashtirishga moʻljallangan analitik dasturlardan foydalanish.

## 2. Sport boshqaruvini optimallashtirish

• Boshqaruv platformalari va CRM (customer relationship management — mijozlar bilan munosabatlarni boshqarish — korxona mijozlari bilan munosabatlarni boshqarishning funksional vositasi) tizimlari tadbirlarni tashkil qilish, jamoalar, moliya va homiylik shartnomalarini boshqarishda yordam beradi.

• Elektron chiptalar va kirishni boshqarish tizimlari yirik sport tadbirlarini tashkil etish va oʻtkazishni osonlashtiradi.

## 3. Tibbiy texnologiyalar va reabilitatsiya

• Real vaqt rejimida sogʻliqni saqlash monitoringi texnologiyalari sportchilarning fiziologik koʻrsatkichlaridagi oʻzgarishlarga tezkor javob berishga imkon beradi.

• Robot tizimlari va virtual haqiqat jarohatlardan keyin reabilitatsiyani osonlashtiradi, tana funksiyalarini tiklaydi va tiklanish jarayonini optimallashtiradi.

## 4. Tahlil va strategik rejalashtirish

• Big Data (Katta ma'lumotlar) va Machine Learning (Mashinani o'qitish) o'yinlar va musobaqalarni tahlil qilishning yangi usullarini taqdim etadi, raqiblarning xatti-harakatlarini bashorat qilishga va strategik yechimlarni ishlab chiqishga yordam beradi.

• Video texnologiyalari va vizualizatsiya dasturlari oʻyinlarni batafsil oʻrganish, ishtirokchilarning kuchli va zaif tomonlarini aniqlash imkonini beradi.

## 5. Tomoshaboplik va muxlislar ishtirokini rivojlantirish

• Virtual va kengaytirilgan haqiqat sport tadbirlarida tomosha qilish va ishtirok etishning yangi formatlarini yaratishga imkon beradi.

• Ijtimoiy media va mobil ilovalar faol jamoalar va yangi savdo imkoniyatlarini yaratish orqali jamoalar va ularning muxlislari oʻrtasidagi aloqani mustahkamlaydi.

## Sportda axborot texnologiyalaridan foydalanishning asosiy yoʻnalishlari

Sportda axborot texnologiyalaridan foydalanishning asosiy yoʻnalishlari quyidagilar:

1. Oʻquv jarayoni va tayyorgarlik

• Wearable(taqiladigan) texnologiyalar: aqlli soatlar, fitnes bilakuzuklar va boshqa taqiladigan qurilmalar sportchilarning fiziologik koʻrsatkichlarini kuzatib boradi.

• Sport tahlillari: Catapult kabi ma'lumotlarni tahlil qilish dasturlari samaradorlikni kuzatish va mashgʻulotlarni rejalashtirish uchun ishlatiladi.

## 2. Musobaqalar va hakamlar

• VAR (Video Assistant Referee): sportda adolatli qarorlar qabul qilish uchun video takrorlash texnologiyasi.

• Hawk-Eye: tennis va futbolda toʻpning maydondagi oʻrnini aniq kuzatish uchun qoʻllaniladigan tizim.

## 3. Tomoshaboplik va muxlislar

• VR va AR: virtual va kengaytirilgan haqiqat tomoshabinlar uchun yangi imkoniyatlar yaratadi, bu ularga maxsus koʻzoynaklar va ilovalar orqali oʻyinga shoʻngʻish imkonini beradi.

• Ijtimoiy media: muxlislar bilan muloqot qilish uchun ijtimoiy platformalardan foydalanish, jonli efir va eksklyuziv tarkib.

Sportda axborot texnologiyalarini joriy etish yangi imkoniyatlar ochadi va yangi vazifalar qoʻyadi. Sportchilarning ish samaradorligi, tadbirlarni tayyorlash va tashkil etish sifati, tomoshabinlarning xavfsizligi va qulayligi zamonaviy IT yechimlari bilan sezilarli darajada yaxshilanadi. qo'llashning muvaffaqiyati texnologiyalarni Biroq, ularni nafaqat modernizatsiya qilishni, balki sport jarayonining barcha ishtirokchilarining ragamli savodxonligini oshirishni ham talab qiladi. Axborot texnologiyalari sportni yangi bosqichga olib chiqib, uni yanada innovatsion rivojlantirish va global raqamli muhitga muvaffaqiyatli integratsiya qilish uchun zamin yaratmoqda.

Axborot-kommunikatsiya texnologiyalari boʻyicha kompetentlik tushuncha boʻlib, ta'lim faoliyatida texnik bilim murakkab va samarali qoʻllash tushuniladi. koʻnikmalarni maqsadli, Axborottexnologiyalari boʻyicha kompetentlik kommunikatsiya kasbiy kompetentlikning tarkibiy qismidir.

Trener-oʻqituvchining axborot-kommunikatsiya texnologiyalari boʻyicha kompetentligining tarkibiy qismlari quyidagilardan iborat:

- Mavzu boʻyicha mavjud boʻlgan asosiy elektron qoʻllanmalar roʻyxatini bilish: elektron darsliklar, videoroliklar, Internetdagi elektron axborot ta'lim resurslari toʻplamlari va boshqalar.

- Belgilangan oʻquv vazifalariga muvofiq elektron axborot ta'lim resurslari toʻplamlari orasidan kerakli axborotlarni topish, baholash, tanlash va namoyish qilish. - Kompyuterga kerakli dasturiy ta'minotni oʻrnatish, namoyish qilish texnikasidan foydalanish, shaxsiy elektron didaktik materiallarni yaratish usullariga ega boʻlish.

- Axborotni oʻquv muammolarini hal qilish uchun samarali shaklga aylantirish va taqdim etish, turli manbalardan olingan ma'lumotlarni umumlashtirish, taqqoslash va oʻzgartirish orqali shaxsiy oʻquv materiallarini yaratish.

- Oʻquv jarayoni uchun zarur boʻlgan turli xil materiallarni oʻquvchiga taqdim etishda foydalaniladigan dasturiy ta'minotlarni tanlay olish(matn muharrirlari, jadval muharrirlari, taqdimot muharrirlari va h.k.

- Internet resurslaridan foydalanib oʻquv jarayonini tashkil etish uslublariga ega boʻlish;

- Oʻquvchilarning oʻquv faoliyatini tashkil etish vositalarini: test dasturlari, elektron ishchi daftarlar, nazorat dasturlari, mashq qildirgichlar va boshqalarni samarali qoʻllash.

- O'zining va o'quvchilarning raqamli portfoliolarini yaratish.

- Oʻquvchilar, ota-onalar, hamkasblar, maktab ma'muriyatiga (maktab tarmogʻi, elektron pochta, ijtimoiy tarmoq) axborot uzatish shaklini toʻgʻri tanlash imkoniyatiga ega boʻlishi.

- Internet tarmogʻi orqali tashkil etiladigan turli loyihalar (olimpiadalar, tanlovlar, viktorinalar) doirasida oʻquvchilar ishini tashkil etish, oʻquv jarayonini masofadan turib qoʻllab-quvvatlash (zarur hollarda).

#### Nazorat savollari

1. Axborotning ta'rifi nimalarga qarab farq qilishi mumkin?

2. Aniqlik (toʻgʻrilik) xususiyati axborotga qanday ta'sir koʻrsatadi?

3. Aktuallik (dolzarblik) xususiyati nima uchun muhim?

4. Axborotning obyektivligi nimani ta'kidlaydi va qanday bo'lishi kerak?

5. Axborot moslashuvchan boʻlishi deganda nimani tushunasiz?

6. Sportdagi fiziologik axborotlar tarkibiga nimalar kiradi?

7. Biometrik ma'lumotlarni kuzatish uchun qanday qurilmalar ishlatiladi?

8. Oʻyin tahlili qanday ma'lumotlar asosida amalga oshiriladi?

9. Sport sohasida axborot texnologiyalaridan foydalanishning asosiy maqsadlarini sanab bering?

10. Axborot-kommunikatsiya texnologiyalari boʻyicha kompetentlik deganda nimani tushunasiz?

## 1.2-§. Zamonaviy elektron sport anjomlari

Axborot texnologiyalari inson hayotining barcha jabhalariga, jumladan, sport sohasiga ham faol tatbiq etilmoqda. Yuqori aniqlikdagi elektron qurilmalardan foydalanishga asoslangan innovatsion yutuqlar "Sport fani" deb ataladigan mustaqil va nihoyatda progressiv sanoatni rivojlantirish imkonini beradi. Bu esa mashgʻulot jarayonini yanada mazmunli va samarali boʻlishiga, yakuniy natijalar esa yaxshilanishiga olib keladi.

**SPF V-1** kompyuterlashtirilgan yugurish yoʻlagi turli kompyuter va dasturlar bilan jihozlangan yugurish yoʻlagi LCD monitor ekranida tezlik, vaqt, masofa, yurak urishi tezligi, kaloriya sarfi yoki vaqt oraligʻida kaloriya sarfi, harakatdagi ogʻish burchagi, harakat samarasini, harakatini jismoniy faollikka moslash (ya'ni tezlikni nazorat qilish) va boshqa turli ma'lumotlarni bevosita kuzatib borish hamda tahlil qilish imkoniyatini beradi (1.1 –rasm).

Kompyuterlashtirilgan yugurish yoʻlakcha sensor displey ekranidagi qurilmada qator afzalliklarga ega (1.2 –rasm):

- televizorga ulanishi;

- Wi-Fi orqali boshqa elektron qurilmalar (noutbuklar, planshetlar, smartfonlar) bilan bogʻlanishi;

- Bluetooth orqali noutbuk va mobil telefon bilan ulanishi;

- AUX orqali noutbuk va mobil telefondagi musiqalarni eshitish.

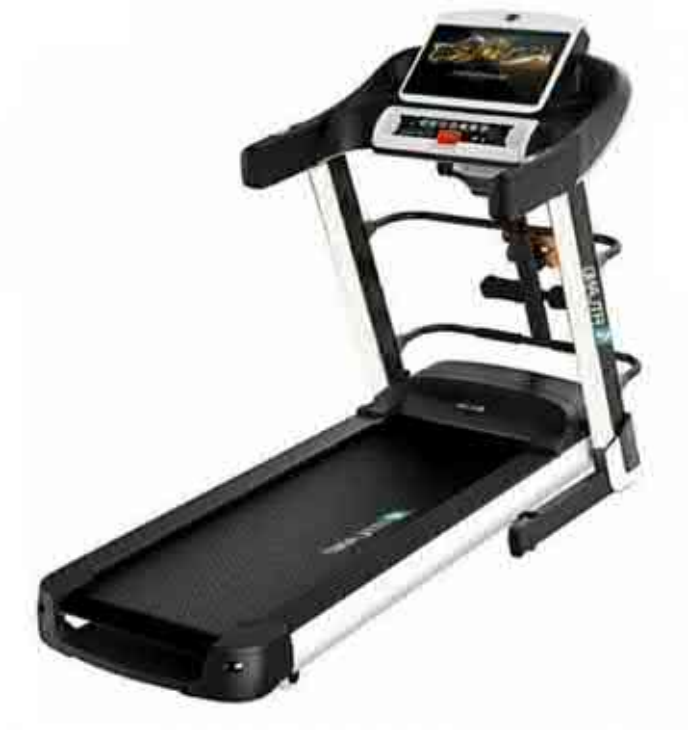

1.1 – rasm. SPF V-1 kompyuterlashtirilgan yugurish yoʻlagi

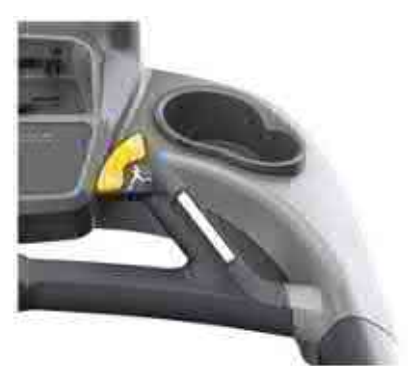

Oldi egilgan tutqichda tezlikni tezkor boshqarish tugmalari joylashtirilgan

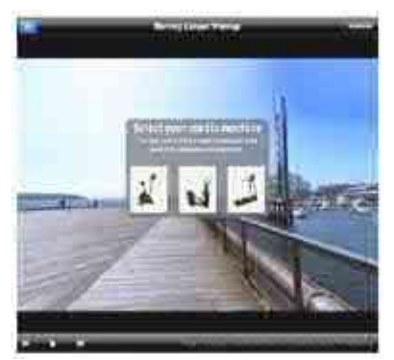

Maxsus manzarali videokliplarni virtual simulyatori

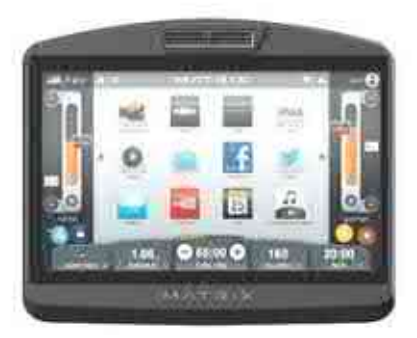

19 dyuymli sensor displey ekrani, Wi-Fi orqali Internetning turli sahifalariga oʻtish

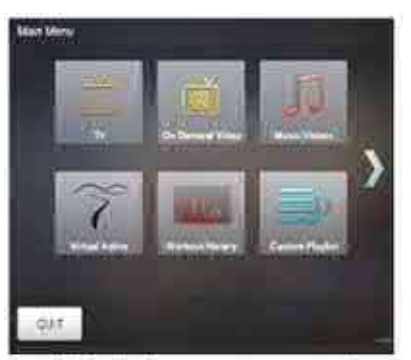

Internetdagi multimediali Online tizim xizmatlaridan foydalanish

## 1.2 –rasm. SPF V-1 kompyuterlashtirilgan yugurish yoʻlagi displey ekrani

jismoniy rivojlanish darajasini **O'quvchilarni** bo'vicha ma'lumotlarni to'plash va tahlillar. AKT yordamida har bir o'quvchini dars jarayonidagi harakatlar boʻyicha ma'lumotlarini toʻplash. Ushbu oʻquvchilarni jismoniy rivojlanish ma'lumotlar asosida darajasini takomillashtirish va dars samaradorligini oshirish mumkin. Shuningdek, AKT yordamida analitik tahlillar oʻquvchilarni jismoniy rivojlanish darajasi bo'yicha ma'lumotlarni maksimal aniqlik bilan bashorat qilish imkonini beradi.

Oʻquvchilar harakatlarni signallar orqali roʻyxatga olish "Garmin qurilmalar" harakat jarayonida yurak urish tezligi tahlil qilish, harakat davomidagi bosib oʻtilgan masofa, harakat tezligini aniqlash va natijalarni saqlash mumkin. Shuningdek, qurilma oʻquvchilarning harakat davomida daqiqada necha marta yurak urishini tezligi ma'lumotlariga asoslanib, soniyasiga sarflangan kaloriyasini aniq hisoblash imkonini beradi.

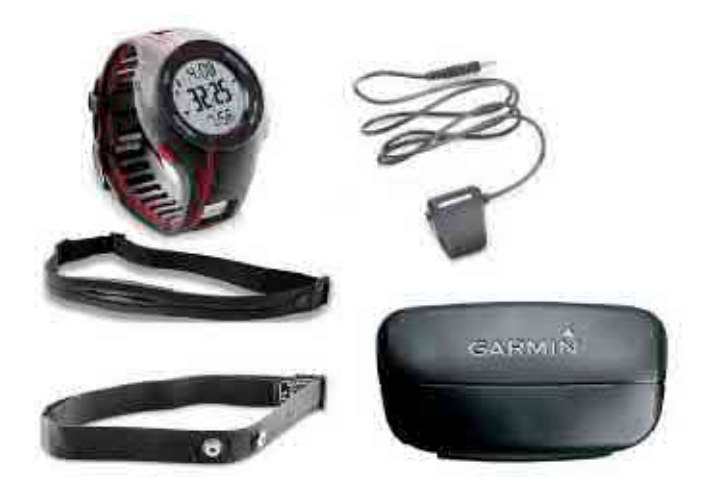

1.3-rasm. Garmin qurilma jihozlari

(yurak urish tezligi monitori, sensorli maxsus USB kabeli, yurak urish tezligi monitori uchun tasma)

Garmin qurilmalar uchun Garmin Connect veb-saytida mashg'ulotlardagi mashqlar rejasini bepul yaratish, tahlil qilish va tahlil natijalarni olish mumkin.

Izoh: Garmin Connect veb-saytidagi matn, grafika, fotosuratlar, audio ma'lumotlar, video tasvirlar va boshqa ma'lumotlar tijorat maqsadida va boshqa saytlardan havolasini qo'yish taqiqlanadi.

#### Fitnes soat qurilmasi

Jismoniy tarbiya va sport qurilmalari orasida mashhurlik boʻyicha fitnes soat qurilmasi birinchi oʻrinda turadi. Uning asosiy vazifasi jismoniy faollikni, shu jumladan bosib oʻtilgan masofani, sarflangan kaloriyalarni va boshqa koʻrsatkichlarni nazorat qilishdir. Bilakuzuk qoʻlda chiroyli koʻrinadi, koʻp joy egallamaydi va ishlatish uchun qulay, batareya quvvati foydalanish intensivligiga qarab 5 kun yoki undan koʻproq vaqtni oladi.

Fitnes soat qurilmasi mobil telefonlar bilan sinxronlashtiriladi va doimiy ravishda maxsus dasturda kuzatib borish uchun qulay boʻlgan ma'lumotlarni yangilab boradi.

Dastlab ushbu qurilmalarga kiritilgan asosiy funksiyalardan tashqari, bugungi kunda ular masofa va kaloriyalarni hisoblashdan koʻra koʻproq vazifalarni bajaradilar, shuning uchun ular tobora koʻproq talabga ega.

Muayyan modelga qarab, fitnes soat qurilmasi quyidagi funksiyalarni bajarishi mumkin:

- Pulsni oʻlchash;
- Bosib oʻtilgan qadamlar va masofani kilometrlarda hisoblash;

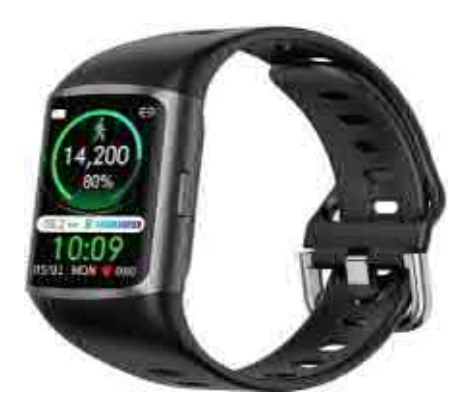

1.4-rasm. Fitnes soat qurilmasi

- Bir kechada uyqu fazalarining toʻliq statistikasini koʻrish imkoniyati bilan uyquni kuzatib borish;

- Foydalanuvchi tomonidan belgilangan vaqt oraligʻida uygʻonish uchun eng yaxshi uyqu fazasida ishlaydigan aqlli budilnik tufayli oʻz vaqtida uygʻonish;

- Qoʻngʻiroqlar, SMS va boshqa smartfon ogohlantirishlari haqida xabar berish;

- Mashgʻulot turini tanlashda faollikni kuzatish uchun barcha kerakli parametrlarni koʻrsatish.

## Koʻzoynakli mini kompyuter(aqlli koʻzoynaklar)

Recon Jet aqlli koʻzoynaklari aqlli gadjet boʻlib, korpusi maxsus ekran bilan jihozlangan. Ushbu texnologik qurilma sportchilardan tortib texnologik innovatsiyalarni sevuvchilargacha boʻlgan barcha qatlamlar uchun xizmat qiladi. Ushbu koʻzoynaklar ekranida yurak urish tezligi, sportchi tezligi, kaloriya va boshqa koʻrsatkichlarni aks ettiradi. Ekranning oʻlchamlari 400x240. Ushbu koʻzoynaklar barcha kerakli ma'lumotlarni tez va qulay tarzda olishga yordam beradi.

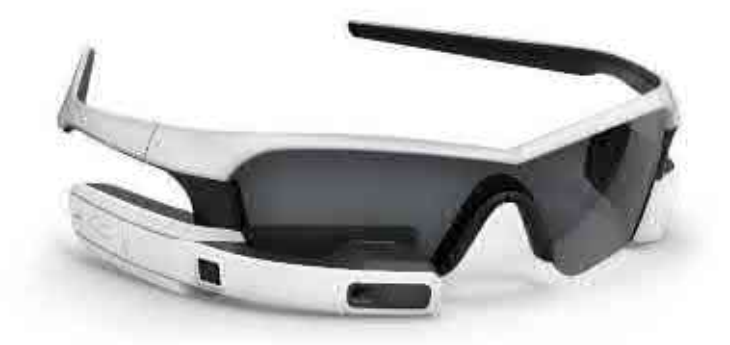

1.5-rasm. Recon Jet aqlli ko'zoynaklari

Recon Jet ichida 1 gigagertsli ish chastotasiga ega ikki yadroli ARM Cortex-A9 protsessori, 1 Gb tezkor xotira moduli va 8 Gb doimiy xotiraga ega. Geografik va fazoviy joylashuvni kuzatish uchun GPS sensorlari, akselerometr, giroskop va magnitometr oʻrnatilgan. Shuningdek, Bluetooth 4.0, ANT+ va Wi-Fi-dan foydalangan holda smartfon yoki boshqa qurilmalar bilan ulanishi mumkin.

Bundan tashqari, koʻzoynaklar ichida 2,1 megapikselli kamera joylashgan boʻlib, u 720p rejimida video va fotosuratlarni tasvirga olish imkonini beradi. Shuningdek, ikkita mikrofon va dinamik, kamera orqasida optik sensorli panel mavjud. Qurilma butunlay mustaqil va kichik litiy-ionli akkumulyatorda ishlaydi, ishlab chiqaruvchining fikriga koʻra, bir marta quvvatlanganda toʻrt soatgacha ishlashi mumkin.

Umuman olganda, koʻzoynaklar doimiy foydalanish va kiyish uchun moʻljallangan. Ishlab chiquvchilar, hatto kafeda ovqatlanayotganingizda ham Recon Jet aqlli koʻzoynaklaridan foydalanishni maqsad qilgan. Shuning uchun linzalar ekranga proyeksiya qilingan proyeksiyadan kattaroq qilib ishlab chiqilgan. Linzalar ajoyib koʻrinishni ta'minlaydi va juda qulay his qiladi. Ular toʻrtta rang variantida mavjud: Meteor Grey, Nova Yellow, Spectral Red Polarized va muntazam shaffof, lekin faqat maxsus rangli linzalar standart boʻladi. Va koʻzoynaklar juda zamonaviy koʻrinadi. Ularni shunchaki shahar boʻylab sayr qilish yoki qishloqqa muntazam sayohat qilish, tashrif buyurish, ishlash uchun kiyish mumkin.

Koʻzoynaklar hatto sovuq va qorli ob-havo uchun ham mos keladi. Bu yerda ovozli boshqaruv funksiyasi yoʻqligiga qaramay, boshqaruv sensorli panelning yon tomonida joylashgan sensorlarni bosish orqali oson va sodda tarzda amalga oshiriladi. Ushbu zamonaviy axborot texnologiyasining hozirgi dasturiy ta'minoti fagat 3 turdagi mashgʻulotlarga mos keladi — triatlon, yugurish va velosport.

Recon Jet koʻzoynaklarining asosiy xususiyatlari:

GPS-navigator

HD video kamera

kolonkalar

mikrofon

ob-havo haqida oʻz vaqtida ogohlantirish

atrof-muhit harorati va yorugʻlik sensori

8 GB flesh-disk

yurak urish tezligi, bosib oʻtilgan masofa, koʻtarilish va tushishlar soni, tezlik va sur'at va boshqalarni aniqlaydigan "raqamli murabbiy" dasturi turli ilovalarga moslashuvchan boy ranglarga ega keng ekran

Wi-Fi tarmogʻiga ulanish, shuningdek, agar qurilma iPhone yoki Android-ga ulangan boʻlsa, qoʻngʻiroqlar va SMSlarni qabul qilish imkoniyati.

#### Lazerli maydonlar

Soʻnggi yillarda sport va jismoniy tarbiya olamiga joriy etilayotgan ayrim axborot texnologiyalari insonning mashgʻulotlar va oʻyinlar qanday va qayerda oʻtkazilishi haqidagi tasavvurini butunlay oʻzgartirib yuboradi. Masalan, NIKE tomonidan taqdim etilgan mobil lazerli futbol maydonlari loyihasi haqida aytish mumkin. Ushbu tashkilot sport kiyimlari va anjomlari ishlab chiqaruvchisi sifatida tanilganiga qaramay, ilmiy, tadqiqot va ijtimoiy faoliyatni toʻxtatmayapti.

"NIKE" oʻz oldiga yaxshi maqsad qoʻydi — futbol oʻynash uchun maxsus maydonlarga ega boʻlmagan shaharlarni ixtisoslashtirilgan maydonlar bilan ta'minlash. Lekin buni qanday qilish mumkin edi? Ijodkorlar ijodiy boʻlishga qaror qilishdi va shuning uchun ichiga lazer mashinasi oʻrnatilgan mini-avtobusni qurishdi. Dastur #MiPista xeshtegi ostida ishga tushirildi, bu ispanchada "Mening oʻyin maydoncham" degan ma'noni anglatadi.

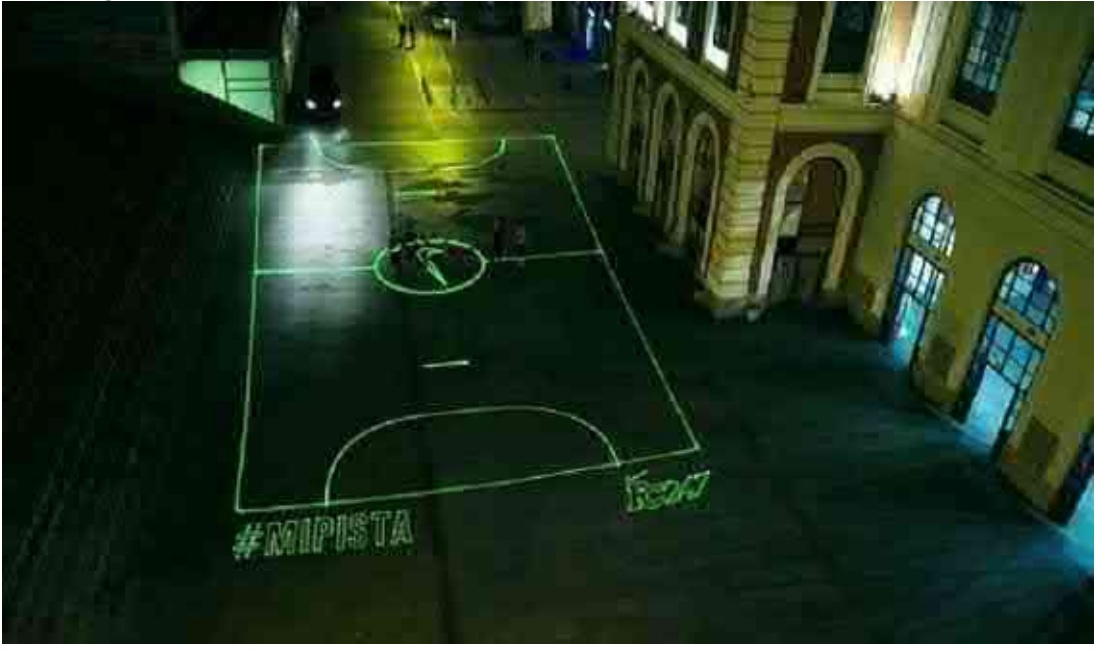

1.6-rasm. Lazerli maydonlar

Ushbu sport texnologiyasining zamonaviyligi va axborot mazmuni shundan iboratki, birinchidan, u har kim uchun bepul, ikkinchidan, orzu qilingan minivenni chaqirish uchun barcha manipulyatsiyalar smartfon yordamida amalga oshiriladi. Belgilangan manzil va vaqt toʻgʻrisida kerakli ma'lumotlar bilan maxsus raqamga SMS xabar yuborish kifoya. Avtomatik dastur soʻrovni mavjud jadvalga muvofiq tekshiradi va ijobiy yoki salbiy javob yuboradi.

Manzildan manzilga harakatlanadigan avtobus gologramma belgilarini istalgan tekislikka loyihalashtira oladi. Asosiysi, koʻchalarda, toʻxtash joylarida, maydonlarda, hovlilarda va hokazolarda maydon uchun yetarli joy mavjudligi. Hozirda bu loyiha faqat Ispaniyada boshlangan, ammo NIKE dunyoning boshqa mamlakatlaridagi yirik shaharlarida ham shunga oʻxshash tajriba oʻtkazishga qiziqish bildirgan!

#### Adidas MiCoach: futbol mashg'ulotlari olamidagi inqilob

Adidas MiCoach liniyasi ba'zi sport muxlislariga allaqachon tanish, chunki u ratsional mashg'ulotlar dasturini, o'z egasining harakatlariga oid statistik ma'lumotlarni to'playdigan chipli krossovkalar va mashg'ulotlar samaradorligini oshirishga mo'ljallangan Fit Smart soatlarini yaratdi.

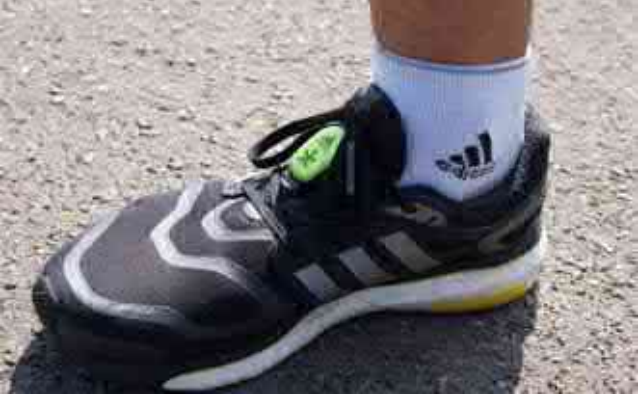

1.7-rasm. Aqlli krossovkalar

Ushbu seriyadagi mahsulotlar 19 ta Major League Soccer futbol jamoalari — AQSh va Kanada oliy ligalari vakillarida sinovdan oʻtgan qurilmalar toʻplamini ishlab chiqarish tufayli yanada kengaydi. Germaniya sanoat konserni va MLS oʻrtasida kelishuvning tuzilishi hech qanday muammo tugʻdirmadi. Bugungi kunda axborot qurilmalari real vaqt rejimida oʻyinchilarning faolligini (tezlik, toʻpga urish kuchi, maydondagi holati, tezlashuvi va boshqa parametrlar) kuzatib boradi va ma'lumotlarni markaziy kompyuterga uzatadi. Qabul qilingan barcha ma'lumotlarni saqlash va qayta ishlash Adidas MiCoach Elite dasturi yordamida amalga oshiriladi. Murabbiylar va shifokorlar olingan ma'lumotlar asosida onlayn rejimda sportchilarning jismoniy holatini kuzatib borishlari va ularning maydondagi samaradorligi haqida xulosa chiqarishlari mumkin.

Adidas MiCoach vakillari oʻyinchilar tanasiga biriktirilgan datchiklardan tashqari innovatsion ishlanmalar oʻrnatilgan noyob Smart toʻpni ham chiqarishdi.

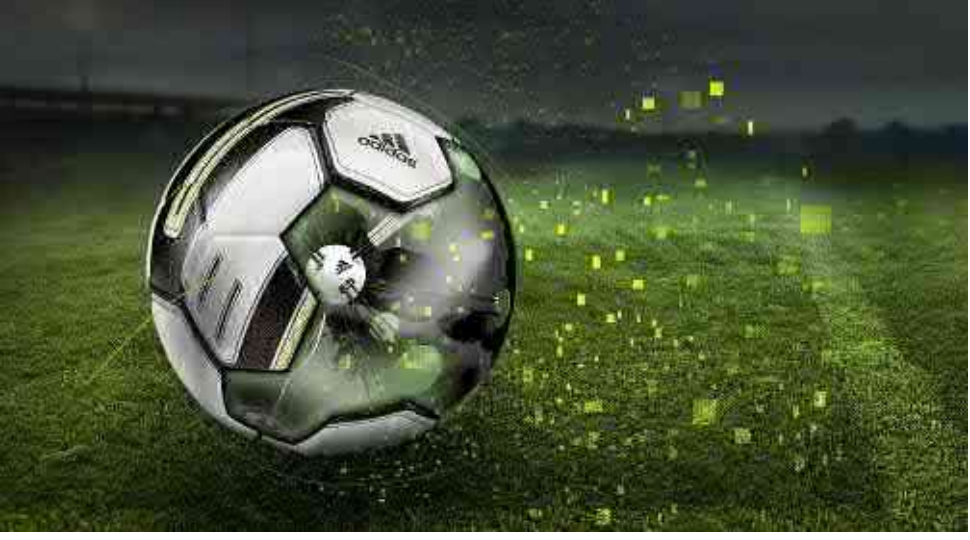

1.8-rasm. Aqlli futbol to'plari

Ushu aqlli toʻplar quyidagi koʻrsatkichlarni kuzatib boradi:

zarbalarni bajarish sifati (erkin toʻplar, burchak zarbalari, jarima toʻplari, uzoq masofadan zarbalar va boshqalar);

aylanish kuchi;

zarba kuchi;

parvoz yoʻli.

"Aqlli" toʻp bilan birga kelgan dasturiy ta'minot Bluetoothga ulangan kompyuter yoki smartfon ekranida toʻplangan ma'lumotlarni koʻrsatibgina qolmay, balki keyingi safar gol urish uchun qanday va qayerda zarba berish kerakligi haqida ham maslahatlar beradi.

"Aqlli" toʻp nafaqat professional oʻyinchilar, balki futbol bilan mustaqil shugʻullanmoqchi boʻlgan va murabbiy boshchiligidagi toʻlaqonli mashgʻulotlarda qatnashish imkoniga ega boʻlmaganlar uchun ham mos.

## Hakamlar uchun texnologiyalar

yaxshilashga sportchilardan O'zkoʻrsatkichlarini intilayotgan soha xodimlari ham sport sohasidagi tashqari, boshqa axborot texnologiyalari rivojidan manfaatdor. Jiddiy raqobat haqida gap ketganda, natijalarni baholashda aniqlik va ishonch talab etiladi. Buning uchun sport maydonlari va kortlarga endigina oʻrnatila boshlagan soʻnggi avlod Phantom kameralari yoki Cyclops elektron tizimlari kabi innovatsiyalar arbitrlar hayotini ancha osonlashtiradigan hakamlar va qurilmalar hisoblanadi.

Bu qurilmalar yozib olingan tasvirlarni maksimal sekinlashtirilgan holatda qayta koʻrish bilan birga agarda toʻp sezilmaydigan tarzda toʻrga tegsa real vaqt rejimida o'yinlarni to'xtatish (asosan tennisda) imkonini beradi.

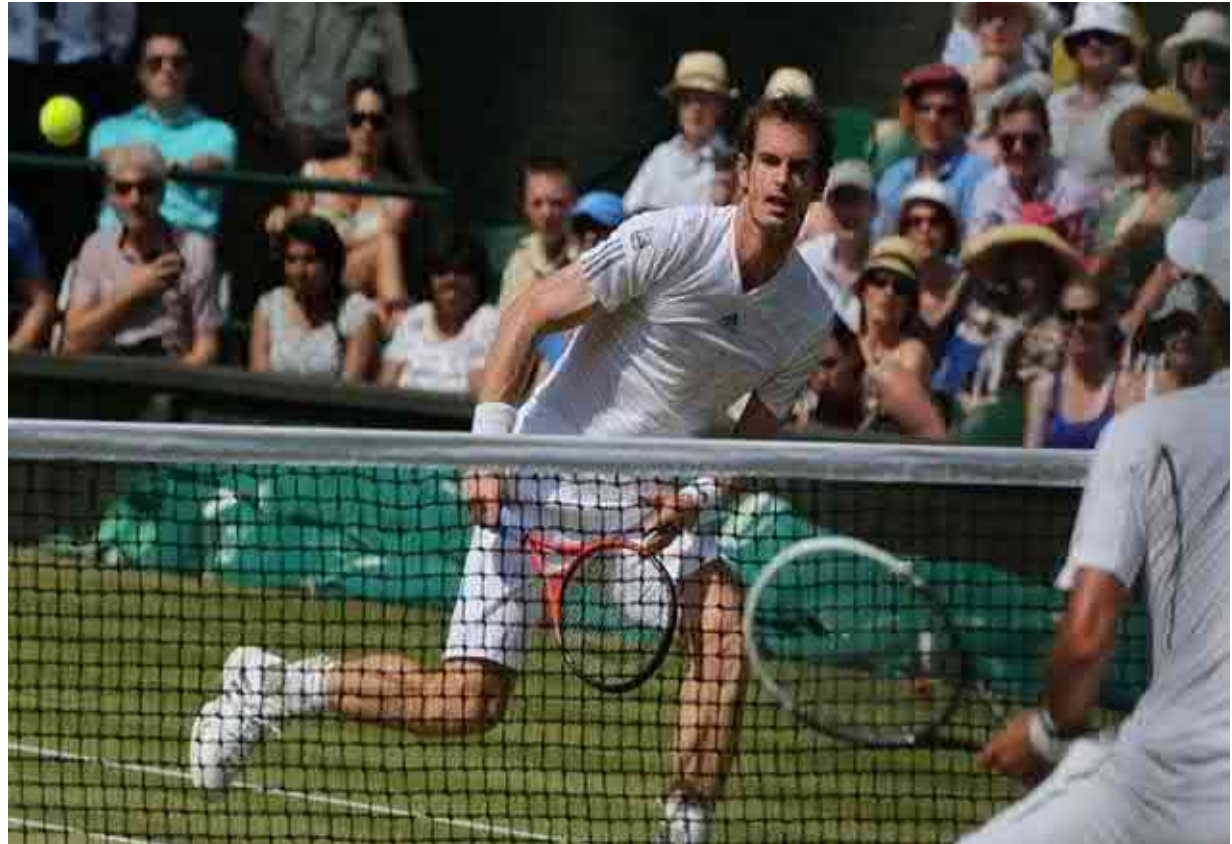

1.9-rasm. Hakamlar uchun texnologiyalar

## Nazorat savollari

1. Zamonaviy elektron sport anjomlari qanday maqsadlarda foydalaniladi?

2. Aqlli sport koʻzoynaklari qanday imkoniyatlarga ega?

3. Adidas kompaniyasi tomonidan qanday aqlli sport jihozlari ishlab chiqarilgan?

4. Sportda hakamlar faoliyatini takomillashtirish maqsadida qanday texnologiyalardan foydalanilmoqda?

5. Lazerli maydonlar nima maqsadda qoʻllaniladi?

## 1.3-§. Axborot xavfsizligi

Axborot xavfsizligi — axborot va axborot tizimlarini ruxsatsiz kirish, oʻzgartirish, yoʻq qilish yoki boshqa turdagi buzilishlardan himoya qilishga qaratilgan chora-tadbirlar va vositalar majmui. U axborotni boshqarish va foydalanishning barcha jihatlarini, jumladan, jismoniy, texnik va ma'muriy xavfsizlikni oʻz ichiga oladi.

## Axborot xavfsizligining asosiy komponentlari

*Maxfiylik (Confidentiality):* Axborotni ruxsatsiz kirishdan himoya qilish. Bu faqat vakolatli shaxslar ma'lum axborotlarga kirish huquqiga ega ekanligini anglatadi.

*Yaxlitlik (Integrity):* Axborotni ruxsatsiz oʻzgarishlardan himoya qilish. Bu hujumlar yoki xatolar yuzaga kelgan taqdirda ma'lumotlarning oʻzgarishini oldini olish choralarini oʻz ichiga oladi.

*Mavjudligi (Availability):* Vakolatli foydalanuvchilar zarur boʻlganda ma'lumot va resurslardan foydalanish imkoniyatini ta'minlash. Bunga DDoS hujumlaridan, apparatdagi nosozliklardan va tizimning ishlamay qolishiga olib keladigan boshqa omillardan himoyalanish kiradi.

*Haqiqiylik (Authenticity):* Foydalanuvchilar va jarayonlar haqiqiy ekanligini tasdiqlash. Bunga foydalanuvchi autentifikatsiyasi va tizimlarga kirishni boshqarish kiradi.

*Hisobdolik (Accountability):* Xavfsizlik hodisalarini aniqlash va tekshirish uchun foydalanuvchi va tizim faoliyatini kuzatish qobiliyati. Bu mas'uliyatni belgilash va xavfsizlik tekshiruvlarini oʻtkazishda yordam beradi.

#### Axborot xavfsizligiga tahdidlar

*Zararli dastur:* Tizimlarga zarar yetkazishi yoki ma'lumotlarni o'g'irlashi mumkin bo'lgan viruslar, troyan otlari, josuslik dasturlari va boshqa zararli dasturlar.

*Fishing:* Qonuniy veb-saytlar yoki tashkilotlar nomini oʻxshatuvchi shaxslarni aldashga urinishlar, masalan, parollar yoki kredit karta ma'lumotlari kabi maxfiy ma'lumotlarni olish.

*Kiberhujumlar:* Axborot tizimlariga ma'lumotlarni buzish, xizmat koʻrsatishni rad etish yoki boshqa turdagi zararli faoliyat turlariga hujumlar. Bunga DDoS hujumlari, SQL inyeksiyalari, saytlararo skriptlar va boshqa turdagi hujumlar kirishi mumkin.

*Ichki tahdidlar:* Kompaniya tizimlariga kirish huquqiga ega boʻlgan xodimlar yoki boshqa shaxslar tomonidan tahdidlar. Bu qasddan qilingan harakatlar (vandalizm, ma'lumotlarni oʻgʻirlash) yoki tasodifiy ma'lumotlarning chiqib ketishi boʻlishi mumkin.

*Ijtimoiy muhandislik:* Foydalanuvchilarni aldash va maxfiy ma'lumotlarga kirish uchun psixologik usullardan foydalanish.

*Jismoniy tahdidlar:* Yongʻinlar, suv toshqini, jihozlarning oʻgʻirlanishi va axborot resurslariga zarar yetkazishi yoki yoʻq qilishi mumkin boʻlgan boshqa jismoniy ta'sirlar.

## Axborot xavfsizligi choralari

## Texnik chora-tadbirlar:

• Antivirus dasturi: viruslar va boshqa zararli dasturlardan himoya.

• Faervollar: tarmoqlar va tizimlarga kirishni cheklash.

• Shifrlash: ma'lumotlarni shifrlangan shaklga aylantirish orqali himoya qilish.

• Intrusion Detection Systems (IDS): Tarmoqlar va tizimlardagi shubhali faoliyatni kuzatish va aniqlash.

• Muntazam dasturiy yangilanishlar: Zaifliklarni bartaraf etish uchun yangilanishlar.

## Ma'muriy choralar:

• Xavfsizlik siyosati: axborotni himoya qilish uchun qoidalar va tartiblarni oʻrnatish.

• Xodimlarni tayyorlash: xodimlarning axborot xavfsizligi masalalari haqida xabardorligini oshirish.

• Kirish nazorati: Axborot va tizimlarga kirishni faqat vakolatli foydalanuvchilar uchun cheklash.

• Xavfsizlik auditi: Axborot tizimlari xavfsizligini muntazam tekshirish.

## Jismoniy choralar:

• Binolarga kirishni nazorat qilish: jismoniy serverlar va ofis binolarini himoya qilish uchun qulflar, qoʻriqchilar va CCTV kameralaridan foydalanish.

• Uskuna xavfsizligi: muhim jihozlarni saqlash uchun seyflar va buzilishga chidamli shkaflardan foydalanish.

• Yongʻin va suvdan himoya qilish: yongʻin signalizatsiya tizimlari, yongʻinga qarshi vositalar va suvdan muhofaza qilish.

## Favqulodda vaziyatlar rejalari:

• Zaxiralash va tiklash: Ma'lumotlar yoʻqolgan yoki buzilgan taqdirda tiklash uchun ma'lumotlar va tizimlarning zaxira nusxalarini muntazam ravishda yaratish.

• Falokatni tiklash rejasi: Tabiiy ofatlar, kiberhujumlar yoki yirik apparat nosozliklari kabi xizmat koʻrsatishni rad etish hodisasidan keyin tizimlarni tiklash boʻyicha aniq belgilangan harakat rejalari.

• Biznesning uzluksizligini rejalashtirish: Tizimdagi nosozliklar yoki boshqa jiddiy hodisalar yuz berganda muhim biznes jarayonlarining uzluksizligini ta'minlash.

Axborot xavfsizligi tashkilotlar va shaxslar uchun zamonaviy operatsiyalarning muhim jihati hisoblanadi. Doimiy ravishda oʻsib borayotgan tahdidlar axborot va axborot tizimlarini himoya qilishga kompleks yondashuvni talab qiladi. Texnik, ma'muriy va jismoniy choralarni qoʻllash, shuningdek, tabiiy ofatlarni tiklash va biznesning uzluksizligi rejalarini ishlab chiqish va amalga oshirish xavflarni minimallashtirishga va ishonchli ma'lumotlarni himoya qilishga yordam beradi.

## Nazorat savollari

1. Axborot xavfsizligi nima?

2. Axborot xavfsizligining qaysi komponenti axborotni ruxsatsiz kirishdan himoya qilishni anglatadi?

- 3. Fishing nima?
- 4. Kiberhujumlar nimalarni oʻz ichiga oladi?

5. Ichki tahdidlar qaysi xodimlar tomonidan amalga oshirilishi mumkin?

- 6. Ijtimoiy muhandislik deganda nimani tushunasiz?
- 7. Texnik chora-tadbirlar qaysi asosiy usullarni oʻz ichiga oladi?
- 8. Antivirus dasturi nima uchun ishlatiladi?
- 9. Firewallning vazifasi nimadan iborat?
- 10. Shifrlash nima maqsadda qoʻllaniladi?
- 11. Favqulodda vaziyatlar rejalari nima uchun zarur?
- 12. Zaxiralash va tiklash jarayonida nima amalga oshiriladi?

## 1.4-§. Raqamli O'zbekiston -2030

\_\_\_\_ "Ragamli Oʻzbekiston 2030" strategiyasi O'zbekiston Respublikasining raqamli rivojlanish yoʻlini belgilaydi. Ushbu strategiya axborot-kommunikatsiya texnologiyalarini (AKT) keng joriy etishni. iqtisodiyotni rivojlantirishni jamiyatni ragamli va raqamli transformatsiyalashni koʻzda tutadi. Quyida strategiyaning asosiy yoʻnalishlari, maqsadlari va chora-tadbirlari keltirilgan:

#### Strategiyaning asosiy maqsadlari

Raqamli infratuzilmani rivojlantirish: Zamonaviy axborotkommunikatsiya texnologiyalarini joriy etish va ulardan foydalanishni kengaytirish.

Internet tarmogʻining keng polosali va yuqori tezlikda kirish imkoniyatlarini yaratish.

E-hukumat tizimini rivojlantirish: Davlat xizmatlarini raqamlashtirish va ularni elektron koʻrinishda taqdim etish.

Fuqarolarga qulay va tezkor davlat xizmatlari koʻrsatishni ta'minlash.

Raqamli iqtisodiyotni rivojlantirish: Qishloq xoʻjaligi, sanoat, xizmatlar sohasi va boshqa tarmoqlarda raqamli texnologiyalarni qoʻllash orqali iqtisodiyotni rivojlantirish.

Elektron tijoratni qoʻllab-quvvatlash va rivojlantirish.

Kadrlar tayyorlash va qayta tayyorlash: Raqamli koʻnikmalar va bilimlarga ega boʻlgan mutaxassislarni tayyorlash hamda malakasini oshirish.

Aholining raqamli savodxonligini oshirish.

Innovatsion ekotizim yaratish: Innovatsiyalarni joriy etishga qulay sharoit yaratish.

Startaplar va texnologik kompaniyalar uchun imtiyozlar va koʻmaklashuvlarni taqdim etish.

#### Strategiyaning asosiy yoʻnalishlari

Infratuzilma: Milliy keng polosali internet tarmogʻini kengaytirish va internet xizmatlarining sifatini oshirish.

Mobil aloqa xizmatlarining qamrovini kengaytirish.

Davlat xizmatlari:Davlat xizmatlarini elektron shaklda taqdim etish va davlat boshqaruvi tizimini raqamlashtirish.

Elektron hukumat portalini rivojlantirish va modernizatsiya qilish.

Ta'lim va kadrlar: Ta'lim tizimini raqamlashtirish, masofaviy ta'lim imkoniyatlarini kengaytirish.

IT yoʻnalishidagi ta'lim dasturlarini rivojlantirish va innovatsion markazlar yaratish.

Innovatsiyalar va texnologiyalar: Innovatsion markazlar va texnoparklar tashkil etish.

Ilmiy-tadqiqot va tajribaviy konstruktorlik ishlarini qoʻllabquvvatlash.

Iqtisodiyot va tadbirkorlik: Elektron tijoratni rivojlantirish, startaplarni qoʻllab-quvvatlash.

Raqamli xizmatlar va platformalarni yaratish.

Xavfsizlik va maxfiylik: Kiberxavfsizlik tizimlarini rivojlantirish va axborotni himoya qilish strategiyasini joriy etish.

Maxfiylik va axborotni himoya qilish boʻyicha qat'iy chora-tadbirlar koʻrish.

## Chora-tadbirlar

Loyihalarni amalga oshirish: "Elektron hukumat" tizimi doirasida bir qator loyihalarni amalga oshirish.

Raqamli infratuzilmani rivojlantirish boʻyicha loyiha va dasturlarni moliyalashtirish.

Kadrlarni rivojlantirish: Oliy va oʻrta maxsus ta'lim muassasalarida raqamli texnologiyalarga oid dasturlarni kengaytirish.

Ishlab chiqarish sohalarida raqamli koʻnikmalarga ega boʻlgan mutaxassislarni tayyorlash.

Qoʻllab-quvvatlash mexanizmlari: Innovatsion grantlar va imtiyozlar tizimini joriy etish.

Raqamli iqtisodiyot uchun moʻljallangan moliyaviy qoʻllabquvvatlash dasturlarini ishlab chiqish.

Xalqaro hamkorlik: Raqamli texnologiyalar sohasida xalqaro hamkorlikni rivojlantirish.

Xorijiy tajribalarni oʻrganish va mamlakatimizga tatbiq etish.

"Raqamli Oʻzbekiston — 2030" strategiyasi mamlakatning raqamli transformatsiyasini amalga oshirish uchun zarur boʻlgan chora-tadbirlar, yoʻnalishlar va maqsadlarni qamrab oladi. Ushbu strategiya AKTni keng koʻlamda qoʻllash orqali iqtisodiy, ijtimoiy va madaniy rivojlanishni yangi bosqichga olib chiqish, davlat boshqaruvida ochiqlik va tezkorlikni ta'minlash hamda raqamli innovatsiyalarni qoʻllab-quvvatlashni koʻzda tutadi.

#### Nazorat savollari

1. "Raqamli Oʻzbekiston — 2030" strategiyasining asosiy maqsadlari nimadan iborat?

2. "Raqamli Oʻzbekiston — 2030" strategiyasini amalga oshirishda internet tarmogʻining qaysi jihatlariga e'tibor qaratiladi?

3. E-hukumat tizimini rivojlantirish qanday maqsadni koʻzda tutadi?

4. Raqamli iqtisodiyotni rivojlantirish qanday tarmoqlarni oʻz ichiga oladi?

5. "Raqamli Oʻzbekiston — 2030" strategiyasida kadrlar tayyorlash va qayta tayyorlash boʻyicha qaysi maqsadlarga erishiladi?

6. "Raqamli Oʻzbekiston — 2030" strategiyasida innovatsion ekotizim yaratish boʻyicha qanday chora-tadbirlar amalga oshiriladi?

7. Davlat xizmatlarini raqamlashtirishda qanday tizim rivojlantiriladi?

8. "Raqamli Oʻzbekiston — 2030" strategiyasida kiberxavfsizlik tizimlarini rivojlantirish qaysi yoʻnalishga kiradi?

## II BOB. AMALIY DASTURLAR PAKETI BILAN ISHLASH

## 2.1-§. Microsoft Word matn muharriri

Microsoft Word matn muharriri Microsoft Office paketining eng koʻp foydalaniladigan dasturi hisoblanadi. Microsoft Word matn muharriridan darsliklar, ilmiy-uslubiy maqolalar, oʻquv-uslubiy qoʻllanmalar, kasbiy faoliyatimizga oid turli hujjatlarni yaratishda foydalanamiz. Word matn muharririning imkoniyatlari juda keng boʻlib, dastur yordamida yaratilgan hujjatlarga jadvallar, grafik elementlar, rasmlar, videokliplar va boshqa turdagi vizual obyektlarni qoʻshishimiz mumkin. Ushbu mavzuda biz Word dasturining asosiy imkoniyatlarini koʻrib chiqamiz.

## Word dasturini ishga tushirish. Yangi hujjat yaratish

Word dasturini ishga tushirishning bir nechta usullari mavjud. Quyida ushbu usullarni koʻrib chiqamiz.

**1-usul. Пуск** tugmasi orqali ishga tushirish:

Ish stolidagi Пуск tugmasi 🖽 (yoki klaviaturadagi shunga mos tugma) bosiladi va hosil boʻlgan menyudan Все программы bandi tanlanadi

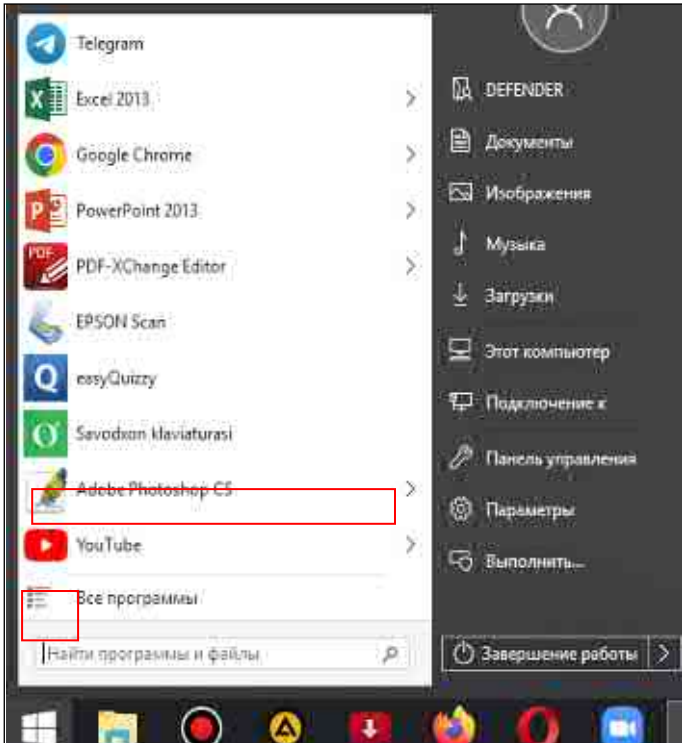

2.1.-rasm. Пуск menyusi koʻrinishi

Ochilgan dasturlar roʻyxatidan Microsoft Office bandi tanlanadi

| Bandicam                                                                                                    |                                                                                                    |
|----------------------------------------------------------------------------------------------------|----------------------------------------------------------------------------------------------------|
| EFSCR4                                                                                                    | THE CONTRACTOR                                                                                                    |
| 4087-1.                                                                                                    | D. Distances                                                                                                    |
| Copying Suite 12                                                                                                    |                                                                                                    |
| Minesell Office 2012                                                                                                    | E2 Holpsessee                                                                                                    |
| Access 2012                                                                                                    | 12 10000                                                                                                    |
| C Concel 2011                                                                                                    | Sections                                                                                                    |
| Di Infoliate Designe 2013                                                                                                    | 1 Datation                                                                                                    |
| C incomentationer (2013                                                                                                    | 201 A.                                                                                                    |
| Di Contrato 2013                                                                                                    | Contraction of the second second                                                                                                    |
| Contraction and a                                                                                                    | Distances of a                                                                                                    |
| D Bulleton 201                                                                                                    | and a state of the state of the |
| Wined JERS                                                                                                    | P Dance providence                                                                                                    |
| Company's e Onefforte 2013                                                                                                    | 102 Photosome                                                                                                    |
| Castarnia Office 2073                                                                                                    |                                                                                                    |
|                                                                                                    | TES - Burnissianu.                                                                                                    |
| C Himu                                                                                                    |                                                                                                    |
|                                                                                                    |                                                                                                    |
| And and a second second s | D D D D D D D D D D D D D D D D D D D                                                                                                    |

2.2.-rasm. Пуск menyusidagi dasturlar

Word 2013 dastur yorligʻi tanlanadi

**2-usul.** Ish stolidagi Word dasturi yorligʻi orqali ishga tushirish. Buning uchun ish stolidagi Word dasturi yorligʻi ustiga sichqoncha tugmasi ikki marta bosiladi.

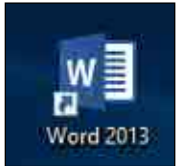

2.3.-rasm. Ish stolidagi Word dasturi yorligʻi

**3-usul.** Agar masalalar panelida Word dasturi yorligʻi mavjud boʻlsa ushbu yorliq ustiga sichqoncha tugmasi bir marta bosiladi.

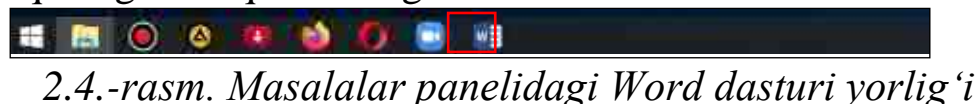

Word dasturi ishga tushirilgandan soʻng quyida keltirilgan dastur oynasi hosil boʻladi:

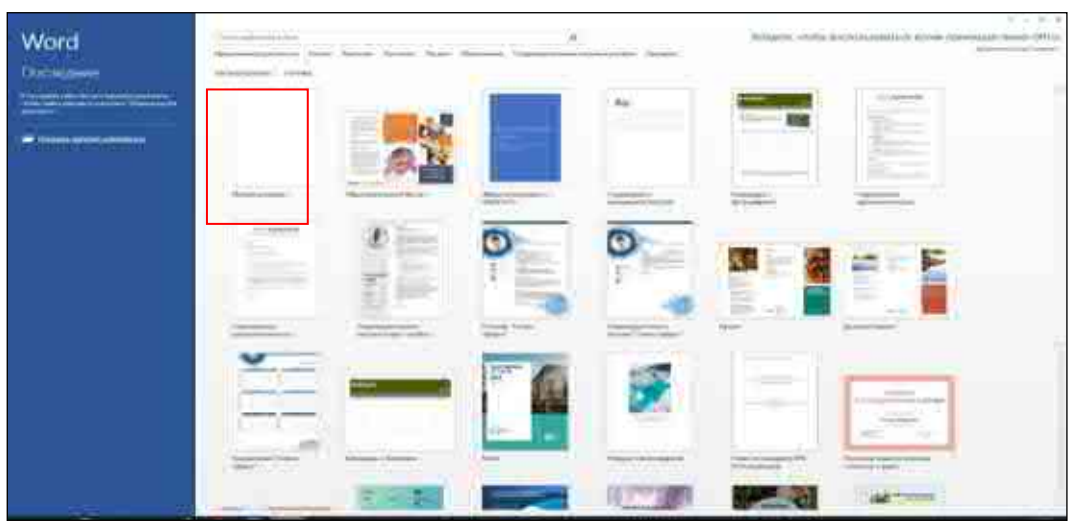

2.5.-rasm. Word dasturida yangi hujjat yaratish oynasi

Ushbu oynada Новый документ shablonini tanlash orqali yangi boʻsh hujjat yaratamiz

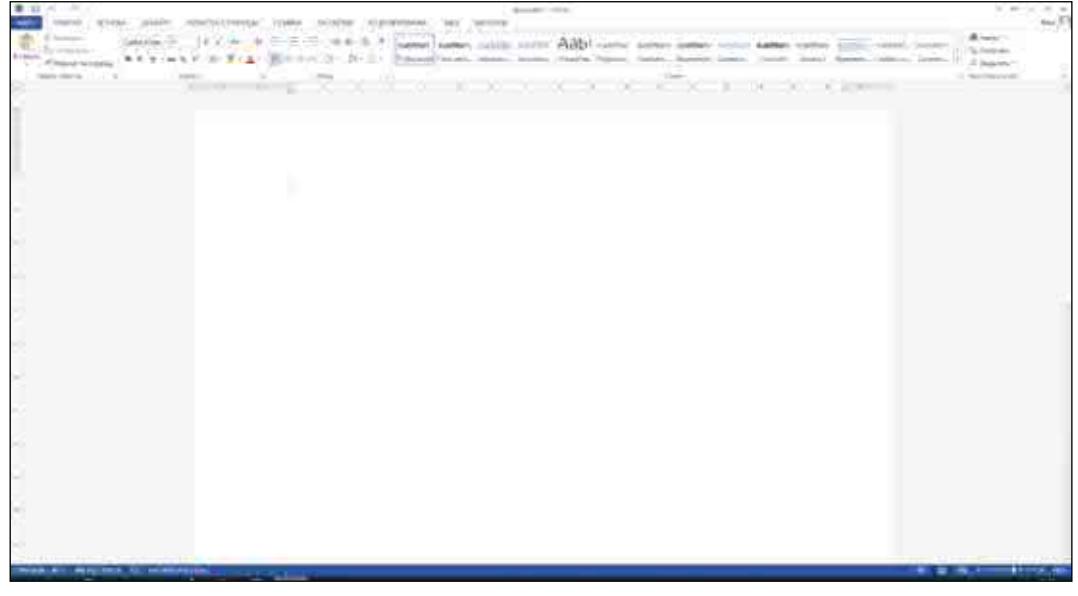

2.6.-rasm. Word dasturida yaratilgan yangi hujjat oynasi

Shuni alohida ta'kidlash joizki, yangi hujjat yaratish jarayonida biz tayyor hujjat shablonlaridan ham foydalanishimiz mumkin. Misol uchun hujjat yaratish oynasida biz birinchi shablonni **Образовательный буклет** tanlasak u holda qiyidagi koʻrinishdagi hujjat yaratiladi:

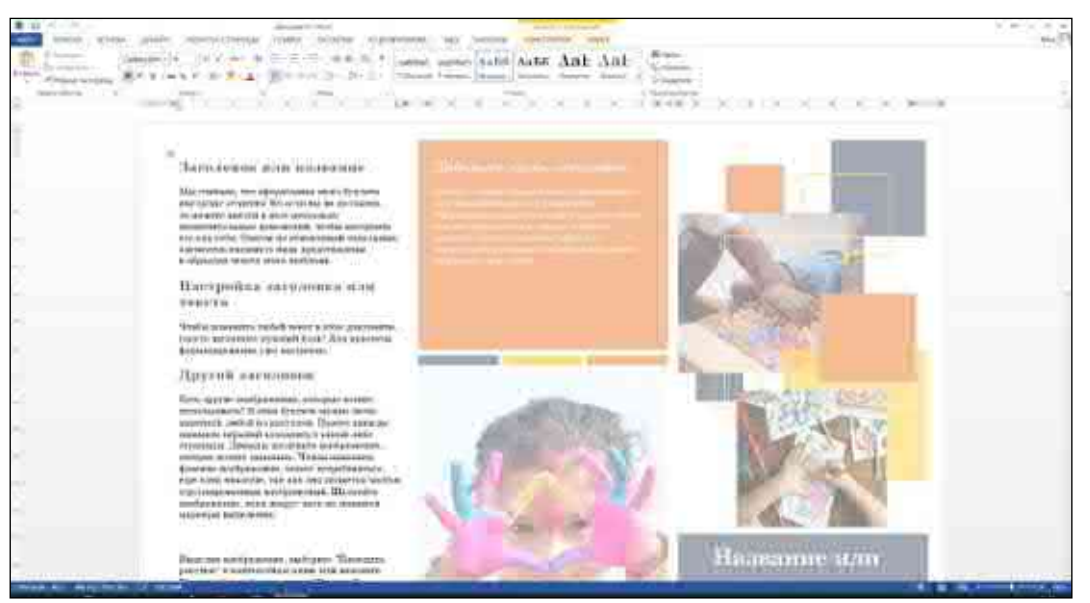

2.7.-rasm. Образовательный буклет shablonining koʻrinishi

## Sahifa parametrlarini sozlash

Koʻp hollarda Word dasturida yaratilgan hujjat elektron shaklda foydalanish yoki printer orqali A4 formatdagi qogʻozga chop etish uchun yaratiladi. Shuning uchun yangi hujjat yaratganimizda standart A4 oʻlchamdagi sahifaga mos keladigan tartib bilan hujjat yaratiladi. Lekin siz agar kerak boʻlsa sahifa formatini(oʻlchamini), yoʻnalishini va boshqa sahifa sozlamalarini oʻzgartirishingiz mumkin. Sahifa parametrlarini oʻzgartirish Разметка страницы menyusidagi Параметры страницы guruhida joylashgan buyruqlar orqali amalga oshiriladi.

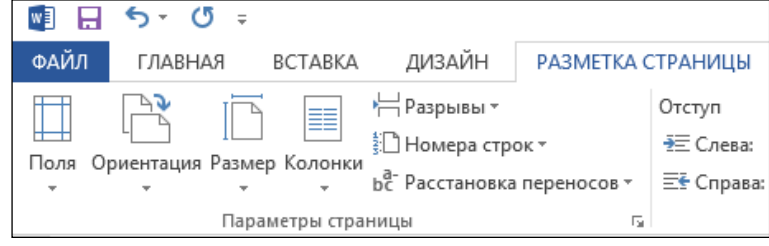

2.8.-rasm. Параметры страницы guruhida joylashgan buyruqlar

Ushbu guruhdagi tugmalar vazifasi bilan tanishib chiqamiz.

Поля tugmasi. Sahifaning toʻrt tomonidagi maydonlar oʻlchamini oʻzgartirish uchun ushbu tugma bosiladi. Tugma menyusi bir nechta maydon shablonlarini oʻz ichiga olgan boʻlib ixtiyoriy shablonni tanlashingiz mumkin.

| Поля Ор                                                                                                    | иентация Разм | р<br>Ер Колонки | Н Разрылыг*<br>1ΩНомера строк * | Отступ<br>ТСлея |
|----------------------------------------------------------------------------------------------------|---------------|-----------------|---------------------------------|-----------------|
| 1.0                                                                                                    | ( w)          | *               | вс масстановка переносов -      | Ercip           |
|                                                                                                    | Последнее п   | ользовател      | ьское значение                  | 2.35.1          |
| in the second second seco | Верхнее:      | 1,5 cm          | Hackhee                         | 3 CM            |
|                                                                                                    | Resoel        | 2 сил           | Привое:                         | 2 cm            |
| - 1-1                                                                                                    | Obamas        |                 |                                 |                 |
| 2                                                                                                    | Вединее       | 2.04            | Hacassee                        | 2 cm            |
|                                                                                                    | Aesoe:        | 3.644           | Opanor                          | 1.5 cm          |
| : []                                                                                                    |               |                 | Contract of                     | 112 - 117       |
| -                                                                                                    | Узкие         |                 |                                 |                 |
|                                                                                                    | Bepsners      | 1,27 cm         | Hicknee                         | 1,27.cm         |
|                                                                                                    | Левон         | 1,27 CM         | Правош                          | 1,27 cm         |
| 1                                                                                                    | Средние       |                 |                                 |                 |
|                                                                                                    | Верхнес       | 2,54 chr.       | Hitkiec                         | 2,54 cm         |
|                                                                                                    | Левое:        | 1,91 cm         | Правое:                         | 7,91 cm         |
| (1000 C                                                                                                    | Широкизе      |                 |                                 |                 |
|                                                                                                    | Верхнее       | 2.54 cm         | Hicknee                         | 2.54 cm         |
|                                                                                                    | (lenoe:       | 5,08 cm         | (Aperce:                        | 5,08 cm         |
| at month                                                                                                    | Зеркальные    |                 |                                 |                 |
|                                                                                                    | Benneer       | 2.54 cm         | Hacacrower                      | 2 54 cas        |
|                                                                                                    | Buymenner     | 3 15 cm         | Becuer                          | 7.54 cm         |
|                                                                                                    | Настраиваем   | нне воля        |                                 |                 |
| Hact                                                                                                    | раиваемые пол | iii             |                                 |                 |

2.9.-rasm. Поля tugmasi menyusi

Agar sizga shablonda koʻrsatilmagan oʻlchamdagi maydonlar kerak boʻlsa, siz ushbu menyuda **Настраиваемые поля...** buyrugʻini tanlaysiz va hosil boʻlgan muloqot oynasida maydon oʻlchamlarini oʻrnatasiz (2.10rasm).

| Theres. Faces                         | ер буниги          | Источник | eyelatis             |        |     |
|---------------------------------------|--------------------|----------|----------------------|--------|-----|
| Rora                                  |                    |          |                      |        |     |
| Bepgnee:                              | Z 594              | 1        | Шонее                | 2:00   | 3   |
| figsoel                               | 3 01               | 0        | <b>Rpgebe</b> i      | 1,5 01 | - 4 |
| Tapennes:                             | Q (20)             | 1        | Доложения переплета: | Cress. | 3   |
| Opvertaget                            |                    |          |                      |        |     |
| днажная а<br>Странацы                 | дьслыная           |          |                      |        |     |
| дносные л<br>Странацы<br>нерсолько ст | дьбамная<br>рэниц: | Cépy     | nañ 🙀                |        |     |
| днахнал з<br>Спранацы<br>Обранец      | дьСлыная<br>рэниц: | Обри     | uð y                 |        |     |
| динония з<br>персольсо сп<br>Осровец  | рэгиц<br>          | Cépy     | tuñ                  |        |     |

2.10.-rasm. Параметры страницы muloqot oynasi

Ориентация tugmasi. Ushbu tugma yordamida sahifa yoʻnalishini oʻzgartirish mumkin. Ориентация tugmasi bosilganda paydo boʻladigan menyudan sahifa yoʻnalishi: Книжная-sahifa vertikal yoki Альбомная-sahifa gorizontalni tanlashimiz mumkin. Sahifaning kengligi uning balandligiga teng boʻlgan holda sahifa yoʻnalishi muhim emas.

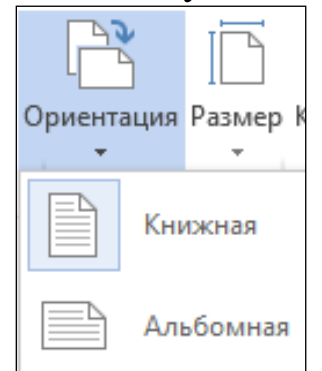

2.11.-rasm. Ориентация tugmasi menyusi

Размер tugmasi. Ushbu tugma menyusida bir nechta standart formatdagi qogʻoz oʻlchamlari keltirilgan. Agar siz biror formatni tanlasangiz, hujjatdagi sahifa oʻlchamlari mos ravishda oʻzgaradi. Agar siz nostandart oʻlchamdagi sahifaga ega hujjat yaratmoqchi boʻlsangiz Другие размеры страниц buyrugʻini tanlashingiz kerak. Bu holda, Sahifa parametrlari-Параметры страниц muloqot oynasi hosil boʻladi, unda siz kerakli formatni tanlashingiz yoki sahifa oʻlchamlarini qoʻlda kiritishingiz mumkin (2.12-rasm).

| Параметры о                                       | страницы                                 |                 |                                                                    | ?         | ×  |
|---------------------------------------------------|------------------------------------------|-----------------|--------------------------------------------------------------------|-----------|----|
| Поля Ра                                           | азмер бумаги                             | Источник бумаги |                                                                    |           |    |
| Размер <u>б</u> ума                               | аги:                                     |                 |                                                                    |           |    |
| A4 (210 x 2                                       | 297 мм)                                  | $\sim$          |                                                                    |           |    |
| <u>Ш</u> ирина:                                   | 21 см                                    | -               |                                                                    |           |    |
| <u>В</u> ысота:                                   | 29,7 см                                  | -               |                                                                    |           |    |
| Подача бум                                        | аги                                      |                 |                                                                    |           |    |
| П <u>е</u> рвая стр                               | раница:                                  |                 | <u>О</u> стальные страницы:                                        |           |    |
| Подача 6<br>Зад. пода<br>Лоток CD,                | умаг задне час<br>ча - Без полей<br>/DVD |                 | Подача бумат задне част<br>Зад. подача - Без полей<br>Лоток CD/DVD |           | ~  |
| Образец —<br>:<br>:<br>:<br>:<br>:<br>:<br>:<br>: |                                          |                 |                                                                    |           |    |
| Применит <u>ь</u> :                               | к текущему р                             | оазделу 🗸       | П <u>а</u> рамет                                                   | ры печаті | 1  |
| По умолчан                                        | ию                                       |                 | ОК                                                                 | Отме      | на |

2.12.-rasm. Параметры страницы muloqot oynasi

## Hujjatga matn kiritish va tahrirlash

Matnli hujjat ustida ishlaganda vaqtining asosiy qismi matn kiritishga sarflanadi. Hujjatdagi matn klaviaturadan kiritiladi. Bundan tashqari, boshqa hujjatlarning parchalari yoki avval almashish buferiga koʻchirilgan veb-sahifalar hujjatga joylashtirilishi mumkin . Biz matn kiritish va tahrirlash usullariga koʻp vaqt sarflamaymiz, chunki barcha kompyuter foydalanuvchilari allaqachon matn bilan ishlagan deb oʻylaymiz. Deyarli har bir kishi elektron pochtani yozgan, ijtimoiy tarmoqlarga joylashtirgan yoki boshqa matn muharrirlari bilan ishlagan. Matnni kiritish va tahrirlash usullari barcha dasturlarda bir xil.

Word dasturida yangi hujjat yaratilganda sahifaning yuqori chap qismida kursor deb ataladigan yonib-oʻchib turuvchi vertikal chiziqni koʻrishimiz mumkin. Kursori matn kiritiladigan joyni koʻrsatadi. Klaviaturadan biror harf yoki raqam tugmachasini bosganimizda kursor turgan joyda tegishli belgi paydo boʻladi va kursor bir pozitsiya oʻngga siljiydi. Matn kiritishda sahifaning oʻng tomonidagi chegarasiga yetib borganimizdan soʻng kursor avtomatik tarzda keyingi qatorning boshiga oʻtkaziladi va shu tariqa matn kiritish yangi qatordan davom etadi.

Agar matn yozishni yangi abzasdan boshlamoqchi boʻlsak, kursor qatorning qayerida boʻlishidan qat'iy nazar uni yangi qator boshiga keltirish kerak boʻladi. Kursorni yangi qator boshiga keltirish uchun klaviaturadagi Enter tugmasini bosing. Matnlarni kiritish va tahrirlashda klaviaturadagi quyidagi tugmalar va ularning kombinatsiyasidan foydalaniladi:

**Space(Probel-bo'sh joy)** – bo'sh joyni kiritish tugmasi. So'zlar orasida bo'sh joy qoldirish uchun ishlatiladi.

Enter – joriy abzasni tugatib kursorni yangi qator boshiga keltirish

 $\rightarrow$  – kursorni bir pozitsiya oʻngga siljitish

← – kursorni bir pozitsiya chapga siljitish

↑ – kursorni bir qator yuqoriga siljitish

 $\downarrow$  – kursorni bir qator pastga siljitish

Home – kursorni qator boshiga siljitish

End – kursorni qator oxiriga siljitish

 $Ctrl+\rightarrow -$  kursorni bitta soʻz oʻngga siljitish

**Ctrl+**← – kursorni bitta soʻz chapga siljitish

**PageUp** – kursorni bir sahifa yuqoriga siljitish

**PageDown** – kursorni bir sahifa pastga siljitish

**Ctrl+Home** – kursorni hujjat boshiga siljitish

Ctrl+End – kursorni hujjat oxiriga siljitish

Backspace – kursordan chapda turgan bitta belgini oʻchirish

**Delete** – kursordan oʻngda turgan bitta belgini oʻchirish

Ctrl+Backspace – kursordan chapda turgan bitta soʻzni oʻchirish

Ctrl+Delete – kursordan oʻngda turgan bitta soʻzni oʻchirish

Matn kiritishda uning oʻlchamini oʻzgartirganda qatorlar soni avtomatik ravishda ortadi yoki kamayadi. Satrga sigʻmaydigan soʻzlar avtomatik ravishda yangi qatorlarga oʻtadi. Biroq qatorlardagi matn satrlarni va soʻzlarini qayta taqsimlash faqat abzas ichida amalga oshiriladi.

Har bir abzas ma'lum miqdordagi matnni oʻz ichiga olgan qismlardan iborat boʻladi. Abzas faqat bir qator matnni (hatto yarim qatorni) oʻz ichiga olishi mumkin yoki hujjatning bir nechta sahifalarini qamrab olishi mumkin. Koʻpincha hujjatlar ma'lum bir fikr yoki mavzuni birlashtirgan kichik abzaslarga boʻlinadi. Abzaslarga boʻlingan matnni oʻqish osonroq. Bundan tashqari abzaslar bir-biridan kichik boʻshliqlar bilan vizual ravishda ajratiladi va bu hujjatni oʻqishni qulayroq qiladi.

Endi matnni tahrirlash usullarini koʻrib chiqamiz. Tahrirlash deganda matnga tuzatishlar kiritish tushuniladi: xatolarni oʻchirish, soʻzlarni yoki butun jumlalarni almashtirish.

Eng keng tarqalgan tahrirlash usuli keraksiz boʻlakni olib tashlash va eskisining oʻrniga yangi matn kiritishdir. **Delete** va **Backspace** tugmalari matn belgilarini oʻchirish uchun ishlatiladi.

Matn qismini oʻchirish uchun kursorni kerakli joyga qoʻyib, **Delete** yoki **Backspace** tugmasini bosing. **Delete** tugmasini bosish kursorining oʻng tomonidagi belgini oʻchiradi. Bunda kursor joyida qoladi, qolgan matn esa oʻchirilgan belgi oʻrnini egallab, bir pozitsiya chapga siljiydi. **Backspace** tugmachasini bosish kursorning chap tomonidagi belgini oʻchiradi. Bunday holda, kursor ham, uning oʻng tomonidagi matn ham - oʻchirilgan belgi oʻrnini egallab, chapga siljiydi.

Katta matn boʻlaklarini oʻchirish uchun avval ular belgilanadi, soʻngra esa **Delete** yoki **Backspace** tugmachalaridan biri bosiladi.

#### Matnlarni belgilash

Har qanday matn muharrirlarida va boshqa dasturlarda kerakli matn qismlarini belgilab olish muhimdir. Koʻp hollarda, ma'lum formatlash vositalaridan foydalanganda, oʻzgarishlar belgilangan matn qismlarida qo'llaniladi. Misol uchun matn sarlavhasini qalin yoki kursiv shriftda yozish uchun avval ushbu matnni belgilab olishingiz soʻngra kerakli usulini qo'llashingiz kerak bo'ladi. Umuman formatlash olganda hujjatdagi matn yoki boshqa obyektni belgilash orqali siz dasturga qaysi ishlayotganingizni va qaysi bilan vositalar qoʻllanilishini obyekt yoki Matnlarni belgilashda sichqoncha koʻrsatasiz. klaviaturadagi tugmalar kombinatsiyasidan foydalanish mumkin. Sichqoncha yordamida matnlarni belgilash usullarini koʻrib chiqamiz:

1. Ixtiyoriy matn qismini belgilash. Buning uchun sichqoncha koʻrsatkichi belgilanishi kerak boʻlgan matnning boshiga keltiriladi. Sichqoncha chap tugmasini bosib turgan holda (qoʻyib yubormasdan) sichqonchani matnning oxirgi tugash qismigacha harakatlantiramiz va sichqoncha tugmasini qoʻyib yuboramiz.

2. Bitta soʻzni belgilash. Matndagi bitta soʻzni belgilash uchun kerakli soʻz ustiga sichqoncha tugmasi ikki marta bosiladi.

3. Abzasni belgilash. Abzasni belgilash uchun sichqoncha koʻrsatkichi abzasning ixtiyoriy joyiga qoʻyiladi va sichqoncha tugmasi ketma-ket uch marta bosiladi.

4. Qatorni belgilash. Sichqoncha koʻrsatkichi qator boshiga keltiriladi va chap tugmasi bir marta bosiladi.

Endi matnlarni belgilashda klaviatura tugmalaridan foydalanishni koʻrib chiqamiz. Klaviatura yordamida matnlarni belgilash uchun avvalo kursor belgilanishi kerak boʻlgan matn boshiga keltiriladi. Matnlarni belgilashda quyidagi tugmalar kombinatsiyasidan foydalaniladi.

**Shift**+ $\rightarrow$  – kursordan o'ng tomondagi bitta belgini belgilash

Shift+← – kursordan chap tomondagi bitta belgini belgilash

**Shift**+ $\uparrow$  – kursor turgan qatorning boshigacha va undan oldingi qatorning kursor turgan joyidan qator oxirigacha belgilash

**Shift**+ $\downarrow$  – kursor turgan joydan qatorning oxirigacha va undan keyingi qatorning boshidan kursor turgan joyigacha belgilash

 $Ctrl+Shift+\rightarrow -$  kursor turgan joydan boshlab soʻzning oxirigacha belgilash

**Ctrl+Shift+**← – kursor turgan joydan soʻzning boshigacha belgilash

**Ctrl+Shift**+↑ – kursor turgan joydan abzas boshigacha belgilash

**Ctrl+Shift+**↓ – kursor turgan joydan abzas oxirigacha belgilash

Shift+Home – kursor turgan joydan qator boshigacha belgilash

Shift+End – kursor turgan joydan qator oxirigacha belgilash

 $\label{eq:shift} Shift+PageUp\ -\ kursor\ turgan\ joydan\ boshlab\ bir\ sahifa\ yuqoriga\ belgilash$ 

**Shift+PageDown** – kursor turgan joydan boshlab bir sahifa pastga belgilash

Ctrl+A – butun hujjatni belgilash

## Matnlarni formatlash

Matnli hujjatlar bilan ishlaganda matnlarni formatlash vositalarini bilish juda muhim. Matnlarni formatlash deganda matnning tashqi koʻrinishini oʻzgartiruvchi amallarni bajarishdir. Matnlarni formatlash matnga tugallangan, toza va ifodali koʻrinish berish imkonini beradi. Matnlarni formatlash jarayonida matn belgilarining shrifti, oʻlchami, rangi kabi xususiyatlari oʻzgartiriladi.

Matnlarni formatlashning asosiy vositalari Главная menyusining Шрифт guruhida joylashgan.

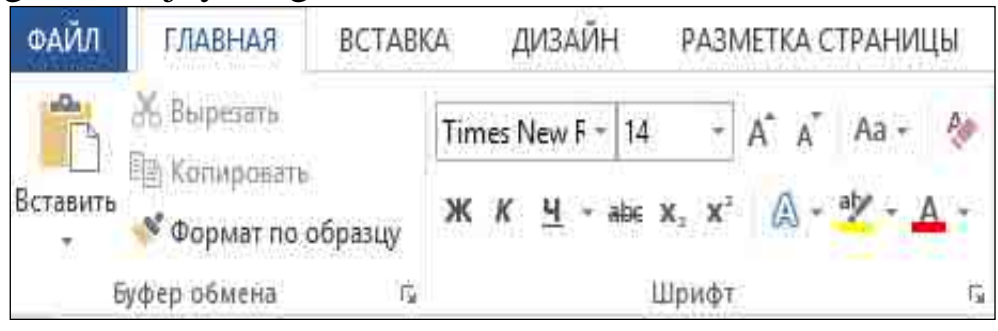

2.13.-rasm. Главная menyusining Шрифт guruhi

Bundan tashqari, ba'zi koʻp qoʻllaniladigan asboblar matn qismini belgilaganimizda sichqoncha koʻrsatkichi yaqinidagi paydo boʻladigan suzuvchi asboblar panelida ham joylashgan boʻladi.
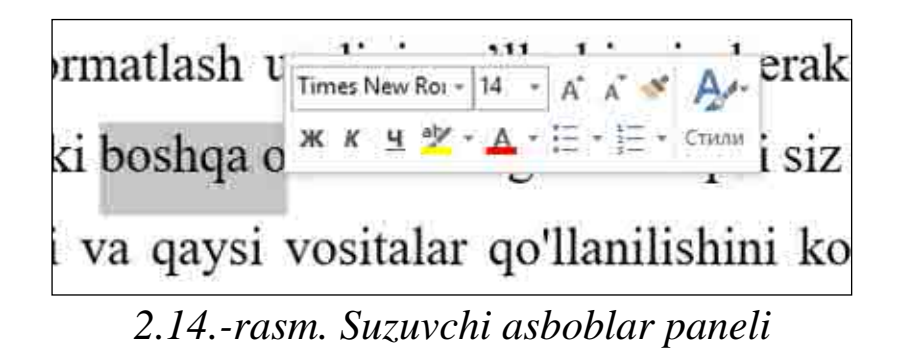

Главная menyusining Шрифт guruhida quyidagi formatlash vositalari joylashgan.

Times New F - \_\_\_\_\_ — Shrift turi(Гарнитура). Bu roʻyxatda koʻplab shrift turlari va shrift oilalari nomlari keltirilgan. Ro'yxatdagi biror shrift tanlansa belgilangan matn qismiga ana shu shrift qoʻllaniladi. Quyidagi jadvalda ba'zi bir shriftlar qo'llanilganda matnning ko'rinishi qanday o'zgarishi keltirilgan. Ushbu jadvaldagi matnlar barchasi bir xil 16 pt oʻlchamda yozilgan.

| Matn koʻrinishi       | Shrift nomi     |
|-----------------------|-----------------|
| Microsoft Office Word | - Arial         |
| Microsoft Office Word | - Times New     |
|                       | Roman           |
| Microsoft Office Word | - Calibri       |
| Microsoft Office Word | - Arial Black   |
| Microsoft Office Word | - Comic Sans MS |
| Microsoft Office Word | - Lucida        |
|                       | Calligraphy     |
| Microsoft Office Word | - Monotype      |
|                       | Corsiva         |

14 — Shrift oʻlchami(Кегель). Shrift oʻlchami punkt(pt) deb nomlangan o'lchov birligi bilan ifodalanadi. 1 punkt – dyumning 1/72 qismi yoki 0,3528 millimetrga teng. Shrift oʻlchamini oʻzgartirish uchun ushbu roʻyxatdagi biror qiymatni tanlash yoki ushbu maydonga kerakli shrift oʻlchami qiymatini kiritish orqali amalga oshiriladi. Shuni ta'kidlash joizki bu ro'yxatdagi eng kichik shrift o'lchami 8 pt, enga kattasi esa 72 pt. Lekin siz shrift o'lchamini 1 pt dan 1638 pt gacha 0.5 qadam bilan kiritishingiz mumkin. Misol uchun 1 pt, 5 pt, 6.5 pt, 100 pt, 1500 pt va h.k.

 A
 — Shrift oʻlchamini kattalashtirish(Увеличить размер шрифта).

 Ushbu tugma shrift oʻlchamini kattalashtirish uchun qoʻllaniladi.

— Shrift oʻlchamini kichraytirish(Уменьшить размер шрифта). Ushbu tugma shrift oʻlchamini kichiklashtirish uchun qoʻllaniladi.

ж - matnni qalin shrift bilan yozish(Полужирный)

- matnni tagiga chiziq tortish(Подчеркнутый). Chiziq turini tanlash mumkin.

аbс \_\_\_\_\_\_- matn ustiga chiziq tortish(Зачеркнутый)

Х<sub>2</sub> - quyi indeks koʻrinishida yozish(Подстрочный знак)

<u>х</u>- yuqori indeks koʻrinishida yozish(Надстрочный знак)

СА - belgilangan matnga turli xil matn effektlarini qoʻllash(Текстовые эффекты и оформление)

👱 – matnni rang bilan belgilash(Цвет выделения текста)

— matn rangini oʻzgartirish(Цвет текста)

Aa - belgilangan matndagi barcha harflarni bosh harf yoki kichik harflarga almashtirish.

#### Abzas parametrlarini sozlash

Matnli hujjatdagi abzas parametrlarni sozlash uchun Главная menyusining Абзац guruhida joylashgan tugmalardan foydalaniladi.

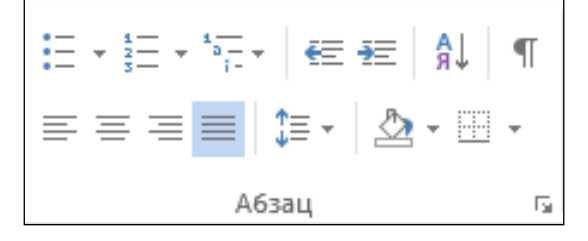

2.15.-rasm. Главная menyusining Абзац guruhi

**Абзац** guruhida joylashgan tugmalar bajaradigan vazifalar kursor turgan abzasga yoki belgilangan abzaslarga nisbatan tatbiq etiladi.

Quyida ushbu guruhdagi tugmalar vazifalari bilan tanishib chiqamiz:

Lei- Abzasdagi matnni sahifaning chap maydoniga nisbatan tekislash (Выровнять по левому краю)

— Abzasdagi matnni sahifaning oʻng maydoniga nisbatan tekislash (Выровнять по правому краю)

— Abzasdagi matnni sahifaning chap va oʻng maydonlari orasiga bir tekis joylashtirish (Выровнять по ширине)

Microsoft Word mata muharriri Microsoft Office Microsoft Word mats nuharriri Microsoft Office peketining eng ko'p foydalaniladigan dasturi paketining eng ko'p foydalaniladigan dashri hisoblanadi. Microsoft Word mata muharriridan hisoblanadi. Microsoft Word matn muharriridan darsliklar, ilmiy-usluby maqolalar, oʻquv-uslubiy darsliklar, ilmiy-usluby maqolalar, o'quv-uslubiy qo'llanmalar, kasbiy faoliyatimizga oid turli qo'llanmalar, kasbiy faoliyatimizga oid turli hujjatlarni yaratishda foydalanamiz. Word matn hujjatlarni yaratishda foydalanamiz. Word matn muharririnig imkoniyatlari juda keng boʻlib, dastur muharnining imkoniyatlari juda keng bo'lib, dastur yordamida yaratilgan hujjatlarga jadvallar, grafik yordamıda yaratılgan hujjatlarga jadvallar, grafik elementlar<u>namlar</u> videokliplar va boshqa turdagi elementlar<u>rasınlar</u> videokliplar va boshqa turdagi vizual ob'ektlami qo'shishimiz mumkin vizual ob'ektlarni qo'shishimiz mumkin b) a) Microsoft Word matn nuharriri Microsoft Office Microsoft Word matn muharriri Microsoft Office paketining eng ko'p foydalamladigan dashiri paketining eng ko'p foydalaniladigan dasturi hisoblanadı. Microsoft Word matn muhamiridan hisoblanadi. Microsoft Word matn muharriridan darshklar, ilmiy-usluby maqolalar, o'quv-uslubiy darsliklar, ilmiy-usluby maqolalar, oʻquv-uslubiy qo'llanmalar, kasbiy faoliyatimizga oid turli qo'Eanmalar, kasbıy faoliyatımizga old turli hujjatlarni yaratishda foydalanamiz. Weed mata hugatlarm yamushda foydalanamiz. Word main muhamining imkoniyatlari juda keng bo'lib, dastur muharrurinig unkoniyatlari juda keng boʻlib, dastur yordamida yaratılgan bajjatlarga jadvallar, grafik yordamida yarabigan hujjatlarga jadvallar, grafik elementior, rasmlar, videokliplar va boshqa turdagi elementiar, rasmlar, videokliplar va boshqa turdagi vizual ob'ektlarm qo'shishimiz mumkm vizual ob'ektlarni qo'shishimaz mumkin C)d)

2.16-rasm. Matnni sahifa maydonlariga nisbatan tekislash

— Abzasdagi qatorlar orasidagi masofani sozlash (Интервал)
 — Belgilangan matn, abzas yoki jadval kataklarining fon rangini oʻzgartirish (Заливка)
 — Belgilangan jadval kataklari yoki abzas chegaralarini

oʻzgartirish (Границы)

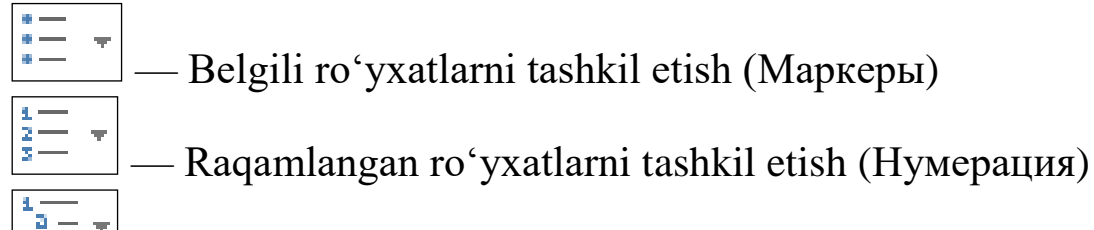

- Koʻp darajali roʻyxatlarni tashkil etish (Многоуревневый

список)

| Futbol    | Futbol    | Futbol    |
|-----------|-----------|-----------|
| Basketbol | Basketbol | А         |
| Voleybol  | Voleybol  | В         |
| Gandbol   | Gandbol   | Basketbol |
|           |           | А         |
|           |           | В         |
|           |           |           |
| a)        | b)        | c)        |
|           |           |           |

2.17-rasm. Turli xil roʻyxatlarni hosil qilish

Sahifa chap maydonidan abzasgacha boʻlgan masofani kamaytirish (Уменьшить отступ)

- Sahifa chap maydonidan abzasgacha boʻlgan masofani kattalashtirish (Увеличить отступ)

Аlfavit tartibida saralash (Сортировка)

П- chop etilmaydigan belgilarni koʻrsatish/yashirish (Отобразить все знаки)

#### Jadvallar bilan ishlash

Word dasturida yaratilgan hujjatlarda koʻp hollarda jadvallardan foydalaniladi. Jadvallar qandaydir ma'lumotlarni tartiblash hamda ma'lumotlarni jadval koʻrinishida tasvirlash uchun qoʻllaniladi. Jadvaldagi ma'lumotlarni alfavit tartibida saralash yoki formulalar yordamida qandaydir hisoblash ishlarini amalga oshirish mumkin.

Word dasturida jadvallarni 2 xil usulda yaratish mumkin. Ushbu usullarni batafsil koʻrib chiqamiz.

**1-usul.** Misol tariqasida 4 ta ustun va 5 ta qatordan iborat jadval yaratamiz.

Вставка menyusiga oʻting

Таблица tugmasini bosing. Natijada ushbu tugma menyusi hosil boʻladi. Bu menyuda bir qancha kvadratlar joylashgan boʻlib ular yaratilayotgan jadval kataklarini bildiradi. Yaratilayotgan jadval ustun va qatorlariga mos sondagi kvadratlarni belgilab sichqoncha tugmasi bosiladi.

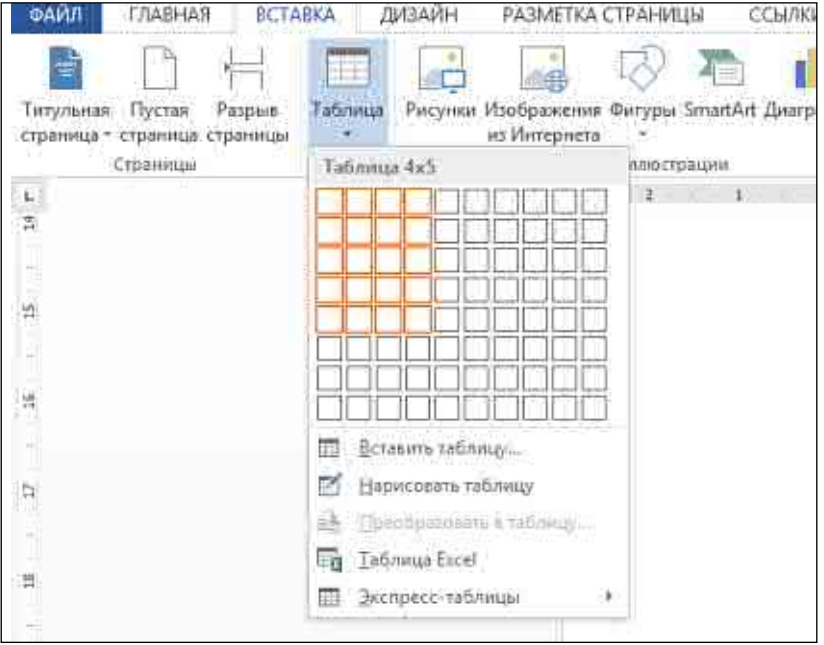

2.18-rasm. Таблица tugmasi menyusi

3. Menyuning yuqori qismida jadval oʻlchami koʻrsatiladi (Таблица 4x5). Natijada 4 ta ustun va 5 ta qatordan iborat jadval hosil boʻladi.

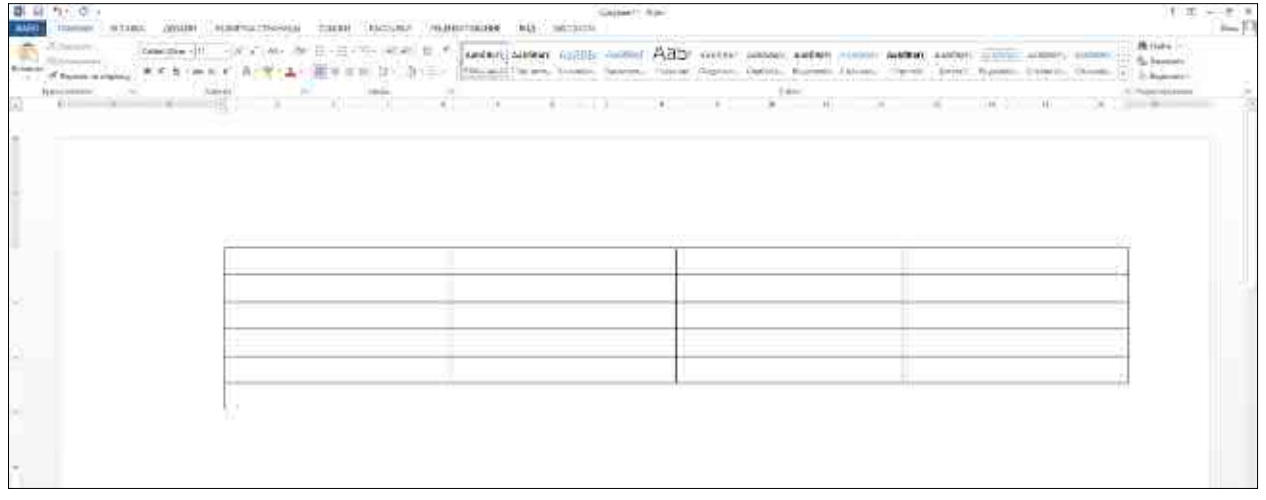

2.19-rasm. Yaratilgan jadval koʻrinishi

Odatda yaratilgan jadval butun sahifa kengligida joylashgan boʻlib uning ustunlari kengligi va qatorlar balandligi bir xil boʻladi. Bu usul yordamida eng koʻpi bilan 10 ta ustun va 8 ta qatordan iborat jadval yaratishimiz mumkin.

# 2-usul.

1. Вставка menyusiga oʻting

2. Таблица tugmasini bosing.

3. Hosil boʻlgan menyudan Вставка таблицы tugmasini bosing. Natijada quyidagi muloqot oynasi paydo boʻladi.

| Вставка таблицы             | ?       | ×      |
|-----------------------------|---------|--------|
| Размер таблицы              |         |        |
| <u>Ч</u> исло столбцов:     | 8       | ▲<br>▼ |
| Ч <u>и</u> сло строк:       | 6       | ▲<br>▼ |
| Автоподбор ширины ст        | голбцов |        |
| посто <u>я</u> нная:        | Авто    | -      |
| ○ по содер <u>ж</u> имому   |         |        |
| ○ по ширине <u>о</u> кна    |         |        |
| По умолча <u>н</u> ию для н | ювых та | блиц   |
| ОК                          | Отм     | ена    |

2.20-rasm. Вставка таблицы muloqot oynasi

4. Число столбцов maydoniga jadval ustunlari sonini, Число строк maydoniga esa jadval qatorlari sonini kiritamiz va OK tugmasini bosamiz. Misol tariqasida 8 ta ustun va 6 ta qatordan iborat jadval koʻrinishi quyidagicha boʻladi:

| B SI 11 C -                                                                                                    | Anger the            | Harriston all strains stores the |                                          | 1 =                                   |
|----------------------------------------------------------------------------------------------------|----------------------|----------------------------------|------------------------------------------|---------------------------------------|
| Anna anna an Anna an Anna | li inter an an an an |                                  | • • • • • • · · · · · · · · · · · · · ·  |                                       |
|                                                                                                    | - C. SWO - C.        |                                  | 1 10 10 10 10 10 10 10 10 10 10 10 10 10 | 1 1 1 1 1 1 1 1 1 1 1 1 1 1 1 1 1 1 1 |
|                                                                                                    |                      |                                  |                                          |                                       |
|                                                                                                    |                      |                                  |                                          |                                       |
| -                                                                                                    |                      |                                  |                                          |                                       |
|                                                                                                    |                      |                                  |                                          |                                       |
| - D <u>D</u>                                                                                                    |                      |                                  |                                          |                                       |
|                                                                                                    |                      |                                  |                                          |                                       |
| -                                                                                                    |                      |                                  |                                          |                                       |
| -                                                                                                    |                      |                                  |                                          |                                       |
| -                                                                                                    |                      |                                  |                                          |                                       |
| <                                                                                                    |                      |                                  |                                          |                                       |
| -                                                                                                    |                      |                                  |                                          |                                       |
|                                                                                                    |                      |                                  |                                          |                                       |
| 2                                                                                                    |                      |                                  |                                          |                                       |
|                                                                                                    |                      |                                  |                                          |                                       |

2.21-rasm. 8x6 jadvalning koʻrinishi

Jadval yaratilganda menyular qatorida Конструктор va Макет deb nomlangan menyular paydo boʻladi. Ushbu menyular yordamida jadval parametrlarini sozlash mumkin.

Koʻp hollarda jadval yaratayotganimizda undagi ustun va qatorlar sonini aniq bilmasligimiz mumkin. Bunday hollarda jadvaldagi ustun va qatorlar sonini oʻzgartirishga toʻgʻri keladi. Jadvalga yangi ustun va qator qoʻshish quyidagicha amalga oshiriladi: 1. Kursorni jadvalning ixtiyoriy katagi ichiga oʻrnating

2. Maker menyusiga oʻting

3. Kursor turgan ustundan chap tomonga ustun qoʻshish uchun Вставить слева oʻng tomonga ustun qoʻshish uchun esa Вставить справа tugmalari bosiladi.

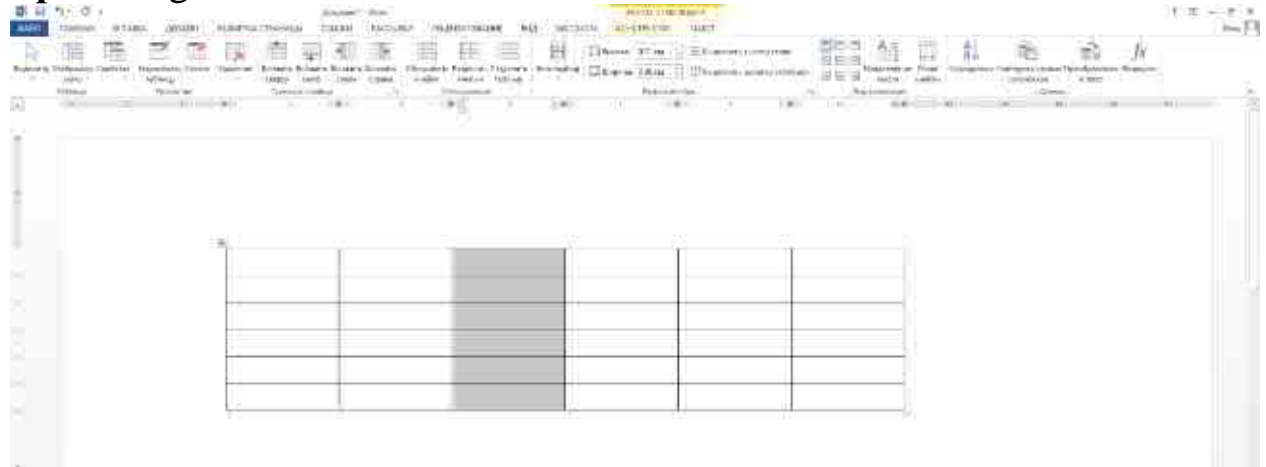

2.22-rasm. Jadvalga ustun qoʻshish

Agar jadval bo'sh bo'lsa yangi ustunni o'ng tomondan yoki chap tomondan qo'shishning ahamiyati yo'q.

Xuddi shu tarzda jadvalga yangi qator qoʻshish uchun mos ravishda Вставить сверху-yuqoridan qator qoʻshish, Вставить снизу-pastdan qator qoʻshish tugmalari bosiladi.

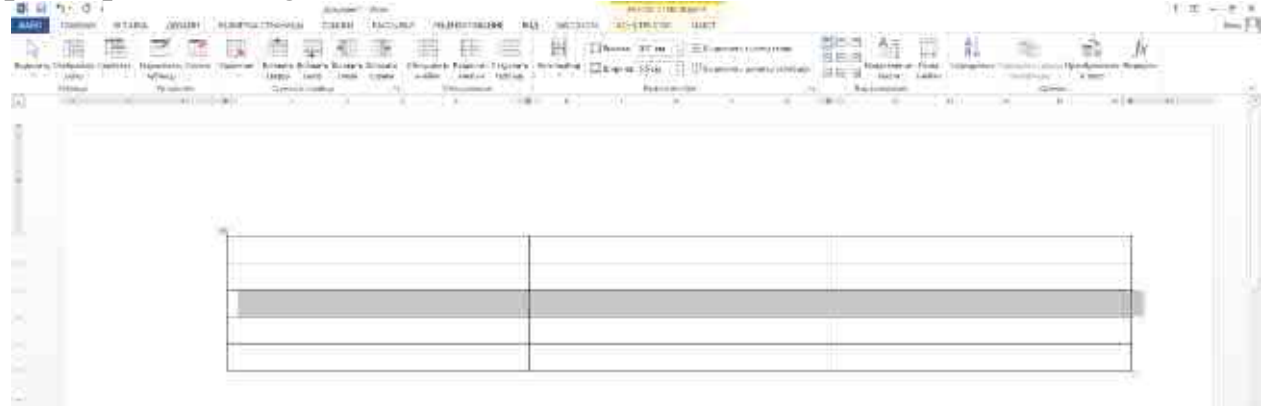

2.23-rasm. Jadvalga qator qoʻshish

Ustun kengligi va qator balandligini oʻzgartirish

Qator balandligi kataklardagi matn shriftining oʻlchamiga va kataklardagi qatorlar soniga qarab avtomatik ravishda oʻrnatiladi (bitta katakda bir necha qator matn boʻlishi mumkin). Ammo jadval ustunlari sozlanishi mumkin boʻlgan qat'iy kenglikka ega. Bundan tashqari, ustunlar kengligini oʻrnatish ikki yoʻl bilan amalga oshirilishi mumkin. Keling, ikkalasini ham koʻrib chiqaylik. Sichqoncha yordamida birinchi ustunning kengligini kichraytiramiz.

1. Sichqoncha koʻrsatkichini birinchi ustundagi katakchalarning oʻng chegarasiga qoʻying, shunda koʻrsatkich ikki tomonlama strelka shaklini oladi.

2. Sichqoncha tugmachasini bosib ushlab turgan holda kursorni chapga suring. Koʻrsatkich bilan birga birinchi ustunning chegarasi ham siljiydi. Istalgan ustun kengligiga yetganingizda sichqoncha tugmasini qoʻyib yuboring (2.24-rasm).

| ALL ST THE OTHER AND A                     | Annet And              | and regularization and mercions and | A TAL T FREE BARNES                                                                                                    |                                                      | 1 = - + x<br>h=0 |
|--------------------------------------------|------------------------|-------------------------------------|----------------------------------------------------------------------------------------------------|------------------------------------------------------|------------------|
| Name of Contractor Contractor Internet     | anne Annes Annes Annes | III III III III III IIA             | All and a second second |                                                      |                  |
| (A) (C) (C) (C) (C) (C) (C) (C) (C) (C) (C | and the second second  | a (analasian)                       | Particular, No. Address<br>(2010)                                                                                                    | ang sana sana sa sa sa sa sa sa sa sa sa sa sa sa sa | (1)(a)           |
|                                            |                        |                                     |                                                                                                    |                                                      |                  |
|                                            |                        |                                     |                                                                                                    |                                                      |                  |
|                                            |                        |                                     | 5                                                                                                    |                                                      |                  |
|                                            |                        |                                     |                                                                                                    |                                                      |                  |
|                                            |                        |                                     |                                                                                                    |                                                      |                  |
|                                            | L-                     |                                     |                                                                                                    |                                                      |                  |
|                                            |                        |                                     |                                                                                                    |                                                      |                  |

2.24-rasm. Jadvaldagi ustun kengligini oʻzgartirish

Jadvalning umumiy kengligi oʻzgarishsiz qolganiga e'tibor bering. Birinchi ustun kengligining kamayishi jadvalning ikkinchi ustuni kengligining oshishi bilan qoplandi.

Ikkinchi ustunning kengligini boshqacha tarzda oʻzgartiramiz. Ushbu usul sizga aniq ustun kengligini santimetrda yoki jadvalning umumiy kengligiga nisbatan foiz hisobida belgilash imkonini beradi.

1. Ikkinchi ustundagi istalgan katakni sichqonchaning oʻng tugmasi bilan bosing. Kontekst menyusi paydo boʻladi.

2. Koʻrsatilgan kontekst menyusida Свойства таблицы buyrugʻini tanlang. Xuddi shu nomdagi muloqot oynasi paydo boʻladi.

3. Jadval xususiyatlari muloqot oynasida Столбец boʻlimiga oʻting (2.25-rasm).

4. Ширина maydoniga kerakli ustun kengligini kiriting (standart santimetrda).

5. **OK** tugmasini bosing. Ustun kengligi siz koʻrsatgan oʻlchamga oʻzgaradi.

| войства т           | аблицы          |                  |                |                | ?        | ×      |
|---------------------|-----------------|------------------|----------------|----------------|----------|--------|
| <u>Т</u> аблица     | <u>С</u> трока  | Стол <u>б</u> ец | <u>Я</u> чейка | <u>З</u> амеща | ающий те | екст   |
| Столбец 1<br>Размеј | l:<br>p         |                  |                |                |          |        |
| ✓ Ц                 | <u>Ј</u> ирина: | 4,1 см 🚦         | Едини          | цы: Сан        | тиметры  | $\sim$ |
|                     |                 |                  |                |                |          |        |
|                     |                 |                  |                |                |          |        |

2.25-rasm. Свойства таблицы muloqot oynasi

Yuqorida aytib oʻtilganidek, qatorlar balandligi katakdagi matn qatorlari soniga va foydalanilgan matn shrifti hajmiga qarab dinamik ravishda oʻzgaradi. Biroq, agar kerak boʻlsa, qatorlar balandligini oʻrnatishingiz mumkin. Bu Свойства таблицы muloqot oynasining Строка boʻlimi orqali amalga oshiriladi.

# Jadvalga ma'lumotlarni kiritish

Jadvallar matnli ma'lumotlar va raqamlarni jadval shaklida taqdim etish uchun mo'ljallangan. Matn yoki raqamlar kerakli katakchalarga kiritiladi. Bunday holda, har bir katak hujjatning alohida sahifasining xususiyatlariga ega. Yacheykaga ma'lumotlarni kiritishda matn katakning o'ng chegarasiga yetganda avtomatik ravishda yangi qatorga o'tadi (jadval qatori bilan adashtirmaslik kerak). Ya'ni, katakdagi matn, agar qator xususiyatlarida boshqacha ko'rsatilmagan bo'lsa, bir nechta satrlarni qamrab olishi mumkin. Boshqa katakka matn yoki raqam kiritish uchun avval unga matn kursorini qo'yish kerak. Buni ikki usulda qilishingiz mumkin:

• Kerakli katakchaga sichqoncha koʻrsatkichini keltirib bosing.

• Tab tugmasini bosing. Har safar Tab tugmasini bosganingizda, matn kursori joriy katakning oʻng tomonidagi katakka oʻtadi. Agar matn kursori oʻng tomondagi eng oxirgi ustundagi katakda boʻlsa, u keyingi qatordagi birinchi katakka oʻtadi. Agar matn kursori oxirgi qatorning oxirgi katakchasida boʻlsa, Tab tugmasini bosish jadvalda yangi qator hosil qiladi va matn kursori qatorning birinchi katagiga oʻtadi. Jadval kataklariga ma'lumot kiritish uchun:

1. Jadvalning istalgan katakchasini bosing.

2. Matn yoki raqamni klaviaturadan kiriting.

Yacheykalardagi matnni formatlash hujjatdagi matnni formatlash bilan bir xil. Shu bilan birga, **Макет** menyusidagi **Выравнивание** guruhida joylashgan asboblarga e'tibor bering (2.26-rasm).

| ЕП Выровнять высоту строк   | EEE | A                  |                | AL         |                                      |                          | fx      |
|-----------------------------|-----|--------------------|----------------|------------|--------------------------------------|--------------------------|---------|
| 🖽 Выравнять ширину столбцов | BEG | Направление текста | Поля<br>лчейки | Сортировка | Closed parts et paisa<br>saro nomida | Преобразовать<br>в текст | Формула |
| KK 74                       |     | Выравнивание       |                |            | <u> </u> Jaiolu                      | ie.                      |         |
| Ş (                         | 11  | 5 H                | D.u            | B          | - 14 11                              | \$6                      | 3.0     |

2.26-rasm. Макет тепуизідаді Выравнивание дигині

Выравнивание guruhida joylashgan toʻqqizta tugma kataklardagi matn yoki raqamlarni tekislash uchun moʻljallangan (tekislash faol katakka, ya'ni matn kursori joylashgan katakka qoʻllaniladi). Kataklardagi matnni nafaqat gorizontal, balki vertikal ravishda ham tekislash mumkin. Ya'ni, matn katakning yuqori yoki pastki chegarasiga yoki katakning oʻrtasiga joylashtirilishi mumkin.

Выравнивание guruhidagi Направление текста tugmasi matn yoʻnalishini oʻzgartirishga imkon beradi. Направление текста (Matn yoʻnalishi) tugmasini har bir bosish katakdagi matnni 90 gradusga aylantiradi. Katakdagi matnni vertikal holda ham joylashtirilishi mumkin.

#### Grafik obyektlar bilan ishlash

Word dasturida yaratilgan hujjatlarga turli xil grafik obyektlarni ham qoʻyish mumkin. Grafik obyektlarning bir qancha turlari mavjud: rasmlar, turli xil shakllar, diagrammalar, SmartArt elementlari, kompyuter ekraning turli sohalari rasmlari va h.k.

Hujjatga grafik obyektlarni qoʻyish uchun Вставка menyusidagi Иллюстрации guruhidan foydalanamiz. Ushbu guruhda joylashgan har bir grafik obyekt turlari bilan tanishib chiqamiz.

## Hujjatga rasm qoʻyish.

Hujjatga kompyuter xotirasidagi mavjud rasmlarni qoʻyish uchun:

1. Kursor hujjatning rasm qoʻyiladigan joyiga keltiriladi

2. Вставка menyusining Иллюстрации guruhidagi Рисунок tugmasi bosiladi.

3. Quyidagi muloqot oynasi hosil boʻladi

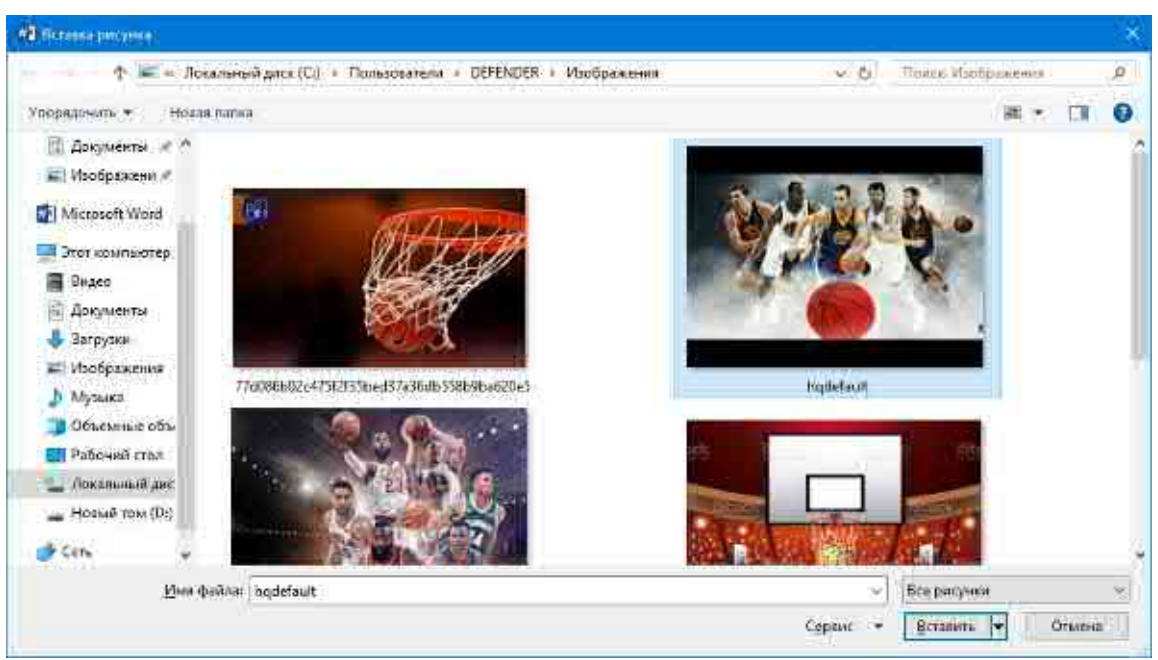

2.27-rasm. Вставка рисунка muloqot oynasi

4. Oynaning chap tomonidan rasmlar joylashgan papka tanlanadi
5. Tanlangan papkadagi rasmlardan biri tanlanadi va Вставить tugmasi bosiladi.

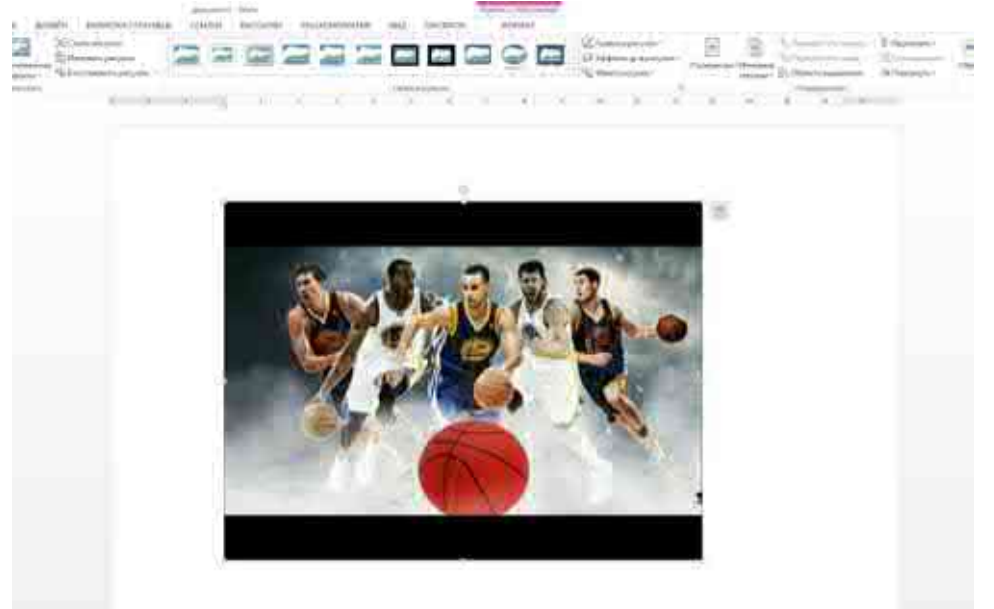

2.28-rasm. Hujjatga rasm qoʻyish

Rasmlar bilan ishlaganda menyu satrida qoʻshimcha Формат menyusi hosil boʻladi. Ushbu menyuda rasmlar bilan ishlashga moʻljallangan tugmalar guruhlari joylashgan.

Rasm oʻlchamlarini oʻzgartirish uchun kerakli rasm sichqoncha yordamida belgilanadi. Natijada rasmning toʻrt tomoni va burchaklarida kvadrat shaklidagi nuqtachalar paydo boʻladi. Rasm oʻlchamini mos tomonga kattalashtirish yoki kichraytirish uchun ushbu nuqtachalarni sichqoncha yordamida surish kerak. Agar burchaklarda joylashgan nuqtachalardan tortsak rasm oʻlchami bir vaqtning oʻzida ham gorizontal ham vertikal yoʻnalishlarda oʻzgaradi.

Hujjatga internetdagi manbalardan rasmlarni izlash va qoʻyish uchun:

1. Kursor hujjatning rasm qoʻyiladigan joyiga keltiriladi

2. Вставка menyusining Иллюстрации guruhidagi Изображения из интернета tugmasi bosiladi.

3. Quyidagi muloqot oynasi hosil boʻladi

| Поиск изображений Bing | Поиск Вing | 2× |
|------------------------|------------|----|
| OneDrive — личная      | 063op +    |    |
|                        |            |    |
|                        |            |    |
|                        |            |    |
|                        |            |    |

2.29-rasm. Вставка изображений muloqot oynasi

4. Oynaning Поиск изображений Bing maydoniga rasm mavzusi kiritiladi va Enter tugmasi bosiladi

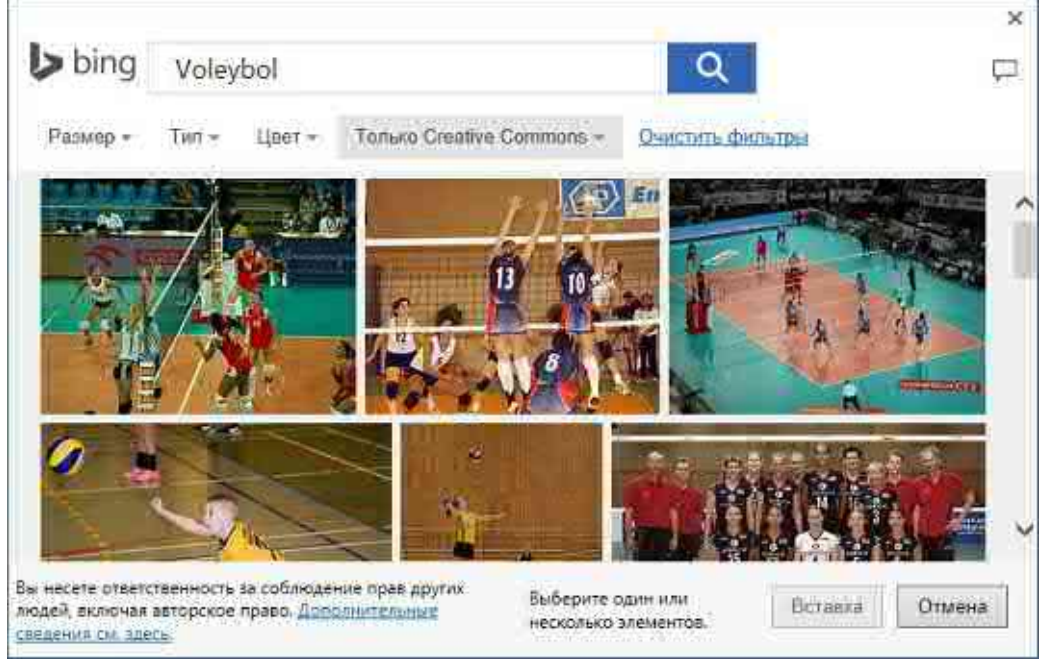

2.30-rasm. Bing tizimi orqali rasmlarni qidirish oynasi

5. Topilgan rasmlar roʻyxatidan kerakli rasm tanlanadi va Вставка tugmasi bosiladi.

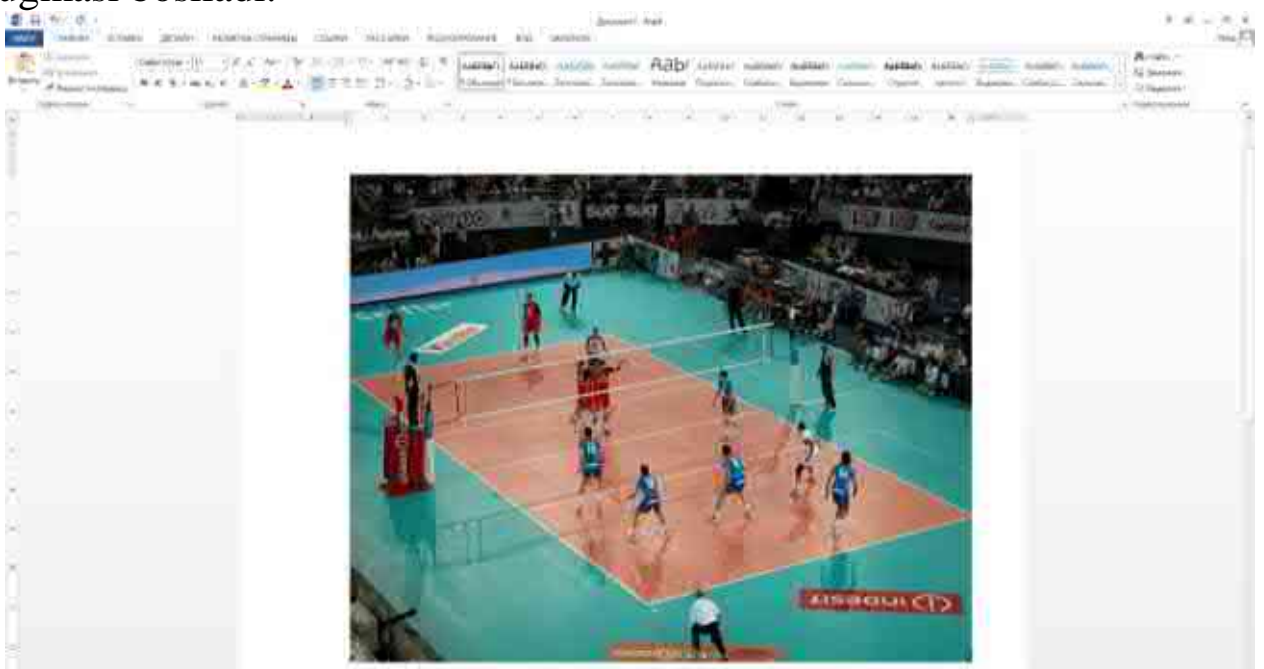

2.31-rasm. Hujjatga internetdagi rasmlarni qoʻyish

# Savol va topshiriqlar

1. Matn muharrirlari qanday maqsadlarda qoʻllaniladi?

2. Word matn muharriri qanday imkoniyatlarga ega?

3. Word matn muharririni ishga tushirish qanday amalga oshiriladi?

4. Word matn muharririda hujjatlarni tahrirlash va matnlarni formatlash qanday amalga oshiriladi?

5. Word matn muharririda jadvallar bilan ishlash usullari qanday?

6. Word matn muharririda qanday turdagi rasmlardan foydalanish mumkin?

# 2.2-§. Microsoft Excel elektron jadval muharriri

Microsoft Excel — elektron jadval muharriri boʻlib, uning yordamida turli xil ma'lumotlarni (matn yoki raqamlarni) jadval ko'rinishida taqdim etish, shuningdek, turli xil hisob-kitoblarni amalga oshirish mumkin. Bundan tashqari Excel dasturi yordamida jadvallarga kiritilgan ma'lumotlarni grafiklar tasvirlash. diagramma va koʻrinishida ma'lumotlarni tahlil qilish, ma'lumotlar bazasini yaratish mumkin.

Ushbu mavzuda biz elektron jadvallar bilan ishlash asoslarini yoritamiz, hisob-kitoblarni bajarish, ma'lumotlarni tartibga solish va diagrammalarni tuzishni oʻrganamiz.

#### Excel ish maydoni

Microsoft Excelda yaratilgan hujjatlar "Ishchi kitob" (Книга) deb nomlanadi. Ishchi kitob oʻz navbatida **Varaqlardan**(Лист) iborat. Har bir varaqda bir xil (dastlabki) yacheykalarga ega jadval mavjud (2.32-rasm).

Ishchi kitobning har bir varagʻi oʻz nomiga ega. Varaqning pastki chap qismida varaq nomini koʻrishingiz mumkin. Odatda ishchi kitobda bitta varaq boʻladi. Agar kerak boʻlsa, siz qoʻshimcha varaqlarni yaratishingiz mumkin. Yangi varaq yaratish uchun varaq yorligʻining oʻng tomonidagi qoʻshish tugmasini bosing. Yangi varaq yaratiladi va unga **Juct2** nomi beriladi. Keyingi varaqlar esa mos ravishda **Juct3**, **Juct4** va hokazo deb nomlanadi.

|      |        | 1 | 4-2-3 |   | 2 Sugaran a co | alticities per | 111-16-14 | 9.0 | 10 | -  | 1000 | 10.00 | Neg. | T. Hunger In |   | Charrent ( | HT - M |
|------|--------|---|-------|---|----------------|----------------|-----------|-----|----|----|------|-------|------|--------------|---|------------|--------|
| 5.11 | - HOAR |   |       |   |                |                |           |     |    |    |      |       |      |              |   |            |        |
| 6    | Ħ      | c | ō.    | 1 | ŧ,             | 10             | н         | 1   | ŀ, | K. | 1    | L     | ŵ ji | 9 O          | Ŧ | 9          | 1      |
|      |        |   |       |   |                |                |           |     |    |    |      |       |      |              |   |            |        |
|      |        |   |       |   |                |                |           |     |    |    |      |       |      |              |   |            |        |
|      |        |   |       |   |                |                |           |     |    |    |      |       |      |              |   |            |        |
|      |        |   |       |   |                |                |           |     |    |    |      |       |      |              |   |            |        |
|      |        |   |       |   |                |                |           |     |    |    |      |       |      |              |   |            |        |
|      |        |   |       |   |                |                |           |     |    |    |      |       |      |              |   |            |        |
|      |        |   |       |   |                |                |           |     |    |    |      |       |      |              |   |            |        |
|      |        |   |       |   |                |                |           |     |    |    |      |       |      |              |   |            |        |
|      |        |   |       |   |                |                |           |     |    |    |      |       |      |              |   |            |        |
|      |        |   |       |   |                |                |           |     |    |    |      |       |      |              |   |            |        |
|      |        |   |       |   |                |                |           |     |    |    |      |       |      |              |   |            |        |
|      |        |   |       |   |                |                |           |     |    |    |      |       |      |              |   |            |        |
|      |        |   |       |   |                |                |           |     |    |    |      |       |      |              |   |            |        |
|      |        |   |       |   |                |                |           |     |    |    |      |       |      |              |   |            |        |
|      |        |   |       |   |                |                |           |     |    |    |      |       |      |              |   |            |        |

2.32-rasm. Excel ish kitobining koʻrinishi

Varaqlar nomini oʻzgartirish mumkin. Bu koʻpincha ma'lumotlarni chalkashtirmaslik uchun murakkab jadvallarda amalga oshiriladi. Aytaylik, har bir varaqda choraklar boʻyicha hisobot ma'lumotlari mavjud. Varaqlarni I chorak, II chorak, III chorak, IV chorak deb nomlash mumkin. Varaq nomini oʻzgartirish uchun:

1. Varaq yorligʻini sichqonchaning oʻng tugmasi bilan bosing. Kontekst menyu paydo boʻladi.

2. Koʻrsatilgan kontekst menyusida **Переименовать** buyrugʻini tanlang. Yorliqdagi varaq nomi belgilanadi.

3. Belgilashni olib tashlamasdan yangi varaq nomini kiriting.

4. Enter tugmasini bosing. Yangi nom oʻrnatiladi (2.32-rasm).

Bir vaqtning oʻzida dastur oynasida faqat bitta varaq koʻrsatilishi

mumkin. Boshqa varaqqa oʻtish uchun uning yorligʻini bosish kifoya. Kitobdagi varaqlar tartibini ham oʻzgartirishingiz mumkin. Buni amalga oshirish uchun varaq yorligʻiga sichqoncha chap tugmasini bosgan holda chapga yoki oʻngga sudrab borish kifoya.

| Apaganini -<br>Rayana in aliyotay<br>aratika ai | *+ 31 | -  | = = = +1+1 | 21 | araa jaanidah | i inter | 10- 10- PH | 92.4<br>3674 | - | And and |   |   |   | 5.44 | E Minister In | and a second second sec | C Tannan<br>(1) | (IT) | AL. |
|-------------------------------------------------|-------|----|------------|----|---------------|---------|------------|--------------|---|---------|---|---|---|------|---------------|----------------------------------------------------------------------------------------------------|-----------------|------|-----|
| 5.11.25                                         | CONT. |    |            |    |               |         |            |              |   |         |   |   |   |      |               |                                                                                                    |                 |      |     |
| A 1                                             | ¢     | b. | 1          | 1  | - Ka          |         | N.         | 1            |   |         | 1 | M | N | 10   | 10            | Q                                                                                                    | R               | 3    |     |
|                                                 |       |    |            |    |               |         |            |              |   |         |   |   |   |      |               |                                                                                                    |                 |      |     |
|                                                 |       |    |            |    |               |         |            |              |   |         |   |   |   |      |               |                                                                                                    |                 |      |     |
|                                                 |       |    |            |    |               |         |            |              |   |         |   |   |   |      |               |                                                                                                    |                 |      |     |
|                                                 |       |    |            |    |               |         |            |              |   |         |   |   |   |      |               |                                                                                                    |                 |      |     |
|                                                 |       |    |            |    |               |         |            |              |   |         |   |   |   |      |               |                                                                                                    |                 |      |     |
|                                                 |       |    |            |    |               |         |            |              |   |         |   |   |   |      |               |                                                                                                    |                 |      |     |
|                                                 |       |    |            |    |               |         |            |              |   |         |   |   |   |      |               |                                                                                                    |                 |      |     |
|                                                 |       |    |            |    |               |         |            |              |   |         |   |   |   |      |               |                                                                                                    |                 |      |     |
|                                                 |       |    |            |    |               |         |            |              |   |         |   |   |   |      |               |                                                                                                    |                 |      |     |
|                                                 |       |    |            |    |               |         |            |              |   |         |   |   |   |      |               |                                                                                                    |                 |      |     |
|                                                 |       |    |            |    |               |         |            |              |   |         |   |   |   |      |               |                                                                                                    |                 |      |     |
|                                                 |       |    |            |    |               |         |            |              |   |         |   |   |   |      |               |                                                                                                    |                 |      |     |
|                                                 |       |    |            |    |               |         |            |              |   |         |   |   |   |      |               |                                                                                                    |                 |      |     |
|                                                 |       |    |            |    |               |         |            |              |   |         |   |   |   |      |               |                                                                                                    |                 |      |     |
|                                                 |       |    |            |    |               |         |            |              |   |         |   |   |   |      |               |                                                                                                    |                 |      |     |
|                                                 |       |    |            |    |               |         |            |              |   |         |   |   |   |      |               |                                                                                                    |                 |      |     |
|                                                 |       |    |            |    |               |         |            |              |   |         |   |   |   |      |               |                                                                                                    |                 |      |     |

2.32-rasm. Nomlari oʻzgartirilgan varaqlar

Har qanday varaqni ajratib koʻrsatish uchun (masalan, kerakli varaqni tezda topish uchun) varaq yorligʻiga rang berish mumkin. Muayyan rang bilan boʻyalgan yorliq boshqalardan ajralib turadi va uni tezda topish mumkin.

1. Varaqning yorligʻini sichqonchaning oʻng tugmasi bilan bosing. Kontekst menyusi paydo boʻladi.

2. Koʻrsatilgan kontekst menyusida **Цвет ярлычка** buyrugʻini tanlang. Rang namunalari boʻlgan palitra paydo boʻladi.

3. Koʻrsatilgan palitrada kerakli rang namunasini bosing. Varaqning yorligʻi siz tanlagan rangga boʻyalgan boʻladi.

Va nihoyat, keraksiz varaqlarni oʻchirish mumkin. Varaqni oʻchirish uchun uning yorligʻiga sichqoncha oʻng tugmani bosing va paydo boʻlgan kontekst menyusidan Удалить buyrugʻini tanlang.

Varaqda qatorlar va ustunlar kesishmasida joylashgan koʻplab yacheykalar (kataklar)mavjud. Har bir ustun va qator sarlavhalari mavjud. Odatda qatorlar raqamlar bilan, ustunlar esa lotin harflari bilan belgilangan. Biroq, ustunlar soni lotin alifbosidagi harflar soni bilan cheklanmaydi (lotin alifbosi 26 ta harfdan iborat). Z ustunidan keyin ustun sarlavhalari ikkita harfdan iborat (AA, AB, AC va boshqalar) boʻladi. Yacheykalarga murojaat qilish uchun qator va ustun sarlavhalari ishlatiladi. Har bir yacheykaning oʻz manzili boʻlib, u yacheykaning ma'lum bir qator va ustunga tegishli ekanligini koʻrsatadi. Masalan, **B4** manzilli yacheyka **B** ustuni va **4**-qator kesishmasida joylashgan.

Shunday qilib, har bir yacheykaning oʻz manzili bor. Yacheyka manzilini menyu tasmasi ostidagi chap tomonida joylashgan Имя maydonida koʻrishingiz mumkin.

1.B ustun va 4-qatorda joylashgan yacheykani bosing.B4 manzili Имя maydonida paydo boʻladi (5.3-rasm).

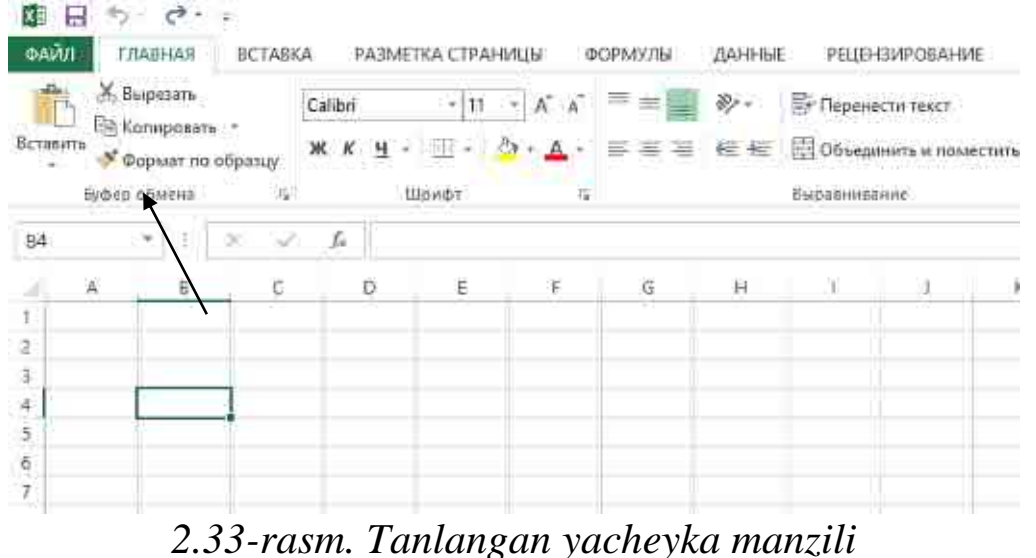

2. Klaviaturadagi oʻngga strelka tugmachasini bosing. **B4** yacheykaning chap tomonidagi yacheyka faol boʻladi va **C5** manzili **Имя** maydonida paydo boʻladi.

Yacheyka — jadvalning eng kichik birligi. U har qanday ma'lumotlarni kiritish uchun mo'ljallangan. Yacheyka matn, raqam, formuladan iborat bo'lishi mumkin. Yacheyka formulani o'z ichiga olgan bo'lsa, u formula tomonidan hisoblangan natijani ko'rsatadi.

Masalan, C1 yacheyka A1 va B1 yacheykalardagi ma'lumotlar yigʻindisini hisoblovchi formulani oʻz ichiga olishi mumkin. Bunday holda, C1 yacheyka A1 va B1 yacheykalarda koʻrsatilgan sonlarni qoʻshish natijasini koʻrsatadi.

Varaqdagi yacheykalaridan biri doimo faol boʻladi. U qalin ramka bilan belgilangan. Boshqa yacheykani faollashtirish uchun sichqoncha bilan kerakli yacheyka ustiga bosish kerak. Shuningdek, klaviaturadagi yoʻnalish tugmalari yordamida boshqa yacheykaga oʻtishingiz mumkin. Bir nechta yacheykani belgilash mumkin boʻlsa-da, faqat bitta yacheyka faol boʻlishi mumkin. Yacheykalar guruhini ajratib koʻrsatish faqat guruh formatlash yoki formulaga qiymatlar massivini kiritish uchun ishlatiladi, lekin bir vaqtning oʻzida bir nechta yacheykalarga ma'lumotlarni kiritish uchun emas.

Menyu tasmasi ostida muhim interfeys elementi — formulalar qatori joylashgan. Bu qator yacheyka tarkibini koʻrsatadi. Agar yacheyka matn yoki raqamni oʻz ichiga olsa, formulalar qatorida mos ravishda matn yoki raqam koʻrsatiladi. Agar yacheykada formula boʻlsa, u holda hisoblash natijasi (ya'ni formula boʻyicha hisoblangan qiymat) yacheykada, formulaning oʻzi esa formulalar qatorida koʻrsatiladi. Formulalar qatori formulalar yaratish, shuningdek, yacheykadagi qiymatni (yoki formulani) tahrirlash uchun moʻljallangan (5.5-rasm).

| En      | 26 Выр             | езать             |                | Calibri |    | - 211 | ► A A   | ==    | 81-      | Перене    | тэхэт итэх     |                 |    | Общи | că.   | 9     |       |
|---------|--------------------|-------------------|----------------|---------|----|-------|---------|-------|----------|-----------|----------------|-----------------|----|------|-------|-------|-------|
| ставить | alia Kon<br>of Φος | ироваті<br>мат по | • *<br>образцу | жх      | ч  | ⊞ -   | à - A - | F 5 7 | 任任       | П Объеда  | HINTS 17.17054 | естить в центре | e. | Б    | % nda | 38 48 | -     |
|         | flyder ol          | wena              |                |         | ÷μ | рифт  | 9       |       |          | Выравника | niac.          |                 | r, |      | Число | R.    | 12:02 |
| 72      | 7                  |                   | X×             | j.      |    |       |         |       |          |           |                |                 |    |      |       |       |       |
|         | A                  | 8                 | Ċ              | -       | D  | E     | F       | Form  | ulalar o | qatori    | 1              | к               | L  |      | м     | N     | 1     |
|         |                    |                   |                |         |    |       |         | 1     |          |           |                |                 |    |      |       |       |       |
|         |                    |                   |                |         |    |       |         | I.    |          |           |                |                 |    | 1    |       |       |       |
|         |                    |                   | -              |         |    |       |         |       |          |           |                |                 |    |      |       |       | -     |
|         |                    |                   |                |         |    |       | 10      |       |          |           |                |                 |    |      |       |       |       |

2.34-rasm. Formulalar qatori

# Ma'lumotlarni kiritish va tahrirlash

Excel ma'lumotlari yuqorida aytib o'tilganidek, matnlar, raqamlar va formulalarni o'z ichiga olishi mumkin bo'lgan yacheykalarda joylashgan. Ma'lumotlarni kiritish qalin ramka bilan ajratilgan faol yacheykada amalga oshiriladi. Shuning uchun, ma'lumotlarni kiritishdan oldin kerakli yacheykani tanlash kerak. Quyida sportchilarning 100 m ga yugurish musobaqasida erishgan natijalarini o'z ichiga olgan jadval yaratish misolini ko'rib chiqaylik.

1. A1 yacheykani bosing.

2. Klaviaturadan Familiyasi va Ismi soʻzini kiriting.

3. **B1** yacheykani belgilash uchun oʻngga strelka tugmachasini bosing.

4. **Vaqt(sekund)** soʻzini kiriting (2.35-rasm).

E'tibor bering: kiritilgan soʻzlar yacheykalar kengligiga toʻgʻri kelmaydi.

|       | Alexandri Alexandri<br>Alexandri<br>Alexandri<br>Alexandri<br>Alexandri<br>Alexandri | in hoir<br>Site | tiacraodas<br>1015, 116<br>2.— 2.=∆ | 100000 300<br> | il (tabletice<br>Briteserver<br>Briteserver | 1 112<br>005.0000 | 944<br>T S = S C | R P | Obergant<br>Fridaald | Big Street | in the second | K The Street | 1 II 4 |
|-------|--------------------------------------------------------------------------------------|-----------------|-------------------------------------|----------------|---------------------------------------------|-------------------|------------------|-----|----------------------|------------|---------------|--------------|--------|
| 1     | A<br>Familiya                                                                        | vi Vaqt         | B<br>{sekund                        | с<br>)         | D                                           | £                 | F                | G   | (H)                  | X          | 90            | ĸ            | L      |
| 3 4 5 |                                                                                      |                 |                                     |                |                                             |                   |                  |     |                      |            |               |              |        |

2.35-rasm. Yacheykalarga kiritilgan soʻzlar

Biz ustunlar kengligini oʻzgartirishimiz mumkin, shunda kiritilgan ma'lumotlar yacheykalarga toʻliq mos keladi. Ustun kengligini oʻzgartirish uchun:

1. Sichqoncha koʻrsatkichini  $\mathbf{A}$  va  $\mathbf{B}$  ustunlar sarlavhalari orasiga shunday joylashtiringki, koʻrsatgich ikki tomonlama oʻq shaklini oladi.

2. Sichqoncha tugmachasini bosib ushlab turgan holda A ustunining chegarasini A1 yacheykaga kiritilgan soʻz yacheyka kengligiga toʻliq mos kelishi uchun oʻngga suring, soʻng sichqoncha tugmasini qoʻyib yuboring.

3. Xuddi shunday tarzda, **B** ustunining kengligini oshiring (2.36-rasm).

|             | a Kilan boottar<br>Marina<br>Marina | nongi zenti posi )<br>si ¢ X = v ⊒ A = tra<br>classi<br>si classi<br>si class | ngalgariakan) a<br>Igaarine<br>Igaarine (Sanataria) | ni<br>aray (V) kan<br>aray (V) kan | n de la composition de la composition de la comp |        |   | And State | 2: 2: I<br>han i | X Instant<br>2 Instant<br>2 Instant<br>1 Instant | in an |
|-------------|----------------------------------------------------------------------------------------------------|----------------------------------------------------------------------------------------------------|-----------------------------------------------------|------------------------------------|----------------------------------------------------------------------------------------------------|--------|---|-----------|------------------|--------------------------------------------------|-------|
| 1 Fan<br>2  | . A<br>niliya va ismi                                                                                                    | B<br>Vaqt(sekund)                                                                                                    | c                                                   | D                                  | E                                                                                                    | ₿<br>C | G | н         | <u>_</u>         | J.                                               | К     |
| 3<br>4<br>5 |                                                                                                    |                                                                                                    |                                                     |                                    |                                                                                                    |        |   |           |                  |                                                  |       |
| 6<br>7      |                                                                                                    |                                                                                                    |                                                     |                                    |                                                                                                    |        |   |           |                  |                                                  |       |

2.36-rasm. Ustun kengligini oʻzgartirish

Ustunning kengligini oʻzgartirib, undagi barcha yacheykalarning kengligini oʻzgartiramiz. Siz alohida yacheykaning kengligi yoki balandligini oʻzgartira olmaysiz.

1. A2 yacheykani tanlang. Sobirov Akmal soʻzini kiriting.

2. **B2** yacheykani tanlang. **8.6** sonini kiriting.

3. Xuddi shunday, bir nechta qatorning yacheykalarini toʻldiring(2.37-rasm).

|              |                                                 | 941<br>11111 - 11111<br>111 - 111                 | · · ·                                                                                                    | in the second second                                  |                                                                                                    | tingi .                                                                                                    | * * *                                                       | X-course<br>Transmission<br>of transmission                                                                | t+ 41                                                                                                    |
|--------------|-------------------------------------------------|---------------------------------------------------|----------------------------------------------------------------------------------------------------|-------------------------------------------------------|----------------------------------------------------------------------------------------------------|----------------------------------------------------------------------------------------------------|-------------------------------------------------------------|----------------------------------------------------------------------------------------------------|----------------------------------------------------------------------------------------------------|
|              |                                                 |                                                   |                                                                                                    |                                                       |                                                                                                    |                                                                                                    |                                                             |                                                                                                    |                                                                                                    |
| B            | C                                               | D                                                 | E                                                                                                    | F.                                                    | G                                                                                                    | H                                                                                                    | 1                                                           | 0                                                                                                    | ×                                                                                                    |
| Vaqt(sekund) |                                                 | -                                                 | 8                                                                                                    |                                                       |                                                                                                    |                                                                                                    |                                                             |                                                                                                    |                                                                                                    |
| 8,6          |                                                 |                                                   |                                                                                                    |                                                       |                                                                                                    |                                                                                                    |                                                             |                                                                                                    |                                                                                                    |
| i 8,4        |                                                 |                                                   |                                                                                                    |                                                       |                                                                                                    |                                                                                                    |                                                             |                                                                                                    |                                                                                                    |
| 7,9          |                                                 |                                                   |                                                                                                    |                                                       |                                                                                                    |                                                                                                    |                                                             |                                                                                                    |                                                                                                    |
| 8,5          |                                                 |                                                   |                                                                                                    |                                                       |                                                                                                    |                                                                                                    |                                                             |                                                                                                    |                                                                                                    |
|              |                                                 |                                                   |                                                                                                    |                                                       |                                                                                                    |                                                                                                    |                                                             |                                                                                                    |                                                                                                    |
|              |                                                 |                                                   |                                                                                                    |                                                       |                                                                                                    |                                                                                                    |                                                             |                                                                                                    |                                                                                                    |
|              | B<br>Vaqt(sekund)<br>8,6<br>1 8,4<br>7,9<br>8,5 | B C<br>Vaqt(sekund)<br>8,6<br>1 8,4<br>7,9<br>8,5 | B         C         D           Vaqt(sekund)         8,6         8,4           7,9         8,5         8,5 | B C D E<br>Vaqt(sekund)<br>8,6<br>1 8,4<br>7,9<br>8,5 | B         C         D         E         F           Vaqt(sekund)         8,6         8,4         7,9         8,5         8,5         8,5         8,5         8,5         8,5         8,5         8,5         8,5         8,5         8,5         8,5         8,5         8,5         8,5         8,5         8,5         8,5         8,5         8,5         8,5         8,5         8,5         8,5         8,5         8,5         8,5         8,5         8,5         8,5         8,5         8,5         8,5         8,5         8,5         8,5         8,5         8,5         8,5         8,5         8,5         8,5         8,5         8,5         8,5         8,5         8,5         8,5         8,5         8,5         8,5         8,5         8,5         8,5         8,5         8,5         8,5         8,5         8,5         8,5         8,5         8,5         8,5         8,5         8,5         8,5         8,5         8,5         8,5         8,5         8,5         8,5         8,5         8,5         8,5         8,5         8,5         8,5         8,5         8,5         8,5         8,5         8,5         8,5         8,5         8,5         8,5 | B         C         D         E         F         G           Vaqt(sekund)         8,6         4         7,9         8,5         5         5         5         5         5         5         5         5         5         5         5         5         5         5         5         5         5         5         5         5         5         5         5         5         5         5         5         5         5         5         5         5         5         5         5         5         5         5         5         5         5         5         5         5         5         5         5         5         5         5         5         5         5         5         5         5         5         5         5         5         5         5         5         5         5         5         5         5         5         5         5         5         5         5         5         5         5         5         5         5         5         5         5         5         5         5         5         5         5         5         5         5         5         5 | B C D E F G H<br>Vagt(sekund)<br>8,6<br>1 8,4<br>7,9<br>8,5 | B     C     D     E     F     G     H     I       Vaqt(sekund)     8,6       1     8,4       7,9       8,5 | B     C     D     E     F     G     H     J       Vaqt(sekund)     8,6       1     8,4       7,9       8,5 |

2.37-rasm. Jadvalni toʻldirish misoli

Endi bizda tayyor jadval mavjud. Albatta bunday jadvalni Wordda yaratish ham mumkin. Excelning imkoniyatlari shu bilan tugamaydi. Ammo shuni yodda tutingki, hatto bunday jadval Word hujjatiga qaraganda ancha tezroq yaratiladi: chunki biz jadval yaratmaymiz, chunki u varaqda allaqachon mavjud. Biz qilgan yagona narsa — ustunlar kengligini oʻzgartirdik.

Shunday qilib, yacheykalarga ma'lumotlarni kiritish juda oddiy. Matn kursorini matn muharriridagi kabi joylashtirishingiz shart emas. Shunchaki kerakli yacheykani bosing va matn yoki raqamni kiriting.

Yacheykaga avval kiritilgan matnni (raqamni) tahrirlash mumkin. Yacheykalardagi ma'lumotlarni tahrirlash oʻziga xos xususiyatlarga ega. Agar siz yacheykani bossangiz va yangi matn yozishni boshlasangiz, eskisi oʻchiriladi va uning oʻrniga yangisi paydo boʻladi. Yacheykalardagi ma'lumotlarni tahrirlash ikki usulda amalga oshiriladi.

## Birinchi usul.

1. Matnli yacheykani bosing. Yacheyka matni formulalar qatorida paydo boʻladi.

2. Formulalar qatorida matnni istalgan matn muharririda qabul qilingan tahrirlash qoidalariga muvofiq tahrirlang.

3. Oʻzgarishlarni qoʻllash uchun istalgan yacheykani bosing.

# Ikkinchi usul.

1. Tahrir qilmoqchi boʻlgan yacheykani ikki marta bosing(yoki klaviaturadagi F2 tugmasini bosing). Yacheyka ichida matn kursori paydo boʻladi.

2. Yacheykadagi ma'lumotlarni tahrirlang.

3. Oʻzgarishlarni qoʻllash uchun yacheyka tashqarisiga bosing.

# Yacheykani formatlash

Yacheykani formatlash deganda yacheykalar koʻrinishi, ularning chegaralari, shuningdek, yacheykalarga kiritilgan ma'lumotlar formati

bilan bogʻliq boshqa parametrlarni oʻrnatish tushuniladi.

# Matnni formatlash

Yacheykalardagi matnni formatlash xuddi Word dasturidagi kabi, ya'ni Главная menyusining Шрифт guruhida joylashgan boshqaruv elementlari yordamida amalga oshiriladi. Biroq, matnni formatlashda bitta xususiyatni hisobga olish kerak.

Yacheykani tanlaganingizda, formatlash yacheykadagi barcha matnga qoʻllaniladi. Ya'ni, agar siz yacheykani bossangiz va Шрифт guruhidagi Полужирный tugmasini bossangiz, tegishli atribut yacheykadagi barcha matnga qoʻllaniladi.

Yacheykadagi matn qismini formatlashni xohlasangiz, quyidagi amallarni bajaring:

1. Yacheyka ustiga ikki marta bosing. Yacheykada matn kursori paydo boʻladi.

2. Matnni belgilash usullaridan foydalanib, yacheyka ichidagi yoki formulalar qatorida kerakli boʻlakni belgilang.

3. Tegishli formatlash vositasini qoʻllang. Tanlangan atribut faqat siz tanlagan fragmentga qoʻllaniladi.

Misol tariqasida jadval yacheykalariga formatlash atributlarini qoʻllaylik.

Ustun sarlavhalaridagi matnlarni qalin(Полужирный) va **Familiyasi va Ismi** ustunidagi matnlarni esa kursiv bilan yozamiz.

1. A1 yacheykani bosing.

2. Полужирный tugmasini bosing. A1 yacheykadagi matn yarim - qalin boʻladi.

3. **B1** yacheyka uchun yuqoridagi amallarni takrorlang.

**Familiyasi va Ismi** ustunining yacheykalaridagi matnlarni kursivga oʻzgartiramiz. Bir xil amalni takror bajarmaslik uchun formatlash kerak boʻlgan barcha yacheykalarni belgilaymiz.

1. Sichqoncha koʻrsatkichini A2 yacheykaga olib boring.

2. Sichqoncha tugmachasini bosib ushlab turgan holda, kursorni ma'lumotlar kiritilgan oxirgi yacheykaga tushguncha pastga siljiting va keyin sichqoncha tugmasini qoʻyib yuboring. **Familiyasi va Ismi** ustunidagi ma'lumotlarga ega boʻlgan barcha yacheykalar belgilanadi.

3. **Курсив** tugmasini bosing. Tegishli atribut barcha tanlangan yacheykalarga qoʻllaniladi (2.38-rasm).

| B Galaxies (and )                                                                                                    | ····································· | Dispance and the second second | martini Elicite an | No. M | Torrestore - 24 | annen annen | A Stanis | A see acres to | Dimention of the second second | T A |
|----------------------------------------------------------------------------------------------------|---------------------------------------|----------------------------------------------------------------------------------------------------|--------------------|-------|-----------------|-------------|----------|----------------|----------------------------------------------------------------------------------------------------|-----|
| And a second second sec | ++ > >                                |                                                                                                    | 1.00               |       |                 | (1996),     |          | 1.000          | 10000                                                                                                    |     |
| A                                                                                                    | В                                     | C.                                                                                                    | D                  | E     | E               | G           | H        | 1              | <u>(</u> )                                                                                                    | K   |
| 1 Familiya va is                                                                                                    | mi Vaqt(sekund)                       |                                                                                                    |                    |       |                 |             |          |                |                                                                                                    |     |
| 2 Sobirov Akma                                                                                                    | 8,6                                   |                                                                                                    |                    |       |                 |             |          |                |                                                                                                    |     |
| Boymatov Kar                                                                                                    | nol 8,4                               |                                                                                                    |                    |       |                 |             |          |                |                                                                                                    |     |
| Sattorov Ikro                                                                                                    | m 7,9                                 |                                                                                                    |                    |       |                 |             |          |                |                                                                                                    |     |
| 5 Daminov Sanj                                                                                                    | ar 8,5                                |                                                                                                    |                    |       |                 |             |          |                |                                                                                                    |     |
| 5                                                                                                    |                                       |                                                                                                    |                    |       |                 |             |          |                |                                                                                                    |     |
| ŧ                                                                                                    |                                       |                                                                                                    |                    |       |                 |             |          |                |                                                                                                    |     |

2.38-rasm. Yacheykalardagi matnni formatlash misoli

Shunday qilib, yacheykalar guruhlarini tanlab, ular ustida muayyan amallarni bajarishingiz mumkin.

## Yacheykalar guruhlarini belgilash

Oldingi boʻlimda biz yacheykalar guruhini belgilash qanday amalga oshirilishini koʻrib oʻtdik. Biroq yacheykalar guruhini belgilashning boshqa usullari mavjud. Keling, ularni koʻrib chiqaylik.

1. **B** ustunining sarlavhasini bosing. Bu ustundagi barcha yacheykalar belgilanadi.

2. 5-qator sarlavhasini bosing. 5-qatordagi barcha yacheykalar belgilanadi.

3. Qator va ustun sarlavhalari kesishmasida joylashgan uchburchak belgisini bosing. Varaqdagi barcha yacheykalar belgilanadi.

4. Tanlovni bekor qilish uchun istalgan yacheykani bosing.

5. **B2** yacheykasini bosing.

6. **Shift** tugmachasini bosib turgan holda sichqoncha yordamida **B7** yacheykasini bosing. Siz bosgan yacheykalar va ularning orasidagi barcha yacheykalar belgilanadi.

7. **Ctrl** tugmachasini bosib turgan holda bir-biri bilan chegaradosh boʻlmagan bir nechta yacheykalarni bosing. Belgilangan yacheykalar ajratib koʻrsatiladi. Shu tarzda siz varaqdagi har qanday tarqoq yacheykalarni belgilashingiz mumkin. E'tibor bering, bu belgilangan diapazon qalin ramka bilan belgilanmagan yagona tanlov usulidir. Belgilangan tarqoq yacheykalar shunchaki kul rangga boʻyalgan.

## Yacheyka rangi

Har qanday yacheyka rangni oʻzgartirish mumkin. Sarlavhani ma'lumotlardan vizual ravishda ajratish uchun jadval sarlavhalarini sariq rang bilan boʻyaymiz.

1. A1 va B1 yacheykalarini belgilang.

2. Главная menyusining Шрифт guruhidagi Цвет заливки tugmasining oʻng tomonini bosing. Rang namunalarini oʻz ichiga olgan palitra paydo boʻladi.

3. Palitradan sariq rang namunasiga bosing. Menyu yopiladi va tanlangan yacheykalar tanlangan rang bilan boʻyaladi (2.39-rasm).

| na state a state of the state of the state o | - An-        |    |      | a starter | and strating. | -777 | 100 | -  | (Concest) 114 | and a statement |
|----------------------------------------------------------------------------------------------------|--------------|----|------|-----------|---------------|------|-----|----|---------------|-----------------|
| A                                                                                                    | В            | Ċ. | D    | Ĕ         | F             | G    | н   | N. | j.            | κ               |
| Familiya va ismi                                                                                                    | Vaqt(sekund) |    | 1.01 |           |               |      |     |    |               |                 |
| Sobirov Akmai                                                                                                    | B,6          |    |      |           |               |      |     |    |               |                 |
| Boymatov Kamol                                                                                                    | 8,4          |    |      |           |               |      |     |    |               |                 |
| Sattorov Ikrom                                                                                                    | 7,9          |    |      |           |               |      |     |    |               |                 |
| Daminov Sanjar                                                                                                    | B,5          |    |      |           |               |      |     |    |               |                 |
|                                                                                                    |              |    |      |           |               |      |     |    |               |                 |

2.39-rasm. Yacheyka rangini oʻzgartirish

#### Yacheyka chegaralari

Excel ish varagʻida yacheykalar qatorlar va ustunlar orasidagi chiziqlardan tashkil topgan aniq chegaralarga ega.

Yacheykalar bilan ishlash qulay boʻlishi uchun bu chiziqlar faqat hujjatning elektron versiyasida mavjud, ammo ular chop etilmaydi.

Chop etilgan jadval quyidagi koʻrinishga ega boʻladi (2.40-rasm).

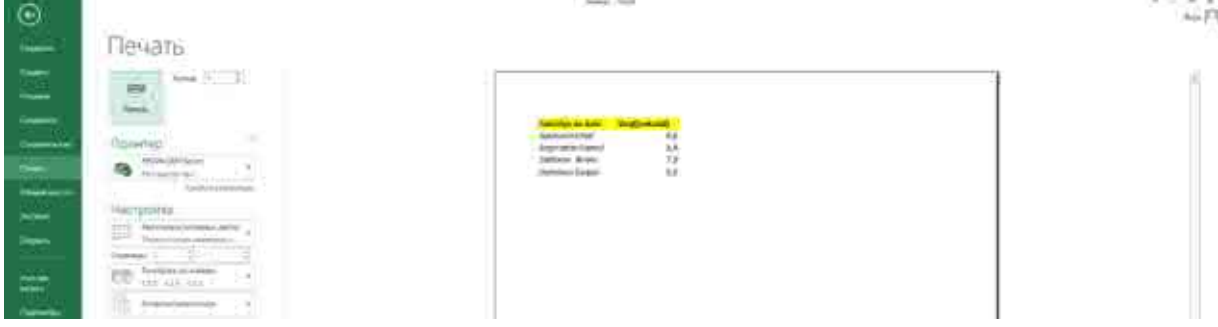

2.40-rasm. Jadval chop etilgandagi koʻrinishi

Excel har xil turdagi va qalinlikdagi aniq chegaralarni yaratish imkoniyatini beradi. Bu chiziqlar nafaqat hujjatning elektron versiyasida, balki chop etilganda ham koʻrsatiladi.

Keling, jadval yacheykalari chegaralarini oʻzgartiramiz.

1. Sichqoncha kursorini A1 yacheykaga olib boring.

2. Sichqoncha tugmachasini bosib, ushlab turgan holda, kursorni  $\mathbf{B}$  ustunidagi ma'lumotlar joylashgan oxirgi yacheykaga olib boring va keyin sichqoncha tugmasini qo'yib yuboring.

Jadval to'liq belgilandi.

3. Шрифт guruhidagi Границы tugmasining oʻng tomonini bosing.

Chegaralar joylashuvining grafik koʻrinishlaridan iborat menyu paydo boʻladi.

4. Koʻrsatilgan menyuda **Все границы**ni tanlang.

Jadvalning barcha yacheykalari ingichka chiziq bilan chizilgan, koʻrinadigan chegaralarga ega boʻladi (2.42-rasm).

|                    |   | 14.<br>19.<br>19. 19. 19. | 1          | . ? [ |   |     | * * 2 | I)man<br>Inner | 17 AL | 'n    |
|--------------------|---|---------------------------|------------|-------|---|-----|-------|----------------|-------|-------|
|                    | c |                           | 14.<br>14. | ÷.    | - | H   | 1     | 1              | ĸ     | and a |
| 1 Familiya ya ismi |   | 1.45                      | 199        | 271   |   | 1.0 |       | 18.            |       |       |
| 2 Sobirov Akmal    |   |                           |            |       |   |     |       |                |       |       |
| 3 Boymatov Kama    |   |                           |            |       |   |     |       |                |       |       |
| 4 Sattorov Ikrom   |   |                           |            |       |   |     |       |                |       |       |
| 5 Daminov Sanjar   |   |                           |            |       |   |     |       |                |       |       |
| 6                  |   |                           |            |       |   |     |       |                |       |       |
| 7. 2               |   |                           |            |       |   |     |       |                |       |       |
| 8                  |   |                           |            |       |   |     |       |                |       |       |

2.41-rasm. Chegaralarning turi va oʻrnini tanlash

| 1.010 |                       |              |      | - 71 |       | 17 |   |       | <u>* * ×</u> |    | <u>- A</u> |
|-------|-----------------------|--------------|------|------|-------|----|---|-------|--------------|----|------------|
|       |                       | 8/           | ic i | D    | 1.141 |    | G | 544.0 | - 14         | 31 | 162.0      |
| 1     | Familiya va ismi      | Vagt(sekund) |      |      |       |    |   |       |              |    |            |
| 14    | Sobitov Akmul         | 8,6          |      |      |       |    |   |       |              |    |            |
| 3     | Boymatov Kamol        | 8,4          |      |      |       |    |   |       |              |    |            |
| 14    | Sattorov Nrom         | 7.9          |      |      |       |    |   |       |              |    |            |
| 5     | Deminov Server        | 8,5          |      |      |       |    |   |       |              |    |            |
| .6    | n ann a shirt fifthar |              |      |      | 1     |    |   |       |              |    |            |

2.42-rasm. Chegaralarning turi va oʻrnini tanlash

## Matnni yacheykalarga joylashtirish

Yacheykalardagi matnlar jimlik qoidasi boʻyicha yacheykaning chap chetiga, raqamlar esa oʻng chetiga qoʻyiladi. Ya'ni, yacheykalardagi ma'lumotlar turiga qarab, u yoki bu tekislash turi qoʻllaniladi. Главная menyusidagi Выравнивание guruhidagi tugmalarga e'tibor bering.

Pastki qatorda sizga Word dasturidan tanish boʻlgan gorizontal matnni tekislash vositalari mavjud.

Ularning yordamida tanlangan yacheykalardagi matn va raqamlarni tekislash rejimini oʻzgartirishimiz mumkin.

Yuqori qatorda vertikal tekislash asboblari mavjud.

Odatda qator balandligi oʻrnatilgan shriftning oʻlchamiga qarab oʻzgaradi.

Shuning uchun yacheykalarimizdagi matn vertikal ravishda tekislanadi. Vertikal tekislash rejimlarini qoʻllash uchun qatorlar balandligini oshiramiz.

1. 2-qator sarlavhasini bosing.

2. **Ctrl** tugmachasini bosib turgan holda jadvalning oxirgi qatorining sarlavhasini bosing. Ularning orasida joylashgan qatorlar belgilanadi.

3. Главная menyusining Ячейки guruhidagi Формат tugmasini bosing. Menyu paydo boʻladi.

4. Undagi **Высота строки** buyrugʻini tanlang. Ekranda **Высота строки** muloqot oynasi paydo boʻladi (2.43-rasm).

| а строки  | ?                            | ×                               |
|-----------|------------------------------|---------------------------------|
| а строки: |                              |                                 |
| ОК        | C                            | Отмена                          |
|           | а строки<br>та строки:<br>ОК | а строки ?<br>а строки:<br>ОК С |

2.43-rasm. Высота строки muloqot oynasi

5. Muloqot oynasida 40 balandlikni kiriting va **OK** tugmasini bosing. Tanlangan qatorlarning balandligi oshiriladi (2.44-rasm).

| 18 IC      | D                                     | - A.                                     | - F                                         | G                                      | H                                               | 14                                         | 1                                                     | X                                      |
|------------|---------------------------------------|------------------------------------------|---------------------------------------------|----------------------------------------|-------------------------------------------------|--------------------------------------------|-------------------------------------------------------|----------------------------------------|
| qt(sekund) |                                       |                                          |                                             |                                        |                                                 |                                            |                                                       |                                        |
| 19252      |                                       |                                          |                                             |                                        |                                                 |                                            |                                                       |                                        |
| 8,6        |                                       |                                          |                                             |                                        |                                                 |                                            |                                                       |                                        |
| 1.044      |                                       |                                          |                                             |                                        |                                                 |                                            |                                                       |                                        |
|            | -                                     | 11                                       |                                             |                                        |                                                 |                                            |                                                       |                                        |
|            |                                       |                                          |                                             |                                        |                                                 |                                            |                                                       |                                        |
|            | /                                     | ar.                                      |                                             |                                        |                                                 |                                            |                                                       |                                        |
| ) ask      |                                       |                                          |                                             |                                        |                                                 |                                            |                                                       |                                        |
|            | 8<br>(((seixund)<br>8,5<br>8,4<br>7,5 | 5 C D<br>((seisund)<br>8,5<br>8,4<br>7,5 | 5 C D E<br>et[seisund]<br>8,5<br>8,4<br>7,5 | B C D E E<br>et(seisund)<br>8,6<br>7,9 | 5 C D E E C<br>gt[seisund]<br>8,5<br>8,4<br>7,5 | В С D E E G H<br>qt[seisund]<br>8,5<br>7,5 | 5 C D E E G H I<br>eff(seisured)<br>8,5<br>8,4<br>7,5 | 5 C D E F C H I I<br>8,5<br>8,4<br>7,5 |

2.44-rasm. Qator balandligini oʻzgartirish

Endi qator balandligi matn belgilarining balandligidan ancha katta. Koʻrib turganingizdek, matn sukut boʻyicha yacheykaning pastki qismiga toʻgʻri keladi. U **Выравнивание** guruhidagi tugmalar yordamida markazga yoki tepaga joylashtirilishi mumkin (2.45-rasm).

| and the second second | 18 C         |   | 16.7 | C. DALL | 1.045 | Case  | 4.5    | 1.0 |
|-----------------------|--------------|---|------|---------|-------|-------|--------|-----|
| Familiye ve tom       | Vaqt(sekund) | 2 | D.   |         | 1.485 | 314.1 | <br>1. | 1.5 |
| Sobirov Alimal        | 8,6          |   |      |         |       |       |        |     |
| Boymatov Kamal        | 8,4          |   |      |         |       |       |        |     |
| Sottoree avom         | 7,9          |   |      |         |       |       |        |     |
| Daminov Sovjar        | 8.5          |   |      |         |       |       |        |     |

2.45-rasm. Yacheykadagi matnni vertikal tekislash

Uzun matnlar yacheykaning kengligiga toʻgʻri kelmasligini koʻrgansiz, buning natijasida matnning bir qismi oʻng tomonda joylashgan yacheykalar ustiga chiqib qoladi. Выравнивание guruhidagi Перенести текст tugmasiga yacheykaga sigʻmagan soʻzlarni avtomatik yangi qatorga oʻtkazish rejimini yoqadi.

Bunda yacheykadagi matn bir necha qatorda joylashadi. Barcha qatorlarni koʻrish uchun qatorning balandligini oshirishingiz kerak boʻlishi mumkin.

Shuningdek, siz yacheykalardagi matnni ixtiyoriy burchak ostida aylantirishingiz mumkin. Главная menyusining Выравнивание guruhidagi Ориентация tugmasini bosganingizda menyu paydo boʻladi, uning buyruqlari yordamida tanlangan yacheykalardagi matnni istalgan yoʻnalishda 90 yoki 45 gradusga aylantirishingiz mumkin.

#### Yacheykadagi ma'lumotlar formati

Yacheykalardagi ma'lumotlar turiga qarab, ularga ma'lum formatlash qo'llanilishi mumkin. Asosan, formatlash raqamli ma'lumotlarga qo'llaniladi. Raqamlar turli xil ma'lumotlar turlarini (sana, pul miqdori, foizlar, kasrlar) ifodalashi mumkin hamda ma'lum formatlar ko'rsatilgan yacheykalarga kiritilgan ma'lumotlar belgilangan qoidalarga muvofiq o'zgartiriladi. Misol sifatida quyidagi jadvalni ko'rib chiqing (2.46-rasm).

| Kinese and        |                  | 1          |   | inite'            |        | 20.0             | - | -   | -      | 1. | 3           | 1991.041 |
|-------------------|------------------|------------|---|-------------------|--------|------------------|---|-----|--------|----|-------------|----------|
| Press and a local |                  | -          |   | $\psi: g \to (g)$ |        | And and a second | - |     | 111    |    | A contract. |          |
| 10.000            |                  |            |   | - 72-             |        |                  | - |     |        |    |             |          |
| A                 | 16-              | .c :       | b | 14                | - A) - | G.,              |   | 1.6 | - 10 E |    | 1.          | AVC.     |
| F1.5h.            | Tog ilgan sanasi | lah haspi- |   |                   |        |                  |   |     |        |    |             |          |
| Abdalleges Server | 15-05-1984       | 2500000    |   |                   |        |                  |   |     |        |    |             |          |
| Romonia Sharif    | 24.11.0973       | 2790000    |   |                   |        |                  |   |     |        |    |             |          |
| Atlante Guimine   | 08.0A,1979       | 2000000    |   |                   |        |                  |   |     |        |    |             |          |
| attonic lamohed   | 23.05.3144       | 3300003    |   |                   |        |                  |   |     |        |    |             |          |
| Carimina Zebinio  | 32.09.1988       | 2600000    |   |                   |        |                  |   |     |        |    |             |          |
|                   |                  |            |   |                   |        |                  |   |     |        |    |             |          |

2.46-rasm. Jadvalga misol

Jadvalda uchta ustun mavjud. Birinchisi ishchilarning familiya va ismlarini oʻz ichiga oladi, yacheykalar oddiy matnni oʻz ichiga oladi. Ikkinchi jadvalda tugʻilgan kunlar nuqtalar bilan ajratilgan raqamlar sifatida koʻrsatilgan, uchinchi ustunda esa xodimlarning ish haqi koʻrsatilgan. Ushbu yacheykalarga formatlash qoʻllanilmagan. Shuning uchun kiritilgan ma'lumotlar (raqamlar) ular koʻrsatilgan shaklda toʻliq taqdim etiladi . Biroq, biz ikkinchi ustundagi yacheykalarni sanalarga mos keladigan tarzda, uchinchi ustundagi yacheykalarni esa pul miqdorini koʻrsatish uchun formatlashimiz mumkin.

1. Ikkinchi ustundagi yacheykalarni tanlang (sarlavha yacheykasidan tashqari).

2. Главная menyusining Число guruhidagi joylashgan ochiladigan

| /xa  | tda Длиі                      | нный фо                                                                                                    | орма           | ТД   | аты        | for     | mati       | ni ta                                                                                                    | nlan  | g (2          | .47-      | rasn            | n).                                |
|------|-------------------------------|----------------------------------------------------------------------------------------------------|----------------|------|------------|---------|------------|----------------------------------------------------------------------------------------------------|-------|---------------|-----------|-----------------|------------------------------------|
| 81   | H bolena                      | 1                                                                                                    |                |      |            |         |            |                                                                                                    |       | $\mathcal{O}$ |           |                 | $\mathcal{T}_{i}(\mathcal{D}_{i})$ |
| 1    | Contrary   Britery   Solarity |                                                                                                    | HErresulation. | 10   |            | 1167    | 162 1 1227 |                                                                                                    | 1 100 | 111 125 C     | 10.125.25 | initial and the | . 14                               |
| 1    | Managerta and Andrews         | the state of the state of the s | Sector Sector  |      | Sec. 16.00 | Acres 1 | 100        | 23()000                                                                                                    | -     | Termine da    |           | and the second  |                                    |
|      | Allerines all                 |                                                                                                    |                | 11.0 | _          |         |            | in the second second second second second second second second second second second second second second second |       |               | 1.1       | 1011            | A Logitor                          |
| 114  | 5 A                           |                                                                                                    |                |      |            |         |            |                                                                                                    |       |               |           |                 |                                    |
|      | A                             | 6                                                                                                    |                | D.   | ε          | - 561   | G          | - NY                                                                                                    |       | 11            | - K       | U.              | 6                                  |
| 16   | F.I.Sh.                       | Tugʻilgan sanasi                                                                                                    | ish haqi       |      |            | _       |            |                                                                                                    |       |               |           |                 |                                    |
| 2    | Abdullayev Sarvar             | 1984 yil 16-lyun                                                                                                    | 2500000        |      |            |         |            |                                                                                                    |       |               |           |                 |                                    |
| 3    | Nomozov Sharif                | 1971 yil 24-Noyabr                                                                                                    | 2750000        |      |            |         |            |                                                                                                    |       |               |           |                 |                                    |
| - 34 | Ochilova Gulmira              | 1978 yil B-Aarel                                                                                                    | 2800000        |      |            |         |            |                                                                                                    |       |               |           |                 |                                    |
| - 5  | Sattorov Jamshed              | 1964 yil 23 May                                                                                                    | 3200000        |      |            |         |            |                                                                                                    |       |               |           |                 |                                    |
| 6    | Karimova Zebiniso.            | 1988 yil 12-Sentabr                                                                                                    | 2600000        |      |            |         |            |                                                                                                    |       |               |           |                 |                                    |
| - 19 |                               | - and a statistical solution of                                                                                                    |                |      |            |         |            |                                                                                                    |       |               |           |                 |                                    |
| - 0  |                               |                                                                                                    |                |      |            |         |            |                                                                                                    |       |               |           |                 |                                    |

2.47-rasm. B ustunidagi sana formati

1. Uchinchi ustundagi yacheykalarni tanlang (sarlavha yacheykasidan tashqari).

2. Главная menyusining Число guruhidagi joylashgan ochiladigan roʻyxatda Денежный formatini tanlang (2.48-rasm).

| 4 6 | The state of the second second                                                                                                    | minital acoust ( possa )                                                                                                    | 1520 LINE (24446 - 1043)               |                                                                                                    | - Month + Jacob |                                           |                                                                                                    |               |     |      |                                | 1 = - + +<br>54F |
|-----|----------------------------------------------------------------------------------------------------|----------------------------------------------------------------------------------------------------|----------------------------------------|----------------------------------------------------------------------------------------------------|-----------------|-------------------------------------------|----------------------------------------------------------------------------------------------------|---------------|-----|------|--------------------------------|------------------|
| 1   | A Remain<br>Relationshipses<br>A Research of States<br>Sector States<br>Sector States<br>Se | in the second second se | Nervice and<br>Management and Angele - | 10 and 10 and 10 | <u>-</u>        | 1. A. A. A. A. A. A. A. A. A. A. A. A. A. | (Second Second S | Decesi Decesi | 1   |      | Linnore<br>Distant<br>Cinetant | ST AL            |
| 111 | S IT BY                                                                                                    | 2                                                                                                    | -                                      | 1                                                                                                    | 59              | 32                                        | 0.25                                                                                                    | 12            | 192 | 3.1  | 15                             | AL S             |
| 1   | A<br>F.I.Sh.                                                                                                    | 0<br>Tugʻilgan sanasi                                                                                                    | sh haqi                                | P                                                                                                    | - t-            | .F.                                       | G.                                                                                                    | H             | 1   | - 30 | ĸ                              | 1                |
| 2   | Abdullayev Sarvar                                                                                                    | 1984 yil 16-lyun                                                                                                    | 2 500 000,00 so'm                      |                                                                                                    |                 |                                           |                                                                                                    |               |     |      |                                |                  |
| . 3 | Nomozov Sharif                                                                                                    | 1971 yil 24-Noyabr                                                                                                    | 2 750 000,00 so'm                      |                                                                                                    |                 |                                           |                                                                                                    |               |     |      |                                |                  |
| -4  | Ochilova Gulmira                                                                                                    | 1978 yil 8-Aprel                                                                                                    | 2 800 000,00 so'm                      |                                                                                                    |                 |                                           |                                                                                                    |               |     |      |                                |                  |
| 5   | Sattorov Jamshed                                                                                                    | 1964 yil 23-May                                                                                                    | 3 200 000,00 so'm                      |                                                                                                    |                 |                                           |                                                                                                    |               |     |      |                                |                  |
| 6   | Karimova Zebiniso                                                                                                    | 1988 yil 12-Sentabr                                                                                                    | 2 600 000,00 so'm                      |                                                                                                    |                 |                                           |                                                                                                    |               |     |      |                                |                  |
| 7   |                                                                                                    |                                                                                                    |                                        |                                                                                                    |                 |                                           |                                                                                                    |               |     |      |                                |                  |
| 8   |                                                                                                    |                                                                                                    |                                        |                                                                                                    |                 |                                           |                                                                                                    |               |     |      |                                |                  |
| 9   |                                                                                                    |                                                                                                    |                                        |                                                                                                    |                 |                                           |                                                                                                    |               |     |      |                                |                  |

2.48-rasm. C ustunidagi sana pul birligi formati

Shuningdek, Excel dasturida yacheykalardagi ma'lumotlarning boshqa formatlari ham mavjud:

– Umumiy(Общий). Jimlik qoidasi boʻyicha barcha yacheykalar uchun ushbu format qoʻllaniladi. Kiritilgan ma'lumotlar qanday boʻlsa shunday tasvirlanadi

– Sonli (Числовой). Yacheykaga kiritilgan son qiymati sonli qiymat hisoblanadi. Sonlarda oʻnli kasr belgisi ham boʻlishi mumkin hamda manfiy sonlar boshqa formatda, masalan qizil rangda boʻlishi mumkin.

– **Moliyaviy** (Финансовый). Ushbu format pul birligi formatidan faqat bitta xususiyati bilan farq qiladi, ya'ni, ushbu formatda sonlar o'nli kasr belgisi bo'yicha tekislanadi.

– Vaqt(Время). Ushbu format raqam sifatida koʻrsatilgan vaqtni ifodalash uchun moʻljallangan. Vaqtni ifodalash uchun koʻplab formatlar mavjud, jumladan 12 soatlik shkaladan foydalanish.

- Foiz(Процентный). Ushbu formatda yacheykada koʻrsatilgan

raqam 100 ga koʻpaytiriladi va unga % belgisi qoʻshiladi. Bundan tashqari, raqamga ma'lum miqdordagi kasrlar qoʻshilishi mumkin .

– **Казг**(Дробный). Yacheykada ifodalangan oʻnlik kasr oddiy kasr sifatida koʻrsatiladi.

– Eksponensial (Экспоненциальный). Ushbu format katta va kichik raqamlarni koʻrsatish uchun ishlatiladi. Eksponensial shaklda raqam butun va (yoki) kasr qismi va kerakli darajaga koʻtarilgan 10 raqamini ifodalovchi omil sifatida ifodalanadi. Misol uchun, 35 000 000 raqami 3.50E +07 sifatida ifodalanadi. Kichik sonlar ham xuddi shu tarzda, lekin koʻpaytiruvchining manfiy darajasi bilan ifodalanadi. Masalan, 0,0000035 raqami 3,5E -07 sifatida ifodalanadi.

– **Маtn(Текстовый)**. Bu format yacheykadagi raqamni xuddi oddiy matn kabi oʻqishni buyuradi. Biroq, ushbu format bilan belgilangan yacheykalar hisob-kitoblarda qatnashishi mumkin.

#### Jadvalni formatlash

Excel tanlangan yacheykalarni alohida jadval sifatida formatlash imkoniyatini beradi. Shunday qilib, tayyor formatlash uslubi nafaqat ularga qoʻllaniladi: masalan, jadvalda yakuniy natijani filtrlash, saralash va umumlashtirish vositalari paydo boʻladi. Jadvalli formatlashning afzalliklarini koʻrish uchun familiyalar, tugʻilgan sanalar va maoshlar bilan bir xil jadvalni koʻrib chiqaylik.

1. Yaratilgan jadvalning barcha yacheykalarini tanlang (shu jumladan sarlavhali yacheykalar ).

2. Главная menyusidagi Форматировать как таблицу tugmasini bosing. Grafik namunalarni oʻz ichiga olgan tugma menyusi paydo boʻladi (2.49-rasm).

| A Report of Strength and Strength and Streng | H- 0- 4- = = = = = = 1  | 100 magnetiser of the second second sec | <u>.</u> | all statester | A Design of the second second |
|----------------------------------------------------------------------------------------------------|-------------------------|----------------------------------------------------------------------------------------------------|----------|---------------|----------------------------------------------------------------------------------------------------|
| 1011 11 YS 1818                                                                                                    |                         | (r                                                                                                    | ii.      | 16            |                                                                                                    |
| F.I.Sh.                                                                                                    | Tugʻilgan sanasi        | ish hani                                                                                                    |          |               |                                                                                                    |
| Vodullavev Sarvar                                                                                                    | 1984 vil 16-lyun        | 2 500 900.00 so'm                                                                                                    |          |               |                                                                                                    |
| Vomozov Sharif                                                                                                    | 1971 vil 24-Novabr      | 2 750 000.00 so'm                                                                                                    |          |               | Second Second Second Second Second Second Second                                                                                                    |
| Ochilova Gulmina                                                                                                    | 1978 yil 8-Aprel        | 2 800 000,00 to m                                                                                                    |          |               |                                                                                                    |
| attorov Jamshed                                                                                                    | 1964 vil 23 May         | 3 200 000,00 so'm                                                                                                    |          |               |                                                                                                    |
| arimova Zebiniso                                                                                                    | 1988 yil 12-Sentabr     | 2 600 000,00 so'm                                                                                                    |          |               |                                                                                                    |
|                                                                                                    | And Collins and Collins |                                                                                                    |          |               |                                                                                                    |
|                                                                                                    |                         |                                                                                                    |          |               |                                                                                                    |
|                                                                                                    |                         |                                                                                                    |          |               | - HIGH DOOD COOL COOL COOL COOL COOL                                                                                                    |
|                                                                                                    |                         |                                                                                                    |          |               |                                                                                                    |
|                                                                                                    |                         |                                                                                                    |          |               |                                                                                                    |
|                                                                                                    |                         |                                                                                                    |          |               |                                                                                                    |
|                                                                                                    |                         |                                                                                                    |          |               | E Gastinan Mina-                                                                                                    |

2.49-rasm. Форматировать как таблицу tugmasi menyusi

3. Hosil boʻlgan menyudan mos uslubni tanlang. Ekranda **Форматирование таблицы** muloqot oynasi paydo boʻladi .

Укажите расположение данных таблицы maydonida sizga jadval sifatida formatlanadigan yacheykalar diapazonini belgilashingizni taklif qiladi. Biroq, biz avval ushbu diapazonni varaqda belgilaganimiz sababli, bu diapazon allaqachon maydonda koʻrsatilgan (2.50-rasm).

| Форматирование таблицы             | ?      | ×    |
|------------------------------------|--------|------|
| <u>У</u> кажите расположение данны | х табл | ицы: |
| =SAS1:SCS6                         |        | •    |
| 🗹 <u>Т</u> аблица с заголовками    | I      |      |
| ОК                                 | От     | мена |

2.50-rasm. Форматирование таблицы muloqot oynasi

4. Форматирование таблицы muloqot oynasida Таблица с загаловками (Mening jadvalim sarlavhalari bor) katagiga belgi qoʻying. Bu tanlangan diapazonning yuqori yacheykalari jadval ustunlari sarlavhalari sifatida tan olinishi uchun zarur.

5. **OK** tugmasini bosing. Muloqot oynasi yopiladi va yacheykalarning tanlangan diapazoniga jadvalni formatlash uslubi qoʻllaniladi (2.51-rasm).

| B 4  | Tables ("                                                                                                    | anne content                | antibioartiganali alt.T                             |                       | Barri Inne |       |                                           |               |   |   |
|------|----------------------------------------------------------------------------------------------------|-----------------------------|-----------------------------------------------------|-----------------------|------------|-------|-------------------------------------------|---------------|---|---|
| 1    | A deserve<br>Deleveration of<br>Property and and<br>provide and and<br>provide and and<br>provide and and<br>provide and and<br>provide and<br>provide |                             | Highward (1947)<br>Dhaganary e const Third gergin – | 0440<br>E - 44 - 52 - | E          | TP (m | anagat yang<br>anagat yang<br>anagat yang | Terret Ferret |   |   |
| ::N. | 1 ISH 2 1981                                                                                                    |                             |                                                     |                       |            |       |                                           |               |   |   |
|      | A                                                                                                    | B                           | ¢                                                   | D                     | E          | E     | G                                         | H             | 1 | Y |
| 1    | FLS.                                                                                                    | - Tugʻilgan sanasi -        | luh hagi 💡                                          |                       |            |       |                                           |               |   |   |
| 2    | Abdullayev Sarvar                                                                                                    | 1984 yil 16-lyun            | 2 500 000,00 so'm                                   |                       |            |       |                                           |               |   |   |
| 3    | Nomozov Sharif                                                                                                    | 1971 yil 24-Noyabr          | 2 750 000,00 so'm                                   |                       |            |       |                                           |               |   |   |
| 4    | Ochilova Gulmira                                                                                                    | 1978 yil 8-Aprel            | 2 800 000,00 so'm                                   |                       |            |       |                                           |               |   |   |
| 5    | Sattoroy Jamshed                                                                                                    | 1964 yil 23-May             | 3 200 000,00 so'm                                   |                       |            |       |                                           |               |   |   |
| 6    | Karimova Zebiniso                                                                                                    | 1988 yil 12-Sentabr         | 2 600 000,00 so'm                                   |                       |            |       |                                           |               |   |   |
| 1    | 1/2111/01/2007/2007/2007/2007/2007                                                                                                    | n Prostant Destructions and | eesaasaa ka ka ka ka ka ka ka ka ka ka ka ka k      |                       |            |       |                                           |               |   |   |
| 8    |                                                                                                    |                             |                                                     |                       |            |       |                                           |               |   |   |

2.51-rasm. Jadval formatini qoʻllash natijasi

Bir qarashda, hech narsa sodir boʻlmadi. Formatlash uslubi koʻrsatilgan yacheykalarga qoʻllanilgan (sarlavhalarga — asosiy uslubdan boshqa uslub qoʻllanilgan). Biroq, ustun sarlavhalari joylashgan yacheykalarda tugmalar mavjudligiga e'tibor bering. Ushbu tugmalar - jadvaldagi ma'lumotlarni saralash va filtrlash usulini tanlash imkonini beradi. Aytaylik biz xodimlar haqidagi ma'lumotlarni tugʻilgan sana boʻyicha saralashni xohlaymiz.

1. **Tugʻilgan sanasi** sarlavhali yacheykadagi tugmani bosing. Menyu paydo boʻladi (2.52-rasm).

| Tabled strate and tables<br>Gaussian Galaxy (Galaxy)<br>Gaussian (Galaxy) (W. 8, 9, 10)<br>Factor strategy (W. 8, 9, 10)<br>Factor strategy (Galaxy) (Galaxy) | 104 - 10000 μπακ<br>(14 - 1 = −20 + −3<br>2-4 - 1 = −1 = −1 = 2<br>1 = −4 = 2<br>1 = −4 = 2<br>1 = | - CLOCOMONACIÓN - BALL<br>Transmitta - Martín<br>Thagas anna anna (1913 - Banaria 191 | -<br> | E | No. of Street, Street, |   | Ting | i in |   | E descenter - L<br>E descenter - Jaco<br>E lineren - Star | - A |
|----------------------------------------------------------------------------------------------------|----------------------------------------------------------------------------------------------------|---------------------------------------------------------------------------------------|-------|---|----------------------------------------------------------------------------------------------------|---|------|------|---|-----------------------------------------------------------|-----|
| A STAT                                                                                                    | B                                                                                                    | ¢                                                                                     | p.    | E | Ē                                                                                                    | G | H.   | ĵ)   | ų | (k)                                                       | Ę.  |
| bdullayev Sarvar L                                                                                                    | Tell Human saman                                                                                                    | 2 500 000,00 so'm<br>2 750 000,00 so'm                                                |       |   |                                                                                                    |   |      |      |   |                                                           |     |
| ichilova Gulmira                                                                                                    |                                                                                                    | 2 800 000,00 so'm<br>3 200 000,00 so'm                                                |       |   |                                                                                                    |   |      |      |   |                                                           |     |
| arimova Zebinisc                                                                                                    | 1000-01 200<br>4100-044<br>4<br>4<br>5<br>1<br>1                                                                                                    | 2.600.000,00 so'm,                                                                    |       |   |                                                                                                    |   |      |      |   |                                                           |     |
|                                                                                                    |                                                                                                    |                                                                                       |       |   |                                                                                                    |   |      |      |   |                                                           |     |
| -                                                                                                    | Contra Contra                                                                                                    |                                                                                       |       |   |                                                                                                    |   |      |      |   |                                                           |     |

2.52-rasm. Saralash va filtrlash menyusi

2. Koʻrsatilgan menyuda Сортировка от новых к старым buyrugʻini tanlang. Yozuvlar tugʻilgan sana boʻyicha oʻsish tartibida saralanadi (avval eng kichigi, keyin esa yoshning oʻsishi tartibida) (2.53-rasm).

| All for contrast, madels | an Connected - Scholar - Jacobs<br>- Connected - Scholar - Jacobs<br>- Connected - Scholar - Scholar | - Marian (Maria)<br>19 - January Maria<br>19 - January Maria<br>19 - January Maria | iner<br>El a el 34 | Real Property lies | - interests | Clared II<br>National III | W J May | 1. 100 |    | Z totopian<br>S laterato<br>C laterato<br>Tasa | in an an an an an an an an an an an an an |
|--------------------------|----------------------------------------------------------------------------------------------------|------------------------------------------------------------------------------------|--------------------|--------------------|-------------|---------------------------|---------|--------|----|------------------------------------------------|-------------------------------------------|
| H NUC YAR                |                                                                                                    | . 8                                                                                | - (ñ.)             | (e)                | - é         | 2                         | 1. 1421 | 25     | 14 | 124                                            | 22                                        |
| FUSH                     | - Tutilgan canada                                                                                                    | Jub hard                                                                           |                    |                    |             | 2                         | - F     | - 14   |    | 10                                             | 5                                         |
| Karimova Zebiniso        | 1988 yil 12-Sentabi                                                                                                    | 2.600.000,00 so'm                                                                  | Ē                  |                    |             |                           |         |        |    |                                                |                                           |
| Abdullayev Sarvar        | 1984 yil 16-lyun                                                                                                    | 2 500 000,00 so'm                                                                  | č                  |                    |             |                           |         |        |    |                                                |                                           |
| Ochilova Gulmira         | 1978 yil 8-Aprel                                                                                                    | 2 800 000,00 so'm                                                                  | 1                  |                    |             |                           |         |        |    |                                                |                                           |
| Nomozov Sharif           | 1971 yil 24-Noyabr                                                                                                    | 2 750 000,00 so'm                                                                  | e                  |                    |             |                           |         |        |    |                                                |                                           |
| 5 Sattorov Jamshed       | 1964 yil 23-May                                                                                                    | 3 200 000,00 so'm                                                                  |                    |                    |             |                           |         |        |    |                                                |                                           |
| 6.                       |                                                                                                    |                                                                                    |                    |                    |             |                           |         |        |    |                                                |                                           |

2.53-rasm. Sana boʻyicha saralangan ma'lumotlar

2. Ushbu ustunning sarlavhasidagi tugmani yana bir marta bosing va paydo boʻlgan menyudan **Сортировка от старых к новым** buyrugʻini tanlang. Yozuvlar teskari tartibda saralanadi.

| 101 A  | Tendent Attalia, Longat                                                                                                    | NACORDAL MONOR DAVIS                   | -0.01/00/00/00 10:00                                                                                                    |                                 | Neurola - Holder |                                                                                                    |                           |                | 1 (B) = 1<br>fag |    |           |      |  |  |  |
|--------|----------------------------------------------------------------------------------------------------|----------------------------------------|----------------------------------------------------------------------------------------------------|---------------------------------|------------------|----------------------------------------------------------------------------------------------------|---------------------------|----------------|------------------|----|-----------|------|--|--|--|
| 1      | S American<br>S American<br>S Amer |                                        | Constant of the Constant of the Constant of th | हिं - क्र. मा - फ़्र<br>- फ़र्म | at an and an at  | No. of Street, or Street, or Stre | teres de la come<br>Teres | Randi<br>David | - En             |    | Element A | * A  |  |  |  |
| 340    | 2811.27 - 252201                                                                                                    |                                        |                                                                                                    |                                 |                  |                                                                                                    |                           |                |                  |    |           |      |  |  |  |
| 1.1    | A                                                                                                    | В                                      | 5                                                                                                    | D                               | E                | E.                                                                                                    | 6                         | H              | £                | () | ĸ         | 4. Ť |  |  |  |
| 1      | F.I.Sh.                                                                                                    | <ul> <li>Tugʻilgan sanasi y</li> </ul> | lah hagi 💡                                                                                                    |                                 |                  |                                                                                                    |                           |                |                  |    |           |      |  |  |  |
| 2      | Sattoroy Jamshed                                                                                                    | 1964 yil 23-May                        | 3 200 000,00 so'm                                                                                                    |                                 |                  |                                                                                                    |                           |                |                  |    |           |      |  |  |  |
| 3      | Nomozov Sharif                                                                                                    | 1971 yil 24-Noyabr                     | 2 750 000,00 so'm                                                                                                    |                                 |                  |                                                                                                    |                           |                |                  |    |           |      |  |  |  |
| . 4    | Ochilova Gulmira                                                                                                    | 1978 yil 8-Aprel                       | 2 800 000,00 sq 'm                                                                                                    |                                 |                  |                                                                                                    |                           |                |                  |    |           |      |  |  |  |
| 5.     | Abdullayev Sarvar                                                                                                    | 1984 yil 16-lyun                       | 2 500 000,00 so'm                                                                                                    |                                 |                  |                                                                                                    |                           |                |                  |    |           |      |  |  |  |
| 6<br>7 | Karimova Zebiniso                                                                                                    | 1988 yil 12-5entabr                    | 2 600 000,00 so'm                                                                                                    |                                 |                  |                                                                                                    |                           |                |                  |    |           |      |  |  |  |
| 8      |                                                                                                    |                                        |                                                                                                    |                                 |                  |                                                                                                    |                           |                |                  |    |           |      |  |  |  |

2.54-rasm. Teskari tartibda saralangan ma'lumotlar

Endi yozuvlarni ish haqining oʻsish tartibida tartiblaymiz.

1. **Ish haqi** ustunining sarlavhasidagi tugmani bosing. Menyu paydo boʻladi.

2. Koʻrsatilgan menyuda Сортировка по возрастанию buyrugʻini tanlang. Jadvaldagi yozuvlar ish haqining oʻsish tartibida tartiblanadi (2.55-rasm).

| B (  | Tabled Atlant, Sound                                                             | NATIONALIA ( MONIMA ( MONIMA )                                                                                                    | -D.D.O.M.S. A.C.                                                         |                            | August Constitution |                                                                                                    |   |        |       |                                                                                 | (1.11 × 14 × 14 × 14 × 14 × 14 × 14 × 14 |
|------|----------------------------------------------------------------------------------|----------------------------------------------------------------------------------------------------|--------------------------------------------------------------------------|----------------------------|---------------------|----------------------------------------------------------------------------------------------------|---|--------|-------|---------------------------------------------------------------------------------|------------------------------------------|
| 1    | Allower Caller<br>Schemen - Allower Allower<br>Schemen - Allower Allower Allower | (1) (1) x x = 2 (1) x + 3<br>(1) (2) x x = 2 (1) x + 3<br>(1) (2) x + 2 (1) x + 3 (1) x + 3 | i Taganan (n. 1967)<br>2 Shunghuriya (muni) (di ukipangal —<br>angananan | 000.00<br>171-10.00 (20.00 | E                   | No. of Street, Street, |   | Repair | 1     | Elinopita - d<br>Elinopita - d<br>Elinopita - disc<br>Elinopita - disc<br>Hamma | T A                                      |
| .834 | 1511 T 15051                                                                     |                                                                                                    |                                                                          |                            |                     |                                                                                                    |   |        |       |                                                                                 | -                                        |
|      | A                                                                                | 8                                                                                                    | Ç.                                                                       | D                          | E                   | ÷                                                                                                    | G | H      | - 1.º | <br>ĸ                                                                           | L. *                                     |
| 1    | FLSh                                                                             | <ul> <li>Tugʻilgan sanasi y</li> </ul>                                                                                                    | lah haqi                                                                 |                            |                     |                                                                                                    |   |        |       |                                                                                 |                                          |
| 2    | Abdullayev Sarvar                                                                | 1984 yil 16-lyun                                                                                                    | 2.500.000,00 so'm                                                        | E                          |                     |                                                                                                    |   |        |       |                                                                                 |                                          |
| 3    | Karimova Zebiniso                                                                | 1988 yil 12-Sentabr                                                                                                    | 2.500 000,00 so'm                                                        |                            |                     |                                                                                                    |   |        |       |                                                                                 |                                          |
| 4    | Nomozov Sharif                                                                   | 1971 yil 24-Noyabr                                                                                                    | 2 750 000,00 so'm                                                        | r i                        |                     |                                                                                                    |   |        |       |                                                                                 |                                          |
| 5    | Ochilova Gulmira                                                                 | 1978 yil 8-Aprel                                                                                                    | 2 800.000,00 so'm                                                        | ŧ                          |                     |                                                                                                    |   |        |       |                                                                                 |                                          |
| 6    | Sattoroy Jamshed                                                                 | 1964 yil 23-May                                                                                                    | 3 200 000,00 so'm                                                        | Ĵ.                         |                     |                                                                                                    |   |        |       |                                                                                 |                                          |
| 8    |                                                                                  |                                                                                                    |                                                                          |                            |                     |                                                                                                    |   |        |       |                                                                                 |                                          |
| 9    |                                                                                  |                                                                                                    |                                                                          |                            |                     |                                                                                                    |   |        |       |                                                                                 |                                          |
| 10   | 1                                                                                |                                                                                                    | 1                                                                        |                            |                     |                                                                                                    |   |        |       |                                                                                 |                                          |
| 11   | 2                                                                                |                                                                                                    | ŧ                                                                        |                            |                     |                                                                                                    |   |        |       |                                                                                 |                                          |
|      |                                                                                  |                                                                                                    |                                                                          |                            |                     |                                                                                                    |   |        |       |                                                                                 |                                          |

2.55-rasm. C ustunidagi qiymatlar boʻyicha saralash natijasi

Matnli ma'lumotlarining ustunini (bizning misolimizda, familiya va ismi ustuni) alifbo tartibida (A dan Z gacha yoki aksincha ) saralanishi mumkin.

Sarlavha yacheyka menyusi, shuningdek, muayyan mezonlarga javob bermaydigan ma'lumotlarni yashirish imkonini beruvchi filtrlash vositalarini ham o'z ichiga oladi. Misol tariqasida maoshi 3 000 000 dan oshadigan xodimlarni jadvalda ko'rsatamiz.Buning uchun quyidagi amallarni bajaring.

1. Ish haqi sarlavhali yacheykadagi tugmani bosing. Menyu paydo boʻladi.

2. Числовые филтры => Больше buyrug'ini tanlang. Ekranda Пользовательский автофильтр muloqot oynasi paydo bo'ladi (2.56-rasm).

| Поль         | зователь               | ский автоф                  | ильтр              |                                  | ?                      | ×      |
|--------------|------------------------|-----------------------------|--------------------|----------------------------------|------------------------|--------|
| Пока<br>Is   | зать толь<br>h haqi    | ко те строк                 | и, знач            | ения которь                      | DX:                    |        |
|              | больше                 |                             | $\sim$             |                                  |                        | $\sim$ |
|              | <u>м</u>               | <u>⊖ ил</u> и               |                    |                                  |                        |        |
|              |                        |                             | $\sim$             |                                  |                        | $\sim$ |
| Знак<br>Знак | вопроса<br>''*'' обозі | ''?'' обозна<br>начает посі | чает од<br>педоват | ин любой зн<br>ельность лю<br>ОК | ак<br>бых знако<br>Отм | ена    |

2.56-rasm. Filtrni sozlash oynasi

3. Chap yuqori maydonda **Больше** operatori tanlanganligiga ishonch hosil qiling.

4. Oʻngdagi maydonga 3 000 000 qiymatini kiriting.

5. **OK** tugmasini bosing. Muloqot oynasi yopiladi va jadvalda faqat maoshi 3 000 000 dan ortiq boʻlgan xodimlar uchun yozuvlar qoladi. Qolgan yozuvlar yashirin boʻladi (2.57-rasm).

| the ferrer of the second second secon | 10.16 C          | The second second secon | Illiant.<br>IT-mail Gr. | 1 1         | 127         | Clarker | Res Party                  |   |        | Zanapan -       | 17 H            |
|----------------------------------------------------------------------------------------------------|------------------|----------------------------------------------------------------------------------------------------|-------------------------|-------------|-------------|---------|----------------------------|---|--------|-----------------|-----------------|
| Fileserie doess                                                                                                    |                  | 1                                                                                                    | 11 /44                  | at in store | e. in start | Take .  | Contraction of Manual Laws | - | Warmer | (Charrent) - 10 | edend, settlete |
| 7511 - H346                                                                                                    | 1                |                                                                                                    |                         |             |             |         |                            |   |        |                 |                 |
| A                                                                                                    | В                | - C                                                                                                    | D                       | ε           | - F         | G       |                            | 1 | 9      | ĸ               | 4               |
| F.13h.                                                                                                    | 🗧 Tugʻilgan sana | ii 💼 🛛 Ish haqi                                                                                                    |                         |             |             |         |                            |   |        |                 |                 |
| attorov Jamshe                                                                                                    | d 1964 yil 23-Ma | y 3 200 000,00 sa'                                                                                                    | m                       |             |             |         |                            |   |        |                 |                 |
|                                                                                                    |                  |                                                                                                    |                         |             |             |         |                            |   |        |                 |                 |
|                                                                                                    |                  |                                                                                                    |                         |             |             |         |                            |   |        |                 |                 |

2.57-rasm. Filtrni qoʻllash natijasi

Satr sarlavhalariga e'tibor bering. Qatorlar tartib bilan joylashmagan, ba'zi qatorlar yetishmayapti. Filtrlash vositasi yozuvlari filtr mezonlariga mos kelmaydigan qatorlarni yashiradi. Shu bilan birga, jadvaldagi yozuvlar hech qayerga ketmadi, faqat filtr bekor qilinmaguncha ushbu yozuvlar joylashgan qatorlar yashiriladi.

1. **Ish haqi** sarlavhasi joylashgan yacheykadagi tugmani bosing. Menyu paydo boʻladi.

2. Koʻrsatilgan menyuda **Удалить фильтр из столбца** "**Ish haqi**" buyrugʻini tanlang. Filtr oʻchiriladi, bu esa jadvalda avval yashiringan qatorlar yana paydo boʻlishiga olib keladi.

Boshqa raqamli filtrlar ham xuddi shunday tarzda qoʻllanilishi mumkin. Filtrni oʻrnatish mexanizmi aniq. Filtr tanlanganda , kerakli mezonlar koʻrsatilgan muloqot oynasi paydo boʻladi.

Biroq, ba'zi filtrlarda hech qanday sozlamalar yoʻq. Misol uchun, agar siz **Выше среднего** filtrini tanlasangiz, jadval darhol hech qanday sozlamalarsiz ish haqi ustundagi barcha yacheykalarning oʻrtacha arifmetik qiymatidan oshmaydigan yozuvlarni yashiradi.

Matn ma'lumotlarini o'z ichiga olgan yacheykalar ustunida matn filtrlari mavjud. Bizning misolimizda Familiya va ismi ustunida birinchi harflariga familiyalarning yoki oxirgi mos keladigan matndagi belgilar ma'lumotlarni. shuningdek, kombinatsiyasini familivalari tarigasida filtrlashimiz mumkin. Misol "ov" bilan tugamaydigan yozuvlarni yashiraylik. Buning uchun tegishli filtrni yaratishimiz kerak.

1. **Familiya va ismi** sarlavhali tugmani bosing . Menyu paydo

boʻladi.

2. Koʻrsatilgan menyuda **Текстовые филтры => Заканчивается** на buyrugʻini tanlang. Ekranda **Пользовательский автофильтр** muloqot oynasi paydo boʻladi.

| жанчивается на          | ~               |                   | ~                    |
|-------------------------|-----------------|-------------------|----------------------|
| <u>●и</u> Ои <u>л</u> и |                 |                   |                      |
|                         | ~               |                   | ~                    |
|                         | аканчивается на | аканчивается на V | аканчивается на \vee |

2.58-rasm. Пользовательский автофильтр muloqot oynasi

3. Yuqori chap ochiladigan roʻyxatda Заканчивается на tanlanganligiga ishonch hosil qiling.

4. O'ng chap maydonga "ov" kiriting (2.59-rasm).

| Поль         | зовательский автофи.                         | льтр            |                                       | ?                   | ×      |
|--------------|----------------------------------------------|-----------------|---------------------------------------|---------------------|--------|
| Пока<br>Е    | ізать только те строки,<br>.l.Sh.            | знач            | ения которых:                         |                     |        |
|              | заканчивается на                             | $\sim$          | ov                                    |                     | $\sim$ |
|              | <u>●и</u> Ои <u>л</u> и                      |                 |                                       |                     |        |
|              |                                              | $\sim$          |                                       |                     | $\sim$ |
| Знак<br>Знак | вопроса "?" обознача<br>"*" обозначает после | ает од<br>доват | ин любой знак<br>тельность любь<br>ОК | а<br>іх знак<br>Отм | ов     |

2.59-rasm. Filtrni sozlash misoli

5. **OK** tugmasini bosing. Muloqot oynasi yopiladi va jadvalda faqat belgilangan belgilar birikmasi bilan tugaydigan familiyalar qoladi (2.60-rasm).

| 440  | Sec. (***)               | NACTIONIZA / SECONDER _ 'SPIRAR | -0.01/4554.09                                                                |                                  | Magadal Closels |   |                |            |     |                |                                                         | 21.0    |   | 16 |
|------|--------------------------|---------------------------------|------------------------------------------------------------------------------|----------------------------------|-----------------|---|----------------|------------|-----|----------------|---------------------------------------------------------|---------|---|----|
| 1    | A horizontal<br>Distance |                                 | Di Sanan da Maria.<br>Di Sanan da Maria (Maria Indonesia - Alaman da Maria). | 00000<br>1(1-10-11-12-2)<br>10-0 | E.              | P | Steed<br>State | No. Negati | 12  |                | E transmission<br>Schemenster<br>E transmission<br>Harm | 17.<br> | 4 |    |
| - 14 | 2511 T 10041             |                                 |                                                                              |                                  |                 |   |                |            |     |                |                                                         |         |   | -  |
|      | A                        | B                               | c                                                                            | D D                              | E               | ÷ | G              | H.         | (i) | - 1 <u>1</u> - | ĸ                                                       |         | 6 | ž  |
| 1    | ELSh.                    | g Tugʻilgan sanasi              | a luh haqi                                                                   |                                  |                 |   |                |            |     |                |                                                         |         |   |    |
| 4    | Nomozov                  | 1971 yil 24-Noyabi              | 2 750 000,00 so'm                                                            | 2                                |                 |   |                |            |     |                |                                                         |         |   |    |
| 6    | Sattorov                 | 1964 yil 23-May                 | 3 200 000,00 so'm                                                            | 1                                |                 |   |                |            |     |                |                                                         |         |   |    |
| Ŧ.   |                          |                                 |                                                                              |                                  |                 |   |                |            |     |                |                                                         |         |   |    |
| 6    |                          |                                 |                                                                              |                                  |                 |   |                |            |     |                |                                                         |         |   |    |
| 9    |                          |                                 |                                                                              |                                  |                 |   |                |            |     |                |                                                         |         |   |    |

2.60-rasm. Filtrni qoʻllash natijasi

Matn filtri raqam filtri bilan bir xil tarzda bekor qilinadi.

#### Arifmetik hisoblashlarni bajarish

Excel dasturining turli ma'lumotlarni jadval koʻrinishida taqdim etish va tartibga solish imkonini beruvchi xususiyatlarini koʻrib chiqdik. Endi esa jadvaldagi ma'lumotlar ustida turli hisob-kitoblarni amalga oshirish usullarini koʻrib chiqamiz.

Buning uchun yacheykada ham oʻzgarmas qiymatlarni, ham oʻzgaruvchilarni hisoblash formulasi yaratiladi. Bundan tashqari, boshqa yacheykalardagi ma'lumotlar oʻzgaruvchilar sifatida ishlatilishi mumkin. -Misol uchun, agar A3 yacheykada =A1+A2 kabi formula yaratsak, A3 yacheykasida A1 va A2 yacheykalarida koʻrsatilgan qiymatlarni qoʻshish natijasi koʻrsatiladi. Agar A1 va A2 yacheykalardagi qiymatlardan biri yoki ikkalasi ham oʻzgartirilsa, A3 yacheykadagi natija ham avtomatik ravishda oʻzgaradi. Ushbu xususiyat har xil turdagi hujjatlarni yaratishda keng qoʻllaniladi: ish haqi varaqlaridan tortib muhandislik hisobkitoblarigacha.

Ish haqini hisoblash misolini koʻrib chiqing. Buning uchun biz mavjud boʻlgan jadvaldan foydalanamiz, unda biz **Ish haqi** ustunidagi barcha ma'lumotlarni oʻchirib tashlaymiz. Jadvalga yana uchta ustun qoʻshamiz: **Oklad, Daromad soligʻi, Kasaba uyushmasi.** Bizning misolimizda ish haqini hisoblash uchun **Oklad** ustunidagi qiymatning 12% hisoblanib **Daromad soligʻi** ustuniga, 1% esa **Kasaba uyushmasi** ustuniga yozilishi kerak. Ish haqi esa **Oklad-Daromad soligʻi-Kasaba uyushmasi** formulasi boʻyicha hisoblanadi.

Avvalo jadvalga yangi ustunlarni qoʻshamiz.

1. **Ish haqi** ustunidagi barcha qiymatlarni oʻchiring (sarlavhadan tashqari). Buning uchun siz raqamli qiymatlarni oʻz ichiga olgan barcha yacheykalarni tanlashingiz va **Delete** tugmasini bosishingiz mumkin.

2. C ustunini belgilang (ish haqi).

3. Главная menyusiga oʻting.

4. Ячейки guruhidagi Вставить tugmasini bosing va paydo boʻlgan menyudan Вставить столбцы на лист buyrugʻini tanlang. Ish haqi ustunining chap tomoniga yangi boʻsh ustun qoʻshiladi.

5. Yuqoridagi amalni yana 2 marta takrorlang. Natijada, **Ish haqi** ustunidan oldin uchta boʻsh ustun boʻlishi kerak.

6. Yangi ustunlarning yuqori yacheykalarida jadval ustun sarlavhalarini kiriting: **Oklad, Daromad soligʻi** va **Kasaba uyushmasi.** Bizning misolimizda bu sarlavhalar mos ravishda **C, D** va **E** ustunlariga

| ylashtiril                                              | lgan (2.61-ras                                                | sm).  | Next Control                 |                                                                                                    |          |                                           |                                              | () HE |
|---------------------------------------------------------|---------------------------------------------------------------|-------|------------------------------|----------------------------------------------------------------------------------------------------|----------|-------------------------------------------|----------------------------------------------|-------|
| N Arrent Gales<br>S Arrent V Arrent K + 3<br>Arrent K A | - (10) (10) (10) (10) (10) (10) (10) (10)                     |       | P. a. st. S. J. St. Strategy | The second second secon | Band     | in an an an an an an an an an an an an an | E farmer<br>f farmer<br>f farmer<br>f farmer | A T   |
| A                                                       | в                                                             | c     | D                            | E                                                                                                    | Ύμ.      | G                                         | н                                            | ġ.    |
| ELSK<br>bdullayev                                       | <ul> <li>Topilgon sanadi</li> <li>1984 yil 16-lyun</li> </ul> | Oklad | e Daromad soligʻi e          | Kasuba uyistunasi a                                                                                                    | ish heqi |                                           |                                              |       |
| arimova                                                 | 1988 yil 12-Sentabr                                           |       |                              |                                                                                                    |          |                                           |                                              |       |
| lomozov                                                 | 1971 y# 24-Noyabr                                             |       |                              |                                                                                                    |          |                                           |                                              |       |
| attorov                                                 | 1964 yil 23-May                                               |       |                              |                                                                                                    |          |                                           |                                              |       |
| d Aberbaho II.                                          | Contraction in the second state                               |       |                              |                                                                                                    |          |                                           |                                              |       |
|                                                         |                                                               |       |                              |                                                                                                    |          |                                           |                                              |       |
|                                                         |                                                               |       |                              |                                                                                                    |          |                                           |                                              |       |

2.61-rasm. Jadvaldagi qoʻshimcha ustunlar

Jadval tayyorlanadi. Endi siz ish haqini hisoblaydigan formulani yaratishni boshlashingiz mumkin. Daromad soligʻi ustunining katagiga **Oklad** ustunidagi yacheyka qiymatini 12%ini hisoblaydigan formulani qoʻshishingiz kerak. Bu quyidagicha boʻladi: =C2\*0.12. Kasaba uyishmasi ustunining katagiga **Oklad** ustunidagi yacheyka qiymatining 1%ini hisoblaydigan formulani qoʻshishingiz kerak. Bu quyidagicha boʻladi: =C2\*0.01. Ish haqi yacheykasidagi formula esa quyidagicha koʻrinishi kerak =C2-D2-E2. Aslida, biz ushbu formulani qoʻlda yozishimiz mumkin. Ammo yacheyka manzillarini kiritish oʻrniga, biz ularni shunchaki kiritishimiz mumkin. Misolda biz jadvalimizda ishlatiladigan yacheykalarning manzillarini koʻrsatamiz.

1. **D2** yacheykasini tanlang. Ushbu yacheykada biz formulani yaratamiz.

2. = belgisini qoʻying. Formulani yaratish har doim shu belgidan boshlanadi.

3. C2 yacheykasini bosing. Yacheyka formulaga oʻzgaruvchi sifatida almashtiriladi va formulalar qatorida =C2 ifodasi paydo boʻladi.

4. Koʻpaytirish belgisini qoʻying (\*). **Shift** tugmachasini bosib ushlab turganda **8** tugmachasini bosish orqali yulduzcha qoʻyiladi .

5. **0.12** sonini yozing. Formulalar qatoridagi ifoda =C2\*0.12 ga aylanadi.

6. Formulani kiritishni tugatish uchun **Enter** tugmasini bosing. **0,00** qiymati **D2** yacheykasida paydo boʻladi.

**D2** yacheykadagi qiymat yaratilgan formula natijasida avtomatik ravishda hisoblab chiqildi. Formula 0 natijasini berdi, chunki **C2** yacheykadagi yetishmayotgan qiymat nol deb olinadi.

| Anna Constant<br>Anna Constant<br>An |                    | al prije provenski k provedki | N               | Character Street | n freedo ( | * * * | ∑ fringate<br>(D) and other<br>E francester<br>Nam | A A |
|----------------------------------------------------------------------------------------------------|--------------------|-------------------------------|-----------------|------------------|------------|-------|----------------------------------------------------|-----|
| 5 1 5 K 6 5                                                                                                    | RTER:<br>B         | e.                            | D               | 4                | (F         | G     | н                                                  | 1.6 |
| F.I.Sh.                                                                                                    | Tugʻilgan sanasi   | Oklad                         | Daromad solig'i | Kasaba uyishmasi | Ish haqi   |       | (*)                                                |     |
| bdullayev                                                                                                    | 1984 yil 16-lyun   |                               | +E2*0,12        | 1                |            |       |                                                    |     |
| arimova                                                                                                    | 1988 y# 12-Sentabr |                               |                 | 1                |            |       |                                                    |     |
| lomozov                                                                                                    | 1971 yil 24-Noyabr |                               |                 |                  |            |       |                                                    |     |
| irkasheva:                                                                                                    | 1978 yil 8-Aprel   |                               |                 |                  |            |       |                                                    |     |
| 177620                                                                                                    | 1051-0171-00-00    |                               |                 |                  |            |       |                                                    |     |

# 2.62-rasm. D2 yacheykadagi formula

Xuddi yuqoridagi kabi **E2** yacheykaga **Oklad** ustunidagi qiymatning 1% hisoblash formulasini kiritamiz

|    | An of a second second s | 101100000 00000 2000 000<br> | elpentras, alle de la companya de la companya de la companya de la companya de la companya de la companya de la |                      | The second second secon |   | 2 2 ji | ∑forecom<br>[7] second<br>€ filment<br>ta | (1 = - 1<br>54) |
|----|----------------------------------------------------------------------------------------------------|------------------------------|----------------------------------------------------------------------------------------------------|----------------------|----------------------------------------------------------------------------------------------------|---|--------|-------------------------------------------|-----------------|
| 1  | A                                                                                                    | B.<br>Turliran sanasi        | C                                                                                                    | D<br>Daromad soliu'i | E<br>Kasaba uvishimasi                                                                                                    | F | G      | н                                         | 0               |
| 12 | Abdullayev                                                                                                    | 1984 yil 16-lyuni            | 2002                                                                                                    | 0,00                 | +C2*0.01                                                                                                    |   |        |                                           |                 |
| 3  | Karimova                                                                                                    | 1988 yil 12-Sermite          |                                                                                                    | 0,00                 | 0,00                                                                                                    |   |        |                                           |                 |
| 4  | Namaaav                                                                                                    | 1971 yit 24 Noyaba           |                                                                                                    | 0,00                 | 0,00                                                                                                    |   |        |                                           |                 |
| 5  | Tirkasheva                                                                                                    | 1978 yil 8 Aprel             |                                                                                                    | 0,00                 | 0,00                                                                                                    |   |        |                                           |                 |
| 6  | Sattorov                                                                                                    | 1964 yi 23-May               |                                                                                                    | 0,00                 | 0,00                                                                                                    |   |        |                                           |                 |
| 8  |                                                                                                    |                              |                                                                                                    |                      |                                                                                                    |   |        |                                           |                 |

# 2.63-rasm. E2 yacheykadagi formula

 ${f F2}$  yacheykaga esa ish haqini hisoblash formulasini kiritamiz

| Adventor of the Adventor of the Adventor of th |                         |       | to to ye and    |                  | in press  | 221 | ∑tingan<br> [(uingan<br>€tingan)<br> tin | in <b>A</b> |
|----------------------------------------------------------------------------------------------------|-------------------------|-------|-----------------|------------------|-----------|-----|------------------------------------------|-------------|
| 6. 500 5. 513<br>A                                                                                                    | easora<br>B             | ¢     | D               | E                | Ŧ         | G   | н                                        | 1.0         |
| F.I.Sh.                                                                                                    | Tugʻilgan sanasi        | Oklad | Daromad solig'i | Kasaba uyishmasi | Ish haqi  |     |                                          |             |
| Abduilayev                                                                                                    | 1984 yil 15-tyun        |       | 0.00            | 0,00             | +C2-D2/E2 |     |                                          |             |
| Karimova                                                                                                    | 1988 yil 12-5entabr     |       | 0,00            | 0,00             | 0,00      | -1  |                                          |             |
| Nomozov                                                                                                    | 1971 yil 24-Noyabr      |       | 0,00            | 0,00             | 0,00      |     |                                          |             |
| Tirkastresa                                                                                                    | 1978 yil 8-Aprel        |       | 0,00            | 0,02             | 0,00      |     |                                          |             |
| Sattorov                                                                                                    | 1964 yil 23 Mary        |       | 0,00            | 0,00             | 0,03      |     |                                          |             |
|                                                                                                    | a summer a state of the |       |                 |                  | a subset  |     |                                          |             |
|                                                                                                    |                         |       |                 |                  |           |     |                                          |             |

# 2.64-rasm. F2 yacheykadagi formula

Endi, **C2-C6** yacheykalariga ma'lumotlarni kiritamiz va formulamiz ishlayotganligini tekshiramiz.

| A Streemen |                     | and and resolution is as in the | tean (R)<br>Long on (R) (Longers | Calefornith, Stars and REE<br>Institutes | 1900 (C)   | timet lares the | Tyniner Atharys | 17 IN<br>topping these<br>rivery many |
|------------|---------------------|---------------------------------|----------------------------------|------------------------------------------|------------|-----------------|-----------------|---------------------------------------|
| STOR FARME |                     |                                 |                                  |                                          |            | ET.             |                 | E-Millionz                            |
| A          |                     | C                               | 1 D                              | E.                                       |            | G               | H               | 1                                     |
| ELSIN      | Tugʻilgan sanasi    | Oklad                           | paromad solig i                  | Kasaba uyishmasi                         | Ish haqi   | _               |                 |                                       |
| didullayev | 1984 yil 16-lyun    | 4700000,00                      | 554000,00                        | 47000,00                                 | 4089000,00 |                 |                 |                                       |
| arimova    | 1988 vil 12-Sentabr | 4560000.00                      | 540000,00                        | 45000,00                                 | 3915000,00 |                 |                 |                                       |
| vorionol   | 1971 y# 24-Noyabr   | 2850000,00                      | 342000,00                        | 28500,00                                 | 2479500,00 |                 |                 |                                       |
| irkasheva  | 1978 yil 8 Aprel    | 4200000,00                      | 504000,60                        | 42,000,007                               | 3654000,00 |                 |                 |                                       |
| attorov    | 1964 vil 23-May     | 5250000,00                      | 530000,00                        | 52500,00                                 | 4567500.00 | 21              |                 |                                       |

2.65-rasm. Hisoblash natijasi F2 yacheykasida

Biz formulamizda ikkita arifmetik amaldan (koʻpaytirish va ayirish) foydalandik. Quyidagi jadvalda asosiy arifmetik amallar, ularga mos keladigan operator belgilari va yozish sintaksisi keltirilgan.

|               |                |         | <b>X</b> 7 <b>11</b> |
|---------------|----------------|---------|----------------------|
| Arifmetik     | Ariimetik amai |         | Y OZILISh            |
|               |                | belgisi | sintaksisi           |
| Qoʻshish      |                | +       | A1+A2                |
| Ayirish       |                | -       | A1-A2                |
| Koʻpaytirish  |                | *       | A1*A2                |
| Boʻlish       |                | /       | A1/A2                |
| Darajaga koʻt | arish          | Λ       | A1^A2                |
| Kvadrat       | ildizdan       | КОРЕНЬ  | КОРЕНЬ(А1)           |
| chiqarish     |                |         |                      |

#### Diagrammalar va grafiklar

Excel hujjatga turli grafik va diagrammalarni qoʻshish uchun qulay va tushunarli vositani taqdim etadi. Diagrammalar va grafiklar har qanday Office dasturining hujjatiga, masalan, Word hujjatiga qoʻshilishi mumkin, ammo bu grafiklar Excel elektron jadvali asosida qurilgan. Word hujjatiga diagramma qoʻshsangiz, Excel avtomatik ravishda ishga tushiriladi va diagramma qoʻshilgan ma'lumotlar bilan vaqtinchalik jadval yaratadi. Excel hujjatida ma'lumotlar jadvali va ushbu ma'lumotlarga asoslangan diagramma bir varaqda boʻlishi mumkin. Shuni ham yodda tutingki, Excelning diagramma yaratish vositasi aqlli va koʻp hollarda foydalanuvchi sozlamalarisiz avtomatik ravishda toʻgʻri diagramma hosil qiladi. Keling, avtomatik rejimda diagramma yaratish usulini koʻrib chiqaylik . Buning uchun bizga rasmda koʻrsatilgandek jadval kerak. Quyidagi jadvalni yarating.

|    |                                                                                              |                                                           |                                    | Ω.(        | June ( date |     |
|----|----------------------------------------------------------------------------------------------|-----------------------------------------------------------|------------------------------------|------------|-------------|-----|
| 1  | X forents<br>© foregoing<br>✓ Sparsentpung<br>× × × × − □ - ↓<br>Statements<br>× × × − □ - ↓ | $  \mathbf{x} _{\mathbf{x}}  = -\mathbf{H} _{\mathbf{x}}$ | E Diserciteites<br>E Diserciteites |            | N.S. Martin |     |
|    | S (S = 14)                                                                                   |                                                           |                                    |            |             |     |
|    | A                                                                                            | 8                                                         | c                                  | D          | E           | F . |
| 1  |                                                                                              |                                                           |                                    |            |             |     |
| 2  | F.I.Sh.                                                                                      | I chorak                                                  | II chorak                          | III chorak | IV chorak   |     |
| 3  | 2021 yildagi daromadlar                                                                      | 23 542 047                                                | 26 774 991                         | 22 629 965 | 20 475 059  |     |
| 4  | 2022 yildagi daromadlar                                                                      | 23 513 286                                                | 23 239 056                         | 26 462 335 | 27 003 481  |     |
| 5  |                                                                                              |                                                           |                                    |            |             |     |
| б: |                                                                                              |                                                           |                                    |            |             |     |
| 7  |                                                                                              |                                                           |                                    |            |             |     |
| 8  |                                                                                              |                                                           |                                    |            |             |     |
| 9  |                                                                                              |                                                           |                                    |            |             |     |
| 10 |                                                                                              |                                                           |                                    |            |             |     |

2.66-rasm. Jadvalga misol
Jadvalda korxonaning joriy va oʻtgan yilning toʻrt choragidagi foydasi boʻyicha ba'zi qiyosiy ma'lumotlar koʻrsatilgan. Endi biz jadval asosida diagramma tuzamiz.

- 1. Sarlavhalar bilan birga butun jadvalni tanlang.
- 2. Вставка menyusiga oʻting.

3. Диаграммы guruhida Рекомендуемые диаграммы tugmasini bosing. Diagramma qoʻshish muloqot oynasi paydo boʻladi (2.67-rasm).

| Вставка днаграммы (           | a a a a a a a a a a a a a a a a a a a                                                                                                    | ×         |
|-------------------------------|----------------------------------------------------------------------------------------------------|-----------|
| Рекомендуение днаграмми Все д | ингранины<br>Гистограмма с группировкой<br>Название диаграммы<br>завегоог                                                                                                    |           |
|                               | andori colo<br>sectori colo<br>sectori<br>sectori colo<br>sectori<br>sectori colo<br>sectori<br>sectori<br>sectori colo<br>sectori<br>sectori<br>secto |           |
|                               | Тистограмма с группировкой используется для сравнения значений п<br>нескольким категориям. Применяется, если не важен порядок катего                                                                                                    | о<br>рий, |
|                               | OK                                                                                                    | тмена     |

2.67-rasm. Diagramma qoʻshish oynasi

Muloqot oynasida diagramma ko'rinishi ko'rsatiladi. Ushbu diagramma qiymatlari tanlangan jadval qiymatlariga mos keladi. Вставка диаграммы muloqot oynasining chap tomonidagi roʻyxatda tavsiya etilgan diagramma turlari koʻrsatilgan.

4. **OK** tugmasini bosing. **Вставка** диаграммы muloqot oynasi yopiladi va diagramma varaqda paydo boʻladi (2.68-rasm).

| AND Dated  | ALTABAN COMPARED AND IN | terrent i menter<br>Malak mellekk-pan jan | ALC: CONTRACTOR   | ALL ADDRESS      | ministrat.)   |                    |                   |             |    |   | 0 | $1 \equiv \pm \times \times 10^{-1}$ MeV |
|------------|-------------------------|-------------------------------------------|-------------------|------------------|---------------|--------------------|-------------------|-------------|----|---|---|------------------------------------------|
|            | <u>* [110]</u>          | 1118 1114                                 | <u>anan</u> -2240 | UNAR VARY        |               |                    |                   |             |    |   |   |                                          |
| Acres 1.11 | A                       | 8                                         | ć                 | P                | E             | F                  | 6                 | н           | Ű. | 9 | × | L F                                      |
| 2          | F.I.Sh.                 | Fchorak                                   | Il chorak         | III chorak       | TV churak     |                    |                   |             |    |   |   |                                          |
| 4 2022 yil | dagi daromadlar         | 23 513 286                                | 20114 337         | 22 023 303       | 204/3033      |                    |                   |             | Ť. |   |   |                                          |
| w. w       |                         |                                           |                   | н                | азвание диаг  | раммы              |                   |             | 1  |   |   |                                          |
| 6<br>7     |                         |                                           | 30000 000         |                  | <u>=</u> \o   |                    |                   | 1           | 17 |   |   |                                          |
| 6          |                         |                                           | 25000.000         |                  |               |                    |                   |             |    |   |   |                                          |
| 10         |                         |                                           | 20000.000         |                  |               |                    |                   |             |    |   |   |                                          |
| 11         |                         |                                           | 15000 000         |                  |               |                    |                   |             |    |   |   |                                          |
| 12         |                         |                                           | 13000 000         |                  |               |                    |                   |             |    |   |   |                                          |
| 14         |                         |                                           | 5000 000          |                  |               | _                  |                   |             |    |   |   |                                          |
| 15         |                         |                                           | - 3               | 1 iBarch         | II charak     | III chantel        |                   | The should  |    |   |   |                                          |
| 10         |                         |                                           |                   | 2021 yildse      | r datomaillar | 022 vihiaet else   | citediar          | An Annual P |    |   |   |                                          |
| 18         |                         |                                           |                   | Charles of Const | N             | and - Discontinues | a reaction of the |             |    |   |   |                                          |

2.68-rasm. Yaratilgan diagramma koʻrinishi

# Savol va topshiriqlar

- 1. Elektron jadvallar qanday maqsadlar uchun moʻljallangan?
- 2. Excel dasturini ishga tushirish tartibi qanday?
- 3. Excel dasturining asosiy elementi nima?
- 4. Ustun va qatorlar qanday nomlanadi?
- 5. Yacheyka adresi deganda nimani tushunasiz?
- 6. Excelda formulalar qanday hosil qilinadi?
- 7. Excelda funksiyalardan foydalanish qanday amalga oshiriladi?
- 8. Ma'lumotlarni saralash va filtrlash usullarini aytib bering?
- 9. Excelda qaysi turdagi diagrammalardan foydalaniladi?

# 2.3-§. Taqdimotlar yaratish vositalari

Elektron taqdimot — bu kompyuter texnologiyalaridan foydalangan holda ma'lumotlarni vizual va matn shaklida taqdim etish uchun ishlatiladigan multimedia vositasi. Ushbu taqdimotlar ko'pincha biznes, ta'lim, marketing va boshqa sohalarda g'oyalar, tushunchalar, ma'lumotlar yoki takliflarni yetkazish uchun ishlatiladi.

# Elektron taqdimotning asosiy elementlari

*Slaydlar:* Ma'lumotni aks ettiruvchi taqdimotning asosiy segmentlari. Har bir slayd matn, rasmlar, grafiklar, jadvallar va boshqa elementlarni oʻz ichiga olishi mumkin.

*Matn:* Sarlavhalar, ostki sarlavhalar va asosiy matn shaklida taqdim etilgan asosiy fikrlar va tavsiflar.

*Grafika:* Tasvirlar, piktogrammalar, diagrammalar va grafiklar kabi ma'lumotlar yoki g'oyalarni vizualizatsiya qilishga yordam beradigan vizual elementlar.

*Animatsiya:* Taqdimotni yanada dinamik va jozibali qiladigan slaydlar orasidagi harakatlanuvchi slayd elementlari yoki animatsion oʻtishlar.

*Multimedia:* audio va video fayllar.

#### Samarali taqdimot yaratish bosqichlari

*Maqsadlarni aniqlash:* Taqdimotingizning maqsad va vazifalarini aniqlang. Bu sizga taqdimot kontekstini tuzishga va asosiy fikrlarni ajratib koʻrsatishga yordam beradi.

*Taqdimot tuzilmasini rejalashtirish:* Slaydlarning mantiqiy ketmaketligini ishlab chiqish orqali taqdimotingiz tuzilishini rejalashtiring. Kirish bilan boshlang, asosiy qism bilan davom eting va xulosa bilan yakunlang.

Kontent yaratish: Taqdimotga kiritiladigan asosiy matnni yozing, rasmlarni tanlang, grafik va diagrammalarni yarating.

*Dizayn va uslub:* Slaydlaringizni loyihalash uchun mos shablon va mavzularni tanlang. Vizual izchillikni saqlash uchun ranglar sxemasiga, shriftlarga va umumiy uslubga e'tibor bering.

*Multimedia qoʻshish:* Agar kerak boʻlsa, ma'lumotni idrok etishni yaxshilash uchun audio va video fayllarni joylashtiring.

*Animatsiya va oʻtishlar:* Taqdimotingizni yanada dinamik va qiziqarli qilish uchun slayd elementlari va slaydlar orasidagi oʻtishlar uchun animatsiyalarni sozlang.

*Qayta aloqa:* Hamkasblaringiz yoki tanishlaringizdan taqdimotingizni koʻrib chiqishlarini va fikr-mulohazalarini bildirishlarini soʻrang. Ularning tavsiyalari asosida kerakli tahrirlarni kiriting.

#### Samarali taqdimotlar yaratish boʻyicha maslahatlar

*Oddiyroq — yaxshiroq:* Har bir slaydda minimal matndan foydalanishga harakat qiling. Qisqa va ravshanlik muvaffaqiyatli taqdimotning kalitidir.

*Vizualizatsiya:* Ma'lumotlar va g'oyalarni tasavvur qilish uchun iloji boricha grafiklar, diagrammalar va rasmlardan foydalaning.

*Bir xillik:* Taqdimot davomida izchil slayd uslubini saqlang (bir xil shriftlar, ranglar, sarlavha oʻlchamlari va boshqalar).

*Sarlavhalar va ostki sarlavhalar:* Tomoshabinlaringiz hikoyangiz oqimini osongina kuzatib borishi uchun har bir slaydni aniq sarlavhalar va ostki sarlavhalar bilan yaxshilang.

*Animatsiya va effektlar:* Animatsiya va oʻtishlardan oqilona foydalaning. Tarkibdan chalgʻitishi mumkin boʻlgan keraksiz animatsiyadan saqlaning.

Vaqtni nazorat qilish: Taqdimotga ajratilgan vaqt mavzuni shoshmasdan va toʻxtab qolmasdan toʻliq yoritishga imkon berishiga ishonch hosil qiling.

Elektron taqdimot axborotni samarali taqdim etish uchun kuchli vositadir. Zamonaviy dastur va vositalardan foydalanish vizual jihatdan jozibali, informatsion va dinamik taqdimotlar yaratish imkonini beradi. Ma'lumotni auditoriyangizga taqdim etishda eng yaxshi natijalarga erishish uchun asosiy e'tibor rejalashtirish, dizayn, mazmun va amaliy tayyorgarlikka qaratilishi kerak.

## Taqdimotlar yaratish vositalari

#### **Microsoft Power Point dasturi**

Ushbu dastur shu qadar ommabopki, uning nomi taniqli nomga aylandi. Taqdimot dasturi haqida gap ketganda, aksariyat foydalanuvchilar birinchi navbatda PowerPoint dasturini tilga olishadi.

PowerPoint zamonaviy interaktiv prezentatsiyalar yaratish uchun zarur boʻlgan barcha xususiyatlarni taqdim etadi. Koʻp sonli tahrirlash vositalari, fonlari, shablonlari va shriftlari, Internetda jamoada ishlash, video, audio, jadvallar va grafikalar qoʻshish qobiliyati — bularning barchasi va yana koʻp imkoniyatlar PowerPoint dasturida mujassam.

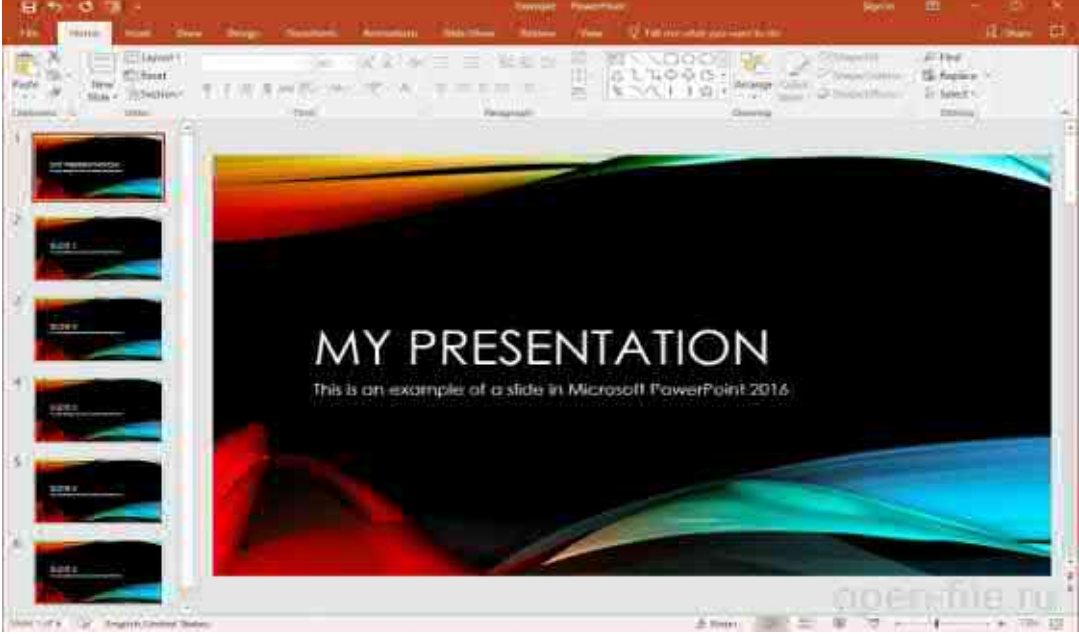

2.69-rasm. PowerPoint dasturi oynasining koʻrinishi

Darhaqiqat, Power Pointda juda koʻp funksiyalar va sozlamalar mavjudki, bu imkoniyatlar yangi foydalanuvchini chalkashtirib yuborishi mumkin. Ammo murakkab professional taqdimotlarni yaratadigan mualliflar uchun PowerPoint dasturi mukammaldir.

#### Apple Keynote dasturi

Apple Keynote — bu Microsoft PowerPoint bilan bemalol raqobatlasha oladigan taqdimot dasturi. Keynote sizning gʻoyalaringizni professional tarzda shakllantirish uchun juda chiroyli effektlar, mavzular, shriftlar va koʻp qirrali matn tahrirlash vositalariga ega. Loyiha Internet orqali hamkorlikda ishlashga imkon beradi va PowerPoint formatlari bilan mos keladi.

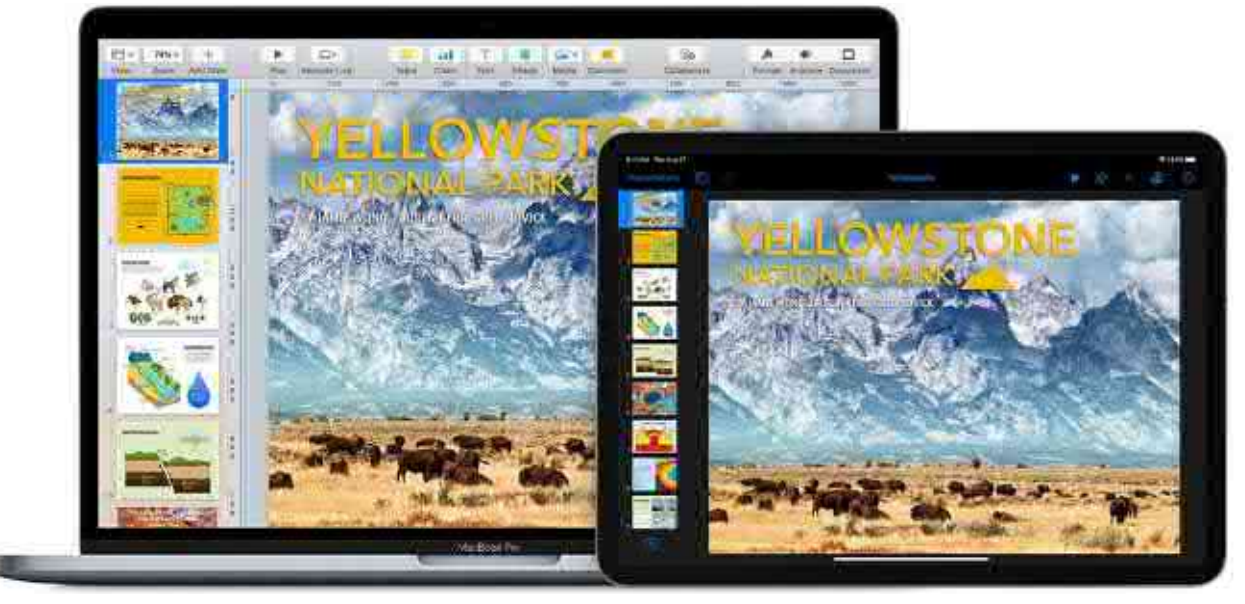

2.70-rasm. Apple Keynote dasturi oynasining koʻrinishi

Ikkala mahsulot oʻrtasidagi asosiy farqlar — bu narx va qoʻllabquvvatlanadigan platformalar soni. Apple Keynote dasturining Windows (veb-sayt orqali mavjud boʻlsada) va Android platformalari uchun versiyalar mavjud emas, ammo u iOS qurilmalari va Macning barcha egalariga bepul taqdim etiladi.

#### **Google Slides**

Google kompaniyasining ushbu servisi jamoalarda ishlaydigan koʻplab foydalanuvchilarni oʻziga jalb qilgan. Buning sababi shundaki, ishlab chiquvchilar prezentatsiyalarni birgalikda tahrir qilishga alohida ahamiyat berishadi, eng muhimi, ular loyihaning asosiy qismini onlayn tarzda birgalikda bajarishadi. Real vaqt rejimida slaydlarni tahrirlash uchun siz hamkasblaringiz bilan hamkorlik qilishingiz mumkin. Har bir foydalanuvchi tomonidan kiritilgan oʻzgarishlar maxsus jurnalda qayd etiladi.

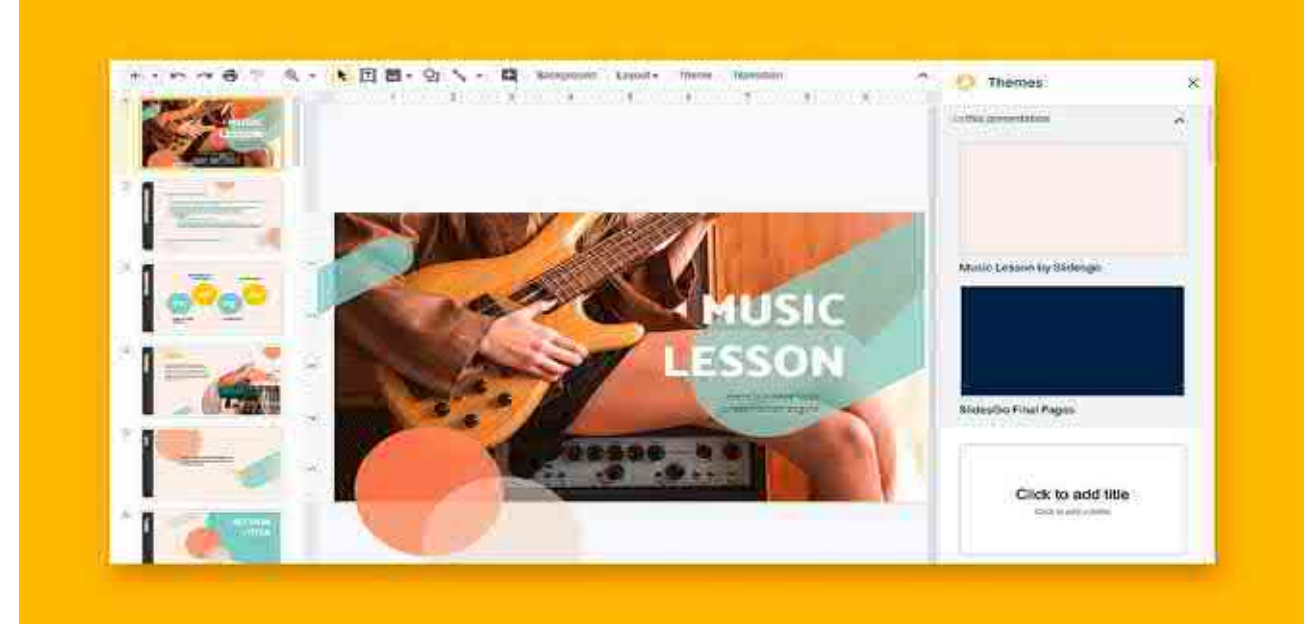

2.71-rasm. Google Slides dasturi oynasining koʻrinishi

Shuningdek, taqdimotlarni oflayn rejimda tahrirlash va saqlash mumkin. Buning uchun brauzer kengaytmasini oʻrnatish kifoya. Google Slidesda siz PowerPointda mavjud asosiy funksiyalarni uchratishingiz mumkin. Bundan tashqari, Google xizmati PowerPoint formatlari bilan juda yaxshi ishlaydi, oʻrganish juda oson va bepul foydalanish mumkin.

#### LibreOffice Impress

Impress — bu PowerPoint va boshqa professional taqdimot dasturlariga muqobil soddalashtirilgan dastur. Ushbu dasturda chiroyli interfeys, ba'zi dizayn funksiyalari va jamoalarda ishlash uchun onlayn funksiyalar mavjud emas.

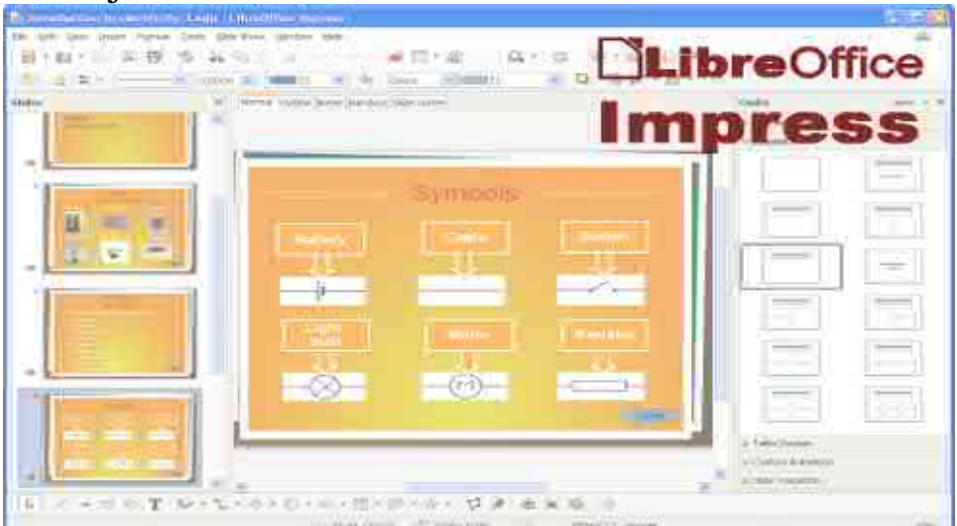

2.72-rasm. LibreOffice dasturi oynasining koʻrinishi

Boshqa tomondan, boshqa dasturlardan farqli oʻlaroq, ushbu dastur mutlaqo bepul, u barcha platformalarda mavjud va hatto Windows XP kabi eski operatsion tizimlar uchun ham versiyalari mavjud.

# Prezi dasturi

Roʻyxatdagi boshqa dasturlar qatorida Prezi ajralib turadi. Ushbu loyihaning yaratuvchilari odatdagi slayd formatidan voz kechishdi. Sizning taqdimotingiz bitta katta xaritaga oʻxshaydi, unga matn, video, rasm va boshqa ma'lumotlarni joylashtirishingiz mumkin. Taqdimot paytida rasm slayddan slaydga emas, balki xaritaning bir maydonidan boshqasiga oʻtadi. Shu bilan birga, kerakli maydonlar chiroyli effektlar bilan kattalashtiriladi. Prezi biznes taqdimotlari uchun ham ishlatilishi mumkin, ammo u gʻoyalarni ijodiy namoyish qilish uchun eng mos keladi. Hatto dizayner mahoratisiz ham, siz har qanday mavzudagi dinamik, chiziqli boʻlmagan taqdimotni yaratishingiz mumkin. Prezi koʻplab dizayn funksiyalariga ega. Shuningdek, Internet orqali hamkorlikda ishlash imkoniyati ham mavjud.

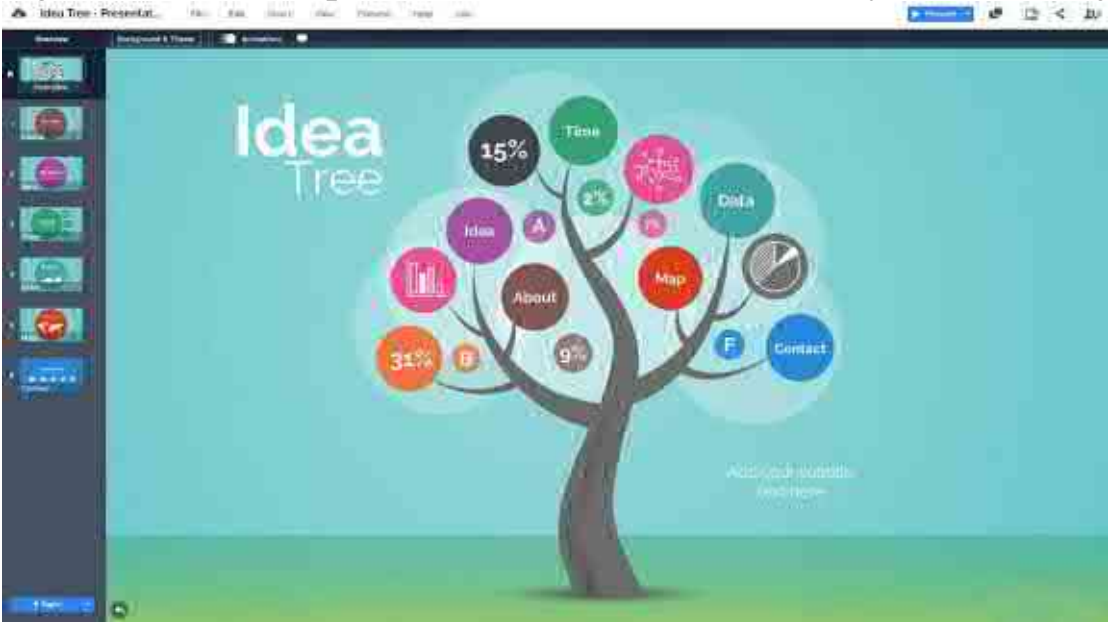

2.73-rasm. LibreOffice dasturi oynasining koʻrinishi

#### Microsoft PowerPoint dasturida taqdimot yaratish

Microsoft PowerPoint dasturi prezentatsion (taqdimot) grafikli dasturlar qatoriga kiradi. Bunday dasturlar oʻzida matnlar, rasmlar, sxemalar, grafiklar, animatsiya effektlari, ovoz, videokliplar va h.k. lardan iborat boʻlgan slaydlar hosil qilish imkonini beradi. Slaydlar ketmaketligidan hosil boʻlgan taqdimotni (taqdimotni) kompyuter ekranida, videomonitorlar va katta ekranlarda namoyish qilish mumkin. Bu dastur bilan ishlashdan avval taqdimot, slayd, animatsiya tushunchalariga izoh beraylik.

Taqdimot — bu slaydlar va maxsus effektlar toʻplami boʻlib, tayyor material, doklad yoki konspekt shaklida bitta faylda saqlanadi va uni ekranda namoyish qilinadi.

Slayd — bu taqdimotning alohida kadri boʻlib, ichiga matn va sarlavhalarni, grafik va diagrammalarni olishi mumkin.

Animatsiya — bu slaydlarni namoyish qilish va koʻrsatishda ularni samaradorligini oshiruvchi tovush, rang, matn va harakatlanuvchi effektlar yigʻindisidan iborat.

Taqdimot tuzish — slaydlardan iborat taqdimot yaratish, ularni tahrirlash, ketma-ketligini koʻrish va bezagini berishdir.

PowerPoint dasturini ishga tushirish tartibi quyidagicha:

Пуск→Все программы (Программы) →Microsoft Office→Microsoft Office Power Point (2.73-rasm)

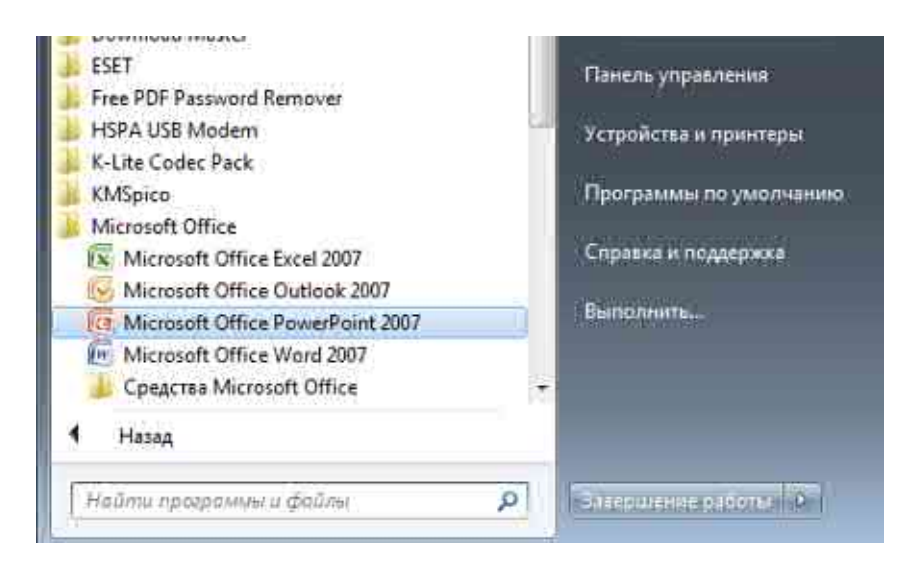

2.74-rasm. PowerPoint dasturini ishga tushirish

PowerPoint dasturi ishga tushirilgandan soʻng dastur oynasi hosil boʻladi (2.74-rasm)

Dasturning yuqori qismida sarlavha satri joylashgan boʻlib unda dastur nomi va taqdimot nomi aks etadi. Yangi taqdimot yaratilganda unga dastur tomonidan avtomatik ravishda Презентация 1, Презентация 2 va h.k. nomlar beriladi.

PowerPoint asosiy menyusi oynaning yuqori qismida joylashgan boʻlib u 10 ta boʻlimdan iborat: Файл, Главная, Вставка, Дизайн, Переходы, Анимация, Слайд-шоу, Рецензирование, Вид va Надстройка.

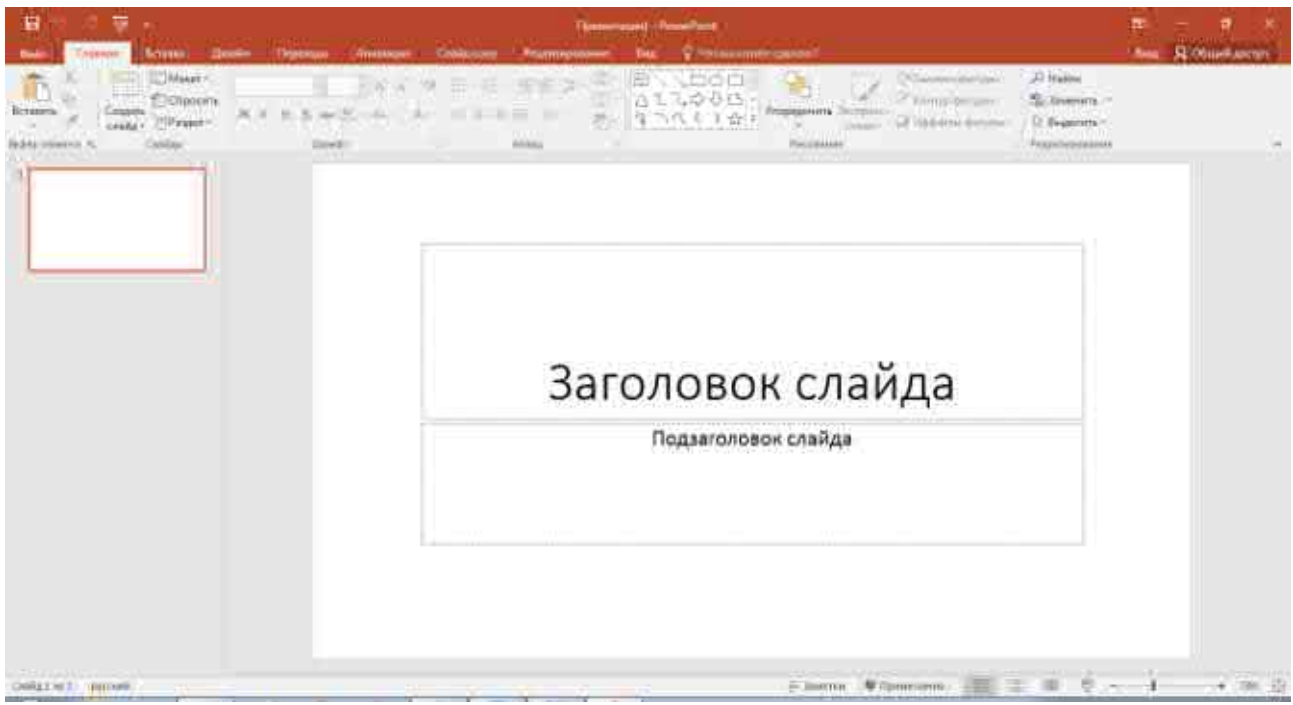

2.75-rasm. PowerPoint dasturi oynasi koʻrinishi

Bu boʻlimlar yordamida biz taqdimot, slayd va ularda joylashgan har xil matn, rasm hamda boshqa istalgan obyektlar ustida turli xil amallarni bajarishimiz mumkin. Файл menyusini tanlaganda menyuning Последние bandi aktiv holda koʻrinadi va dastur oynasida 3 ta ustun koʻrinishidagi takliflar hosil boʻlib: birinchi ustunda Файл menyusi elementlari, ikkinchi ustunda soʻnggi taqdimotlar va uchinchi ustunda esa soʻnggi (oxirgi) saqlangan papkalar roʻyxati taklif etiladi.

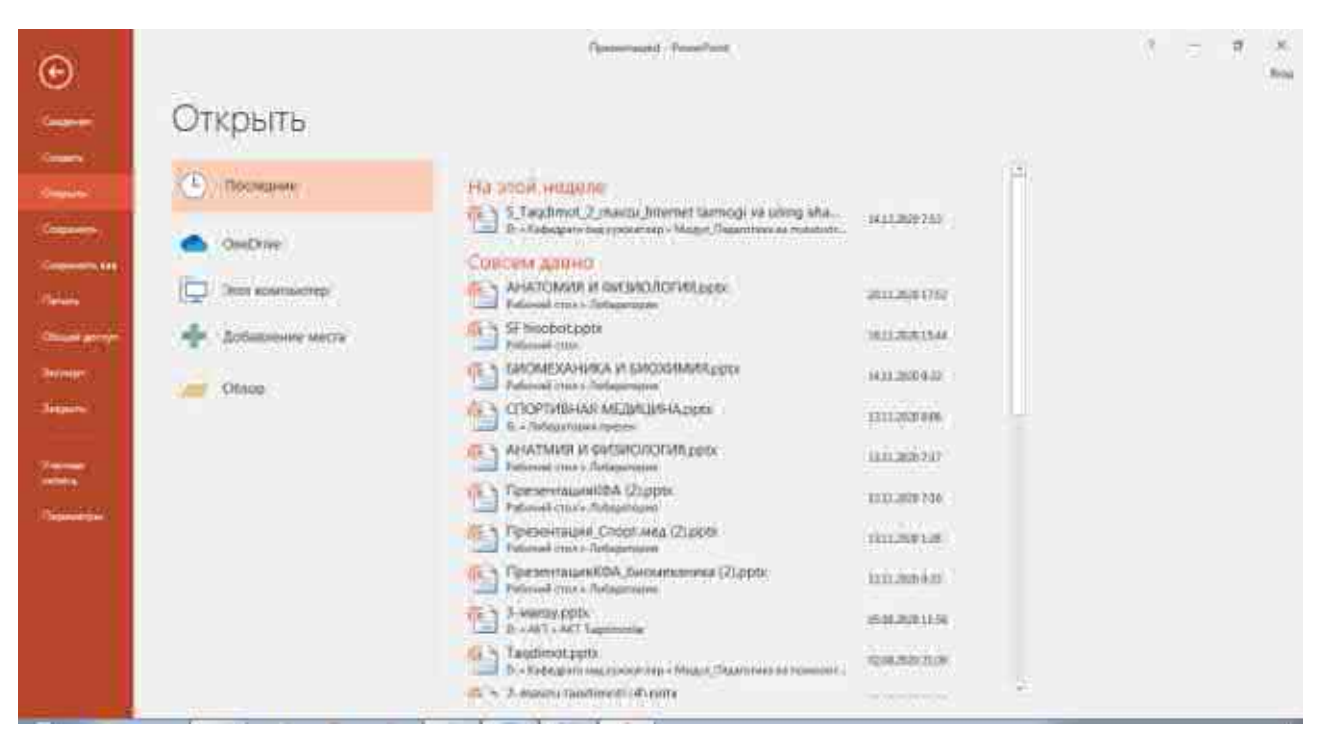

2.76-rasm. Saqlangan taqdimotlarni ochish oynasi koʻrinishi

Сведения- Joriy taqdimot haqida ma'lumotlar

Создать- Yangi taqdimot yaratish

Открыть... – Mavjud boʻlgan (oldin yaratilgan) taqdimotni koʻrish yoki oʻzgartirish uchun ochish.

**Сохранить**–Joriy taqdimotni saqlash

**Сохранить как...** –Joriy taqdimotni yangi nom ostida saqlab qoʻyish yoki boshqa bir papkaga nusxasini joylashtirish.

Печать- Joriy taqdimotni chop etish.

Общий доступ – tarmoq orqali taqdimot ustida birgalikda ishlash.

Экспорт – Joriy taqdimotni eksport qilish.

Закрыть- Joriy taqdimotni yopish.

**Параметры** – Power Point dasturini sozlash parametrlari

Последние- Soʻnggi ochilgan fayllar roʻyxati

Главная menyusi quyidagi koʻrinishga ega boʻlib, u Буфер обмена, Слайды, Шрифт, Абзац, Рисование va Редактирование kabi boʻlimlardan iborat boʻladi.

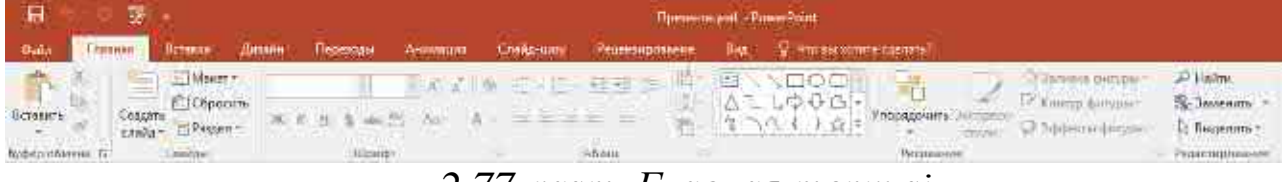

2.77-rasm. Главная menyusi

Вставка menyusi quyidagi koʻrinishga ega boʻlib, u Слайды, Таблицы, Изображения, Иллюстрации, Надстройки, Ссылки, Примечания, Текст, Символы va Мультимедиa kabi boʻlimlardan iborat boʻladi

| - <b>B</b> | 꼬        | 19 <del>1</del>           |                                         |                                        | present and - Physidle | w.                |                                         |                         | <b>m</b> | - 7                |
|------------|----------|---------------------------|-----------------------------------------|----------------------------------------|------------------------|-------------------|-----------------------------------------|-------------------------|----------|--------------------|
| 0.000      | Contract | Renaute Manther Orpernate | All reinalities of                      | Cashering: Perjemup                    | name Hing On           | inclusi somme cos | in m.                                   |                         | HING     | S Gringeli         |
| Consent.   | тарала   | Al Contraction -          | 15 temper<br>Philometer<br>11 Discourse | in Density<br>In Density of the second | Constant Sector        | ф<br>Праватлянае  | All All All All All All All All All All | $\pi_{\text{pressure}}$ |          | a Janaca<br>Sapara |
| . main     | Televise | UtraSpraveren             | (Manager Transme                        | Derteilere                             | (Contra-               | Environment.      | Triot                                   | Davente                 | Hener    | unum.              |

2.78-гаѕт. Вставка тепуиѕі

Дизайн menyusi quyidagi koʻrinishga ega boʻlib, u Темы, Варианты va Настроить kabi boʻlimlardan iborat boʻladi.

| Ħ     | 17 s          |         | pearement - Proverbing |         |           |                |      |           |                |  |          | 1 |               |
|-------|---------------|---------|------------------------|---------|-----------|----------------|------|-----------|----------------|--|----------|---|---------------|
| 0.002 | Latera Patero | (Waner) | Indexedua              | аничный | Sundo-mos | Этшендирокание | 1 16 | Q Separat | emme coessitei |  |          |   | and R ch      |
| Аз    | Aa            | An      | 46                     | Ao      | Ad        | <u>A.</u> -    | Aa   | 111       |                |  |          |   | Fanary States |
|       |               |         |                        | 79990   |           |                |      |           |                |  | Tepasete |   | Userprovite.  |

2.79-rasm. Дизайн тепуиsi

Переходы menyusi quyidagi koʻrinishga ega boʻlib, u Просмотр, Переход к этому слайду va Время показ слайдов kabi boʻlimlardan iborat boʻladi.

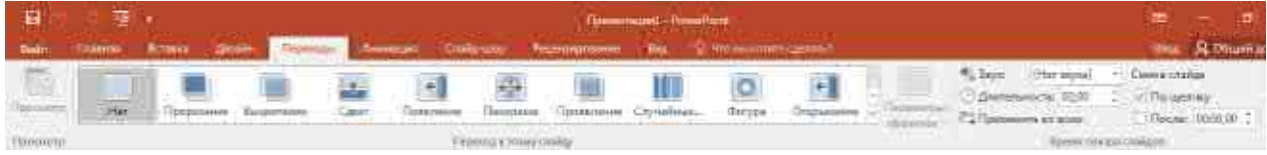

2.80-rasm. Переходы тепуиsi

Анимация menyusida Просмотр, Анимация, Расширенная анимация, Время показа слайдов kabi boʻlimlar mavjud.

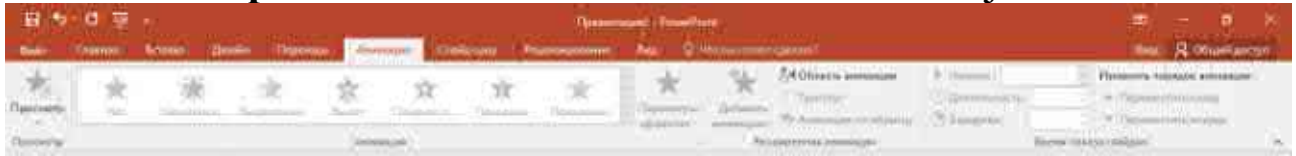

#### 2.81-rasm. Анимация menyusi

Слайд-шоу menyusi esa Начать слайд-шоу, Настройка va Мониторы kabi boʻlimlardan tashkil topgan.

| H                | 5- G I                             | ē.                                   | F. Tpearmant. ProvePort               |                                       |                    |                       |                          |                                                                               |                               |                                            |                                                       |
|------------------|------------------------------------|--------------------------------------|---------------------------------------|---------------------------------------|--------------------|-----------------------|--------------------------|-------------------------------------------------------------------------------|-------------------------------|--------------------------------------------|-------------------------------------------------------|
| Файл             | Estatorias                         | Нставка -                            | : Aluositu                            | Disperious                            | Addition           | Chaile                | ining (                  | Pearmipoianne                                                                 | Bigs (                        | ₹ <b>Ω</b> Stream and a soliter dimension  |                                                       |
| Cavana<br>Favana | Тат<br>1<br>С текулисти<br>сландая | Oknaike<br>Oknaike<br>opeositaujas * | аналысы<br>Прокональног<br>сладу-шоу* | ————————————————————————————————————— | Caparta )<br>LODAA | Болоника<br>Премоника | ф<br>Лапись<br>спайд-шоу | <ul> <li>Воспроизвеся</li> <li>Испальзовать</li> <li>Показать влем</li> </ul> | и речево<br>время<br>ченты ул | е сопроиождение<br>разления проигрывателем | 🗊 Манатара   Алтальначески ——<br>🗹 Рекким докладуются |
|                  | - Ela-                             | NUP CONST THAT                       |                                       |                                       |                    |                       |                          | Hamppies                                                                      |                               |                                            | Mineurope:                                            |

2.82-rasm. Слайд-шоу menyusi

Рецензирование menyusida Правописание, Подробные сведения, Язык, Примечания va Сравнить boʻlimlari joylashgan

| H >      | Thesemanna - PoweGont |                    |               |           |                              |                  |             |                           |         |                  |
|----------|-----------------------|--------------------|---------------|-----------|------------------------------|------------------|-------------|---------------------------|---------|------------------|
| 9834     | Connine)              | Reader Abada       | C (Donner:    | алинациян | (Coldinating                 | Родованрранение. | Beigt 🖗     | Non-machine ageneration?  |         |                  |
| ABC      |                       |                    | 马泽            | Former    | S S F                        |                  | (anti-      | Contraction of the second |         | Ø                |
| opompete | . Sugar               | Obuce.             | Paperos Value | (proceime | Constitution of France, page | npatatearana?    | C pare mile | Chowin npctope            | innerst | рукоснольтавор   |
| Правоз   | 10000                 | Подзебные сосдения | fae           |           | Tpress spectra               | ATTA 100000.007  |             | Ceanerts                  |         | Piconnenae annue |

2.83-rasm. Рецензирование menyusi

Вид menyusi oʻz ichiga Режим просмотра презентации, Режим образцов, Показать, Масштаб, Цвет или оттенки серого, Окно va Макросы kabi boʻlimlarni oʻz ichiga oladi

| 8.                   | 9-0 T      | б<br>Госентцина-РоневКот |           |           |                    |                     |                                            |          |         |                     | 111                                                                                                    |                      |           |                    |
|----------------------|------------|--------------------------|-----------|-----------|--------------------|---------------------|--------------------------------------------|----------|---------|---------------------|----------------------------------------------------------------------------------------------------|----------------------|-----------|--------------------|
| 4621                 | Thursday   | Stress.                  | A mane is | Перезхон  | Anna               | - TGrad             | eway Parama                                | 10010010 | - Serie | al Umu              | CONTRACTOR OF THE OWNER OF THE OWNER OWNER OWNER OWNER OWNER OWNER OWNER OWNER OWNER OWNER OWNER OWNER OWNER OWNER OWNER OWNER OWNER OWNER OWNER OWNER OWNER OWNER OWNER OWNER OWNER OWNER OWNER OWNER OWNER OWNER OWNER O |                      |           | - Sum-             |
| Contract<br>Contract |            | Сортноевщин<br>стайдая   | Страница  | Рыни Сора |                    | Cópasea<br>Marianna | П. Лонейка<br>П. Ссоха<br>Ц. Наприконскиот | Savenor  | Macumat | Frietons<br>a conte | 🔚 Шеет<br>🖬 Опсана серого<br>🖬 Чар-ер бальні                                                                                                    | Hoose Programme Arte | Tepetra a | Parsoar<br>Parsoar |
|                      | Province P | contraince stores        | 9-311/04  | ų.        | Handeled (Slitter) | tui#                | Fithersth                                  | 4        | l bie   | ama fi              | Трот нан прочи серите                                                                                                    | Dies                 |           | Maninta            |

2.84-rasm. Bud menyusi

**Настройки** menyusida foydalanuvchi tomonidan oʻrnatiladigan qoʻshimcha komponentlar joylashadi.

Yuqoridagilardan tashqari yana bir qoʻshimcha menyu mavjud boʻlib u Формат deb ataladi va u slayвdagi biror obyektni tanlaganda faollashadi va shu obyektning formatlarini sozlash uchun ishlatiladigan bir qancha boʻlimlardan tashkil topgan va boʻlimlar qanday obyekt tanlanganligiga qarab turli koʻrinishda boʻladi. Masalan, rasm tanlanganda Формат menyusi quyidagi koʻrinishda boʻladi:

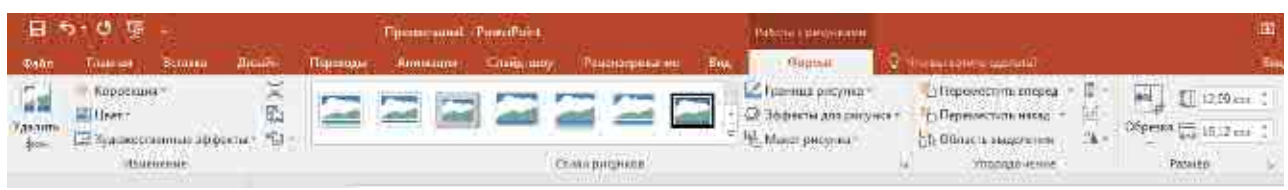

2.85-rasm. Rasmlar bilan ishlash uchun Формат menyusi koʻrinishi

| Yoki figura ta                  | nlangano     | la:                 |             |                |         |                                                                                                    |               |
|---------------------------------|--------------|---------------------|-------------|----------------|---------|----------------------------------------------------------------------------------------------------|---------------|
| 日 5 - 6 下:                      | Generation 1 | SoverFoint:         |             | Seattle pro    | 0021111 |                                                                                                    |               |
| Roka Tourous Ricerca Amates Dep | Antweet      | Grade unity Process | general Tra | Осрыя          |         | College and an and a second second second second second second second second second second second second second | Terror 1      |
| EVIDOD Shweenin durippin        |              | - Alamonia dary     | · •         | A              | A       | <ul> <li>Переместить эперед. • П. Посовнить •</li> </ul>                                                        | 11.7.89.col 1 |
| S - V ( ) & L Communications    |              | 3 3 p denine den    | pur A       | A              | - 10    | Спровели неек С. Полории                                                                                        | ₩47 m \$      |
| Returnen delegte                | their        | burge.              | (A)         | Linne (Kinston |         | TI PicquageHolen                                                                                                | Herona III    |

2.86-rasm. Geometrik shakllar bilan ishlash uchun Формат menyusi koʻrinishi

Jadval tanlanganda esa bu menyu ikki qismdan iborat boʻladi: Конструктор va Макет

| 8 51 B 4                                                                                                    | Torenmund - Tower Fort                                         | a Projecto                     | T forused                                                                                                    | <b>1</b> • •           |  |
|----------------------------------------------------------------------------------------------------|----------------------------------------------------------------|--------------------------------|----------------------------------------------------------------------------------------------------|------------------------|--|
| 9000 Taxaa Baasa Araain Taa                                                                                                    | na Amvaun Gibia was                                            | There are the termine          | ne Maar O'Housemmesses                                                                                                    | Erne A 05              |  |
| <ul> <li>Стронатопонова Перина Стронован,</li> <li>Строна местова Перина Стронована</li> <li>Четоку на имеет строна — Четоку на имеет строна.</li> </ul> |                                                                |                                | Transar A A                                                                                                    | Leg                    |  |
| Department (el cherrelli tel (nec)                                                                                                    |                                                                | Characterization (             | Talas Wordshi (a                                                                                                    | Tapreroom manage       |  |
| 日本・厚・                                                                                                    | Dimmersund - FreesePrin                                        | N                              | States and states of the second states of the secon |                        |  |
| Dalla Province Berning Deside D                                                                                                    | person Announe Contes:                                         | cy Permananana Ang D           | nangestrep: Merer 9/9/1 merember stern                                                                                                    | 12 N                   |  |
|                                                                                                    | une conv                                                       | \$]] 1 <i>83</i> cm :  == == = | A Cherne Miner 1                                                                                                    | Thepewerners energy -  |  |
| Выдолень Обобранен Уделина Воланта<br>салау капра ПЕвста                                                                                                 | Officialities to Paraphrena<br>onthe Choose provide a Macilian | 14.3.64 cu :世 四日口 Hat          | раннынае Папа<br>пасса - аналас - Сокранить пооторина                                                                                                    | ED OGRACIO BALLACION A |  |
| Тмалар Старія є сталіц                                                                                                    | Объединение                                                    | Pasweg mieška - Daga           | лованое Размертаблица                                                                                                    | Эторларчение           |  |

2.87-rasm. Конструктор va Makem menyularining koʻrinishi

# Power Point dasturi slaydlar yaratish.

Power Point dasturida yangi slayd yaratish uchun quyidagi usullardan foydalaniladi:

1. Главная menyusida Создать слайд tugmasi bosiladi

2. Klaviaturadagi CTRL+M tugmalar kombinatsiyasidan foydalanib

3. Biror bir slaydi tanlab klaviaturadagi Enter tugmasi bosiladi

Slayd maketini tanlash uchun Главная menyusida Макет tugmasi bosiladi. Natijada slayd eskizlari roʻyxati hosil boʻladi. Ushbu roʻyxatdan kerakli maket tanlanadi.

| 🕀 🦘 🗇 Төр н<br>Файл - Главилан - В | ставка Дизайн               | Перекцы               | Презентация) — Рамен <sup>р</sup> о<br>Анимация Слайд |
|------------------------------------|-----------------------------|-----------------------|-------------------------------------------------------|
| Создать                            | Maker* Cali<br>Tessa Office | bri (Oceane + 18      | • a' a' A                                             |
| • • Слайд•<br>лфер обмена 7; п     |                             | 325                   |                                                       |
| 1                                  | Титульный слайд             | Заголовок и<br>объект | Заголовок<br>раздела                                  |
|                                    | 342 352                     | TES RES               |                                                       |
| 21                                 | Два объекта                 | Сравнение             | Только<br>заголовок                                   |
|                                    |                             | 1255                  |                                                       |
|                                    | Пустой слейд                | Объект с<br>подписью  | Рисумок с<br>подписью                                 |

2.88-rasm. Maкem tugmasi menyusi koʻrinishi

Slaydga matn kiritish slayd maketiga mos ravishda hosil boʻladigan matn kiritish maydonlari orqali amalga oshiriladi. Quyidagi rasmda Заголовок слайда va Текст слайда maydonlariga matn kiritish mumkin.

| • Текст слайда |  |
|----------------|--|
|                |  |
|                |  |

2.89-rasm. Slayd такеті koʻrinishi

Agar slaydda matn kiritish maydonlari mavjud boʻlmasa (masalan Пустой слайд maketi tanlanganda) u holda matn kiritish uchun Вставка menyusidagi Надпись tugmasidan foydalaniladi.

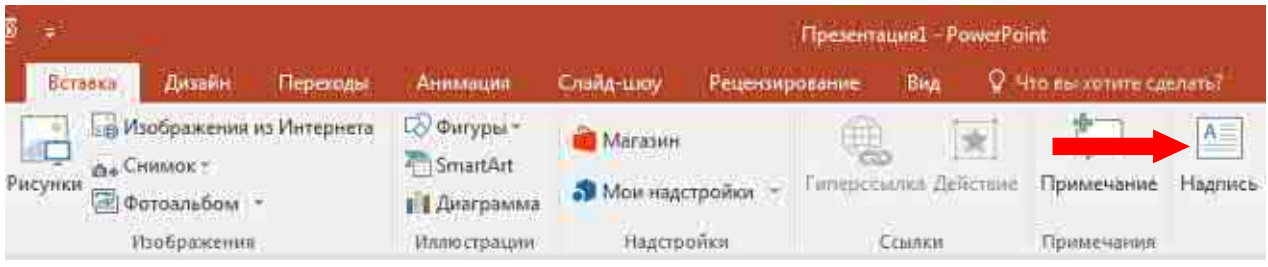

2.90-rasm. Вставка menyusidagi Надпись tugmasi

Kiritilgan matnni formatlash uchun Главная menyusidagi Шрифт va Абзац boʻlimlaridan foydalaniladi.

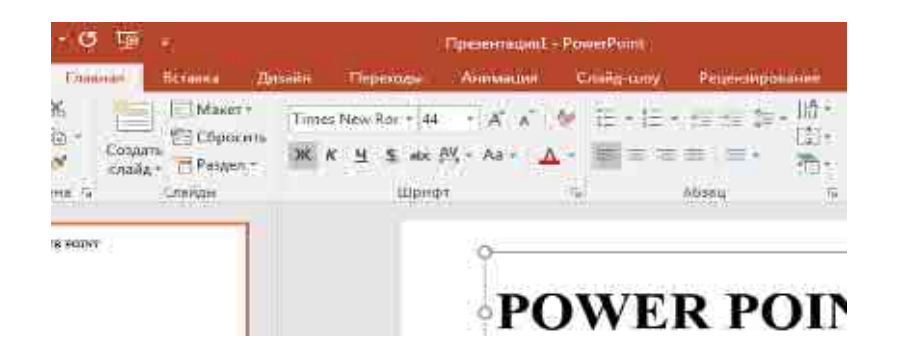

2.91-rasm. Главная menyusidagi Шрифт va Абзац guruhlari

# Grafik obyektlar bilan ishlash.

Slaydga turli xil grafik obyektlarni joylashtirish uchun Вставка menyusidagi tugmalardan foydalaniladi. Ushbu menyudagi ba'zi bir tugmalar vazifalari bilan tanishib chiqamiz.

#### Рисунки tugmasi

Ushbu tugma yordamida biz kompyuter xotirasida mavjud rasmlarni slaydga joylashtirishimiz mumkin. Tugma bosilganda ekranda quyidagi Вставка рисунка oynasi hosil boʻladi

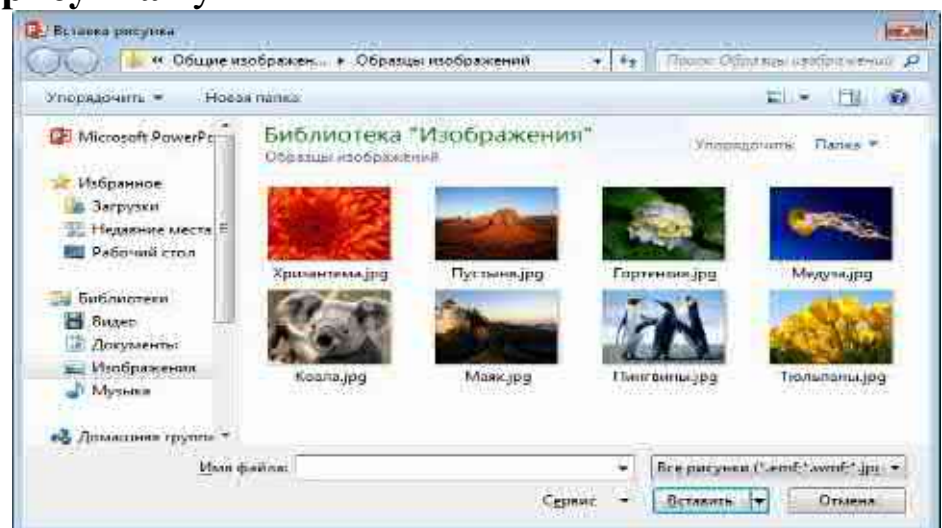

2.92-rasm. Rasm qoʻyish oynasi

Bu oynada biz kompyuterimizdagi rasmlar joylashgan papkani ochib undagi kerakli rasm faylini tanlaymiz va Вставить tugmasini bosamiz.

#### Изображение из интернета tugmasi

Agar kompyuter Internet tarmogʻiga ulangan boʻlsa u holda biz ushbu tugmani bosib Internetdan kerakli mavzudagi rasmlarni qidirib topib slaydimizga joylashtirishimiz mumkin.

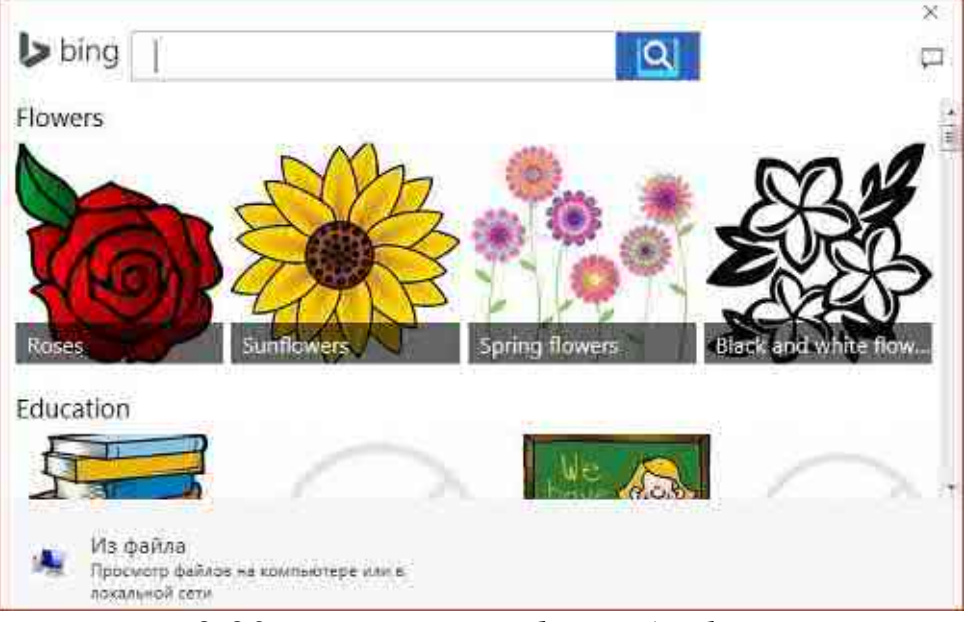

2.93-rasm. Internetdan qoʻyish oynasi

#### Снимок tugmasi

Bu tugma yordamida kompyuter ekranidagi faol dastur oynalarining rasmini slaydga joylashtirishimiz mumkin. Ushbu tugma bosilganda ekranidagi faol dastur oynalari roʻyxati hosil boʻladi. Roʻyxatdan kerakli dastur oynasini tanlab ushbu dastur oynasining rasmini slaydga joylashtirishimiz mumkin.

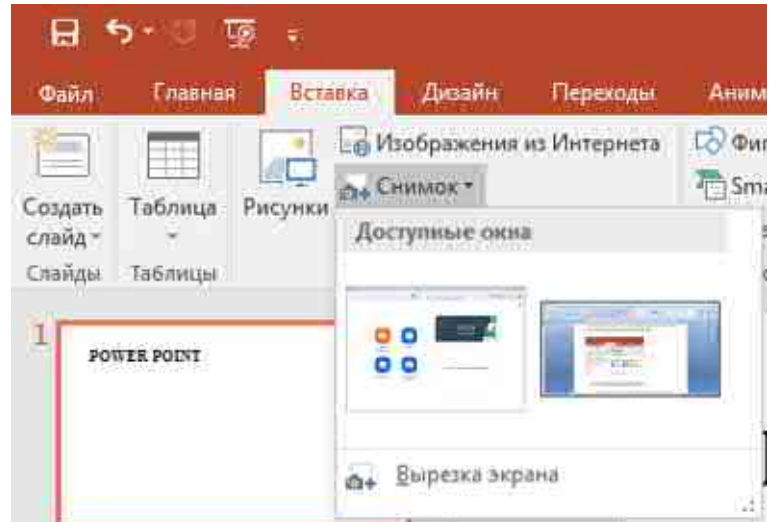

2.94-rasm. Ekrandagi faol oynalar rasmini qoʻyish

#### Фигуры tugmasi

Ushbu tugma yordamida biz slaydimizga turli xil geometrik shakllar, chiziqlar, strelkalarni chizishimiz mumkin.

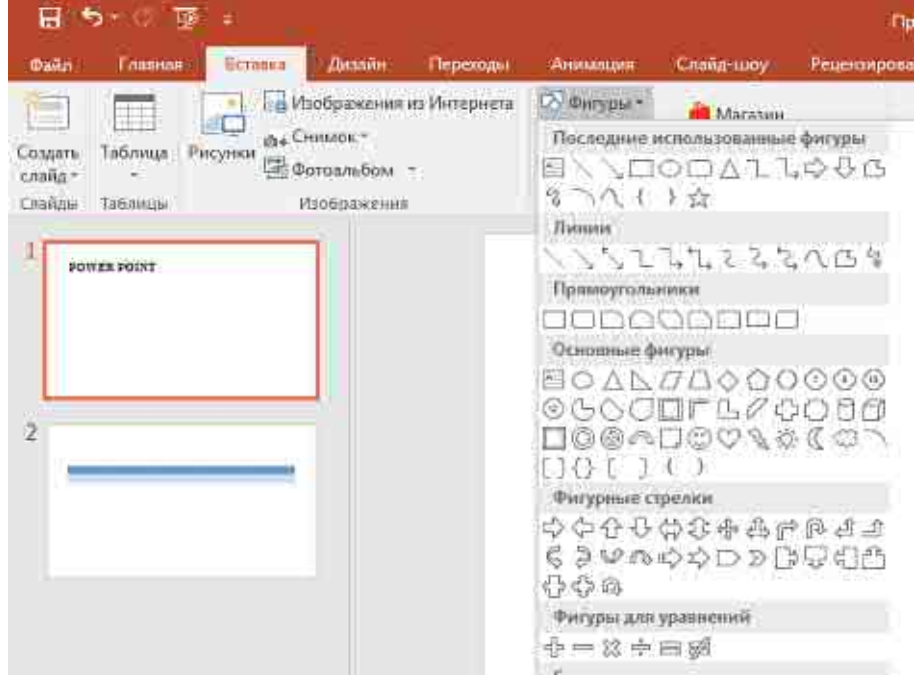

2.95-rasm. Фигуры tugmasi menyusi

#### **Smart Art tugmasi**

Ushbu tugma orqali biz slaydimizga turli xil Smart Art obyektlarini joylashtirishimiz mumkin.

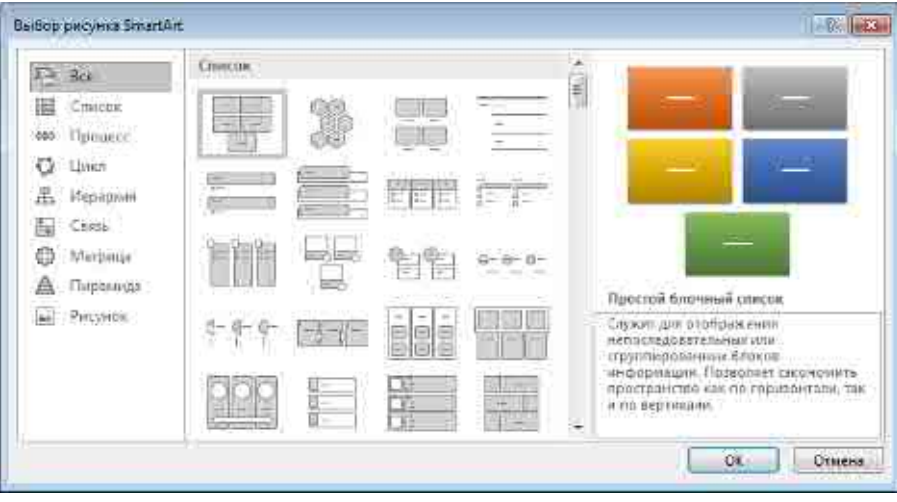

2.96-rasm. Smar Art obyektlarini tanlash oynasi

#### Диаграммы tugmasi

Slaydga turli xil diagrammalarni joylashtirish uchun Диаграммы tugmasidan foydalanamiz.

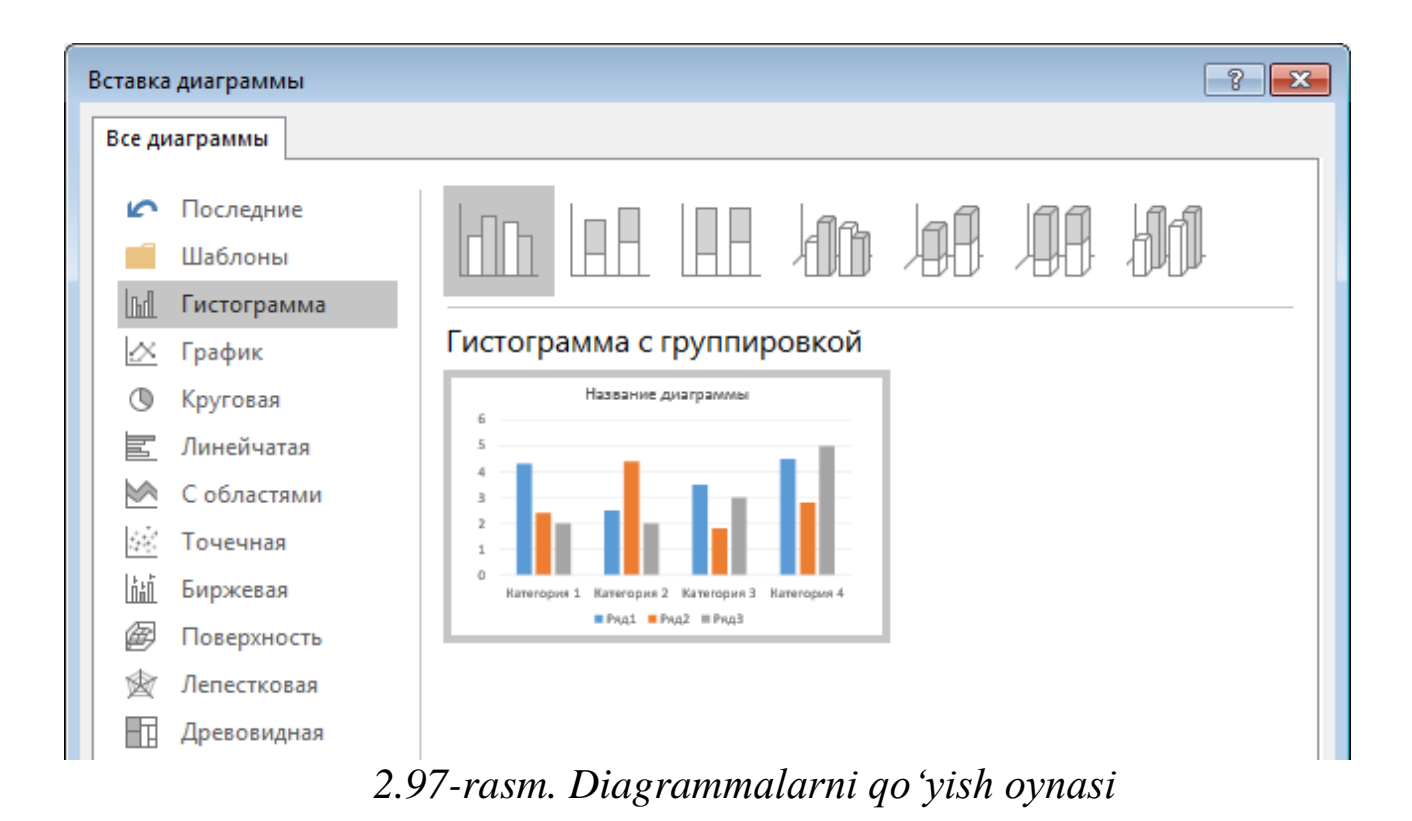

#### Power Point dasturida animatsiyalar bilan ishlash.

Animatsiya matn, rasm, figura (shakl), jadval, SmartArt grafik elementlari va PowerPoint ning boshqa obyektlariga sahnaga kirish, sahnadan chiqish, oʻlchamining yoki rangining oʻzgarishi, koʻchishi kabi vizual effektlarni qoʻshish uchun qoʻllaniladi.

| ₩ ħ       | <b>U</b> 🐄 | .æ           |              | Poseman     | 11 - Powe:Point |                | SR        | arites (historia)    | 197.                                                  |           |              |
|-----------|------------|--------------|--------------|-------------|-----------------|----------------|-----------|----------------------|-------------------------------------------------------|-----------|--------------|
| 06661     | Lausan     | Termin - An  | айн: Піренцу | Annear      | Craitgeway      | Реконсортания  | e diw     | фонног               | 💡 Han bes somme samte                                 | ŧ.        |              |
| Просмотр  | Her        | Heauiteren . | Riagonagen   | Bauren IIIa | 🗙 T             | paus Haraan en | Dapasetda | Добазить<br>добазить | 54 Область анницаля<br>Притис-<br>Фелониций пособщего | P Hanasor | 5<br>5       |
| Προιοιστρ |            |              |              | Anternoore  |                 |                | SHEER     | Part                 | инференца аннулина                                    | E)        | TENR (100000 |

2.98-rasm. Анимация menyusi

Animatsiya taqdimotning muhim joylariga e'tiborni jalb qilish imkonini beradi, axborot oqimini boshqaradi va auditoriyaning qiziqishini oshiradi. Animatsiyalar alohida slayddagi matn yoki obyektlarga, slaydlar namunasidagi matn va obyektlarga yoki foydalanuvchi tomonidan kiritilgan maketlarga qoʻllanilishi mumkin.

PowerPoint dasturida to'rt turdagi animatsiya effektlari mavjud:

*Kirish effekti.* Obyektlar ekranga asta — sekin paydo boʻladi, slaydga yon tomondan uchib kiradi yoki ekranga toʻsatdan paydo boʻladi

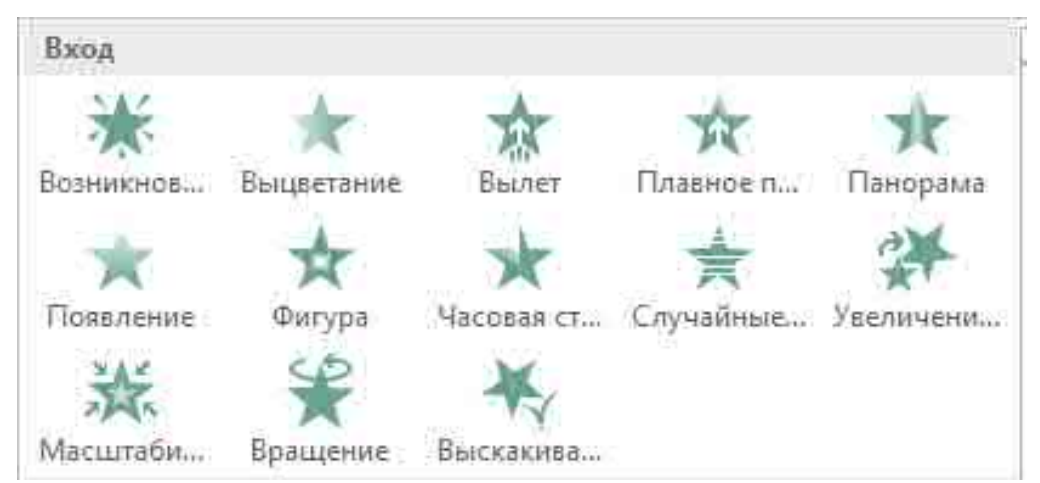

2.99-rasm. Kirish effektlari

*Chiqish effekti.* Bu turdagi effektlarni qoʻllaganda obyektlar slayddan uchib chiqishi, yoʻq boʻlishi yoki burama chiziq boʻylab harakatlanib, slayddan gʻoyib boʻlishi mumkin.

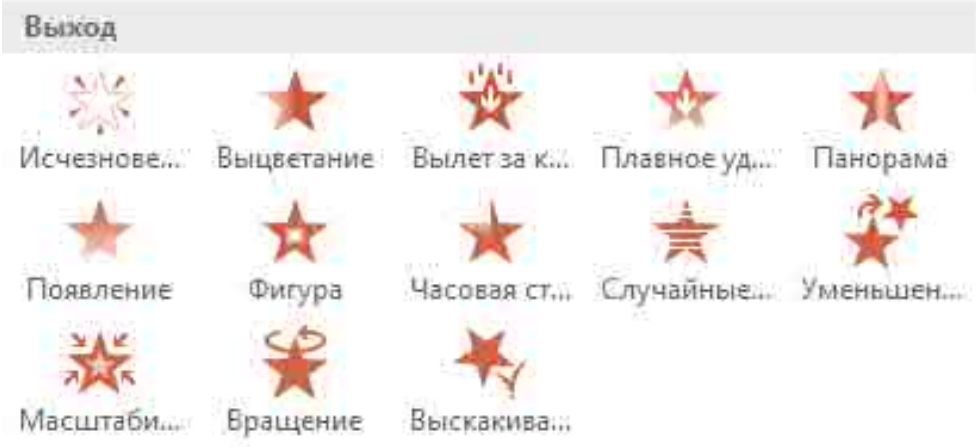

2.100-rasm. Chiqish effektlari

**Ajratib koʻrsatish effekti.** Bu effektda obyekt oʻlchami kattalashishi yoki kichiklashishi, rangi oʻzgarishi yoki obyekt oʻz markazi doirasida aylanishi mumkin.

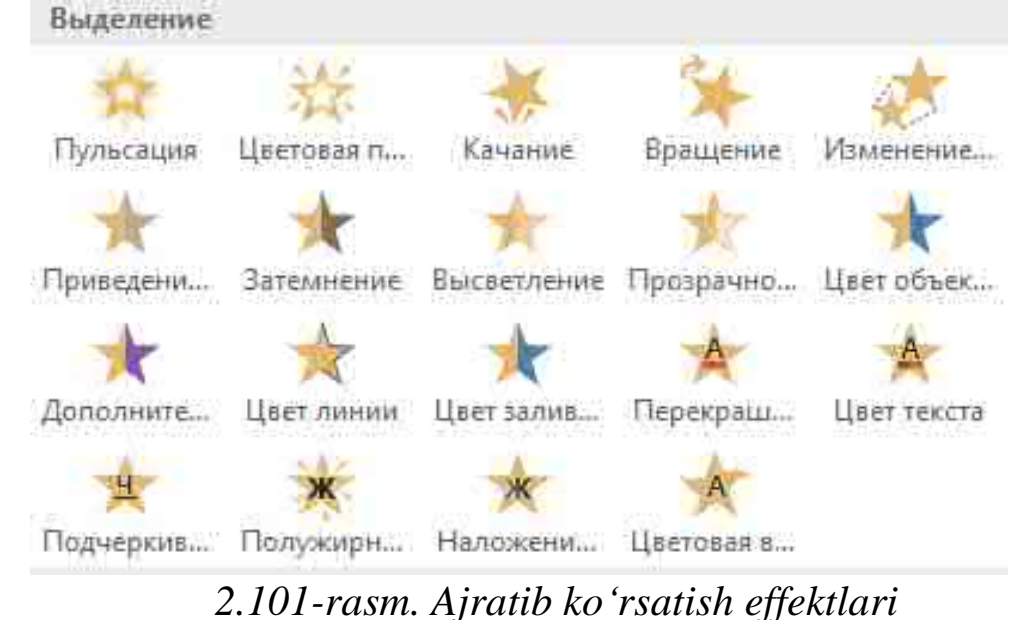

**Harakatlanish yoʻnalishi.** Bu effektdan obyektni tepaga, pastga, chapga yoki oʻngga harakatlantirishda, yoki doira va yulduz koʻrinishidagi trayektoriya boʻyicha harakatlantirishda foydalanish mumkin.

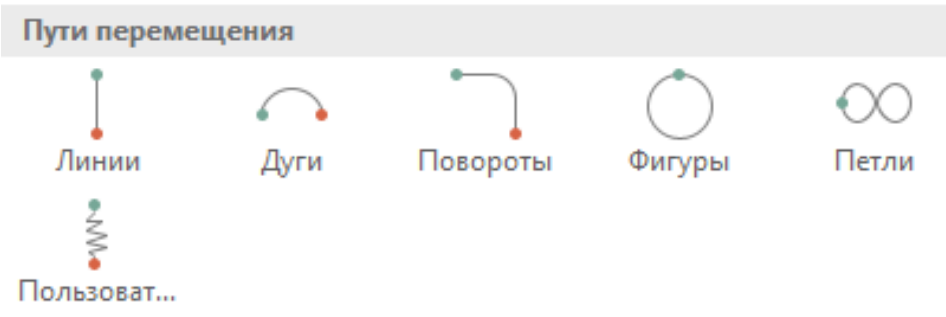

## 2.102-rasm. Harakatlanish yoʻnalishlari

Istalgan effektni alohida yoki boshqa effektlar bilan birgalikda ishlatish mumkin. Masalan, kirishdagi "Uchish" effekti va ajralishdagi "O'lcham o'zgarishi" ni qo'shib, matn satrini ekranga chap tomondan kirib kelishi bilan birgalikda o'lchamining kattalashishiga ham erishishimiz mumkin.

## Obyektga animatsiya qoʻshish.

Obyektga animatsiya effektini qoʻshish uchun quyida amallar ketmaketligi bajariladi:

Animatsiya qoʻyilishi kerak boʻlgan obyekt tanlanadi.

Анимация menyusidan Добавить анимацию tugmasini bosamiz va kerakli effektni tanlaymiz.

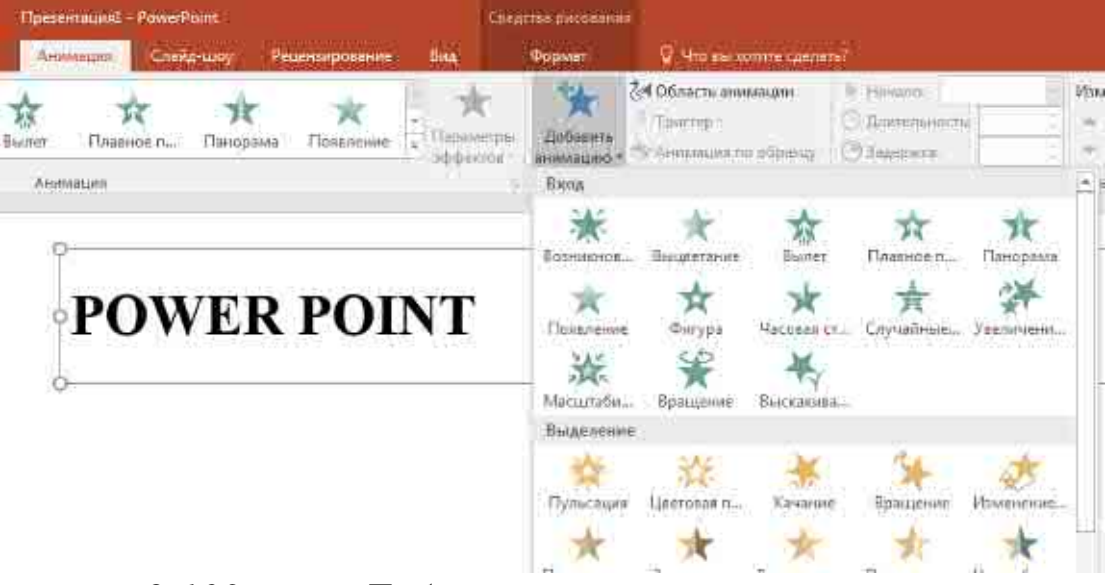

2.103-rasm. Добавить анимацию tugmasi menyusi

Agar kirish, chiqish, ajralish yoki koʻchish effektlari koʻrinmasa, u holda quyidagi boʻlimlardan foydalanamiz:

Дополнительные эффекты входа

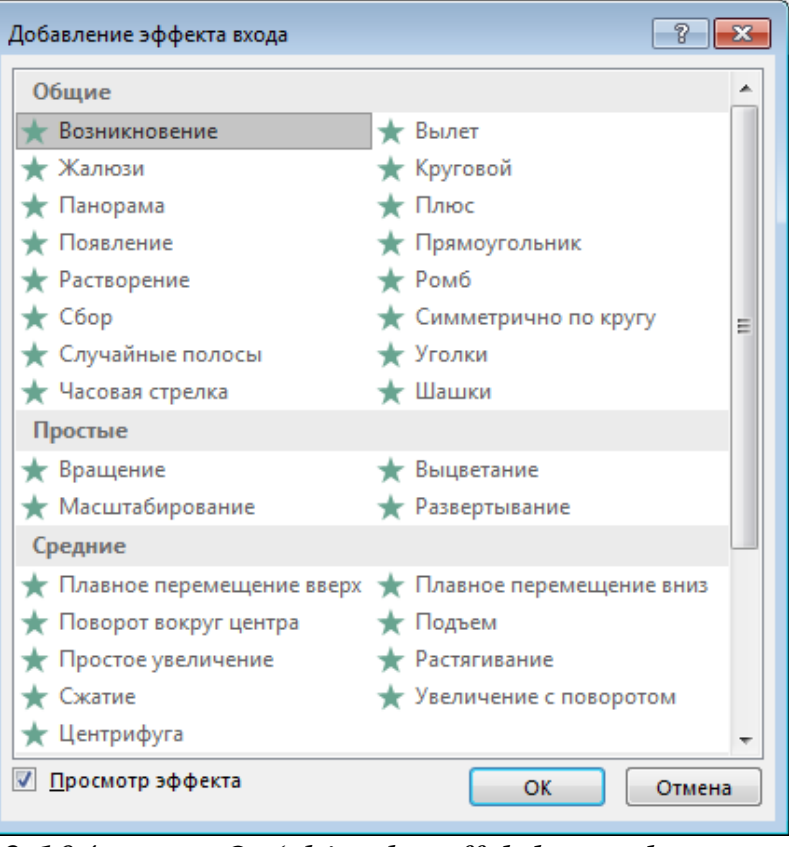

2.104-rasm. Qoʻshimcha effektlar muloqot oynasi

#### Дополнительные эффекты выделения

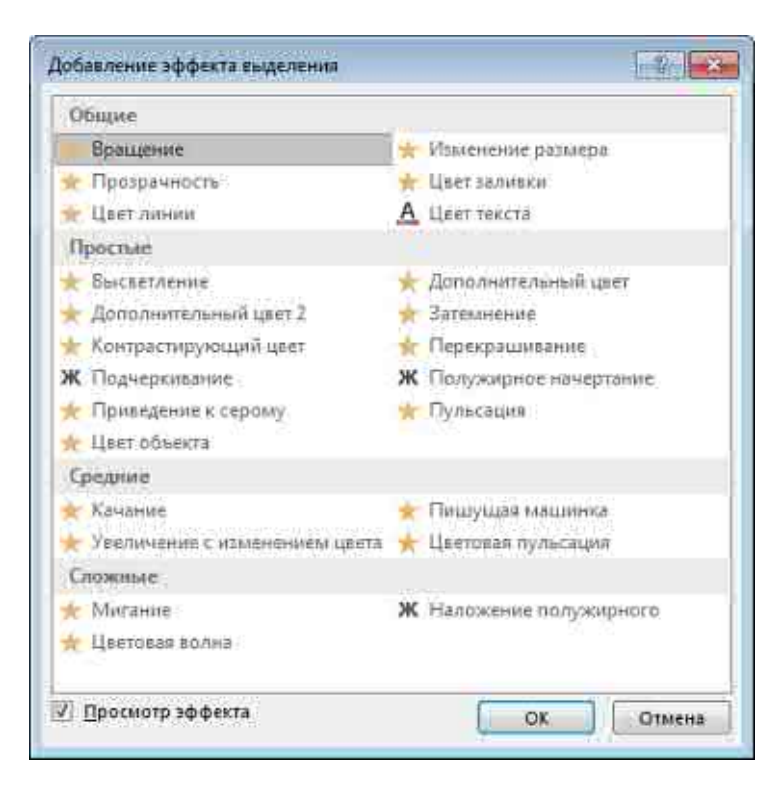

2.105-rasm. Qoʻshimcha effektlar muloqot oynasi Дополнительные эффекты выхода

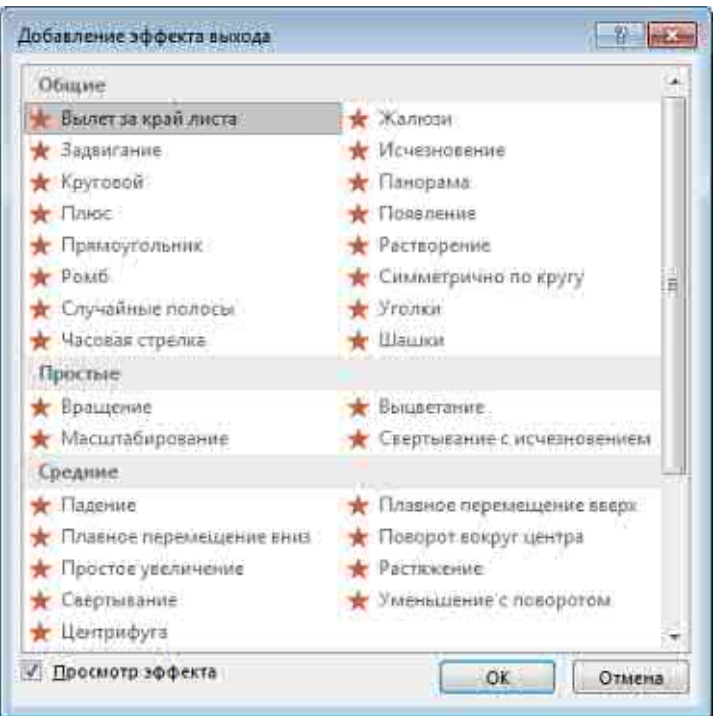

2.106-rasm. Qoʻshimcha effektlar muloqot oynasi

#### Другие пути перемешения

| Общие                             |                                    |    |
|-----------------------------------|------------------------------------|----|
| О Восьмиконечная звезда           | <ul> <li>Восьмиугольник</li> </ul> | 11 |
| 💍 Kanna                           | 🗌 Квадрат                          |    |
| 🔿 Круг                            | ю Овал                             |    |
| 🗢 Параллелограмм                  | (С Полумесяц                       |    |
| 📐 Прямоугольный треугольник       | 🏠 Пятиконечная звезда              | 1  |
| 🔿 Патиугольник                    | 🕂 Равносторонний треугольник       |    |
| Panto                             | 🖤 Сердце                           |    |
| 🕰 Трапеция                        | м∲ Четырехконечная звезда          |    |
| 🖧 Шестиконечная звезда            | 🔿 Шестиугольвик                    | 3  |
| Линии и кривые                    |                                    |    |
| ] Ssepx                           | 🖵 Вверх и вправо                   |    |
| <ul> <li>Вверх по дуге</li> </ul> | ни Влево                           |    |
| ( Влево по дуге                   | 6 Влево по кривой                  |    |
| 🚳 Влево по спирали                | [ Вназ                             |    |
| 🛴 Вниз и вправо                   | 💛 Вниз по дуге                     |    |
| " Вниз по лестинце                | щ. Волна                           |    |
| - Вправо                          | Вправо и вверх                     |    |

2.107-rasm. Qoʻshimcha harakatlanish yoʻnalishlari muloqot oynasi

Obyekt yoki matnga animatsiya tanlangandan soʻng slaydda animatsiya qoʻyilgan element yonida chop etilmaydigan teg paydo boʻladi. Teg faqat oddiy rejimda Анимация menyusi tanlanganda koʻrinadi.

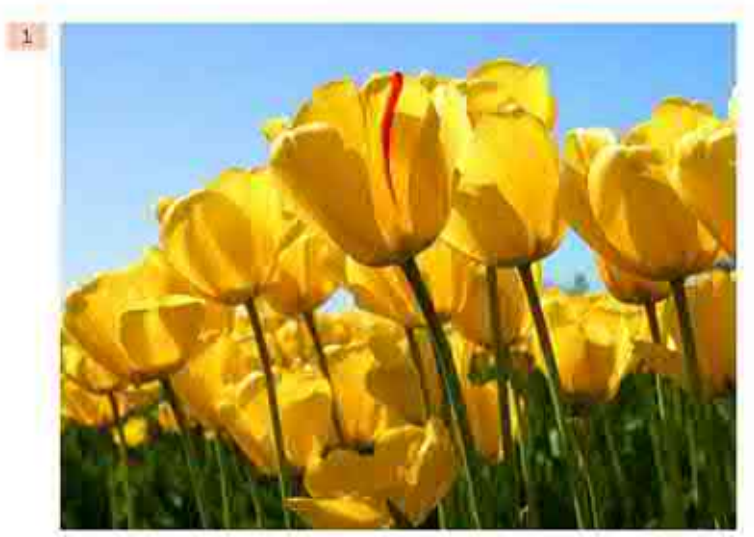

2.108-rasm. Animatsiya qoʻyilgan obyektning chap yuqori burchagida raqam paydo boʻladi

Bir obyektga bir nechta animatsiya effektlarini qoʻllash mumkin. Bitta obyektga bir nechta effektni qoʻllash uchun quyidagi amallarni bajarish kerak:

Animatsiya effekti qoʻyilishi kerak boʻlgan obyekt yoki matnni tanlaymiz.

Анимация menyusidagi Расширенная анимация boʻlimidan Добавить анимацию buyrugʻini tanlaymiz.

Slaydda ishlatilgan animatsiya effektlari roʻyxatini koʻrish. Slayddagi barcha animatsiya effektlarini Область анимации tugmasi orqali koʻrish mumkin. Unda animatsiyalar haqidagi muhim ma'lumotlar joylashadi, masalan, effekt turi, bir necha animatsiya effektlarining bir-biriga nisbatan harakatlanish tartibi, effekt qoʻllanilgan obyektning nomi va effekt davomiyligi.

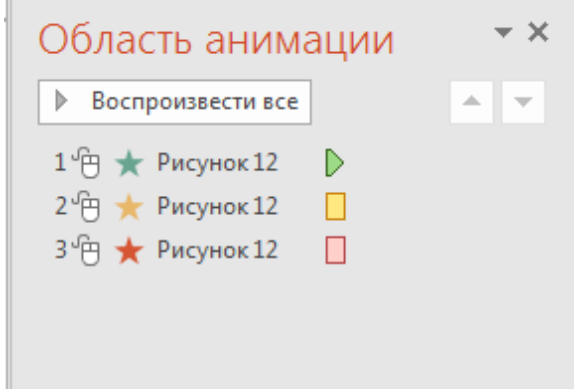

2.109-rasm. Slaydda ishlatilgan animatsiya effektlari roʻyxati Bu boʻlimda:

Panelda effektning namoyish etilish tartib nomeri koʻrsatiladi. Bu nomer slayddagi chop etilmaydigan nomer bilan mos boʻladi.

Vaqt intervalida effekt davomiyligi koʻrsatiladi.

Effekt turining belgisi koʻrsatiladi.

Ro'yxatdan elementni tanlab, ustiga sichqoncha chap tugmasini ikki marta (yoki **Enter** ni) bosish orqali animatsiyani tahrirlash oynasini ochishimiz mumkin.

Effektlar **Область анимации** boʻlimida slaydga qoʻshilgan ketmaketligida joylashadi. Animatsiya effekti boshlanish vaqtini koʻrsatishning bir necha xil belgilari mavjud:

По шелчку (sichqoncha belgisi). Animatsiya effekti slaydda sichqoncha bosilganda boshlanadi

С предыдушим (belgi yoʻq). Effekt oldingi effekt bilan birga harakatlanadi. Bu parametr bir necha effektlarni birlashtiradi.

После предыдушего (soat belgisi). Bunda effekt oldingi effekt tugashi bilan boshlanadi

#### Animatsiya effektini tekshirish

Bir yoki bir necha effektlarni slaydga qoʻshgandan soʻng ularning toʻgʻri ishlashini tekshirish mumkin. Buning uchun Анимация menyusidagi Просмотр boʻlimidan Просмотр buyrugʻini tanlaymiz.

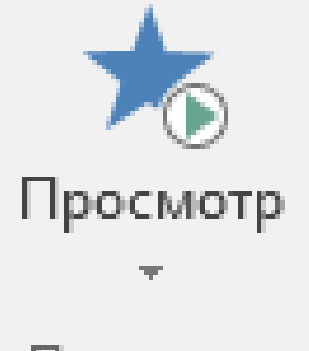

# Просмотр

2.110-rasm. O'rnatilgan animatsiyalar ko'rish

# Savollar va topshiriqlar

1. MS Power Point taqdimot yaratuvchi dastur interfeysi.

2. MS Power Point dasturi yordamida taqdimot yaratish texnologiyasi.

3. Taqdimot nima?

4. Slayd qanday elementlardan tashkil topgan?

5. Microsoft Power Point dasturida slayd dizaynini oʻzgartirish qanday amalga oshiriladi

6. Microsoft Power Point dasturida slaydga animatsiyalar qoʻyish ketma-ketligini aytib bering

7. Animatsiyalarning qanday turlari bor?

8. Slaydlar almashish ketma-ketligini qanday oʻrnatiladi?

## III BOB. INTERNET VA UNING XIZMATLARI

#### 3.1-§. Internet haqida tushuncha

Internet bu yagona standart asosida faoliyat koʻrsatuvchi jahon global kompyuter tarmogʻidir. Uning nomi ikki xil talqin qilinadi, ya'ni *international network – xalqaro tarmoq* va *interconnected networks – oʻzaro bogʻlangan tarmoqlar* degan ma'noni anglatadi.

Internet asosan uchta tarkibiy qismdan tashkil topgan:

- Texnik;
- ✤ Dasturiy;
- ✤ Axborot.

Internet tarmog'ining texnik ta'minoti har xil turdagi kompyuterlar, aloqa kanallari (telefon, sun'iy yo'ldosh, optik tolali va boshqa turdagi tarmoq kanallari) hamda tarmoqning texnik vositalari majmuidan tashkil topgan.

Internet tarmogʻining dasturiy ta'minoti (tarkibiy qismi) tarmoqqa ulangan xilma-xil kompyuterlar va tarmoq vositalarini yagona standart asosida (yagona tilda) ishlashni ta'minlovchi dasturlar.

Internet tarmogʻining axborot ta'minoti internet tarmogʻida mavjud boʻlgan turli elektron hujjatlar, grafik rasm, audio yozuv, video tasvir, vebsayt va hokazo koʻrinishdagi axborotlar majmuasidan tashkil topgan.

Internetning rivojlanish tarixi 20-asrning 60-yillari boshlariga borib taqaladi va bu davr mobaynida u juda tez sur'atlar bilan rivoj topdi. Internetning ilk shakllari harbiy va ilmiy maqsadlarda ishlatilgan tarmoqlar edi.

ARPANET (Advanced Research Projects Agency Network) — Internet tarixida muhim oʻrin tutadi. ARPANET — Amerika Qoʻshma Shtatlari Mudofaa Vazirligining Ilgʻor Tadqiqot Loyihalari Agentligi (ARPA) tomonidan 1969-yilda yaratilgan birinchi protokol-asosidagi tarmoq edi. Ushbu tarmoq bir nechta universitet va tadqiqot markazlarini bir-biriga ulash orqali ma'lumot almashishni ta'minladi. ARPANETning asosiy gʻoyasi — ma'lumotlarni paketlarga boʻlib, har xil yoʻllar orqali uzatish imkoniyatini yaratish edi, bu esa tarmoqning ishonchliligini oshiradi.

1980-yillarning boshlariga kelib, TCP/IP protokoli ARPANETda standart sifatida qabul qilindi. Bu voqea Internetning asosini shakllantirdi, chunki TCP/IP har xil tarmoqlarni birlashtiruvchi universal tilga aylandi. 1983-yilda ARPANET ikkiga boʻlingan: harbiy maqsadlar uchun MILNET va ilmiy-tadqiqot maqsadlari uchun qolgan qismi. Shu bilan birga, Internetning asosiy tuzilishi paydo boʻldi.

90-yillarning boshida World Wide Web (WWW) yaratilishi bilan Internet keng ommaga moʻljallangan global tarmoqqa aylandi. WWW bu gipermatn hujjatlarini bir-biriga bogʻlab, foydalanuvchilarga Internet orqali ma'lumot olish imkonini beruvchi tizimdir. WWWning asoschisi — Tim Berners-Lee, u 1989-yilda ushbu tizimni taklif qilgan.

Internetning tezkor rivojlanishi va ommalashuvi 90-yillarning oʻrtalaridan boshlab kuzatildi. Bu davrda koʻplab veb-saytlar, onlayn xizmatlar va dasturlar paydo boʻldi. Internet texnologiyalari jadal rivojlanib, ijtimoiy tarmoqlar, bulutli xizmatlar, mobil Internet va boshqa zamonaviy Internet texnologiyalari yangi imkoniyatlarni taqdim etdi.

Bugungi kunda Internet turli sohalarda, jumladan ta'lim, savdo, moliya, kommunikatsiya va ko'ngilochar sohalarda keng qo'llaniladi. U insoniyatning kommunikatsiya madaniyatini o'zgartirdi va kundalik hayotning ajralmas qismiga aylandi.

Internetning rivojlanishi, ayniqsa 2000-yillarning boshlaridan keyin, raqamli texnologiyalarining keng tarqalishi va yangi innovatsiyalar bilan keskin tezlashdi. Bu davr mobaynida Internet nafaqat texnik imkoniyatlar jihatidan, balki ijtimoiy-iqtisodiy va madaniy oʻzgarishlarga ham katta ta'sir koʻrsatdi.

*Keng polosali va mobil ulanish:* 2000-yillarda keng polosali (broadband) Internet ulanishining ommalashuvi va mobil qurilmalar — smartfonlar va planshetlarning paydo boʻlishi foydalanuvchilarning doimiy ravishda onlayn boʻlish imkoniyatlarini kengaytirdi. Bu oʻzgarishlar kontentni iste'mol qilish tarzini, shuningdek, axborot almashinuvini va ijtimoiy aloqalarni tubdan oʻzgartirdi.

*Ijtimoiy tarmoqlar:* Facebook, Twitter, Instagram kabi ijtimoiy tarmoqlarning paydo boʻlishi va keng tarqalishi foydalanuvchilarga oʻzaro muloqot qilish, axborot va kontent almashish imkoniyatlarini taqdim etdi. Bu, oʻz navbatida, jamiyatda axborotning tarqalishini va ijtimoiy harakatlar shakllanishini oʻzgartirdi.

*Bulutli xizmatlar va ma'lumotlarni saqlash:* Google Drive, Dropbox kabi bulutli xizmatlar orqali foydalanuvchilarga istalgan joyda va vaqtda ma'lumotlariga kirish imkoniyati yaratildi. Bu, masofadan ishlash va oʻqish imkoniyatlarini sezilarli darajada oshirdi.

*Onlayn ta'lim va MOOCs:* Coursera, edX, Udemy kabi platformalar orqali taqdim etiladigan onlayn kurslar va omma uchun ochiq onlayn kurslar (Massive Open Online Courses, MOOCs) ta'lim sohasida inqilobiy

oʻzgarishlar keltirib chiqardi. Endilikda, har bir kishi oʻz uyidan chiqmasdan turib dunyoning istalgan universitetining kurslaridan foydalanishi mumkin.

*Yirik ma'lumotlar va sun'iy intellekt:* Internet makonida yig'ilayotgan katta hajmdagi ma'lumotlar (big data) va bu ma'lumotlarni tahlil qilishda sun'iy intellekt texnologiyalarining qo'llanilishi yangi tushuncha va imkoniyatlarni ochdi. Bu holat, xususan, shaxsiylashtirilgan marketing, sog'liqni saqlash sohasidagi yangiliklar va qaror qabul qilish jarayonlarida katta o'zgarishlarni keltirib chiqardi.

Internetning rivojlanishida markaziy oʻrin tutgan yana bir muhim bosqich — raqamli iqtisodiyotning kengayishi va kripto-valyutalarning paydo boʻlishidir. Raqamli iqtisodiyot, onlayn tarzda bajariladigan iqtisodiy faoliyatni anglatadi. Bu oʻz ichiga elektron tijorat, raqamli moliya xizmatlari, onlayn ish topish platformalari va boshqalar kiradi.

*E-tijorat*, ya'ni onlayn savdo-sotiq, so'nggi yillarda katta o'sishni ko'rsatdi. Amazon, eBay, Alibaba kabi yirik onlayn savdo platformalari orqali foydalanuvchilar dunyoning istalgan nuqtasidan turib turli mahsulot va xizmatlarni sotib olish imkoniyatiga ega bo'ldilar. Onlayn savdoning kengayishi juda qulayliklar yaratdi, lekin shu bilan birga do'konlar va an'anaviy biznes modellari uchun qiyinchiliklar yaratdi.

*Raqamli moliya* sohasi ham Internet tufayli oʻsishi kuzatildi. Onlayn bank xizmatlari, toʻlov tizimlari, raqamli pul birliklari va moliyaviy texnologiyalar (FinTech) kabi yangiliklar paydo boʻldi. Bu imkoniyatlar moliyalashtirishni yanada osonlashtirdi va moliyaviy xizmatlarga kirishni kengaytirdi.

*Kripto-valyutalar* va *Blockchain texnologiyasi* ham Internetning rivojlanishida muhim bosqichlardan biridir. Bitcoin kabi kripto-valyutalar, ularning ortida turgan blockchain texnologiyasi bilan birgalikda, moliya va koʻplab boshqa sohalarda ishonch va shaffoflikni ta'minlashga qaratilgan. Bu texnologiyalar moliyaviy tizimga alternativ yaratdi va oʻzi bilan shaffoflik, desentralizatsiya va xavfsizlikni olib keldi.

Internetning rivojlanishi toʻxtovsiz davom etmoqda va kelajakda yana koʻplab yangilanishlar va oʻzgarishlarni keltirib chiqarishi kutilmoqda. Raqamli inqilobning ushbu davrida, texnologiya jamiyat va madaniyatning koʻplab qatlamiga chuqurroq singib bormoqda, yangi imkoniyatlarni yaratib, shu bilan birga yangi xavflar va qiyinchiliklarni ham keltirib chiqarmoqda.

Internetning kelajagi oʻzgaruvchan texnologiyalar va innovatsiyalarning yanada chuqur integratsiyasi bilan belgilanadi. *Raqamli* 

kamaytirish, *kiberxavfsizlikni ikkilikni* (digital divide) ta'minlash *ma'lumotlarning* xavfsizligini kafolatlash kabi muhim va *shaxsiv* qilish hal juda muhim ahamiyatga masalalarni Internet ega. texnologiyalarining rivojlanishi ijtimoiy, iqtisodiy va madaniy sohalarda yangi imkoniyatlar yaratib, insoniyatning kelajagi uchun yangi yoʻnalishlarni ochmoqda.

#### WWW tushunchasi

WWW (World Wide Web) – butunjahon oʻrgimchak toʻri deb nomlanuvchi tarmoq. WWW – bu internetga ulangan turli kompyuterlarda joylashgan oʻzaro bogʻlangan hujjatlarga murojaat qilishni ta'minlab beruvchi tizimdir. Aynan mana shu xizmat internetdan foydalanishni soddalashtirdi va ommaviylashtirdi.

Internet tarmogʻiga ulangan har bir kompyuter oʻz manziliga ega boʻladi. Bunday manzillar IP-manzil deyiladi. IP(Internet protocol) manzil bu 4 ta qismdan iborat raqamlar ketma ketligi. Masalan:

#### 192.168.54.125

IP-manzillar dinamik va statik turlarga boʻlinadi.

Bunday raqamlar ketma-ketligini insonlar tomonidan eslab qolish qiyin boʻlganligi sababli 1984 yilda Domen nomlar tizimi(DNS-Domain name system) kiritilgan. Har bir IP-manzilga qandaydir domen mos keladi. Masalan:

#### www.samsportedu.uz - 213.230.090.172

Birinchi darajali domenlar ikkiga boʻlinadi: davlat nomi va tashkilot turini koʻrsatadigan domenlar.

| Davlat nomi |                 | Tashkilot turi |                       |  |  |
|-------------|-----------------|----------------|-----------------------|--|--|
| uz          | Oʻzbekiston     | com            | Tijorat tashkilotlari |  |  |
| ru          | Rossiya         | gov            | Davlat organlari      |  |  |
| us          | AQSH            | mil            | Harbiy tashkilotlar   |  |  |
| uk          | Buyuk Britaniya | edu            | Ta'lim muassasalari   |  |  |
| jp          | Yaponiya        | net            | Tarmoq tashkilotlari  |  |  |
| ch          | Xitoy           | info           | Axborot saytlari      |  |  |

# Internetga ulanish usullari

Hozirgi kunda internet tarmogʻiga ulanishning turli usullaridan foydalaniladi. Quyidagi rasmda internetga ulanish usullari keltirilgan

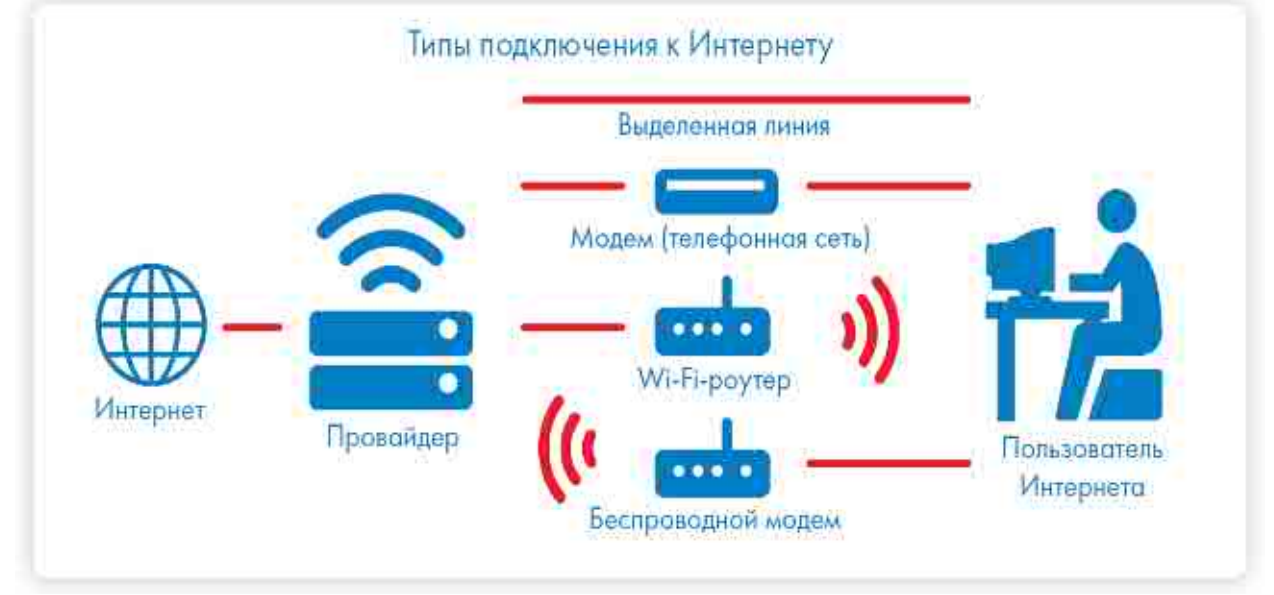

3.1-rasm. Internetga ulanish usullari

*GPON (Gigabit-capable Passive Optical Networks — Passiv optik tarmoq)* — bu bitta kabel orqali internet, raqamli televideniye va IP-telefoniyaga ulanish imkonini beruvchi texnologiya. Gigabit PON texnologiyasining oʻtkazish qobiliyati 1 Gbit/s.

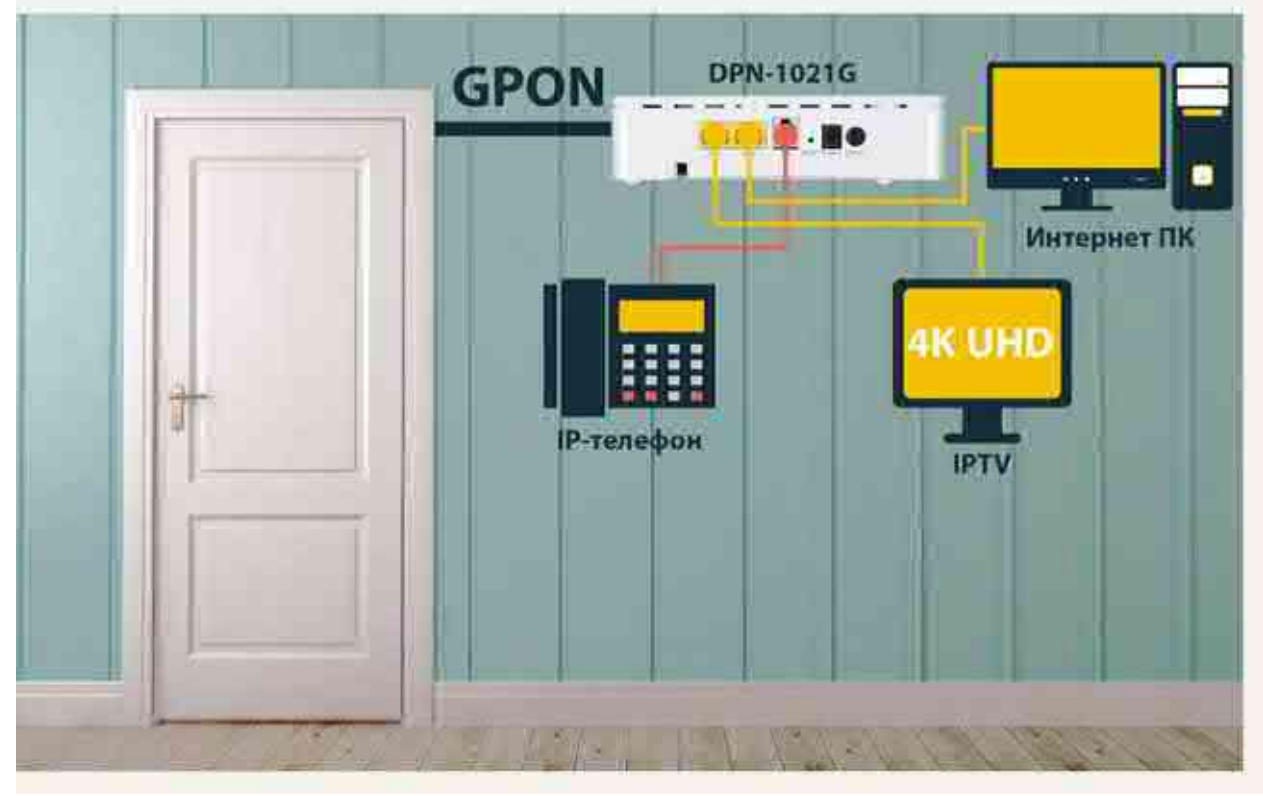

3.2-rasm. GPON texnologiyasi asosida internetga ulanish

#### Veb-sayt tushunchasi

Inglizcha "site" (tarjimasi joy, joylashish) soʻzining oʻzbekcha talaffuzi. Umumjahon oʻrgimchak toʻri ma'lum axborotni topish mumkin boʻlgan va noyob URL manzillar bilan belgilangan virtual joy. Mazkur manzil veb-saytning bosh sahifasi manzilini koʻrsatadi. Oʻz navbatida, bosh sahifada veb-saytning boshqa sahifalari yoki boshqa saytlarga murojaatlari mavjud boʻladi.

Veb-sayt sahifalari HTML, ASP, PHP, JSP, texnologiyalari yordamida yaratilib, matn, grafik, dastur kodi va boshqa ma'lumotlardan tashkil topgan boʻlishi mumkin. Veb-saytni ochish uchun brouzer dasturidan foydalanib uning manzil maydoniga kerakli veb saytning manzili kiritiladi. Veb-sayt shaxsiy, tijorat, axborot va boshqa koʻrinishlarda boʻlishi mumkin.

Internet manzili (URL) bilan bir xil ma'noda belgilanuvchi mantiqiy birlik. U veb -saytning tarkibiy qismidir. Veb sahifa biror voqelik, hodisa yoki obyekt toʻgʻrisida ma'lumotlarni oʻzida jamlagan ma'lumotlar faylidir.

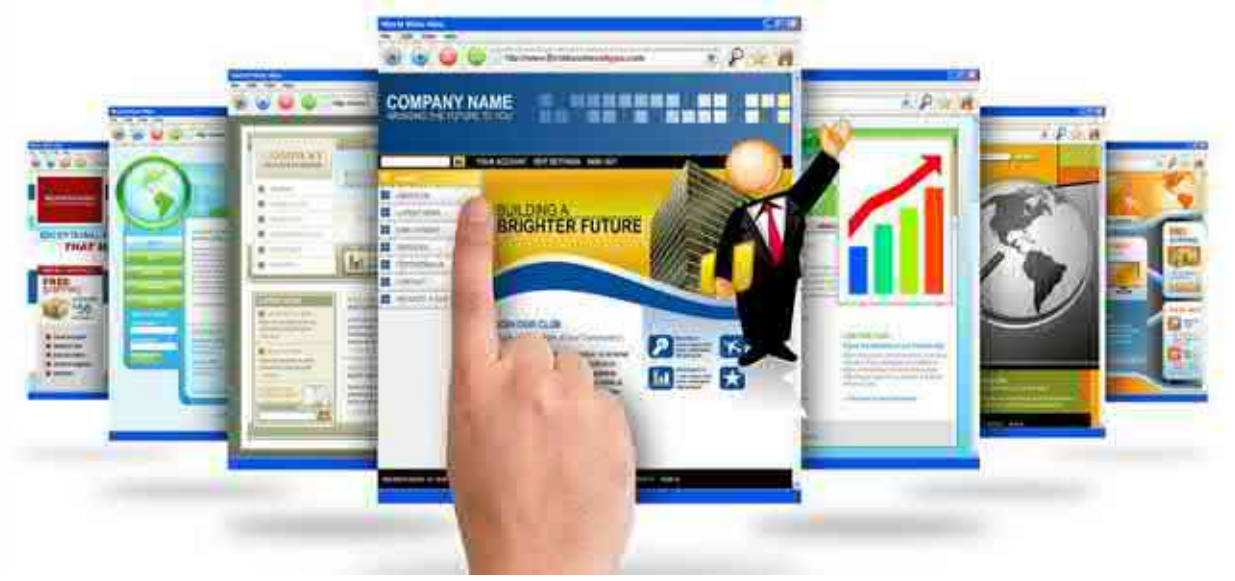

3.3-rasm. Veb-sahifalar

Veb portal (inglizcha "portal" – darvoza so'zidan olingan) — bu internet foydalanuvchisiga turli interaktiv xizmatlarni (pochta, izlash, yangiliklar, forumlar va x.k) ko'rsatuvchi yirik veb-sayt. Portallar gorizontal (ko'p mavzularni qamrovchi) va vertikal (ma'lum mavzuga bag'ishlangan, masalan avtomobil portali, yangiliklar portali), xalqaro va mintaqaviy (masalan uznet yoki runetga tegishli bo'lgan), shuningdek ommaviy va korporativ bo'lishi mumkin.

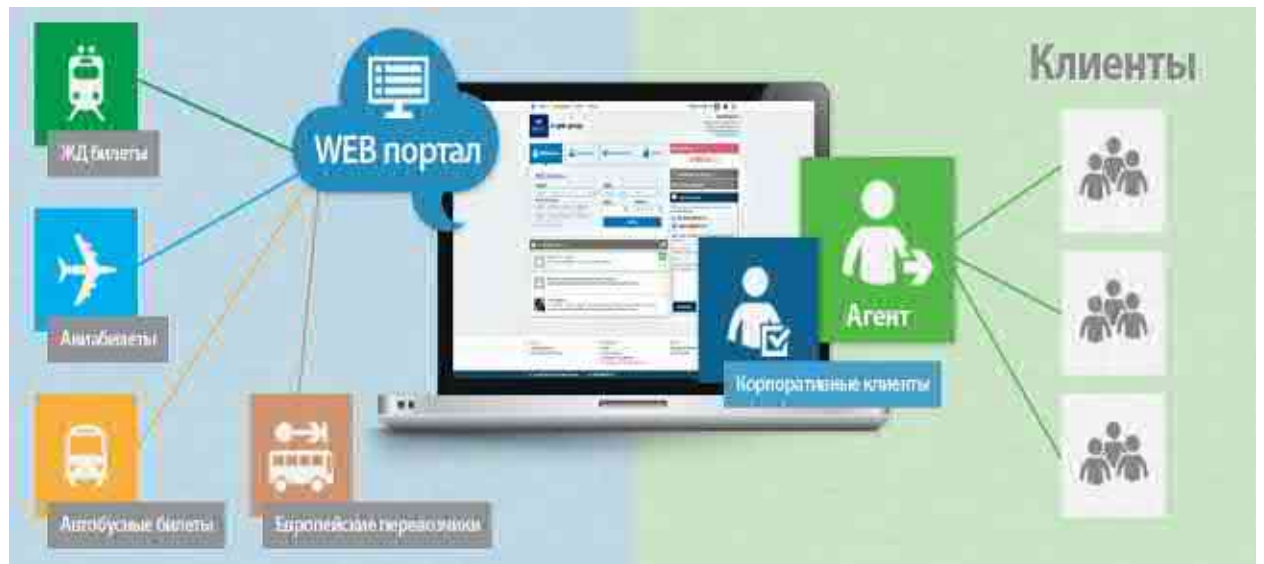

3.4-rasm. Veb-portal tuzilishi

# Nazorat savollari

1. Internetning rivojlanishi qaysi oʻn yillikda boshlangan?

2. ARPANET nima va u Internet tarixida qanday rol oʻynagan?

3. TCP / IP qachon va qanday qilib ARPANET uchun standart protokolga aylandi?

4. World Wide Web asoschisi kim va u bu g'oyani qachon taklif qilgan?

5. 2000-yillarning boshlarida mobil Internet va ijtimoiy tarmoqlarning rivojlanishi jamiyatga qanday ta'sir qildi?

6. Bulutli xizmatlar va ma'lumotlarni saqlashning afzalliklari nimada?

# 3.2-§. Oʻzbekiston Respublikasi Hukumat portali, ta'lim tizimiga oid internet resurslari

Oʻzbekiston Respublikasining Hukumat portali Oʻzbekiston Respublikasi Hukumatining Internet tarmogʻidagi rasmiy davlat axborot resursi hisoblanadi.

Oʻzbekiston Respublikasining Hukumat portalining tashkil etilishi va qoʻllab-quvvatlanishi Oʻzbekiston Respublikasi Vazirlar Mahkamasining 2016-yil 3-iyundagi 188-son qaroriga muvofiq amalga oshirilmoqda.

Oʻzbekiston Respublikasining Hukumat portali davlat organlarining, shuningdek yuridik va jismoniy shaxslar oʻrtasidagi elektron-axborot hamkorligi infratuzilmasining tizim tashkil etuvchi elementi hisoblanadi.

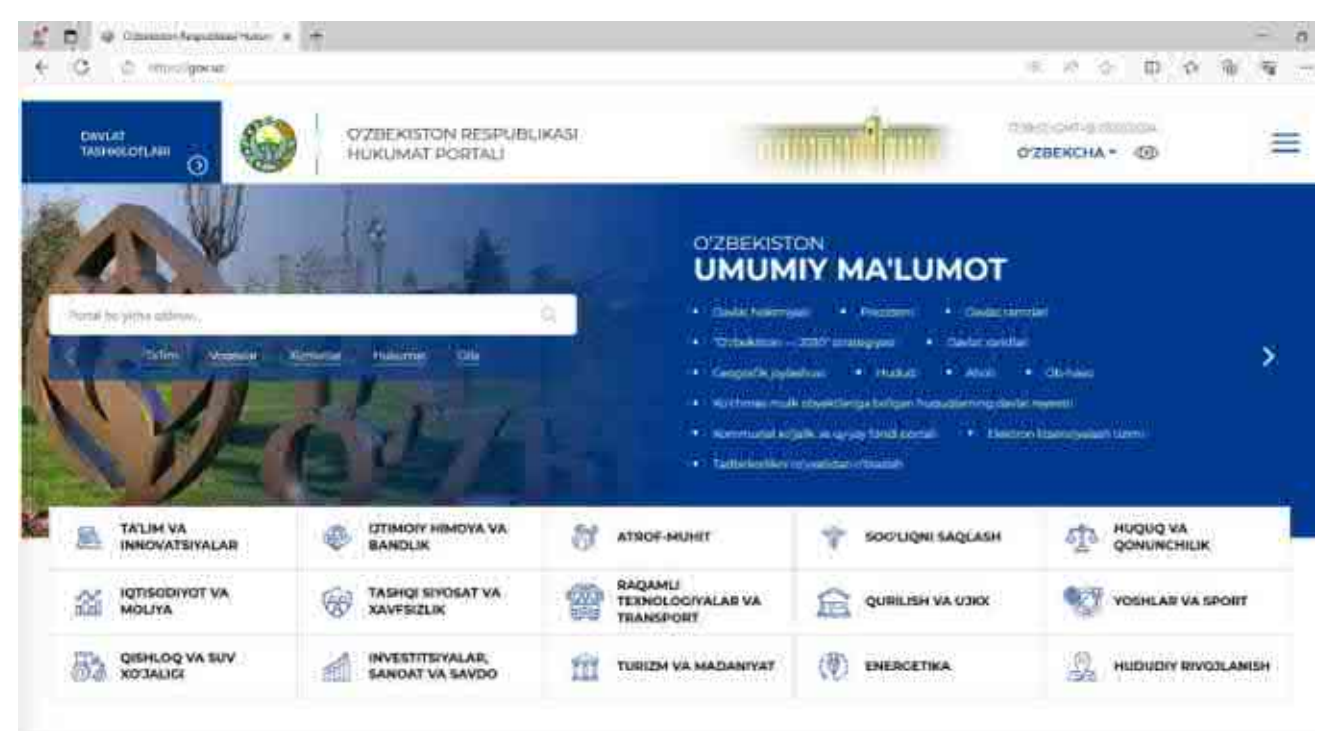

3.5.-rasm. O'zbekiston Respublikasi Hukumat portali bosh sahifasi

#### Asosiy maqsadlari

Fuqarolar va xoʻjalik sub'ektlariga hokimiyat va boshqaruvi organlari tomonidan taqdim etiladigan axborot resurslari va xizmatlarining hajmini oshirishga moʻljallangan ixtisoslashtirilgan axborot tizimini yaratish;

Oʻzbekiston Respublikasi Hokimiyatining faoliyati toʻgʻrisidagi ma'lumotlar bilan ta'minlash, Oʻzbekiston Respublikasining Hukumat portali maqsadli auditoriyasini zarur muassasalar bilan oʻzaro aloqa qilish jarayonlari va imkoniyatlari toʻgʻrisida, fuqarolarning majburiyatlari va huquqlarining kelib chiqishi toʻgʻrisida, davlat hokimiyati organlarining faoliyati toʻgʻrisidagi axborotlardan toʻliq, tezkor va foydalanishda qulayligi, davlat hokimiyati organlari va boshqaruvining rasmiy pozitsiyasini aks ettiruvchi keng koʻlamdagi axborotlar bilan ta'minlash;

Cheklangan xizmatlanishga moʻljallangan axborotga kiritilgan ma'lumotlardan tashqari, tegishli axborot resurslarini joylashtirish va tashkil etish yoʻli bilan fuqaro va tashkilotlarni davlat ijro hokimiyati organlarining faoliyati toʻgʻrisidagi rasmiy axborotga kirishini ta'minlash;

Davlatlararo axborotlar almashinuvining intensifikatsiyasi;

Oʻzbekiston Respublikasining xalqaro nufuzini oshirish va milliy iqtisodiyotimizga investitsiyalarni jalb etish uchun shart-sharoitlarni yaratish;

#### Asosiy funktsiyalari:

davlat hokimiyati va boshqaruvi organlarining axborot hamjihatligini ta'minlash;

ma'lumotlarni belgilangan formatdagi taqdimida davlat muassasalari oʻrtasida «hukumat» darajasida axborotlarni gorizontal almashinuvi;

ma'lumotlarning markazlashtirilgan bazasiga kirish asosida yagona axborot resurslaridan birgalikda foydalanish;

iqtisodiy, huquqiy, statistik, elektoral axborotlar bilan vertikal axborot almashinuvi;

davlat-jamiyat hamjihatligini ta'minlash;

davlat-fuqaro;

davlat-iqtisodiy munosabatlar subyektlari;

davlat-jamoat institutlari (siyosiy, diniy, milliy, madaniy, notijorat va h.k. tashkilotlar va birlashmalar);

tashqi auditoriyaga moʻljallangan, davlat hokimiyati va boshqaruvi organlarining koʻpsonli axborot resurslariga, idoralarning «yoyilgan» serveriga kirishning yagona nuqtasini yaratish;

davlat institutlarining faoliyati toʻgʻrisida axborotlarni taqdim etish;

huquqiy axborotga kirishni ta'minlash(respublika, mintaqaviy qonunchilik, vazirlik va idoralarning normativ aktlari);

davlatda «Global axborotlashgan jamiyat»ga mos munosabatlarni bunyod etish va shakllantirishga koʻmaklashish;

davlat institutlarining ishlash samaradorligini oshirish;

idoraviy va byurokratik toʻsiqlarni engib oʻtishga koʻmaklashish;

davlat xizmatining obro'si va nufuzini oshirish.

#### Portaldan foydalanish imkoniyatlari:

Ushbu portal undan foydalanish imkoniyatlarini yuqori darajada ta'minlashni hisobga olgan holda loyihalashtirilgan va ishlab chiqilgan. Bunda turli xil funksiyalar va buyruqlar, grafik belgilar va rasmlarni ishlatmagan holda, bevosita HTMLG'CSS texnologiyalari bilan ishlab chiqilgan.

Ushbu portal Butunjahon oʻrgimchak toʻri Konsorsiumi (W3C) tomonidan ishlab chiqilgan barcha qoidalarga toʻliq amal qilgan holda yaratilgan. Konsorsium tomonidan ishlab chiqilgan ushbu qoidalar 14 ta banddan iborat boʻlib, ular 3 ta birlamchi guruhlarga boʻlingan: birinchi guruh qoidalariga amal qilish majburiy, ikkinchi guruh qoidalariga amal qilish lozim, yetarli darajada standartlarga mos kelish uchun uchinchi guruh qoidalariga amal qilish tavsiya etiladi.

W3C qoidalariga javob berish darajasiga koʻra barcha saytlar toifalarga boʻlinadi. A toifasi birinchi guruh qoidalariga toʻliq javob berishni anglatadi, AA toifasi birinchi va ikkinchi guruh qoidalariga, AAA toifasi barcha guruh qoidalariga javob berishni anglatadi. Ushbu portal kamida A toifasida, va asosan AA toifasiga javob berish darajasida ishlab chiqilgan. Qoʻshimcha ma'lumotlarni "W3C foydalanish imkoniyatlari qoidalari" boʻlimida topishingiz mumkin.

#### Rasmlardan foydalanish:

Portaldagi barcha rasmlar alt text deb nomlanadigan muqobil ta'rifli matn bilan ta'minlangan. Bundan tashqari barcha asosiy HTML teglar tegishli rol atributi bilan ta'minlangan bo'lib bu turli xil matn uquvchi brauzerlar, skrinriderlar va boshqa yordamchi texnologiyalar tomonidan tushunarli bo'lishini ta'minlaydi. Portalda uning yuklanish vaqtini qisqartirish, hajmini kamaytirish maqsadida rasm ko'rinishidagi fayllarni iloji boricha kam ishlatishga harakat qilingan.

## Shriftlar hajmini oʻzgartirish va brauzerlar aro moslik:

Portalda brauzer orqali hajmini oʻzgartirish imkoniyati mavjud boʻlgan shriftlar qoʻllangan. Internet Explorer brauzerida shrift hajmini oʻzgartirish uchun Prosmotr (View) boʻlimiga kirib Razmer teksta (Text Size) boʻlimosti tanlash va eng kichik (Smallest) hajmdan to eng katta (Largest) hajmgacha istalganini tanlash mumkin. Portalda shriftlar oʻrtacha (Medium) hajmda berilgan.

Mozilla Firefox brauzerida shrift hajmini oʻzgartirish uchun Prosmotr (View) > Masshtab (Zoom) boʻlimiga kirib Uvelichit (Zoom In), Umenshit (Zoom Out) yoki Uvelichit tolko tekst (Zoom Text Only) funktiyalaridan foydalanish mumkin. Matnni dastlabki hajmiga qaytarish uchun Sbros (Reset) boʻlimini tanlash lozim. Ushbe portal undagi elementlar hajmini istalgan tarzda oʻzgartirish imkoniyatlari bilan birga yaratilgan.

Portal ushbu brauzerlarga mos kelishi boʻyicha tekshirishlardan oʻtgan: IE8Q, Firefox 3Q, Opera 9Q, Safari 4Q, Chrome. Shu bilan birga portalning faqat matndan tashkil topgan koʻrinishiga ham ega boʻlib, ushbu koʻrinish ham zamonaviy brauzerlar hamda skrinriderlarga mos kelishi boʻyicha tekshirishlardan oʻtgan.

#### Nazorat savollari

1. Oʻzbekiston Respublikasi Hukumat portali qanday hujjat asosida tashkil etilgan?

2. Oʻzbekiston Respublikasi Hukumat portalini tashkil etishning asosiy maqsadi nima?

3. Oʻzbekiston Respublikasi Hukumat portal qanday asosiy funksiyalarni bajaradi?

4. Oʻzbekiston Respublikasi hukumati portali oʻz foydalanuvchilariga qanday imkoniyatlarni taqdim etadi?

5. Portalni rivojlantirish uchun qanday texnologiyalar qoʻllanilgan?

# 3.3-§. Ta'lim portallari resurslari bilan ishlash

Onlayn ta'lim xizmatlari oʻqitish, kurslarni ishlab chiqish, talabalar va oʻqituvchilar oʻrtasidagi oʻzaro aloqalar uchun turli xil vositalar va manbalarni taklif etadi. Ushbu platformalar individual fanlar boʻyicha kurslardan tortib, oʻquv mazmunini yaratish va tarqatish uchun keng qamrovli ta'lim dasturlari va vositalariga qadar hamma jarayonni oʻz ichiga olishi mumkin. Bugungi kunda mavjud boʻlgan onlayn ta'lim xizmatlarining bir nechta turlarini koʻrib chiqamiz.

**Coursera-**bu turli xil murakkablikdagi yuqori sifatli ta'lim kurslari, mutaxassisliklar, sertifikatlar va darajalarga kirishni ta'minlaydigan yetakchi onlayn oʻquv platformasi. Dunyo boʻylab universitetlar va tashkilotlar bilan hamkorlik qilib, Coursera kompyuter fanidan san'at va gumanitar fanlarga, biznes va menejmentdan sogʻliqni saqlash va biologiyaga qadar turli xil fanlarni oʻqitishni taklif etadi.

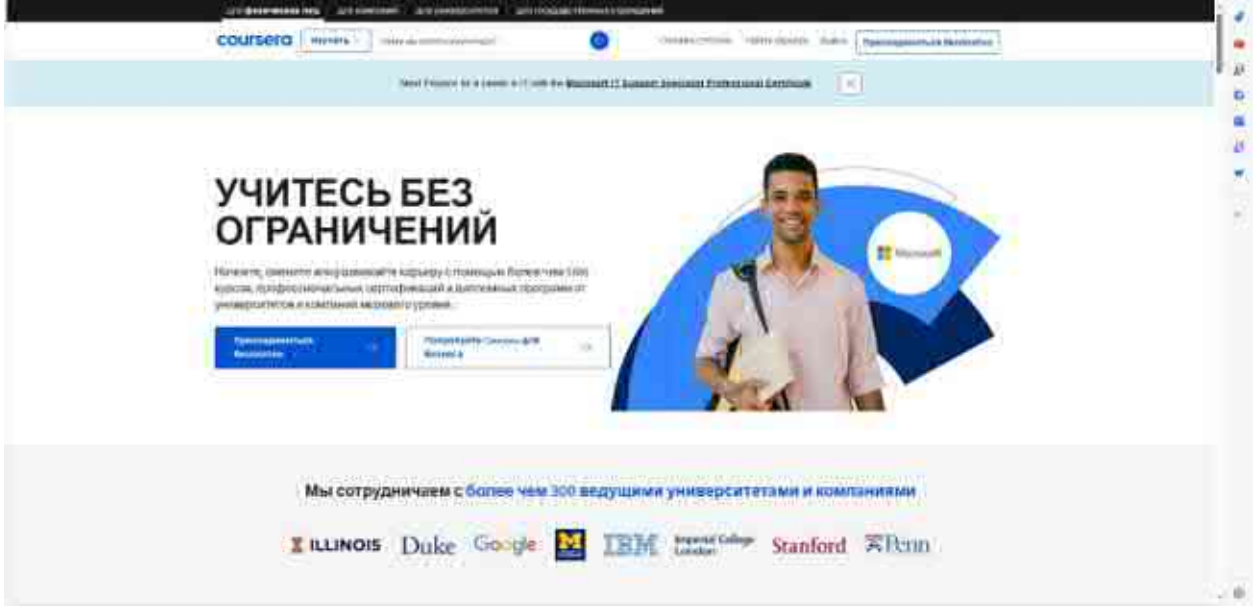

3.6-rasm. Coursera bosh sahifasi

#### Courseraning asosiy xususiyatlari va takliflari:

*Eng yaxshi universitetlar va kompaniyalarning kurslari:* Coursera Stenford, Yel, Michigan va boshqa shu kabi dunyoning eng yaxshi universitetlari, shuningdek, Google, IBM va Facebook kabi eng yaxshi texnologiya kompaniyalari bilan hamkorlik qilib, oʻz sohalaridagi eng yaxshi mutaxassislar tomonidan ishlab chiqilgan kurslarni taqdim etadi.

*Ta'limning moslashuvchanligi:* talabalar materiallarni oʻzlari xohlagan tezlikda oʻrganishlari mumkin, bu esa Courserani turli xil ta'lim ehtiyojlari boʻlgan odamlar uchun qulay qiladi.

*Sertifikatlar va darajalar:* Coursera nafaqat individual kurslarni, balki professional sertifikatlarni, ixtisoslashuvlarni va hatto toʻliq bakalavr yoki magistr darajasini onlayn olish imkoniyatini ham taklif etadi.

*Amaliy loyihalar va interaktiv ta'limga kirish:* koʻpgina kurslar amaliy mashgʻulotlar, loyihalar va interaktiv mashqlarni oʻz ichiga oladi, bu esa talabalarga olingan bilimlarni amalda qoʻllash imkoniyatini beradi.

*Moliyaviy yordam:* Coursera kurslarini toʻlashga qodir boʻlmaganlar uchun moliyaviy yordam va stipendiyalarni taklif qiladi, bu esa oʻqishni yanada qulayroq qiladi.

*Koʻp tilli tarkib:* Courseradagi barcha kurslar faqat ingliz tilida taklif etilmaydi. Boshqa tillarda, shu jumladan ispan, xitoy, rus va boshqa koʻplab tillarda materiallar mavjud, garchi ingliz tili saytning asosiy tili boʻlsa ham.

Coursera ta'lim maydoniga katta hissa qo'shish va butun dunyo bo'ylab foydalanuvchilarga ta'lim berish orqali o'z takliflari va mavjudligini kengaytirishda davom etmoqda. Bu talabalar, mutaxassislar va qiziquvchilar uchun qulay va moslashuvchan onlayn muhitda o'z-o'zini rivojlantirish, karyera o'sishi va yangi bilim va ko'nikmalarga ega bo'lish uchun ajoyib imkoniyatlarni ochib beradi.

edX — 2012 yilda Garvard universiteti va Massachusets texnologiya instituti (MIT) tomonidan butun dunyo boʻylab insonlar uchun oliy ma'lumot olish imkoniyatini demokratlashtirish maqsadida tashkil etilgan muhim onlayn ta'lim platformasi. Oʻshandan beri ushbu platforma oʻsib bordi va hozirda dunyoning yuzlab yetakchi universitetlari va institutlari bilan hamkorlik qilib, turli xil bilim sohalarida eng yuqori darajadagi kurs materiallarini taklif qilmoqda.

#### EdX xususiyatlari va takliflari:

*Turli xil fanlar:* edX informatika, muhandislik, gumanitar fanlar, matematika, biznes, tillar, san'at va boshqalarni oʻz ichiga olgan koʻplab fanlar boʻyicha kurslarni taklif etadi.

*Mikrodaraja va professional sertifikatlar:* shaxsiy kurslardan tashqari, edX ma'lum bir sohaga chuqurroq kirib borishga imkon beradigan mikrodaraja dasturlari va professional sertifikat dasturlarini taklif etadi.

*Onlayn darajalar:* platformada hamkor universitetlarda bakalavr va magistr darajalari uchun dasturlar mavjud boʻlib, ular malaka oshirish yoki kasbiy trayektoriyani oʻzgartirish imkoniyatini beradi.

Jahon darajasidagi materiallarga kirish: kurslar Garvard, MIT, Berkli Kaliforniya universiteti va boshqa yetakchi universitetlar kabi taniqli ta'lim muassasalari oʻqituvchilari tomonidan ishlab chiqilgan.

| ATT Xeen - |    | enclase" (\$                              |            |          | and the strength Mar II. | -Custom |               | ant Pirchystores, | nier 📠 |  |
|------------|----|-------------------------------------------|------------|----------|--------------------------|---------|---------------|-------------------|--------|--|
| )          | Fu | el yo                                     | ur am      | nbitio   | n                        |         |               |                   |        |  |
|            | 2  | Recognized for Al innovations in learning |            |          |                          | 12-     |               |                   |        |  |
|            |    | PHUT DESIGN                               | (C HARVARD | Berkeley | addag asoliticas         | Google  | SC CLAMBER OF | <b>→</b>          |        |  |

3.7-rasm. EdX bosh sahifasi

*Oʻrganishda moslashuvchanlik:* boshqa koʻplab onlayn platformalar singari, edX ham talabalarga oʻzlari uchun qulay vaqtda va oʻz tezligida oʻrganish imkonini beruvchi moslashuvchan oʻquv jadvalini taklif etadi.

*Kurslarga bepul kirish:* edX-dagi koʻplab kurslar bepul mavjud, ammo kursni muvaffaqiyatli tugatgandan soʻng sertifikat olish uchun toʻlov olinishi mumkin.

*Interaktiv ta'lim:* kurslar odatda video ma'ruzalar, interaktiv mashqlar va forumlarni o'z ichiga oladi, talabalar bir-biri bilan va o'qituvchilar bilan o'zaro aloqada bo'lishlari mumkin.

*Moliyaviy yordam:* edX sertifikat toʻlovini toʻlay olmaydigan talabalarga moliyaviy yordam taklif qiladi, bu esa ta'limni keng doiradagi shaxslarga taqdim etadi.

edX dunyodagi yetakchi institutlarning sifatli ta'lim manbalarini taqdim etish orqali onlayn ta'limning boshida turadi. Ushbu platforma har kimga sifatli ta'lim olish, bilimlarini kengaytirish va kasbiy mahoratini oshirish imkoniyatini beradi.

#### Nazorat savollari

1. Coursera qanday ta'lim kurslarini taklif etadi?

2. Courseraning asosiy xususiyatlari va takliflari qaysilardan iborat?

3. Coursera talabalar uchun qanday qoʻshimcha yordamlarni taklif etadi?

4. Courseradagi kurslar qaysi tillarda taklif etiladi?

5. edX kimlar tomonidan va qachon tashkil etilgan?
#### **3.4-§.** Web texnologiyalar

Web-texnologiyalar — bu veb-saytlar va veb-ilovalarni yaratish, ishlab chiqish, joylashtirish va saqlash uchun foydalaniladigan vositalar va usullar toʻplami. Veb-texnologiyalar doimiy ravishda rivojlanib bormoqda, bu esa funksional, dinamik va interaktiv loyihalarni yaratish imkonini beradi. Quyida veb-ishlab chiqishda qoʻllaniladigan asosiy komponentlar va texnologiyalarning umumiy koʻrinishi keltirilgan.

#### **1. HTML (HyperText Markup Language)**

HTML veb-sahifalarni yaratish uchun standart belgilash tilidir. U <div>, , <a>, <img> va boshqalar kabi teglar yordamida sahifadagi tarkibni tuzish uchun ishlatiladi.

#### 2. CSS (Cascading Style Sheets)

CSS HTML-da yaratilgan veb-sahifalarning koʻrinishi va formatini tavsiflash uchun ishlatiladi. U sahifadagi elementlarni vizual koʻrsatish uchun shriftlarni, ranglarni, chekinishlarni, oʻlchamlarni va boshqa parametrlarni oʻzgartirishga imkon beradi.

#### 3. JavaScript

JavaScript — bu veb-sahifalarda dinamik va interaktiv elementlarni yaratish uchun ishlatiladigan dasturlash tili. Masalan, sahifani qayta yuklamasdan tarkibni yuklash, shaklni tekshirish, animatsiyalar va boshqalar.

#### 4. Freymvorklar va kutubxonalar

Frontend freymvorklar va kutubxonalar:

• React (Facebook tomonidan yaratilgan, foydalanuvchi interfeyslarini yaratishga qaratilgan.)

• Angular (bir sahifali ilovalarni ishlab chiqish uchun moʻljallangan Google freymvorki.)

• Vue.js (Foydalanuvchi interfeysini yaratish uchun yengil va moslashuvchan freymvokr.)

Backend freymvorklar:

• Node.js (JavaScript-da server tomonini yozish uchun ishlatiladi.)

• Django (tezkor rivojlanishga qaratilgan yuqori darajadagi Python freymvorki.)

• Ruby on Rails (ruby tilidagi mashhur freymvork.)

#### 5. Ma'lumotlar bazalari

Ma'lumotlar bazalari veb-ilovalar tomonidan qayta ishlanadigan ma'lumotlarni saqlash va boshqarish uchun ishlatiladi.

Relyatsion ma'lumotlar bazalari: MySQL, PostgreSQL, SQLite. NoSQL ma'lumotlar bazalari: MongoDB, CouchDB, Cassandra.

#### 6. API (Ilova dasturlash interfeysi)

API-lar turli xil dasturiy ilovalarga bir-biri bilan muloqot qilish imkonini beradi. Web API'lar koʻpincha HTTP/HTTPS protokollari orqali frontend va backend bilan bogʻlanish uchun ishlatiladi.

#### 7. Belgilash va aloqa protokollari

HTTP/HTTPS (HyperText Transfer Protocol Secure): Internetda ma'lumotlarni uzatish uchun asosiy protokollar.

WebSockets: Mijoz va server oʻrtasida doimiy ulanishni yaratish uchun standart protokol.

#### 8. Kontentni boshqarish tizimlari (CMS)

CMS-lar veb-saytdagi kontentni dasturlashga oid bilimiga ehtiyoj sezmasdan yaratish, tahrirlash va boshqarishni osonlashtiradi. Misollar WordPress, Joomla va Drupal.

*Web 2.0* — bu veb-texnologiyalar rivojlanishining ikkinchi bosqichini qamrab oluvchi atama. Ilk "statik" Internetdan (Web 1.0) farqli oʻlaroq, Web 2.0 Internetdan koʻproq interaktiv, ijtimoiy yoʻnaltirilgan va mazmunli foydalanish bilan tavsiflanadi. Asosiy Web 2.0 texnologiyalari va tushunchalariga quyidagilar kiradi:

# 1. Ijtimoiy tarmoqlar va foydalanuvchi tomonidan yaratilgan kontent

Ijtimoiy tarmoqlar: Facebook, Twitter va LinkedIn kabi platformalar Web 2.0 ning muhim namunalari boʻlib, u yerda foydalanuvchilar oʻzaro muloqot qilishlari va ma'lumotlar almashishlari mumkin.

Bloglar va mikrobloglar: WordPress, Blogger va Tumblr kabi platformalar foydalanuvchilarga oʻz bloglarini yaratish va boshqarish imkonini beradi.

Video va rasm almashish xizmatlari: YouTube, Instagram, Flickr foydalanuvchilarga media kontentini yuklash, almashish va sharhlash imkonini beradi.

#### 2. Veb-ilovalar va dinamik tarkib

AJAX (Asinxron JavaScript va XML): AJAX butun sahifani qayta yuklashdan koʻra, faqat kerak boʻlganda ma'lumotlarni yuklash orqali dinamik va interaktiv veb-ilovalarni yaratishga imkon beradi.

Rich Internet Applications (RIA): Boyroq, interaktiv veb-ilovalarni yaratish uchun Flash va Silverlight kabi texnologiyalardan foydalanish (hozirda ular eskirgan).

#### 3. Hamkorlik texnologiyalari

Wikis: Misollar Vikipediya va korporativ vikilarni oʻz ichiga oladi, bu foydalanuvchilarga kontentni hamkorlikda tahrirlash va yangilash imkonini beradi.

Bulutli ofis ilovalari: Google Docs, Microsoft Office 365 va boshqa shunga oʻxshash xizmatlar foydalanuvchilarga real vaqtda hujjatlar, elektron jadvallar va taqdimotlarni hamkorlikda tahrirlash imkonini beradi.

#### 4. API va Mashuplar

API (Application Programming Interface): Platformalar ochiq API'larni taqdim etadi, bu esa ishlab chiquvchilarga uchinchi tomon xizmatlari va ma'lumotlarini birlashtirish orqali yangi ilovalar yaratish imkonini beradi. Masalan, Google Maps API, Twitter API.

Mashuplar: Yangi xizmat yaratish uchun bir nechta manbalardan ma'lumotlar va funksionallikni birlashtirish. Masalan, boshqa xizmatlardan ma'lumotlarni koʻrish uchun xaritalash API'sidan foydalanish.

#### 5. Foydalanuvchi interfeyslari va oʻzaro ta'siri

Obuna va RSS: RSS tasmalari foydalanuvchilarga saytlardan yangilanishlarga obuna boʻlish va ularni jamlangan yangiliklar sifatida qabul qilish imkonini beradi.

Interfaol va sezgir interfeyslar: CSS, JavaScript va jQuery kabi freymvorklardan koʻproq interaktiv va qurilmaga javob beradigan interfeyslarni yaratish uchun foydalanish.

#### 6. Ijtimoiy tarmoqlar va grafikalar

Ijtimoiy grafiklar: ijtimoiy tarmoqdagi foydalanuvchilar oʻrtasidagi munosabatlar va aloqalarni tavsiflash uchun modellar. Bu tavsiyalar algoritmlari va tarkibni shaxsiylashtirishning asosidir.

Ushbu texnologiyalar va yondashuvlar yanada ijtimoiy, dinamik va interaktiv Internetni yaratishga olib keldi, bu yerda foydalanuvchilar faol ishtirokchilar va kontent yaratuvchilarga aylanadi. Web 2.0 nafaqat odamlarning internet bilan oʻzaro munosabatini oʻzgartirdi, balki yangi biznes modellari, ijtimoiy tuzilmalar va madaniy amaliyotlarning rivojlanishiga turtki boʻldi.

"Semantik veb" yoki "markazlashtirilmagan veb" deb ham ataladigan *Web 3.0* Internet texnologiyasining evolyutsiyasi va keyingi bosqichini ifodalaydi. Bundan farqli oʻlaroq, Web 2.0 markazlashtirilmagan tizimlarni ragʻbatlantirishga, sun'iy intellektdan foydalanishni koʻpaytirishga va tarkibni chuqurroq tushunish uchun semantik imkoniyatlarga qaratilgan. Web 3.0 bilan bogʻliq asosiy texnologiyalar va tushunchalar:

## 1. Semantik veb va bogʻlangan ma'lumotlar

Semantik ma'lumotlar: Axborotning ma'nosi va kontekstini tushunish, kompyuterlar va tizimlarga ma'lumotlarni qidirish, integratsiya va tahlil qilishni avtomatlashtirish va yaxshilashga imkon beradi.

RDF (Resurs tavsifi ramkasi): Internetda ma'lumotlarni tasvirlash va almashish uchun standartlashtirilgan til.

OWL (veb-ontologiya tili): atamalar va ular orasidagi munosabatlarni mantiqiy tavsiflovchi ontologiyalarni yaratish uchun til.

SPARQL: Semantik ma'lumotlar uchun protokol va so'rovlar tili.

#### 2. Blokcheyn va markazsizlashtirish

Blokcheyn: tranzaksiyalarning shaffofligi, oʻzgarmasligi va xavfsizligini ta'minlaydigan markazlashtirilmagan kitoblar. Masalan, Bitcoin va Ethereum.

Aqlli shartnomalar: toʻgʻridan-toʻgʻri kodga yozilgan shartlar bilan oʻz-oʻzidan bajariladigan shartnomalar. Koʻpincha Ethereum platformasida ishlatiladi.

DApps (markazlashtirilmagan ilovalar): blokcheyn texnologiyasida ishlaydigan va markaziy serverga bogʻliq boʻlmagan ilovalar. Bularga markazlashmagan moliyaviy xizmatlar (DeFi), NFTs (noaniq tokenlar) va boshqalar kiradi.

#### 3. Sun'iy intellekt va mashinani oʻrganish

Tabiiy tilni qayta ishlash (NLP): Inson tilini tushunish, sharhlash va yaratish uchun AIdan foydalanish. Masalan, chatbotlar, ovozli yordamchilar va avtomatik tarjimonlar.

Mashinani oʻrganish va tahlil qilish: Yaxshilangan ma'lumotlarni tahlil qilish algoritmlari tizimlarga katta hajmdagi ma'lumotlar asosida oʻrganish va qarorlar qabul qilish imkonini beradi.

#### **4. Edge Computing va IoT (Internet of Things)**

Edge Computing: ma'lumotlarni tarmoqning chetida, ma'lumot manbalariga yaqinroq qayta ishlash, kechikishni kamaytirish va ish faoliyatini yaxshilash.

IoT: Internet orqali oʻzaro aloqada boʻlgan va ma'lumot almashadigan aqlli uylar, avtomobillar, sanoat tizimlari kabi oʻzaro bogʻlangan qurilmalar tarmogʻi.

#### 5. Kengaytirilgan reallik (AR) va virtual haqiqat (VR)

AR/VR: Kengaytirilgan va virtual reallik texnologiyalari Internetga chuqurroq integratsiyalashib, foydalanuvchilar uchun oʻzaro aloqa va tajribaning yangi shakllarini yaratadi.

#### 6. Ovoz va imo-ishoralarga asoslangan interfeyslar

Ovozli interfeyslar (VUI): Amazon Alexa, Google Assistant kabi foydalanuvchi bilan muloqot qilish uchun ovozdan foydalanadigan qurilmalar va ilovalar.

Imo-ishora va harakatga asoslangan interfeyslar: takomillashtirilgan sensorlar va harakatni suratga olish texnologiyalari qurilmalar va ilovalar bilan yanada tabiiy oʻzaro ta'sir oʻtkazish imkonini beradi.

Web 3.0 koʻp qatlamli konsepsiya boʻlib, u yanada aqlli, bogʻlangan va markazlashmagan internetni yaratishga intiladi. U avtomatlashtirish, xavfsizlik va hamkorlikni yaxshilash uchun ilgʻor texnologiyalar va yondashuvlardan foydalanadi, foydalanuvchilar va ishlab chiquvchilarga yanada kuchli vositalar va imkoniyatlarni taqdim etadi.

#### Nazorat savollari

1. HTML (HyperText Markup Language) nima uchun ishlatiladi?

2. CSS (Cascading Style Sheets) nima qiladi?

3. JavaScript nima uchun ishlatiladi?

4. Web 2.0 nima bilan ajralib turadi?

5. Web 2.0 zamonaviy veb-saytlar dizaynida qanday oʻzgarishlar kiritdi?

6. Web 3.0 ning asosiy tamoyili nima?

7. Web 3.0 qanday texnologik oʻzgarishlarni oʻz ichiga oladi?

8. Web 2.0 va Web 3.0 ni asosiy farqi nimadan iborat?

#### 3.5-§. Elektron pochta va undan foydalanish

**Elektron pochta** (ingl. email, e-mail, electronic mail) — kompyuter tarmogʻi (shu jumladan Internet) foydalanuvchilari oʻrtasida elektron xabarlarni ("xatlar", "elektron pochta xabarlari" yoki "xabarlar" deb nomlangan) yuborish va qabul qilish texnologiyasi va xizmati.

Elektron pochtaning afzalliklari:

✓ Inson tomonidan osongina qabul qilinadigan va eslab qolinadigan foydalanuvchi nomi@domen nomi koʻrinishidagi manzillar;

 $\checkmark$  oddiy va formatlangan matnlar, shuningdek ixtiyoriy fayllarni (matnli hujjatlar, mediafayllar, dasturlar, arxivlar va boshqalar) uzatish imkoniyati;

✓ serverlarning mustaqilligi (umuman olganda, ular bir-biriga toʻgʻridan-toʻgʻri murojaat qilishadi);

✓ xabarni yetkazib berishning ishonchliligi;

✓ insonlar va dasturlar tomonidan foydalanish qulayligi, xabarlarni uzatishning yuqori tezligi.

#### Elektron pochtaning kamchiliklari:

✓ spam (ommaviy reklama va virusli pochta xabarlari) kabi hodisaning mavjudligi;

 $\checkmark$  xabarni yetkazib berishda mumkin boʻlgan kechikishlar (bir necha kungacha);

✓ bitta xabarning oʻlchamiga va pochta qutisidagi xabarlarning umumiy hajmiga cheklovlar.

Elektron pochta tizimi quyidagicha ishlaydi:

*Xabar yaratish:* foydalanuvchi elektron pochta mijozida yoki elektron pochta xizmatining veb-interfeysida matnli xabar yaratadi.

*Xabar yuborish:* foydalanuvchi qabul qiluvchining elektron pochta manzilini koʻrsatadi va elektron pochta serverlari orqali yuboriladigan xabarni yuboradi.

*Xabarni qabul qilish:* xabar pochta serveriga yuboriladi, u erda qabul qiluvchi uni olmaguncha saqlanadi. Qabul qiluvchi elektron pochta mijozi yoki veb-interfeysi yordamida pochta qutisini tekshirishi va xabarni oʻqishi mumkin.

*Xabarga javob:* qabul qiluvchi xabarga asl joʻnatuvchiga yoki boshqa koʻrsatilgan qabul qiluvchiga qaytariladigan yangisini yaratish orqali javob berishi mumkin.

#### Elektron pochtada himoya va xavfsizlik

Elektron pochtadan foydalanishning asosiy masalalaridan biri bu shaxsiy ma'lumotlarni himoya qilish va uzatilayotgan ma'lumotlarning xavfsizligi. Pochta yuborish va qabul qilishda TLS (Transport Layer Security) kabi shifrlashdan foydalanish ma'lumotlarni ushlab qolishdan himoya qilishga yordam beradi. Shuningdek, PGP (Pretty Good Privacy) va s/MIME (Secure/Multipurpose Internet Mail Extensions) kabi maxsus texnologiyalar mavjud bo'lib, ular foydalanuvchilarga elektron pochta xabarlarini maxfiyligini ta'minlash uchun shifrlashga imkon beradi.

#### Fishing va spam

Fishing va spam elektron pochta foydalanuvchilari uchun muhim muammo boʻlib qolmoqda. Fishing hujumlari odatda ishonchli tashkilotlardan yozishmalar sifatida niqoblangan soxta xabarlarni yuborish orqali parollar va kredit karta ma'lumotlari kabi foydalanuvchining shaxsiy ma'lumotlarini olishga qaratilgan. Spam-bu istalmagan xabarlar, koʻpincha reklama xarakteriga ega. Koʻpgina elektron pochta xizmatlari va mijozlari fishing va spamga qarshi vositalar va filtrlarni taklif qilishadi.

#### Bulutli xizmatlar va integratsiya

Gmail, Outlook.com va Yahoo!Mail kabi zamonaviy elektron pochta xizmatlari, nafaqat elektron pochta imkoniyatlarini, balki fayllarni, taqvimlarni va kontaktlarni saqlash uchun oʻrnatilgan bulutli xizmatlarni ham taklif etadi, bu internetga ulangan har qanday qurilmadan ma'lumotlarni tashkil qilish va ularga kirishni osonlashtiradi. Hujjatlar, jadvallar va taqdimotlar kabi boshqa xizmatlar bilan integratsiya real vaqtda hamkorlik va ma'lumot almashish imkonini beradi.

Elektron pochta raqamli asrning eng muhim vositalaridan biri boʻlib qolmoqda. Uning evolyutsiyasi va turli xil onlayn xizmatlar bilan integratsiyasi uni shaxsiy, ta'lim va professional maqsadlar uchun ajralmas vositaga aylantiradi. Biroq, shaxsiy ma'lumotlaringizni himoya qilish va firibgarlikdan qochish uchun elektron pochtadan foydalanishda xavfsizlik va ehtiyot choralarini yodda tutish muhimdir.

Oʻzbekiston Respublikasi ham oʻz milliy elektron pochtasiga ega.

**uMail.uz elektron pochta xizmati.** ID.UZ tizimida roʻyxatdan oʻtgan har bir foydalanuvchi uMail.uz tizimida pochta qutisiga

ega boʻlishi mumkin.

#### Asosiy afzalliklari:

- xatlar Oʻzbekistonda joylashgan serverlar orqali almashishi ma'lumotlar almashish xavfsizligini ta'minlaydi;

- xalqaro trafikdan foydalanmaslik;

- pochtaga keluvchi xatlar toʻgʻrisida ma'lumotni SMS-xabar orqali olish mumkinligi;

- ID.UZ tizimi bilan integratsiyasi Elektron hukumat axborot tizimlarida ishlatish imkonini beradi.

uMail.uz – bepul elektron pochta xizmati.

uMail.uz pochtasi barcha xohlovchilar uchun qulay interfeysga ega boʻlgan, viruslar va spamdan ishonchli himoyalangan elektron pochta qutisini bepul taklif etadi.

Pochta xizmatining ba'zi qoidalari:

- pochta qutisini ochish uchun albatta ID.UZ tizimidan roʻyxatdan oʻtishingiz kerak;

- bitta xatning maksimal hajmi 100 Mb;

- pochta qutisining maksimal hajmi 10 Gb;

- pochta qutisidan bir yildan ortiq foydalanilmasa u oʻchirib tashlanadi.

Xizmatning veb-interfeysidan ham, IMAP protokolidan foydalangan holda xatlarni sinxronlashtirish orqali foydalanuvchining kompyuterida pochta mijozi orqali ham foydalanish mumkin.

uMail.uz ning bosh sahifasi quyidagi 1.1-rasmda berilgan.

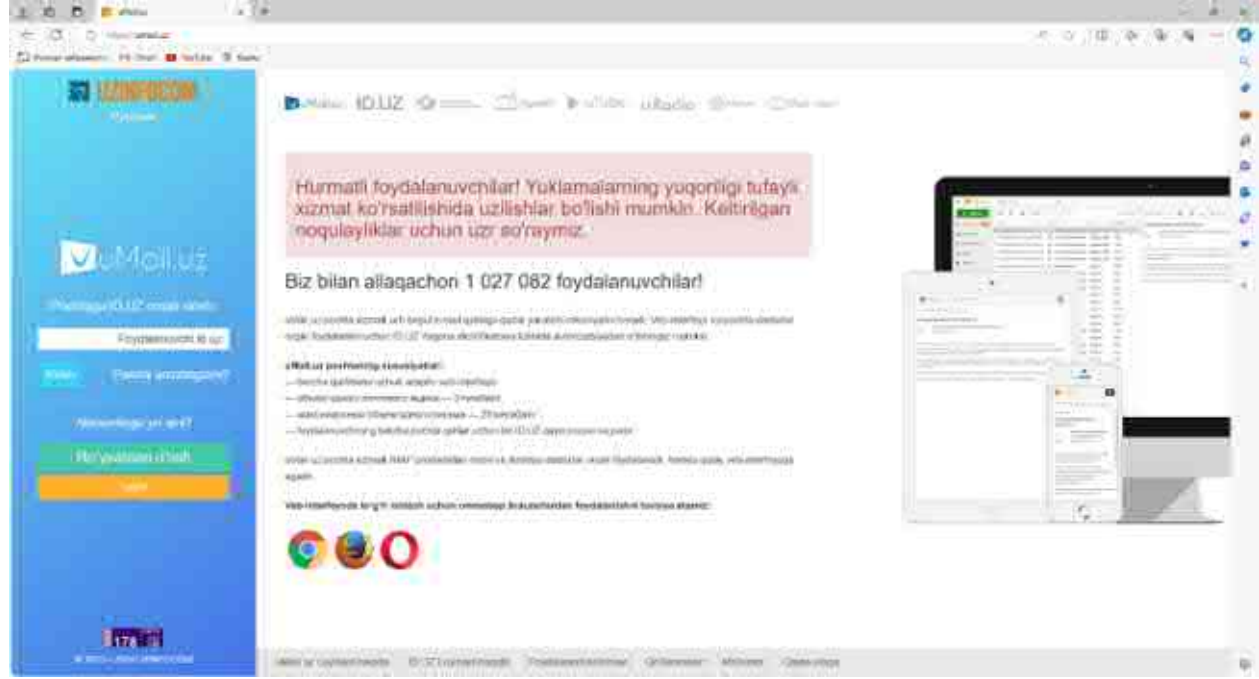

3.8-rasm. uMail.uz elektron pochta bosh sahifasi

## Elektron pochta yaratish

Quyida biz mail.ru hamda umail.uz saytlarida elektron pochta yaratish jarayonini koʻrib chiqamiz.

Mail.ru saytida yangi elektron pochta yaratish. Birinchi oʻrinda brauzerni ishga tushirib adreslar qatoriga mail.ru adresini yozamiz. Natijada quyidagi sahifa paydo boʻladi.

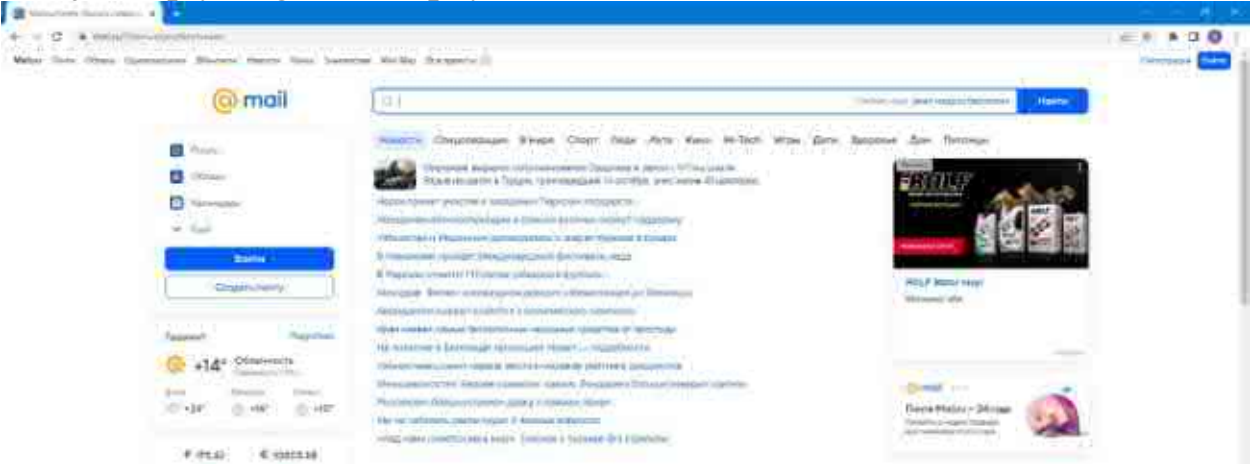

3.9-rasm. Mail.ru saytining bosh sahifasi koʻrinishi

Bu sahifadan Создать почту tugmasiga bosamiz. Quyidagi sahifa hosil boʻladi.

| Hum                       | สายเสียง                 |
|---------------------------|--------------------------|
| E                         |                          |
| Сноя роздения             |                          |
| Here • Meca               | • 100, •                 |
| lian<br>Мужикай — Э       | Keurasii                 |
| Hormana -                 |                          |
|                           | இரவி ம                   |
| Depairs                   | C                        |
|                           | •                        |
| Нимар папафона            | Watara pissepa-iyo odvry |
| • •?                      |                          |
| 2                         |                          |
|                           | Constant                 |
| Importe «Conserta a       |                          |
| arrentering a consistence |                          |

## 3.10-rasm. Ro'yxatdan o'tish oynasi

Bu sahifada oʻzimiz haqimizda ma'lumotlarni kiritamiz. Bu yerda: Masalan:

Имя — ism

Фамилия – familiya

Дата рождения – tugʻilgan oy, kun, yil

Пол – jinsi

Имя ящика – elektron pochta uchun foydalanuvchi nomi(login)

Парол – elektron pochtaga kirish uchun parol

Номер телефона – telefon raqami

Shuni alohida ta'kidlash kerakki elektron pochta uchun parol kiritganimizda quyidagi tavsiyalarga amal qilish kerak boʻladi:

1. Parol uzunligi kamida 8 ta belgidan iborat boʻlishi kerak.

2. Parolda katta va kichik lotin harflari, raqamlar hamda #,\$,%,singari belgilardan foydalanish tavsiya etiladi. Chunki parol qanchalik murakkab boʻlsa u shuncha xavfsiz hisoblanadi.

3. Parolda shaxsiy ma'lumotlar(ism, familiya, telefon raqam, tug'ilgan sana) kiritish tavsiya etilmaydi

Ushbu maydonlarga kerakli ma'lumotlarni kiritib Создать tugmasi bosiladi. Natijada siz kiritgan telefon raqamiga pochta yaratishni yakunlash uchun tasdiqlash kodi yuboriladi. Tasdiqlash kodini kiritganimizdan soʻng pochta yaratish jarayoni yakunlanadi.

Yaratilgan pochtadan foydalanish quyidagicha:

1. Ixtiyoriy brauzerdan mail.ru saytiga kiring

2. Hosil boʻlgan sahifaning yuqori chap burchagidagi Войти tugmasini bosing

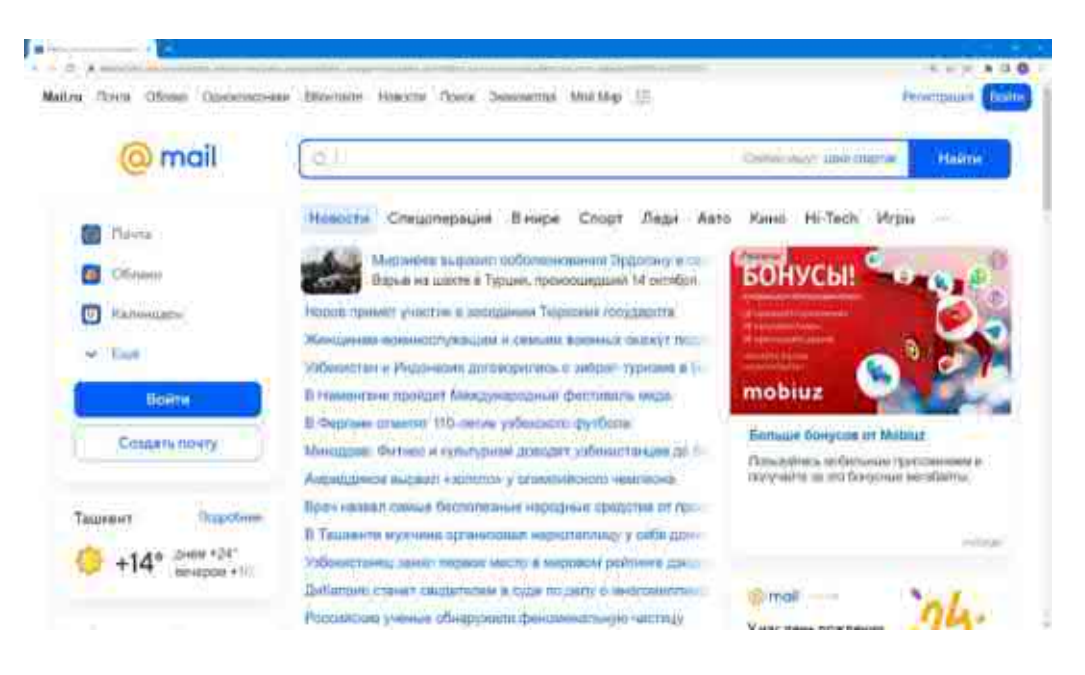

## 3.11-rasm. Mail.ru saytining bosh sahifasi

| i the desc discracion       | Войти в аккаунт X                                | Server war and exactly 165016                                                                        |
|-----------------------------|--------------------------------------------------|----------------------------------------------------------------------------------------------------|
| B /Re-to                    | Han antrat_k @mail.ru •                          | Koon 38-Tech Virpas                                                                                  |
| Column<br>Newscam           |                                                  | БОНУСЫ                                                                                               |
| B450%                       |                                                  | mobiuz                                                                                               |
| Gragarie solity             | Bitochakoevrté gootynt : Cospane awayen          | Sonace Responser Mobile<br>Demosities settiment Apergensiers a<br>Service is to the ensue of dataset |
| *14° area (21'<br>areas +11 | Быстрый вход по QR-коду<br>Новерго замор техефон |                                                                                                    |

3. Quyidagi oyna hosil boʻladi

## 3.12-rasm. Elektron pochtaga kirish oynasi

4. Bu oynada elektron pochta manzilini kiritib Ввести пароль tugmasi bosiladi

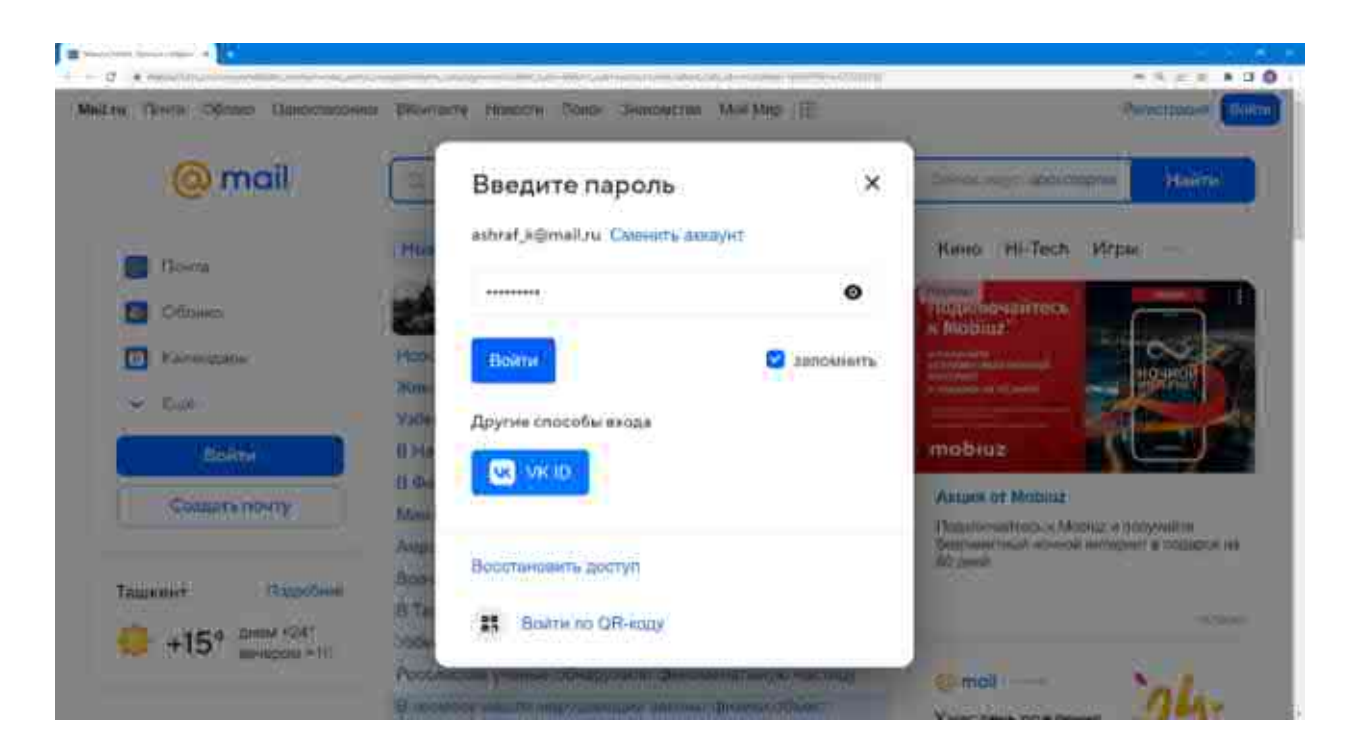

3.13-rasm. Parol kiritish oynasi

Parol kiritiladi va Войти tugmasi bosiladi
 Quyidagi oyna hosil boʻladi

| SAME IN COMPANY    |      | A DESCRIPTION OF THE PARTY OF THE PARTY OF T |                                                                                                    | -          | The second second                     |
|--------------------|------|----------------------------------------------------------------------------------------------------|----------------------------------------------------------------------------------------------------|------------|---------------------------------------|
| Noli I             | - 19 | Radenia a Darris an p                                                                                                    | eelussala I                                                                                                    |            | (here's make                          |
| terrary manufer of | 1    | Contraction of the                                                                                                    |                                                                                                    |            | Antare or Massia                      |
|                    |      | ( married and the second second second second second second second second second second second second second se                                                                                                    | print discrete Minimum, Disserve Capital Manimum Distribute, Provincement and Addition, Asia Minimum                                                                                                    | -          | States of the local division in which |
| (22) + S -         | - 6  |                                                                                                    | Here: Tildaper(_skink-                                                                                                    | Press.     | and the second second                 |
|                    | - 3  | chemise emperated at                                                                                                    | 2. Desembles of Descriptions of Association and Association in the Association Science and Association and Association Science and Association Science and Association Science and Association Science and Association Science and Association and Association Science and Association Science and Associatio Association Science and Association Science and Association S    | (a) (and   |                                       |
|                    | 0    | Advantile Ware                                                                                                    | 2 Yes the community of the second second sec | # 11mm     | Beite generationers & Person          |
| in the second      | õ    | and the granuts                                                                                                    | control schalte that have being forgent chosen by the Physics with the UP lange granter burners of                                                                                                    | @          | Martine T                             |
| -                  | - 0  | Page 10                                                                                                    | Appropriate a largery of Same Street and Approximate a supervise in Report Procession and                                                                                                    | 1 1000     | 98.                                   |
|                    |      | New Color                                                                                                    | Contract of the second second s                                                                                                    | all serves |                                       |
|                    | 4    | mach: MIC Inter                                                                                                    | With the basis of second at the basis per link second second in the second second second second second second second                                                                                                    | inite lite | Boligie is readored from              |
|                    | -10  | And-                                                                                                    | Barran and Samara strain provide and a first constrained on the second strained on the second strained on the                                                                                                    | a series   | Read in such as                       |
|                    | - 0  | langer                                                                                                    | Terrers or any sector sector of the sector of the sector o | -          |                                       |
|                    | -0   | -CIGAADERD                                                                                                    | Origination provide and Renative a                                                                                                    | de secon   | denter and                            |
|                    | .0   | Groups                                                                                                    | No experience free again companies and a supersymptotic sector property of the supersymptotic sector and the supersymptotic sector and the supersymptotic se | an mana    | Conve de lasses interes               |
|                    | ō    | Cingle:                                                                                                    | free states in the feature of the set of the set of the | -          | COLUMN STATE                          |
|                    | õ    | George                                                                                                    | E SCIENCIES CONTRACTOR CONTRACTOR                                                                                                    | -          | East.                                 |
|                    | - 20 | fare investory.                                                                                                    | 1 Mart - Marting - Inter Statistics                                                                                                    | PERCENT    |                                       |
|                    | 68   | could terreserve "                                                                                                    | Series and a state in the series of the Series of the series in the series of the series of the      | 0.1100     | Crassie services ser                  |
|                    | - 6  | Tites a Kiloner                                                                                                    | 2 Generation Transmissioner (Beneration Charter and Charter and Ch |            | Tanging -                             |
| petides voria      | 6    | Target Barrie                                                                                                    |                                                                                                    | PO10       |                                       |

3.14-rasm. Pochta qutisi koʻrinishi

Elektron pochtada odatda quyidagi papkalar boʻladi:

**Входящие** – kiruvchi xabarlar saqlanadigan papka. Ushbu papkada sizga kelib tushgan xabarlar saqlanadi.

**Отправленные** – siz yuborgan xatlar saqlanadigan papka.

**Черновики** – qoralamalar. Yangi xabar yaratib uni yubormasak bunday xabarlar ushbu papkada saqlanadi.

Архив – oʻqib boʻlingan xabarlarni siz ushbu papkaga arxivlab qoʻyishingiz mumkin.

Спам –spam xabarlar saqlanadigan papka. Ushbu papkada turli xil reklama xususiyatidagi xabarlar yoki notanish manzillardan kelgan xabarlarni saqlanadi.

**Корзина** – oʻchirilgan xabarlar saqlanadigan papka.

Yangi xabar yaratish quyidagicha amalga oshiriladi

1. Написать письмо tugmasi bosiladi

| -   |                   | Contractory of | epp room tenses and the                                                                                                    | and the interest of the second second second second second                                                                                                    | -    |         |
|-----|-------------------|----------------|----------------------------------------------------------------------------------------------------|----------------------------------------------------------------------------------------------------|------|---------|
| 9   | 0                 | berganupen i   | • Пронитать вое                                                                                                    | etimaty.                                                                                                    | 19 W | X       |
| ŀ   | аписать лис       | 6M0 V          | встован АТ-Э ц<br>н Тозиц-Асбасо                                                                                                    | Избесистане - раблици<br>нике АТ-3 е баладски досадлявание и по доступным дания.                                                                                                    |      | ļ       |
| Ξ   | Скрыть            |                |                                                                                                    | New Виктор Максимов, Павел из Spring, Facebook Birthdays, Росмолодень                                                                                                    |      | 16.00   |
| >   | Входящие          | 20             | 714                                                                                                    | New 2HAHMO I KOVE                                                                                                    |      |         |
| Ġ.  | Отправленные      | E:             |                                                                                                    | New analyse says                                                                                                    |      | 14.94   |
| e   | Черновинал        |                | portedu.uz                                                                                                    | <ol> <li>[Feamsportedu.uz] Предупреждение об использовании диска: попьзова.</li> </ol>                                                                                                    |      | 20 88   |
| •   | Appuns            |                |                                                                                                    | 2 Fwd: MoU - Dr. Azizuddhi Khan Pratessor Psychiaphysiology Laboratory De                                                                                                    | 0    | 12 89   |
| Q.  | Спам              | Q-ordinity     | 1                                                                                                    | A second second star Marcal Terrar Research Star second as being and the second second s | -    |         |
| U   | Корхненна         | Diversity)     | pm                                                                                                    | I Invesion: Vistingen Kush # 5000 viseting, Cooberation pervises the I <sup></sup> @ Med TL                                                                                                    | ø    | 3630    |
|     | INCOMPANY.        |                |                                                                                                    | Адрес привязан к акклунту на Яндексе - Топоры адрос зајугат, E@molt на прив                                                                                                    | Ø    | 00.00.  |
| 3.1 | Propose contract. |                |                                                                                                    | Linking address to Yandex account Helks, To continue triving this address to the Yall                                                                                                    | B    | OCC DEL |
|     |                   |                | iam.                                                                                                    | 1MUC - Get back on your track! + Full Stack Development Track H Addust, We                                                                                                    |      | 05.05   |
|     |                   | 10             | and the second second se | Manufacture and a contractive second spect of second states a                                                                                                    | 0    |         |

3.15-rasm. Kiruvchi xatlar papkasi

2. Quyidagi sahifa ochiladi

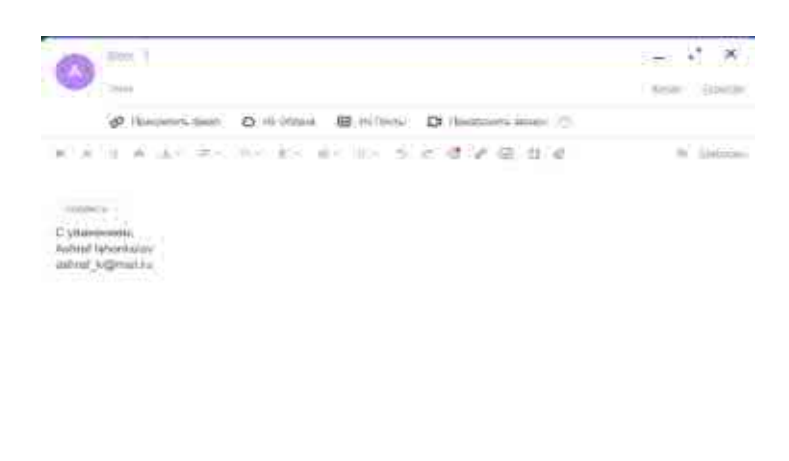

3.16-rasm. Yangi xat yaratish oynasi

3. Кому maydoniga qabul qiluvchining elektron pochta manzili kiritiladi

## 4. Тема maydoniga xabar mavzusi kiritiladi

5. Xabar matni kiritiladi

6. Agar siz xabarga biror hujjat yoki faylni biriktirmoqchi boʻlsangiz Прикрепить файл yozuvini bosib kerakli faylni tanlaysiz

7. Отправить tugmasi bosiladi

Endi umail.uz saytida elektron pochta yaratishni koʻrib chiqamiz. Elektron pochta yaratish quyidagicha amalga oshiriladi:

1. Ixtiyoriy brauzerda umail.uz saytini oching. Quyidagi sahifa hosil boʻladi

| VINNELLES                 | Hurmatlı foydaları vedilləri Yuklamalarning yuqordigi tufayli<br>somat koʻrsatilishida uzilahlar boʻlishi mumkin. Keltinigan<br>noqutayliklar uchun uzr somaymla.                                                                                                    |                                                                                                    |
|---------------------------|----------------------------------------------------------------------------------------------------|----------------------------------------------------------------------------------------------------|
| 2. COMMUNICE              | Biz bilan aliagachon 946 764 foydalanuvchilart                                                                                                    | A                                                                                                    |
| entrige 10 Lit? mysteries | which a protocourse difference in the parameterial a parameterial and a second second se  | and a second second sec |
| 5986603304                | Specializes gives the p2 happenmethicapes receives antisochromiter physicage security                                                                                                    | - 48 G                                                                                                    |
| Note in the second party  | - Alter of posteriority executively and a second second seco  |                                                                                                    |
|                           | <ul> <li>- strain-states revenues (states) = 1 institute",</li> <li>- minorary state (their space strains) = -2 strains?</li> </ul>                                                                                                    |                                                                                                    |
| Contract de la la         | - Nachalana mara (amin' ang ang ang ang ang ang ang ang ang ang                                                                                                    |                                                                                                    |
|                           | where an and a similar to the statement of the many statement to the many the statement of the terms of the terms of terms of terms | and the second second sec                                                                                                    |
|                           | representation de la promise region presentation professiones professiones (al Article seconds).                                                                                                    |                                                                                                    |
|                           | 000                                                                                                    |                                                                                                    |

# 3.17-rasm. uMail.uz sayti bosh sahifasi2. Roʻyxatdan oʻtish tugmasini bosing

| 0 • manual • 0                                                                                                    |                                                                                                    |           |                       |  |
|----------------------------------------------------------------------------------------------------|----------------------------------------------------------------------------------------------------|-----------|-----------------------|--|
| AL USWIECOM                                                                                                    | Diversition Diversities                                                                                                    | URADA SH- | C.Servite             |  |
|                                                                                                    | Programmer and a second second s |           | Annue possible latits |  |
|                                                                                                    | Remove.                                                                                                    |           | man pro-              |  |
| ✓bMattuz                                                                                                    |                                                                                                    |           | Farmer and and the    |  |
| and the second                                                                                                    | dame and the                                                                                                    |           | datam                 |  |
| - Collectores                                                                                                    | The second second second second                                                                                                    |           |                       |  |
| (Antonio and a second                                                                                                    |                                                                                                    |           |                       |  |
| No yould an officer                                                                                                    |                                                                                                    |           |                       |  |
|                                                                                                    |                                                                                                    |           |                       |  |
|                                                                                                    |                                                                                                    |           |                       |  |
|                                                                                                    |                                                                                                    |           |                       |  |
| Committee of the local division of the local division of the local |                                                                                                    |           |                       |  |

3.18-rasm. uMail.uz saytida elektron pochta yaratish

3. Ushbu sahifadagi maydonlarni toʻldirib Roʻyxatdan oʻtish tugmasini bosing

Umail.uz saytida yaratilgan elektron pochta koʻrinishi va undan foydalanish tartibi yuqorida mail.ru saytida yaratilgan pochtadan foydalanish tartibiga oʻxshash boʻlganligi uchun batafsil toʻxtalib oʻtmaymiz.

#### Ta'lim jarayonida elektron pochta imkoniyatlaridan foydalanish

Oʻquvchilar, oʻqituvchilar va ma'muriy xodimlar oʻrtasida ma'lumot almashish vositalarini taqdim etish orqali elektron pochta ta'lim jarayonida muhim rol oʻynaydi. Ta'lim kontekstida elektron pochtadan foydalanishning bir qator afzalliklari va oʻziga xos xususiyatlari mavjud.

## Asosiy afzalliklari:

*Yaxshilangan aloqa:* elektron pochta xabarlar va hujjatlarni tez va samarali almashish imkonini beradi, bu esa oʻquvchilar va oʻqituvchilar oʻrtasidagi munosabatlarni yaxshilashni ta'minlaydi.

*Resurslarning mavjudligi:* oʻqituvchilar elektron pochta orqali oʻquv materiallari, tashqi manbalarga havolalar va uy vazifalarini osongina yuborishlari mumkin, bu esa barcha kerakli manbalarga oʻquvchilar uchun qulay kirish imkonini beradi.

*Moslashuvchanlik va harakatchanlik:* internetga ulangan har qanday qurilmadan elektron pochta xabarlarini qabul qilish va yuborish qobiliyati bilan oʻquv jarayoni yanada moslashuvchan boʻladi. Oʻquvchilar topshiriqlar ustida ishlashlari va oʻqituvchilar bilan nafaqat uydan yoki kutubxonadan, balki yoʻlda ham muloqot qilishlari mumkin.

*Arxivlash va boshqarish:* elektron pochta aloqa va oʻquv materiallarini arxivlashni osonlashtiradi, istalgan vaqtda muhim ma'lumotlarni tashkil qilish va ularga kirishni ta'minlaydi.

*Barqarorlik:* elektron hujjatlar va xabarlar orqali qogʻozdan foydalanishni kamaytirish barqarorlikka yordam beradigan yana bir muhim afzallikdir.

#### Mumkin boʻlgan qiyinchiliklar va tavsiyalar:

Haddan tashqari koʻp ma'lumot va spam: elektron pochta xabarlarining doimiy oqimi ma'lumotlarning haddan tashqari yuklanishiga olib kelishi mumkin. Xatlarni boshqarish uchun papkalar va filtrlar yaratish orqali pochta qutisini muntazam ravishda tartibga solish muhimdir.

*Maxfiylik va xavfsizlik:* oʻquvchilar va xodimlarga elektron pochtadan xavfsiz foydalanish asoslarini, shu jumladan fishing hujumlari turlarini va murakkab parollardan foydalanishning ahamiyatini oʻrgatish kerak.

*Samarali aloqa:* tushunmovchiliklarga yoʻl qoʻymaslik uchun xabarlarni aniq va toʻgʻri tuzishni, elektron pochta xabarlarini yuborish uchun toʻgʻri vaqtni belgilashni oʻrganish muhimdir.

*Suiiste'mol qilishdan saqlanish:* shaxsiy hujumlar, spam va boshqa nomaqbul xatti-harakatlarning oldini olish uchun oʻquv jarayonida elektron pochtadan foydalanishning axloqiy qoidalarini ishlab chiqish va ularga rioya qilish kerak.

Xulosa qilib aytganda, elektron pochta zamonaviy oʻquv jarayonidagi muhim vosita boʻlib, oʻquv materiallariga samarali ta'sir oʻtkazish va kirishni ta'minlaydi. Toʻgʻri foydalanish va tegishli xavfsizlik choralari bilan u ta'lim sifati va samaradorligini sezilarli darajada oshirishi mumkin.

#### Nazorat savollari

1. Elektron pochta nima?

2. Elektron pochtadan foydalanishning afzalliklari nimada?

3. Elektron pochtada qanday kamchiliklar mavjud?

4. Elektron pochta tizimining asosiy bosqichlari qanday?

5. Qaysi texnologiyalar elektron pochtani himoya qilish va xavfsizligini ta'minlaydi?

6. Elektron pochta kontekstida fishing va spam nima?

7. Zamonaviy elektron pochta xizmatlari qanday imkoniyatlarni taklif etadi?

8. Nima uchun elektron pochtadan foydalanishda xavfsizlik choralariga e'tibor berish muhim?

#### 3.6-§. Milliy axborot qidiruv tizimi

WWW.UZ — Oʻzbekiston Respublikasining milliy qidiruv tizimi boʻlib, u internet foydalanuvchilarini milliy internet makonida qulay qidiruv va navigatsiya vositalari bilan ta'minlash maqsadida yaratilgan. Tizimning asosiy maqsadi Oʻzbekiston veb-saytlaridagi ma'lumotlardan foydalanishni soddalashtirish va milliy internet tashabbuslarini qoʻllabquvvatlashdan iborat.

#### WWW.UZ ning asosiy funksiyalari va imkoniyatlari:

*Qidiruv tizimi:* WWW.UZ .UZ domen zonasida roʻyxatdan oʻtgan veb-saytlarni va boshqa mahalliy resurslarni qidirish imkoniyatini beradi.

*Saytlar katalogi:* Koʻpincha bu platformalar toifalar boʻyicha tuzilgan saytlar katalogini taklif qiladi, bu foydalanuvchilarga oʻzlarini qiziqtirgan resurslarni osonroq topishga yordam beradi.

*Yangiliklar va media resurslari:* eng soʻnggi yangiliklar va media kontentiga, jumladan, video va foto materiallarga kirish imkoniyati.

*Tavsiyalar va tanlovlar:* Foydalanuvchilarga Internetdagi yangi va ommabop resurslarni topishga yordam beruvchi xizmatlar.

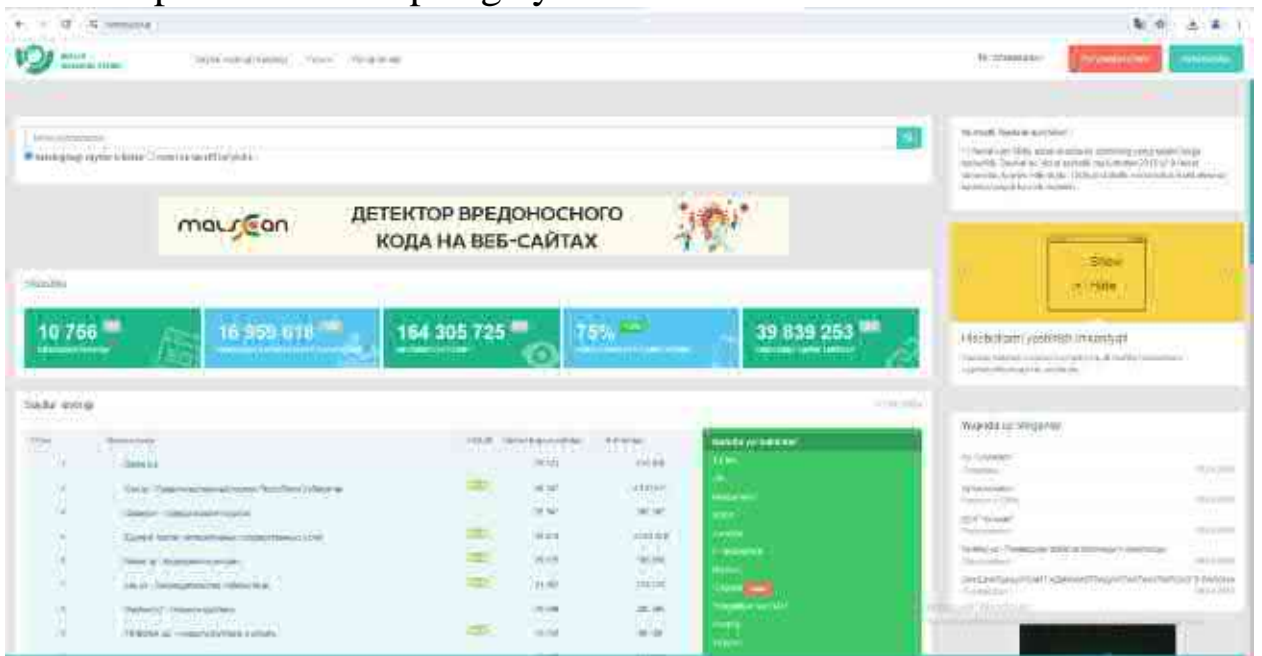

3.19-rasm. Milliy qidiruv tizimi bosh sahifasi

*Lokalizatsiya:* Qidiruv tizimi interfeys va qidiruv natijalarini bir necha tillarda, jumladan, oʻzbek, rus va boshqalarda taqdim etishi mumkin.

*Tematik boʻlimlar:* Turli tematik boʻlimlarda (masalan, ta'lim, tibbiyot, madaniyat va boshqalar) qidirish imkoniyati.

*Ijtimoiy funksiyalar:* Ijtimoiy tarmoqlar bilan integratsiya va foydalanuvchilar uchun saytlar haqidagi materiallar va sharhlarni almashish imkoniyati.

#### Milliy qidiruv tizimining afzalliklari:

*Mahalliylashtirilgan kontent:* Oʻzbekistondagi foydalanuvchilar uchun koʻproq mos natijalarni taqdim etadigan milliy saytlar va resurslarga e'tibor qaratadi.

*Mahalliy tadbirkorlar va tashabbuslarni qoʻllab-quvvatlash:* mahalliy loyihalarni taqdim etish va ilgari surish.

*Madaniy va lingvistik nyuanslarni tushunish:* Milliy tillar va madaniy xususiyatlarni hisobga olish uchun moʻljallangan qidiruv tizimi.

#### Texnologik jihatlar:

*Qidiruv algoritmlari:* xalqaro qidiruv tizimlari tomonidan qoʻllaniladiganlarga oʻxshash veb-sahifalarni tartiblash va indekslash uchun algoritmlardan foydalanish.

*Ma'lumotlar bazalari va keshlash:* Ma'lumotlarga tezkor kirishni ta'minlash uchun ma'lumotlarni saqlash va keshlashni optimallashtirish.

Xavfsizlik va ma'lumotlarni himoya qilish: foydalanuvchi

ma'lumotlarining xavfsiz kirishini va maxfiyligini ta'minlash.

*Mobil foydalanish imkoniyati:* turli qurilmalarda qulay foydalanishni ta'minlash uchun sayt va ilovalarning mobil versiyalarini yaratish.

#### Qiyinchiliklar va istiqbollar:

*Global qidiruv tizimlari bilan raqobat:* Google va Yandex kabi xalqaro platformalar hukmronligi sharoitida milliy tizimni ishlab chiqish.

*Innovatsiyalar va texnologiyalarga moslashish:* zamonaviy texnologiyalarni tezkor joriy etish va raqobatbardoshlikni saqlash uchun funksionallikni yaxshilash.

*Mahalliy kontentni qoʻllab-quvvatlash va rivojlantirish:* milliy domenda sifatli kontentni ishlab chiqarish va joylashtirishni ragʻbatlantirish.

WWW.UZ Oʻzbekistonning raqamli ekotizimida muhim oʻrin tutib, internet madaniyatini rivojlantirish va milliy miqyosda onlayn-resurslar sonini koʻpaytirishga hissa qoʻshadi.

#### Nazorat savollari

1. WWW.UZ qidiruv tizimining asosiy maqsadi nima?

2. WWW.UZ qidiruv tizimining qanday funksiyalari mavjud?

3. WWW.UZ qidiruv tizimi interfeysini qanday tillarda taqdim etishi mumkin?

4. WWW.UZ qidiruv tizimining tematik boʻlimlari nimani oʻz ichiga oladi?

5. WWW.UZ ning ijtimoiy funksiyalari nimalarni qamrab oladi?

6. WWW.UZ ning milliylashtirilgan kontenti qanday afzalliklarni taqdim etadi?

7. WWW.UZ qidiruv tizimi foydalanuvchi ma'lumotlari xavfsizligini qanday ta'minlaydi?

#### 3.7-§. Davlat axborot resurslari va interaktiv xizmatlari Yagona identifikatsiya tizimi(OneID)

Yagona identifikatsiya tizimi (YAIT) OneID davlat va xoʻjalik boshqaruvi organlari, mahalliy davlat hokimiyati organlari va tijorat tashkilotlarining turli vebsaytlari va portallariga barcha foydalanuvchilar uchun qulay foydalanish uchun moʻljallangan.

OneID veb-saytlarga bir qator xizmatlarni taqdim etish uchun foydalanuvchilarni aniqlash imkonini beradi. Buning uchun foydalanuvchilar oʻzlarining shaxsiy ma'lumotlarini YAIT OneID-da, jumladan login, parol, toʻliq ism, JSHSHIR va hokazolarni oldindan roʻyxatdan oʻtkazishlari kerak. Veb-saytga kirish uchun foydalanuvchi OneID-da oʻz shaxsiy kabinetidan foydalanuvchi nomi va parolni kiritishi kerak.Shundan soʻng, tizim kiritilgan ma'lumotlarning muvofiqligini tekshiradi va autentifikatsiya natijasini foydalanuvchi identifikatori bilan birga qaytaradi.

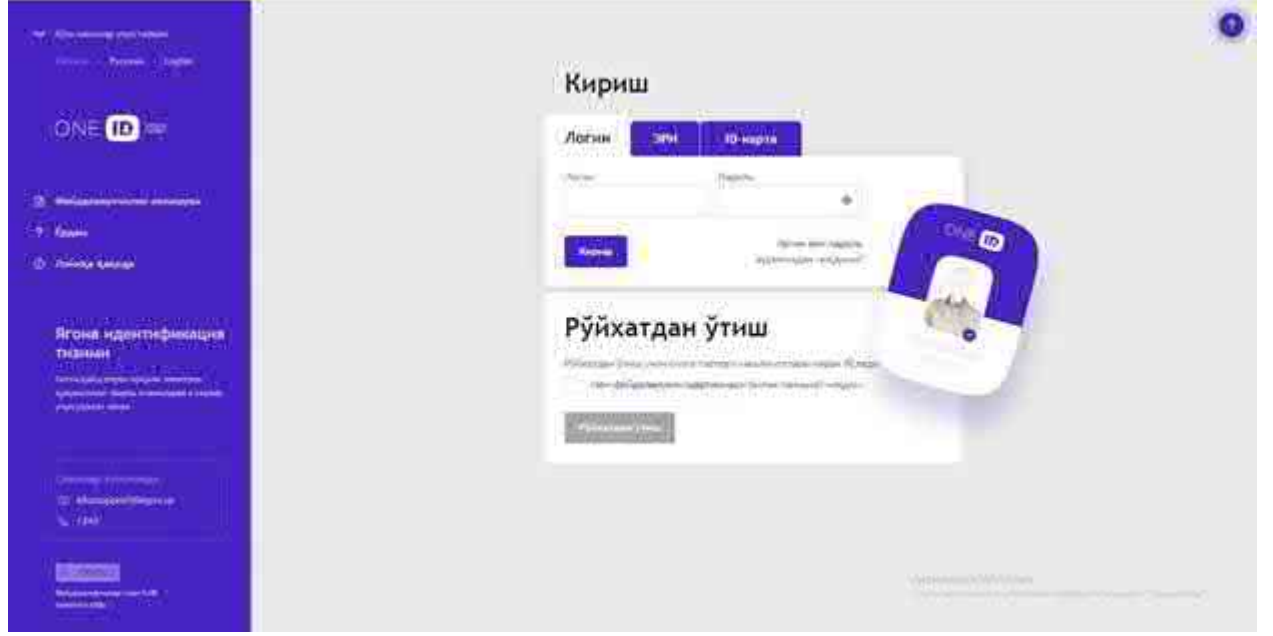

3.20.-rasm. OneID portali bosh sahifasi

OneID shuningdek, veb-saytlarga bir martalik parol va elektron raqamli imzo yordamida foydalanuvchilarning qoʻshimcha autentifikatsiyasini amalga oshirish imkoniyatini beradi. Buning uchun soʻrov parametrlarida qulay autentifikatsiya turini koʻrsatishingiz kerak.

#### Xavfsizlik va haqiqiylik

Yagona identifikatsiya tizimida shaxs haqiqiyligini tasdiqlash uchun foydalanuvchi elektron raqamli imzoni taqdim etishi kerak. Shunday qilib, Internetdagi foydalanuvchi shaxsning hagigiy bilan yozishmalari ta'minlanadi. Bu eng ilg'or davlat xizmatlarini onlayn tarzda ko'rsatish imkonini beradi. Bundan tashqari, jismoniy va yuridik shaxslarning markaziy ma'lumotlar bazalari bilan integratsiyalashganligi sababli barcha ma'lumotlaringizni to'ldirishga hojat qolmaydi shaxsiv aktual \_ ma'lumotlar avtomatik ravishda yuklanadi va oʻz vaqtida yangilanadi (masalan, familiya yoki ro'yxatga olish manzili o'zgartirilganda).

#### Bitta akkaunt — barcha elektron hukumat tizimlari

ONE IDning elektron hukumat tizimlari bilan integratsiyasi barcha tegishli resurslarga kirish uchun bitta akkauntdan foydalanish imkonini beradi. OneID akkauntingizdan foydalanib, barcha xizmatlar va servislardan foydalanishingiz mumkin.

## Yuridik shaxslarni identifikatsiya qilish

Agar siz jismoniy shaxs sifatida roʻyxatdan oʻtgan tashkilot (korxona) rahbari boʻlsangiz, oʻz shaxsiy kabinetingizda tashkilotingizni qoʻshishingiz mumkin. Buning uchun tashkilot rahbari nomiga olingan ERIni ONE ID tizimidagi kabinetingizda taqdim etishingiz kerak. Yuridik shaxsni qoʻshish orqali siz tashkilotingiz nomidan davlat xizmatlaridan foydalanish huquqini boshqa foydalanuvchilarga (xodimlaringizga) topshirishingiz mumkin.

#### Boshqa saytlar bilan integratsiya

Agar siz veb-sayt egasi boʻlsangiz va har qanday xizmatlarni (bank, elektron tijorat va h.k.) taqdim etish uchun foydalanuvchini shaxsini aniqlashni istasangiz, unda OneID qonuniy va qulay usuldir. Yagona identifikatsiya tizimi qonun bilan mustahkamlangan. Vazirlar Mahkamasining 2015-yil 17-dekabrdagi 365-son qarori bilan tasdiqlangan "Elektron hukumat" foydalanuvchilarini identifikatsiya qilishning yagona tizimi toʻgʻrisidagi nizomga muvofiq, Yagona identifikatsiya tizimidagi foydalanuvchilar toʻgʻrisidagi ma'lumotlar ishonchli hisoblanadi.

#### OneID tizimida ro'yxatdan o'tish

Foydalanuvchilar kelishuvi bilan tanishib chiqing va "Ro'yxatdan o'tish" tugmasini bosib quyidagilarni amalga oshirishingiz kerak:

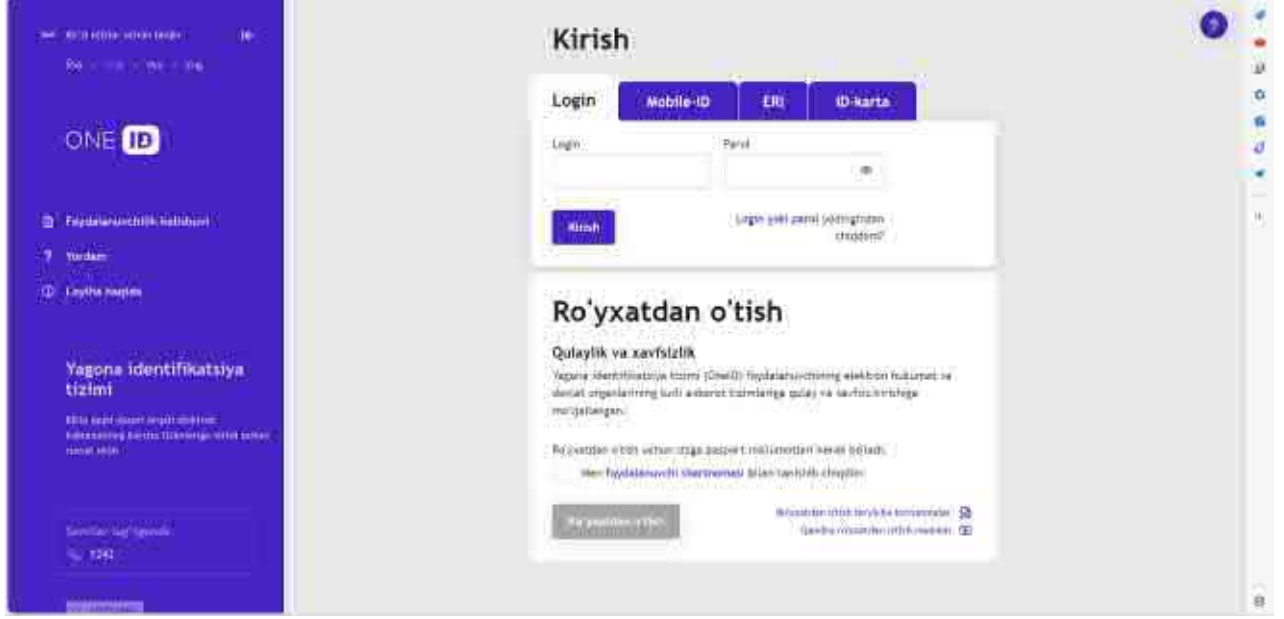

3.21.- rasm. OneID tizimida roʻyxatdan oʻtish sahifasi

Ro'yxatdan o'tish oynasida tegishli maydonchalarga:

- Tugʻilgan sana;
- pasportingizning seriyasi va raqamini;
- elektron pochta manzilingizni;

• telefon raqamingizni kiriting va kodli SMS olish tugmasini bosing.

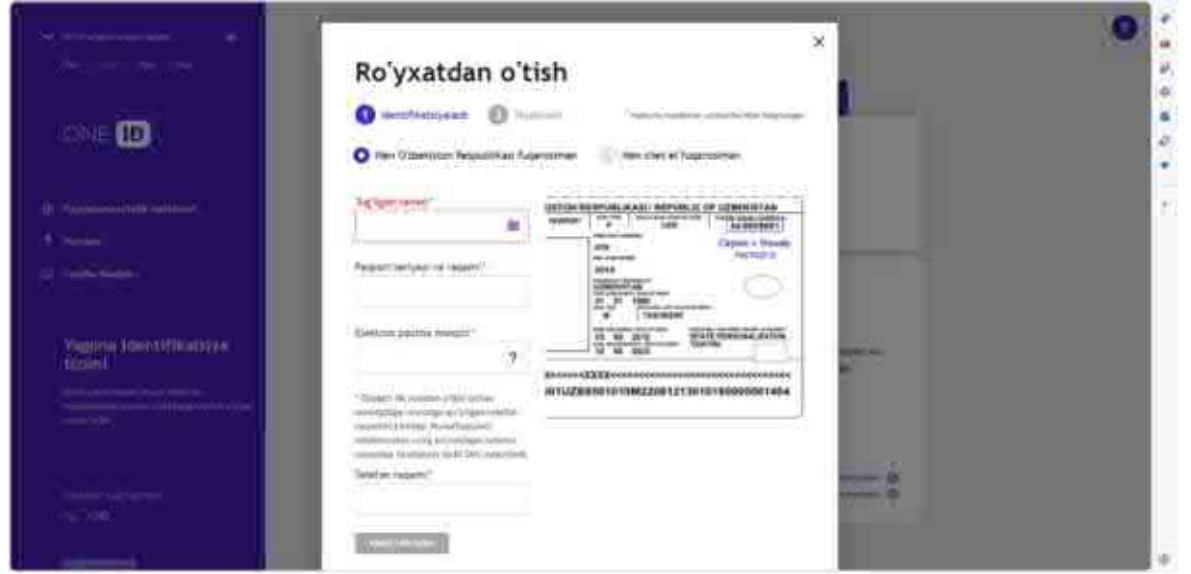

3.22.- rasm. OneID tizimida shaxsiy ma'lumotlarni kiritish oynasi

Telefon raqamingizga **SMS orqali kelgan** kodni **SMS orqali kelgan** kod maydoniga kiriting, soʻngra **"Keyingi**" tugmasini bosing.

Ushbu oynada id.egov.uz tizimi uchun **login** va **parol** kiriting, soʻngra **"Roʻyxatdan oʻtish"** tugmasini bosing.

| 1982 (Section 2010)               |                                                                                                    |
|-----------------------------------|----------------------------------------------------------------------------------------------------|
| ~~~ (i)                           | Рүйхатдан утиш                                                                                                    |
| ONE D                             | Contentional Contention                                                                                                    |
| The integration                   | Territoria de la construcción de la construcción de la constru |
| Ягана<br>идентификация<br>тибника |                                                                                                    |
|                                   | Выликальнойса опных Каруни (аксарист) канадаа жакалтынот<br>Линист<br>[]                                                                                                    |
|                                   |                                                                                                    |
|                                   |                                                                                                    |

3.23.- rasm. Login va parol kiritish oynasi

**id.egov.uz tizimida** roʻyxatdan oʻtganligingiz toʻgʻrisida xabarnoma oynasi chiqadi va Siz tizimda roʻyxatdan oʻtganingiz tasdiqlanadi.

#### Yagona interaktiv davlat xizmatlari portali

O'zbekiston Respublikasi Yagona interaktiv davlat xizmatlari portali (keyingi o'rinlarda Yagona portal deb ataladi) internet tarmog'ida Oʻzbekiston Respublikasining hukumat portali doirasida, shu jumladan, "bir darcha" tamoyilida faoliyat koʻrsatadi.

orqali portal interaktiv davlat xizmatlari Yagona koʻrsatish Oʻzbekiston Respublikasi Vazirlar Mahkamasining 2017-vil 15-Respublikasi yagona sentyabrdagi «Oʻzbekiston interaktiv davlat xizmatlari portali orgali elektron davlat xizmatlari koʻrsatish tartibini takomillashtirish chora-tadbirlari toʻgʻrisida» 728-sonli qarorida keltirilgan O'zbekiston Respublikasi Yagona interaktiv davlat xizmatlari portali toʻgʻrisida nizomiga muvofiq roʻyxatdan oʻtish va avtorizatsiya qilish jarayonlaridan oʻtgan foydalanuvchilar uchun amalga oshiriladi.

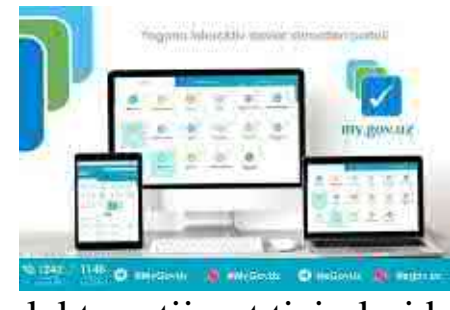

Oʻzbekistonda raqamli iqtisodiyotni rivojlantirish boʻyicha izchil chora-tadbirlar amalga oshirilmoqda. Jumladan, davlat organlari, turli tashkilotlarda elektron hujjat almashinuvi hamda jismoniy va yuridik shaxslarga masofaviy xizmat koʻrsatish uchun osqichma-bosqich joriy etilmoqda.

elektron tijorat tizimlari bosqichma-bosqich joriy etilmoqda. Bugungi kunda mazkur markazlar tomonidan bolalarni maktabgacha

ta'lim muassasalariga qabul qilish boʻyicha ariza berish, fuqaroni jamgʻarib boriladigan pensiya tizimida hisobga qoʻyish, muhandislikkommunikatsiya tarmoqlariga ulanish, loyiha hujjatlarini kelishish, qurilish-montaj ishlarini amalga oshirishga, yakka tartibda uy-joy qurishga (rekonstruksiya qilishga) ruxsat berish, suvdan maxsus foydalanish yoki suvni maxsus iste'mol qilish uchun ruxsat berish kabi xizmatlar koʻrsatish yoʻlga qoʻyilgan. Prezidentimiz markazlar orqali koʻrsatiladigan davlat xizmatlari turini yanada koʻpaytirish boʻyicha topshiriqlar berdi.

Davlat xizmatlarining har bir turi "Fuqarolar emas, hujjatlar harakatlanadi" tamoyiliga koʻra, vakolatli davlat organlari, tashkilotlar zarur hujjatlar va axborotlarni boshqa tuzilmalardan mustaqil ravishda olishi hisobiga soddalashtirildi.

Bu jarayonda Oʻzbekiston Respublikasi Prezidenti huzuridagi Loyiha boshqaruvi milliy agentligi, uning qoshidagi Elektron hukumat va raqamli iqtisodiyot loyihalarini boshqarish markazi hamda "Raqamli ishonch" raqamli iqtisodiyotni rivojlantirishni qoʻllab-quvvatlash jamgʻarmasi tomonidan amalga oshirilayotgan chora-tadbirlar muhim ahamiyat kasb etadi.

2020-2025 yillarda O'zbekiston Respublikasida elektron hukumat tizimini rivojlantirish konsepsiyasi loyihasi ishlab chiqilgan. Uning

strategik maqsadi – elektron hukumat tizimining keyingi bosqichiga oʻtish, integratsiyalashgan hukumatni rivojlantirishga koʻmaklashish.

Bunda asosiy e'tibor davlat organlarining axborot tizimlari, axborot resurslari va ma'lumotlar bazalarini joriy etish hamda rivojlantirishda yondashuvni oshirish. yagona texnologik amalga ma'lumotlarni markazlashgan holda saqlash, ishlov berish va almashish tamoyilini hukumat" tizimi ishtirokchilarining "Elektron ta'minlash. o'zaro birlashtirilgan usullari kelishilgan. bir-birini toʻldiruvchi va va yondashuvlarini qoʻllashga qaratilgan.

Hozirda yagona interaktiv davlat xizmatlari portalda aholining iqtisodiy va ijtimoiy hayotida axborot-kommunikatsiya texnologiyalarini yanada rivojlantirish hamda joriy etish, davlat boshqaruvi samaradorligini

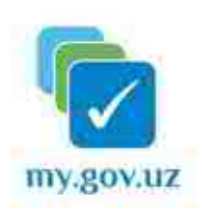

oshirish, kichik biznes va xususiy tadbirkorlikni rivojlantirish uchun qulay shart-sharoitlar yaratilgan.

**my.gov.uz** yagona interaktiv portalning asosiy qulayligi – foydalanuvchi uchun moslashuvchan dizaynga ega boʻlgan interfeys hisoblanadi. Portaldan foydalanishda

kompyuter talab etilmaydi, mobil telefon yoki planshet orqali ham bir marta roʻyxatdan oʻtib, tizimdan hech qanday qiyinchiliksiz foydalanish mumkin. Portal keng koʻlamdagi davlat xizmatlaridan foydalanish, zarur ma'lumotlarni qidirish, biznes masalalarini tezda hal qilish va boshqa koʻplab imkoniyatlarni yaratilgan.

Shuningdek, my.gov.uz yagona interaktiv portalda foydalanuvchidan barcha davlat xizmatlari turi bilan tanishish uchun yagona identifikatsiya tizimidan roʻyxatdan oʻtish talab etilmaydi.

#### Yagona portal maqsad va vazifalari:

Yagona portal davlat organlari tomonidan koʻrsatiladigan, shu jumladan pulli asosda koʻrsatiladigan interaktiv davlat xizmatlaridan erkin foydalanishning yagona nuqtasi hisoblanadi.

Yagona portalning asosiy vazifalari;

·foydalanuvchilarga davlat organlariga toʻgʻridan-toʻgʻri murojaat qilish uchun imkoniyat berish;

·foydalanuvchilarni axborot-kommunikatsiya texnologiyalari sohasidagi boshqa loyihalar bilan integratsiyalash;

·foydalanuvchilarning davlat organlari bilan oʻzaro hamkorligi samaradorligini oshirish;

·davlat organlariga murojaat qilinganda foydalanuvchilar uchun byurokratik toʻsiqlarni qisqartirish va ularni bartaraf etish.

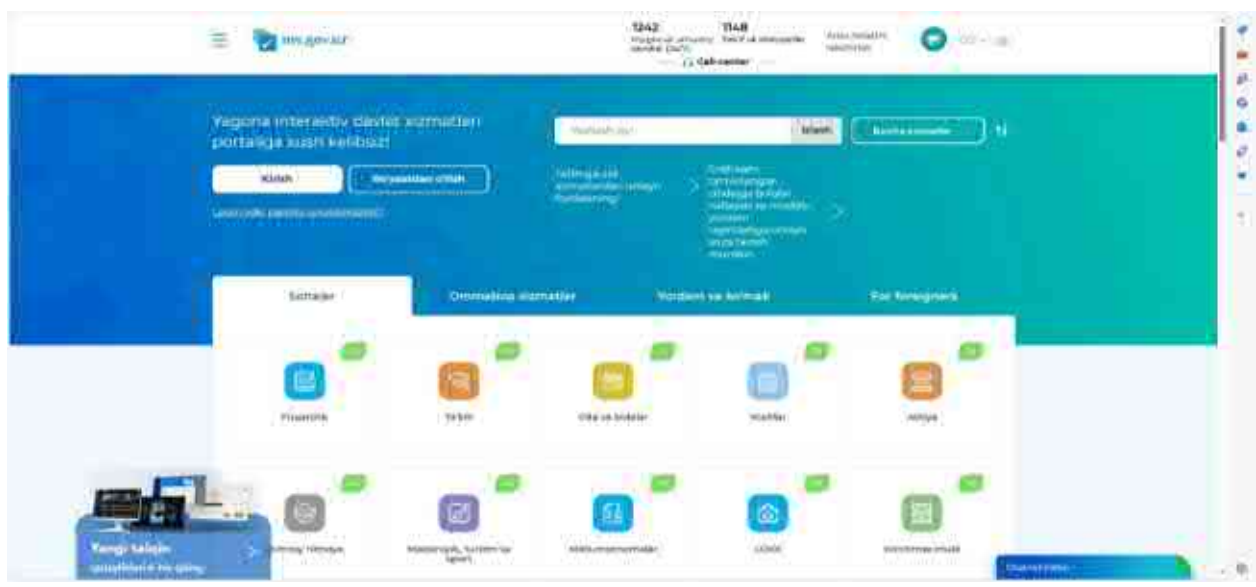

3.24-rasm. my.gov.uz yagona portal sahifasi koʻrinishi

Yagona portal zamonaviy axborot texnologiyalaridan foydalanish asosida interaktiv davlat xizmatlari olishda foydalanuvchilarning imkoniyatlarini kengaytirish uchun moʻljallangan.

Yagona portal foydalanuvchilarga davlat organlari tomonidan koʻrsatiladigan bir tomonlama, ikki tomonlama va tranzaksion shakldagi interaktiv davlat xizmatlaridan foydalanish imkoniyatini beradi.

#### Nazorat savollari

1. Yagona identifikatsiya tizimi (OneID) nima uchun moʻljallangan?

2. OneID tizimida ro'yxatdan o'tish uchun qanday shaxsiy ma'lumotlar talab qilinadi?

3. OneID qanday qoʻshimcha tekshirish usullarini taklif qiladi?

4. OneIDda xavfsizlik va autentifikatsiya qanday amalga oshiriladi?

5. OneIDning elektron davlat tizimlari bilan integratsiyasi qanday afzalliklarga ega?

6. Qaysi me'yoriy hujjat OneIDning identifikatsiya tizimi sifatida ishlashini qonuniylashtiradi?

7. Yagona interaktiv davlat xizmatlari portali orqali elektron davlat xizmatlarini koʻrsatish tartibi qaysi hujjatda belgilangan?

8. "fuqarolar emas, hujjatlar harakatlanadi" tamoyili asosida davlat xizmatlarini koʻrsatish jarayonini soddalashtirishga qanday erishiladi?

9. Yagona interaktiv davlat xizmatlari portalining asosiy maqsad va vazifalar nimalar?

10. my.gov.uz portali foydalanuvchilarga qanday imkoniyatlarni taqdim etadi?

11. Yagona interaktiv davlat xizmatlari portali interfeysining asosiy afzalligi nimada?

## IV BOB. BULUTLI TEXNOLOGIYALAR

#### 4.1-§. Bulutli texnologiyalar haqida asosiy tushunchalar

Bulutli texnologiyalar (Cloud Computing) — bu keng koʻlamli texnologik infrastruktura boʻlib, u foydalanuvchilarga internet orqali hisoblash resurslari va xizmatlaridan foydalanish imkoniyatini beradi. Bulutli texnologiyalar resurslarni (masalan, serverlar, xotira, omborxona, dasturiy ta'minot) "bulut" deb nomlanuvchi internet orqali taqdim etadi. Ushbu texnologiyalar resurslar va xizmatlarga moslashuvchan, oʻlchashga oson va talab boʻyicha yetkazishni ta'minlaydi.

#### Bulutli xizmatlarning asosiy turlari:

*Infratuzilma servis(xizmat) sifatida (IaaS):* IaaS xizmatlarida foydalanuvchilar xizmat koʻrsatuvchi provayder orqali serverlar, saqlash tizimlari, tarmoqlar va boshqa infrastrukturalardan foydalanishadi.

Misollar: Amazon Web Services (AWS), Microsoft Azure, Google Cloud Platform (GCP).

*Platforma servis(xizmat) sifatida (PaaS):* Ilovalarni ishlab chiqish, sinovdan oʻtkazish va joylashtirish uchun platformani taqdim etadi. Operatsion tizimlar, ma'lumotlar bazalari, veb-serverlar va ishlab chiqish vositalarini oʻz ichiga oladi.

Misollar: Heroku, Microsoft Azure App Services, Google App Engine.

Dasturiy ta'minot servis(xizmat) sifatida (SaaS): SaaS xizmatlari foydalanuvchilarga internet orqali dasturiy ta'minotdan foydalanish imkoniyatini beradi. Foydalanuvchilar dasturni o'rnatmasdan, veb-brauzer orqali ishlatishlari mumkin.

Misollar: Google Workspace (ilgari G Suite), Microsoft 365, Salesforce.

#### Bulutli texnologiyalarning afzalliklari:

Moslashuvchanlik va kengayuvchanlik: Bulutli xizmatlar resurslarni avvaldan rejalashtirish yoki oʻrnatmasdan, talab qilingan miqdorda va vaqt davomida moslashuvchan ravishda foydalanish imkoniyatini beradi.

*Xarajatlarni tejash:* "Boshlagancha to'lash"-"Pay-as-you-go" to'lov modeli uskuna va dasturiy ta'minot uchun kapital xarajatlarni kamaytirish va faqat foydalanilgan resurslar uchun haq to'lash imkonini beradi.

*Mavjudligi va qulayligi:* Dunyoning istalgan nuqtasidan va istalgan qurilmadan Internet orqali ma'lumotlar va ilovalarga kirish.

*Takomillashgan samaradorlik:* Zamonaviy ma'lumotlar markazlari yuqori mahsuldorlik va mavjudlikni ta'minlaydi, kechikishlar va ishlamay qolish vaqtlarini minimallashtiradi.

*Xavfsizlik va ishonchlilik:* Yirik bulutli provayderlar ma'lumotlaringizni himoya qilish uchun ilg'or xavfsizlik choralarini, zaxira nusxalarini va falokatlarni tiklashni ta'minlaydi.

Bulutli texnologiyalar raqamli olamda katta oʻzgarishlarga sabab boʻlib, har qanday sohada samaradorlik, moslashuvchanlik va iqtisodiy tejamkorlikni ta'minlaydi.

#### Nazorat savollari

- 1. Bulutli texnologiyalar nima?
- 2. Bulutli texnologiyalar resurslarni qanday taqdim etadi?
- 3. Bulutli xizmatlarning asosiy turlari nimalar?
- 4. IaaS xizmatlariga misol keltiring:

5. Bulutli texnologiyalarda "Moslashuvchanlik va kengayuvchanlik" degani nima?

6. Bulutli texnologiyalar xavfsizlik va ishonchlilikni qanday ta'minlaydi?

## 4.2-§. Google Disk

Google Disk (Google Drive) — ma'lumotlarni saqlash, ularni qurilmalar o'rtasida sinxronlash va fayllar bilan hamkorlik qilish uchun Google tomonidan ishlab chiqilgan bulut xizmati. U foydalanuvchilarga o'z hujjatlari, fotosuratlari, videolari, musiqalari va boshqa turdagi fayllarini Internet orqali saqlash, boshqarish va almashish imkoniyatini beradi.

#### Google Drivening asosiy xususiyatlari:

*Ma'lumotlarni saqlash:* Foydalanuvchilar oʻz fayllarini bulutli xotiraga saqlashlari va ularga istalgan joydan va Internetga ulangan istalgan qurilmadan kirishlari mumkin.

*Ourilmani* sinxronlashtirish: Fayllar avtomatik ravishda turli smartfonlar, qurilmalar (kompyuterlar, planshetlar) oʻrtasida ma'lumotlarning platformalarda sinxronlashtiriladi, barcha bu yangilanishini ta'minlaydi.

*Hamkorlik:* Foydalanuvchilar fayllar va papkalarni koʻrish, tahrirlash yoki sharhlash huquqini berish orqali boshqa shaxslar bilan osongina almashishlari mumkin.

Google Workspace integratsiyasi: Google Drive boshqa Google xizmatlari (Google Docs, Google Sheets, Google Slides) bilan

chambarchas integratsiyalashgan boʻlib, hujjatlarni yaratish, tahrirlash va hamkorlikda ishlashni osonlashtiradi.

*Kuchli qidiruv funksiyalari:* Google qidiruv vositalari kalit soʻzlar, fayl turi, oʻzgartirish sanasi va boshqa metama'lumotlar asosida kerakli fayllarni tezda topish imkonini beradi.

*Bir nechta fayl formatlarini qoʻllab-quvvatlaydi:* Google Drive har xil turdagi fayllarni, jumladan, hujjatlar, rasmlar, videolar, arxivlar va hokazolarni qoʻllab-quvvatlaydi. Fayllarni qurilmangizga yuklab olmasdan turib bevosita koʻrish va tahrirlash mumkin.

Google Drive fayllaringizni bulutda saqlash va boshqarish uchun kuchli vositadir. Quyida undan foydalanish boʻyicha bosqichma-bosqich koʻrsatma keltirilgan:

1. Google hisobini yarating

Google Drivedan foydalanish uchun sizda Google hisob qaydnomasi boʻlishi kerak. Agar sizda yoʻq boʻlsa, quyidagi amallarni bajaring:

| Создать аккаунт<br>Google | Имя                     |
|---------------------------|-------------------------|
| Зведите сасе имя          | Фамилия (необязательно) |

• Google ro'yxatdan o'tish sahifasiga o'ting.

• Barcha kerakli maydonlarni toʻldiring: ism, familiya, elektron pochta manzili (yoki yangisini yaratish), parol.

- Roʻyxatdan oʻtishni yakunlash uchun koʻrsatmalarga amal qiling.
- 2. Google Drivega kiring
- Google Drivega o'ting.

• Google hisobingizdan foydalanib tizimga kiring (agar siz hali avtomatik ravishda kirmagan boʻlsangiz).

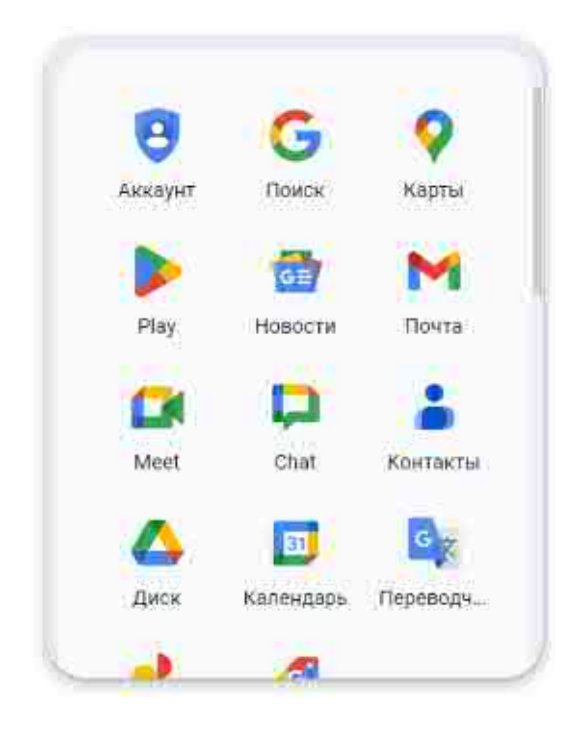

3. Interfeys va asosiy funksiyalari

Tizimga kirganingizdan soʻng siz asosiy Google Drive interfeysini koʻrasiz. Bu erda quyidagi elementlar joylashgan:

Chapdagi navigatsiya menyusi: bu erda Мой диск (Mening diskim), Открытые для меня (Menga ochiq), Последние(Soʻnggi), Папки (Papkalar) va boshqalar yorliqlari.

Asosiy panel: Bu erda sizning fayllaringiz va papkalaringiz koʻrsatiladi.

Создать (Yaratish) tugmasi: Qurilmangizdan yangi fayllar, papkalar yaratish va fayllarni yuklash imkonini beradi.

|                                                                                                    | NOTE O                                                                                                    | 150.00        |     |                |          |                                        |                                | and a second second sec |
|----------------------------------------------------------------------------------------------------|----------------------------------------------------------------------------------------------------|---------------|-----|----------------|----------|----------------------------------------|--------------------------------|----------------------------------------------------------------------------------------------------|
|                                                                                                    | × D                                                                                                    |               |     |                |          | ро псикаловать в Диск                  | De                             | -                                                                                                    |
|                                                                                                    | . <del>1</del>                                                                                                    |               |     |                |          |                                        | G. Static in James             | 100                                                                                                    |
|                                                                                                    | -12                                                                                                    | •             |     |                |          | · E Roman · D Romana                   | D. Ter - A. Pe                 | Prayment and the second                                                                                                    |
|                                                                                                    | . 4                                                                                                    | C C L         | -   | (FE            |          |                                        | Presengenze (B zons (or final) | Contraction (                                                                                                    |
| Normality     Normality     Description     Description <thdescription< th=""> <thdescription< th=""> <thdescription< td=""><td>-</td><th>103.</th><td>-</td><td>(In surger and</td><td>Interne.</td><td>Colorine spectrometer</td><td>*******</td><td>anner .</td></thdescription<></thdescription<></thdescription<>                                                                                                    | -                                                                                                    | 103.          | -   | (In surger and | Interne. | Colorine spectrometer                  | *******                        | anner .                                                                                                    |
| Anne Anne Anne Anne Anne Anne Anne Anne                                                                                                    |                                                                                                    |               | 10  | a measure      | (BA)     | Belansation fair 2007                  | ( M. mer                       | a. 1                                                                                                    |
| And All Constants of the Constant of the Constant of the Const | and the second second sec | naard-size    | 1   | a mean         | 10 to    | Television ("art 2021).                | a britte                       | an, I                                                                                                    |
|                                                                                                    |                                                                                                    |               | í£. | a margane      | 1011     | Bernsteiner Carl 2001                  | B 11,44(11)aust                | and All Size                                                                                                    |
|                                                                                                    |                                                                                                    |               | ί£  | Witnesser.     | 101      | 10000000000000000000000000000000000000 | 11/14/Teast-weige 2020         | MUNITE C                                                                                                    |
|                                                                                                    |                                                                                                    |               |     |                |          |                                        |                                |                                                                                                    |
|                                                                                                    |                                                                                                    |               |     |                |          |                                        |                                |                                                                                                    |
|                                                                                                    |                                                                                                    |               |     |                |          |                                        |                                |                                                                                                    |
| anardiarai X                                                                                                    |                                                                                                    | a contraction |     | 1.00           |          |                                        |                                | ndanisi. X                                                                                                    |

4. Fayl va papkalarni yuklash

Fayl yoki jildlarni Google Drivega yuklash uchun:

## Создать (Yaratish) tugmasini bosing.

Загрузить файлы (Fayllarni yuklash ) yoki Загрузить папку (Papkani yuklash) ni tanlang.

Yuklab olmoqchi boʻlgan qurilmangizdagi fayl yoki papkalarni tanlang va **Открыть** (Ochish) tugmasini bosing.

#### Google Drive mobil ilovasi

Google Drive Android va iOS mobil platformalarida mavjud. Ilovani Google Play do'konidan yoki Apple App Store do'konidan o'rnating va Google hisobingiz bilan kiring. Ilova veb-versiyasi bilan bir xil xususiyatlarning ko'pini ta'minlaydi va fayllar bilan ishlash imkonini beradi.

Foydali maslahatlar:

Fayllaringizni muntazam ravishda koʻrib chiqing va keraksiz ma'lumotlarni olib tashlang.

Xotirangizni oshirish uchun Google Onedan foydalaning.

Kompyuteringizdagi ma'lumotlarni bulutga avtomatik saqlash uchun Googlening Zaxiralash va Sinxronlash ilovasidan foydalaning.

Google Drive ma'lumotlarni saqlash va boshqarish uchun qulay va koʻp funksiyali vositadir. Bu sizga fayllaringizni tartibga solishga, ularni dunyoning istalgan nuqtasidan foydalanishga imkon beradi va hamkorlikni osonlashtiradi. Samaradorlik va tartibni yaxshilash uchun Google Drive xizmatidan toʻliq foydalaning.

## Nazorat savollari

1. Google Disk nima?

2. Google Diskda qoʻshimcha saqlash joyini qanday sotib olish mumkin?

3. Google Disk qanday fayl turlarini qoʻllab-quvvatlaydi?

4. Google Diskda hujjatlarni tahrirlash uchun qaysi xizmatlar integratsiyalangan?

5. Google Diskga fayllarni qanday yuklash mumkin?

6. Google Diskda fayllarni boshqalar bilan qanday ulash mumkin?

7. Google Diskning mobil ilovasi qaysi operatsion tizimlarda mavjud?

8. Google Disk orqali qaysi turdagi ma'lumotlarni zaxiralash mumkin?

#### 4.3-§. Google Docs

Google Docs (Google hujjatlar) — bu Google Workspace (ilgari G Suite nomi bilan tanilgan) doirasida Google tomonidan taqdim etilgan bulutga asoslangan matn muharriri. Ushbu vosita foydalanuvchilarga vebbrauzer yoki mobil ilovalar orqali real vaqtda matnli hujjatlarni yaratish, tahrirlash va hamkorlik qilish imkonini beradi. Google Docs-ning asosiy xususiyatlari va afzalliklari:

#### Google Docs-ning asosiy xususiyatlari:

Bulutli saqlash:

• Avtomatik saqlash: hujjatlardagi barcha oʻzgarishlar avtomatik ravishda Google Drive hisobingizda saqlanadi.

• Mavjudligi: hujjatlarga Internetga ulangan har qanday qurilmadan kirish mumkin.

Birgalikda ishlash:

• Real vaqt: bir nechta foydalanuvchilar bir vaqtning oʻzida bir xil hujjat ustida ishlashlari, real vaqtda bir-birlarining oʻzgarishlarini koʻrishlari mumkin.

• Sharhlar va takliflar: foydalanuvchilar sharhlar qoldirishlari va tahrirlash boʻyicha takliflar berishlari mumkin, bu esa hamkorlik va muhokamani osonlashtiradi.

Kirishni boshqarish:

• Kirish huquqlarini sozlash: siz hujjatlaringizga turli darajadagi ruxsatlar (koʻrish, sharhlash, tahrirlash) bilan kirishingiz mumkin.

• Boshqa foydalanuvchilarni taklif qilish: taklifnomalarni elektron pochta orqali yuborish yoki havola orqali almashish hujjatlarni baham koʻrish imkonini beradi.

Tahrirlash va formatlash xususiyatlari:

• Matnni formatlash: shrift, matn hajmi, rangi va uslubini oʻzgartirishni oʻz ichiga olgan turli xil formatlashni qoʻllab-quvvatlash.

• Elementlarni kiritish: rasmlar, jadvallar, diagrammalar, havolalar va boshqa obyektlarni kiritish qobiliyati.

Boshqa Google xizmatlari bilan integratsiya:

• Google Drive: Google Drive integratsiyasi hujjatlarni saqlash, tartibga solish va almashishni osonlashtiradi.

• Google Sheets va taqdimotlar: Google Workspace-da (jadvallar, taqdimotlar) har xil turdagi hujjatlar oʻrtasida oson oʻtish.

Cheklangan oflayn kirish imkoniyatlari:

• Oflayn rejim: Internetga ulanmasdan hujjatlar bilan ishlash qobiliyati (funksiya oldindan sozlashni talab qiladi).

Shablonlar:

• Shablonlar toʻplami: xatlar, hisobotlar, rezyumelar va boshqa turdagi hujjatlarni yozish uchun turli xil shablonlarga kirish.

Xavfsizlik:

• Ma'lumotlarni shifrlash: hujjatlar uzatish va saqlash paytida shifrlash bilan himoyalangan.

• Kirishni boshqarish: shaxsiy foydalanuvchilar yoki guruhlar uchun kirish darajasini sozlash qobiliyati.

## **Google Docsning Afzalliklari:**

Bepul: koʻpgina asosiy xususiyatlar shaxsiy foydalanish uchun bepul.

Mobillik: veb-brauzer va mobil ilovalar tufayli har qanday qurilmadan (kompyuter, smartfon, planshet) hujjatlarga kirish.

Intuitiv interfeys: hatto yangi foydalanuvchilar uchun ham foydalanish qulayligi va intuitiv interfeys.

Kengaytirilishi mumkin: funksiyani oshirish uchun turli xil qoʻshimchalar va skriptlarni qoʻshish qobiliyati.

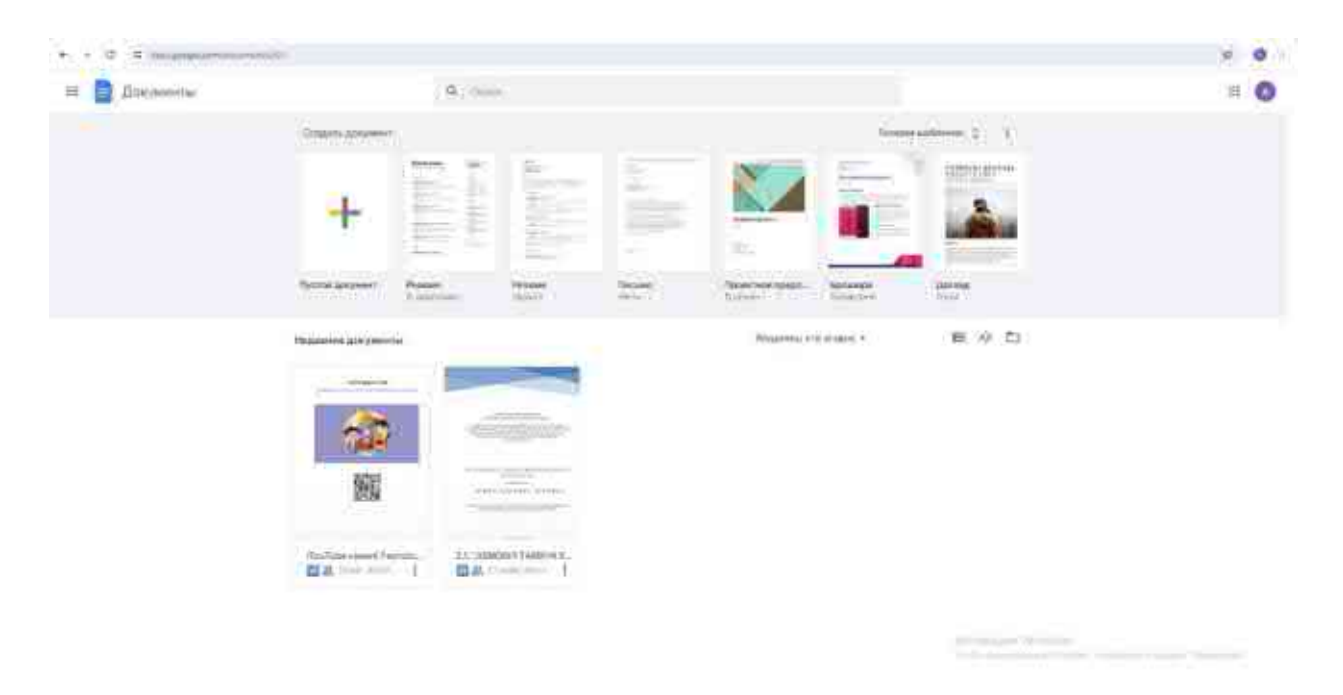

Google Docs bilan ishlash hujjatlarni yaratish, tahrirlash va almashish uchun koʻplab foydali vositalar va xususiyatlarni taqdim etadi. Ushbu xizmat bilan ishlashning asosiy jihatlari:

## 1. Asosiy funksiyalar Hujjatlarni yaratish va ochish

Yangi hujjat yaratish: Google Docsga oʻting va yangi hujjat yaratish uchun Пустой (Boʻsh) tugmasini bosing. Mavjud shablonlardan birini tanlash ham mumkin.

Mavjud hujjatni ochish: soʻnggi fayllar roʻyxatidan hujjatni tanlang yoki kerakli hujjatni topish uchun qidiruvdan foydalaning.

#### Matnni tahrirlash

Matnni formatlash: asboblar panelidagi vositalardan foydalaning (qalin, kursiv, tagiga chizilgan matn, shriftni oʻzgartirish, shrift oʻlchami va matn rangi).

Elementlarni qoʻshish: Qoʻshish menyusi orqali rasmlar, jadvallar, grafikalar, havolalar, sharhlar va boshqalarni qoʻshing.

Matn uslublari: hujjatning koʻrinishi va tuzilishini yaxshilash uchun matn uslublarini (sarlavhalar, pastki sarlavhalar, oddiy matn) qoʻllang.

#### Birgalikda ishlash

A'zolarni taklif qilish: yuqori oʻng burchakdagi Поделиться (Ulashish) tugmasini bosing va hujjatga taklif qilmoqchi boʻlgan odamlarning elektron pochta manzillarini kiriting. Kirish huquqlarini oʻrnating: koʻrish, sharhlash yoki tahrirlash.

Sharh: oʻzgarishlarni muhokama qilish va takliflar berish uchun sharhlar qoʻshing va ularga javob bering.

Oʻzgarishlarni kuzatish: matnni darhol kiritish oʻrniga, takliflar sifatida koʻrsatiladigan tahrirlarni amalga oshirish uchun **Предложения** (Takliflar) rejimini yoqing.

#### 2. Ilg'or xususiyatlar

#### Uslublar va formatlash

Sarlavhalarni yaratish va ulardan foydalanish: matnni tuzish uchun sarlavhalardan foydalaning, bu ham oflayn tarkib jadvallarini yaratishga yordam beradi.

Mundarija: ishlatilgan sarlavhalar asosida avtomatik ravishda mundarija yarating. Mundarijani Вставка>Оглавление (Qoʻshish>Mundarija) menyusi orqali kiritishingiz mumkin.

#### Jadvallarni qoʻshish va formatlash

Jadvallar yaratish: Вставка>Таблица (Qoʻshish>jadval)ga oʻting va qatorlar va ustunlar sonini tanlang. Siz osongina oʻlchamlarni oʻzgartirishingiz, qatorlar va ustunlarni qoʻshishingiz yoki oʻchirishingiz mumkin.

Yacheykalarni formatlash: jadvalning fon rangini va yacheyka chegaralarini sozlang.

#### Tasvirlar va grafikalar bilan ishlash

Rasmlarni qoʻshish: mahalliy kompyuterdan, veb-havolalardan, Google Drivedan yoki Internet-qidiruvdan rasmlarni qoʻshing.

Rasmlarni tahrirlash: rasmlaringizni ehtiyojlaringizga mos ravishda oʻlchamini, joylashishini va qirqishini oʻzgartiring.

#### Skriptlar va qoʻshimchalar

Google Apps Script: vazifalarni avtomatlashtirish va yangi qoʻshish skriptlardan foydalaning. uchun Siz xususiyatlarni скриптов Инструменты>Редактор (Asboblar>Skript muharriri) menyusi orqali skriptlarni yaratishingiz yoki tahrirlashingiz mumkin.

Qoʻshimchalar qoʻshish: Google Docs funksiyasini kengaytirish uchun Google Workspace Marketplacedan qoʻshimchalarni toping va oʻrnating (masalan, Grammarly, EasyBib va boshqalar).

#### Nazorat savollari

1. Google Docs nima?

2. Google Docs orqali yaratilgan hujjatlar qanday saqlanadi?

3. Google Docsda hamkorlik qilish qaysi funksiyalar orqali amalga oshiriladi?

4. Google Docsda matnlarni tahrirlash va formatlash qanday amalga oshiriladi?

5. Google Docsda avtomatik saqlash funksiyasi qanday ishlaydi?

6. Google Docsda shablonlardan qanday foydalanish mumkin?

7. Google Docsda jadval (table) yaratish qanday amalga oshiriladi?

#### 4.4-§. Google Sheets

Google Sheets (Google jadvallar) — bu Google Workspace doirasida Google tomonidan taqdim etilgan bulutga asoslangan elektron jadval ilovasi. Google Sheets foydalanuvchilarga veb-brauzer yoki mobil ilovalar orqali real vaqtda jadvallar yaratish, tahrirlash va hamkorlik qilish imkonini beradi. Google Sheets-ning asosiy xususiyatlari va afzalliklari:

Ma'lumotlar bilan ishlash funksiyalari:

Yacheykalarni formatlash: turli xil formatlashni qoʻllab-quvvatlash, shu jumladan shrift oʻzgarishi, fon rangi, chegaralar va katakchalardagi matn joylashuvi.

Formulalar va funksiyalar: ma'lumotlarni tahlil qilish uchun koʻplab oʻrnatilgan funksiyalar va formulalardan foydalanish (SUM, AVERAGE, IF, VLOOKUP, HLOOKUP, INDEX/MATCH va boshqalar).

Saralash va filtrlash: ma'lumotlarni tartibga solish va katta hajmdagi ma'lumotlar bilan ishlash uchun filtrlarni qoʻllash.

Diagrammalar va grafikalar: gistogrammalar, chiziqli grafikalar, aylana diagrammalar va boshqalarni oʻz ichiga olgan turli xil ma'lumotlarni vizualizatsiya qilish qobiliyati.

## Google Sheetsning afzalliklari:

Bepul: koʻpgina asosiy xususiyatlar shaxsiy foydalanish uchun bepul.

Mobillik: veb-brauzer va mobil ilovalar tufayli har qanday qurilmadan (kompyuter, smartfon, planshet) jadvallarga kirish.

Intuitiv interfeys: hatto yangi foydalanuvchilar uchun ham foydalanish qulayligi va intuitiv interfeys.

Kuchli analitik vositalar: murakkab hisoblash, ma'lumotlarni tahlil qilish va diagrammalarni qoʻllab-quvvatlash.

Moslashuvchanlik va integratsiya: boshqa Google xizmatlari va vositalari hamda uchinchi tomon ilovalari bilan integratsiya qilish imkoniyati.

Google Sheets-bu kuchli va moslashuvchan elektron jadval vositasi boʻlib, u hamkorlik qilish, tahlil qilish va bir nechta platformalar va ilovalar bilan integratsiya qilish imkoniyatini beradi.

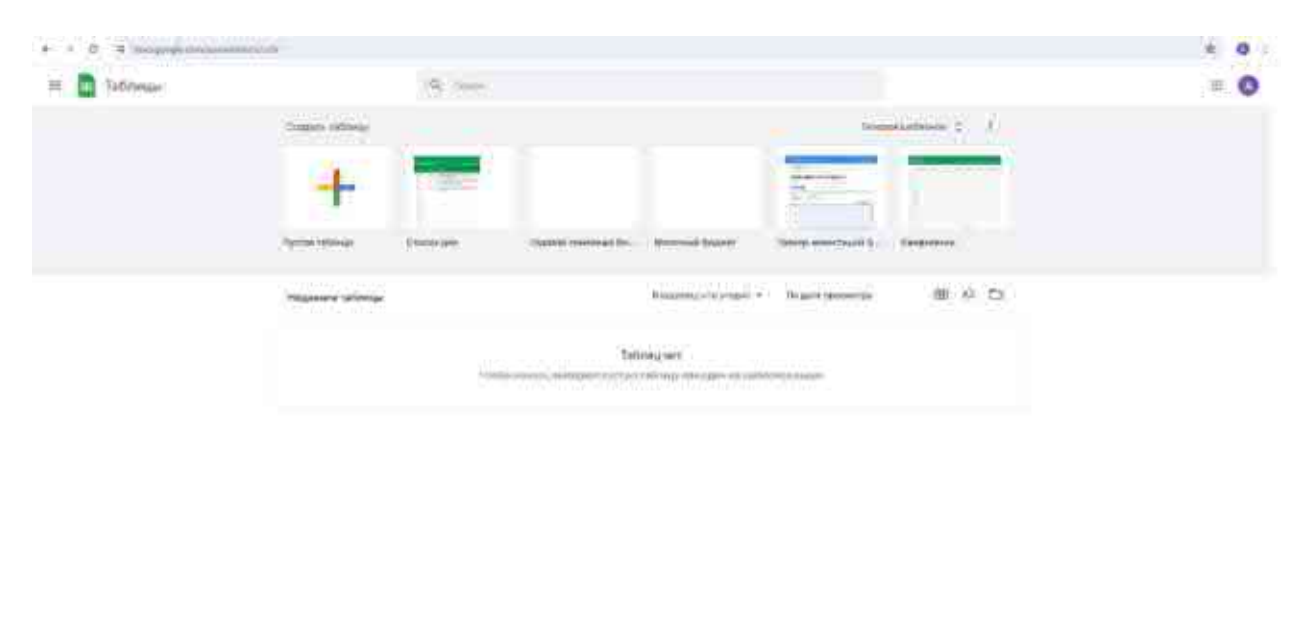

framework (direction)

Google Sheets bilan ishlash elektron jadvallarda ma'lumotlarni yaratish, tahrirlash va tahlil qilish hamda boshqa foydalanuvchilar bilan hamkorlikni oʻz ichiga oladi. Google Sheetsning asosiy xususiyatlari haqida batafsil ma'lumot berib oʻtamiz.

## 1. Asosiy funksiyalar Jadvallarni yaratish va ochish

Yangi jadval yaratish:

Google Sheets-ga o'ting.

Yangi hujjat yaratish uchun + Пустую таблицу (+ Boʻsh jadval) tugmasini bosing yoki mavjud shablonlardan birini tanlang.

Mavjud jadvalni ochish:

Soʻnggi fayllar roʻyxatidan hujjatni tanlang yoki Google Drive-da kerakli hujjatni topish uchun qidiruvdan foydalaning.

#### Ma'lumotlarni kiritish va tahrirlash

Ma'lumotlarni kiritish:

Yacheykani bosing va matn yoki raqamlarni yozishni boshlang.

Yacheykalar oʻrtasida harakatlanish uchun yorliq tugmachalari (Tab) yoki strelkalardan foydalaning.

Ma'lumotlarni tahrirlash:

Uning tarkibini tahrirlash uchun katakchani ikki marta bosing yoki katakchani tanlang va yangi ma'lumotlarni kiritishni boshlang.

## Yacheykalarni formatlash

Matn va raqamlarni formatlash:

Asboblar paneli orqali shriftni, matn hajmini, matn va fon rangini, chegaralarini va tekislanishini oʻzgartiring.

Raqamli ma'lumotlarni (valyuta, sana, foiz va boshqalar) koʻrsatishni sozlash uchun **Формат>Число** (Format > Raqam)dan foydalaning.

Yacheykalarni birlashtirish:

Bir nechta katakchalarni tanlang va bitta katta katak yaratish uchun **Формат>Объединить ячейки** (Format > Yacheykalarni birlashtirish) ni tanlang.

#### 2. Ma'lumotlarni tahlil qilish

#### Formulalar va funksiyalar

Formulalardan foydalanish:

Yacheykada "=" yozing va funksiya yoki formulani yozishni boshlang (masalan, A1 dan A10 gacha boʻlgan yacheykalar yigʻindisi uchun =SUM(A1:A10)).

Asosiy funksiyalar:

Summa: =SUM (diapazon)

O'rtacha: =AVERAGE (diapazon)

Hisoblash: =COUNT (diapazon)

Shart: =IF (shart, qiymat\_agar\_rost boʻlsa, qiymat\_agar\_yolgʻon boʻlsa)

VLOOKUP (vertikal qidirish):=VLOOKUP(qiymat, diapazon, ustun\_raqami, [qidirmoq\_aniq\_qiymat])

Saralash va filtrlash

Ma'lumotlarni saralash:

Diapazonni belgilang, Данные>Сортировка диапазона по столбцу (Ma'lumotlar>diapazonni ustun bo'yicha saralash) ni tanlang va tartiblash tartibini tanlang.

Ma'lumotlarni filtrlash:

Jadvaldagi barcha ustunlar uchun filtrlarni qoʻshish uchun asboblar panelidagi filtr belgisidan foydalaning yoki Данные>Создать фильтр (Ma'lumotlar>filtr yaratish) ni tanlang.

#### Ma'lumotlarni vizualizatsiya qilish

Diagrammalar va grafikalar yaratish:

Ma'lumotlarni belgilang va Вставка>Диаграмма (Qo'shish>Diagramma) ni tanlang. Diagramma turini tanlang (gistogramma, doiraviy, chiziqli va boshqalar) va uning koʻrinishi va parametrlarini sozlang.

Google Sheets-bu kuchli elektron jadval vositasi boʻlib, u hamkorlik qilish qulayligini, analitik imkoniyatlarning toʻliq spektrini va boshqa Google xizmatlari bilan integratsiya qilish imkoniyatini beradi.

#### Nazorat savollari

- 1. Google Sheets nima?
- 2. Google Sheetsda qaysi formula yigʻindini hisoblashda qoʻllaniladi?
- 3. Google Sheetsda hujjatni qanday himoya qilish mumkin?
- 4. Google Sheetsda grafik (chart) yaratish qanday amalga oshiriladi?

5. Google Sheetsda ma'lumotlarni avtomatik toʻldirish (AutoFill) qanday amalga oshiriladi?

6. Google Sheetsda qaysi usullardan biri yordamida ma'lumotlarni filtrlab oʻtish mumkin?

## 4.5-§. Google translate va tarjimon dasturlardan foydalanish

#### Google tarjimon

Google tarjimon (Google Translate) — bu matn, hujjatlar, vebsahifalar va rasmlarni bir tildan boshqasiga tarjima qilish uchun Google tomonidan taqdim etilgan bepul koʻp tilli mashina tarjimasi. Ushbu xizmat veb-interfeys, mobil ilova yoki ishlab chiquvchilar uchun dasturiy ta'minot interfeysi (API) orqali 100 dan ortiq tillar oʻrtasida tarjima qilish imkoniyatini beradi.

Google Translate foydalanuvchilarga soʻzlar, iboralar va butun matnlarni tarjima qilish imkonini beradi, ba'zi hollarda muqobil tarjima

variantlarini taklif qiladi. Xizmatning ishlashi mashinali oʻqitish texnologiyasiga, xususan, neyron tarmoqlarga asoslangan boʻlib, bu an'anaviy statistik mashinali tarjima qilish usullariga nisbatan tarjima sifatini sezilarli darajada yaxshilaydi.

Vaqt oʻtishi bilan Google tarjimonining tarjimalari sifati sezilarli darajada yaxshilandi, ammo ba'zi hollarda kam oʻrganilgan yoki mashinada tarjima qilish qiyin boʻlgan tillar bilan ishlashda tarjimada noaniqliklar paydo boʻlishi mumkin. Biroq, u qulayligi, oddiyligi va tillarning keng doirasi tufayli matnni tezkor tarjima qilish uchun eng mashhur vositalardan biri boʻlib qolmoqda.

#### Asosiy funksiyalari

*Matn tarjimasi:* foydalanuvchilar matnni bir tilda yozishlari mumkin va Google tarjimon uni boshqa tilga tarjima qilishni taklif qiladi. Ushbu funksiya 100 dan ortiq tillarni qoʻllab-quvvatlaydi, matnni klaviaturadan yoki boshqa joydan koʻchirib oʻtqazish orqali kiritish imkoniyati mavjud.

*Hujjatlarni tarjima qilish:* Google tarjimon turli formatdagi hujjatlarni (masalan,.doc, .pdf, .pptx) asl formatlashni saqlab qolgan holda boshqa tilga tarjima qilish imkonini beradi.

*Brauzerlar uchun kengaytma:* Google tarjimon Google Chrome kabi veb-brauzerlar uchun kengaytmalarni taklif qiladi, bu foydalanuvchilarga tugmani bosish orqali veb-sahifalarni oʻzlari tanlagan tilga osongina tarjima qilish imkonini beradi.

*Suhbat rejimi:* bu xususiyat Real vaqt rejimida ovozli tarjima orqali turli tillarda soʻzlashuvchi odamlar oʻrtasida jonli muloqotni osonlashtirish uchun moʻljallangan.

*Kamera:* mobil qurilmadagi kamera yordamida foydalanuvchilar koʻrsatgichlar, restoran menyusi yoki kitob sahifalari kabi rasmdan matnni tarjima qilishlari mumkin. Shuningdek, ba'zi tillar uchun tezkor tarjima xususiyati mavjud.

*Qoʻlyozma tarjimasi*: bu foydalanuvchilarga matnni tarjima qilish uchun sensorli ekranga matnni qoʻlda kiritish imkonini beradi.

#### Afzalliklari

*Keng foydalanish imkoniyati:* koʻpgina operatsion tizimlar va platformalarga bepul kirish va qoʻllab-quvvatlash bilan Google Translate butun dunyo boʻylab foydalanuvchilar uchun qulay vositadir.

*Keng tillar toʻplami:* 100 dan ortiq tillarni qoʻllab-quvvatlash ushbu xizmatni koʻp qirrali mashina tarjima vositalaridan biriga aylantiradi.
*Uzluksiz takomillashtirish:* mashinali oʻqitish va neyron tarmoq texnologiyalaridan foydalangan holda tarjima sifati doimiy ravishda yaxshilanmoqda.

### Cheklovlar

*Aniqlik:* tarjima sifati sezilarli darajada yaxshilangan boʻlsa-da, xatolar hali ham mumkin, ayniqsa murakkab matnlar, idiomalar yoki noyob tillar bilan ishlashda.

*Kontekst:* Google tarjimon ba'zida kontekstni yo'qotadi, bu esa noto'g'ri tarjimaga olib kelishi mumkin, chunki mashina har doim ham tilning nozik tomonlarini yoki kontekstual maslahatlarni tushuna olmaydi.

*Soʻzma-soʻz:* tizim iboralarning umumiy ma'nosi yoki nyuanslarini e'tiborsiz qoldirib, soʻzma-soʻz tarjimaga intilishi mumkin.

Umuman olganda, cheklovlariga qaramay, Google tarjimon chet tilidagi matnlarning asosiy mazmunini tez tarjima qilish va tushunish, shuningdek, koʻp tilli muhitda asosiy aloqa uchun qimmatli manba boʻlib qolmoqda.

Google Tarjimon tizimidan foydalanish uchun brauzer adreslar satrida https://translate.google.com manzili kiritiladi va Enter tugmasi bosiladi. Natijada quyidagi sahifa hosil boʻladi.

| Google Переводчик                             |               |                                    | ۲ | # <b>[ 1999 ]</b> |
|-----------------------------------------------|---------------|------------------------------------|---|-------------------|
| 🦓 Текст 📑 Изображения 🔓 Документи             | Corre         |                                    |   |                   |
| Отредатить нами уздевский ругский инстийствий | 8 S           | 🕫 prolone antheology Yepannoccel 😽 |   |                   |
| ).                                            |               | Перевод                            |   |                   |
|                                               |               |                                    |   |                   |
| 4                                             | 018000 UTV -  |                                    |   |                   |
|                                               |               |                                    |   | 0.0000            |
|                                               |               |                                    |   |                   |
|                                               | 3             | *                                  |   |                   |
|                                               | Mittriedania: | Coxparedinase                      |   |                   |

2010 yil yanvar oyida Google Android ilovasini va 2011 yil fevral oyida iOS versiyasini taqdim etdi. 2010 yil fevral oyida Google tarjimon Chrome brauzeriga qoʻshildi. 2014 yil may oyida Google tarjimonning ish sifatini yaxshilash uchun Word Lens tarjima dasturini sotib oldi. Word Lens matnni tezda skanerlash va keyin uni qurilma ekranida vizualizatsiya bilan tarjima qilish uchun oʻrnatilgan smartfon va shunga oʻxshash qurilmalar kameralaridan foydalanadi.

Google tarjimon quyidagi funksiyalarni bajaradi:

Written Words Translation-yozilgan matnning tarjimasi.

Veb-sayt tarjimasi-veb-sahifaning tarjimasi.

Document Translation-foydalanuvchi tomonidan yaratilgan hujjat formatlarini tarjima qilish .doc, .docx, .odf, .pdf, .ppt, .pptx, .ps, .rtf, .txt, .xls, .xlsx.

Nutq tarjimasi-ogʻzaki nutqni tarjima qiladi.

Mobile App Translation — har qanday ilova ichidagi tezkor tarjima, undan chiqmasdan.

Image Translation-matnni rasmdan (rasmlardan) tarjima qilish.

Handwritten Translation-qoʻlda yozilgan matnning tarjimasi.

Bilingual Conversation Translation-nutqui bir nechta tillarga tarjima qilish.

Transcription-turli tillardan nutqni dekodlash.

2023 yil sentyabr holatiga koʻra yana 103 ta til ishlab chiqilmoqda, ular orasida adigey, avar, boshqor, chechen, chuvacha, gagauz, Qorachaybalkar, qoraqalpoq, xakas, qumiq, Sibir-tatar, Janubiy Altay, Tuva va yakut tillari mavjud.

Koʻp sonli lingvistik ma'lumotlarni olish uchun Google Birlashgan Millatlar tashkiloti va Yevropa parlamentining hujjatlari va transkriptlaridan foydalangan (BMT odatda BMTning barcha oltita rasmiy tillarida hujjatlarni nashr etadi, natijada oltita tilda juda katta hujjatlar bazasi paydo boʻladi).

Qizigʻi shundaki, Google Translate xizmatidan taxminan besh yuz million kishi foydalanadi va Braziliya ushbu roʻyxatda yetakchi hisoblanadi. Portugal va indoneziyaliklar ushbu xizmatdagi eng mashhur tillardan biridir.

Oʻzbek tili

2014-yil 11-dekabrda Google Tarjimonga oʻzbek tili ham qoʻshildi. Buni amalga oshirishda oʻzbek tilini bilgan koʻngillilar yordamidan hamda Shavkat Boʻtayevning oʻzbekcha lugʻatidan foydalanildi.

Oʻzbek tili ilk bor qoʻshilganda tarjima sifati juda yomonligi kuzatildi. Oʻzbek tilidan ingliz va boshqa tillarga yoki oʻzbek tiliga tarjima qilingan jumlalar tushunarsiz yoki mutlaqo boshqa ma'no kasb etdi. Hozirda ushbu muammolar bartaraf qilingan.

### Yandex tarjimon

Yandex tarjimon (Yandex Translator) — bu Rossiyaning Yandex kompaniyasi tomonidan ishlab chiqilgan mashina tarjima xizmati. Xizmat matn va veb-sahifalarni koʻplab tillar oʻrtasida bir zumda tarjima qilish imkonini beradi va Google tarjimoniga oʻxshab, tillararo aloqani osonlashtirish uchun koʻplab xususiyatlarni taklif etadi.

## Asosiy funksiyalari

*Matn tarjimasi:* foydalanuvchilar qulay va tushunarli interfeys yordamida boshqa tillarga tarjima qilish uchun matn kiritishlari mumkin.

*Veb-sahifalarni tarjima qilish:* xizmat URL manzilini maxsus tarjimon oynasiga kiritish orqali butun veb-saytlarni tarjima qilishga imkon beradi.

*Ovozli kirish:* ovozli kirishni qoʻllab-quvvatlash foydalanuvchilarga bir tilda gaplashish va keyin boshqasiga tarjima qilish imkonini beradi.

*Rasmlarni tarjima qilish:* mobil ilova yordamida foydalanuvchilar oʻzlarining qurilmalari kamerasidan rasmlarni, masalan, restoran menyusi yoki koʻchadagi belgilarni tarjima qilish uchun foydalanishlari mumkin.

*Oflayn kirish:* mobil ilovalar uchun til paketlari mavjud boʻlib, ularni yuklab olish va internetga ulanmasdan tarjima qilish uchun foydalanish mumkin.

*Lugʻat:* boshqa ba'zi mashina tarjimonlaridan farqli oʻlaroq, Yandex tarjimon ba'zan soʻz yoki iborani ishlatish misollari bilan lugʻat yozuvlarini taklif qiladi, bu tillarni oʻrganishda foydali boʻlishi mumkin.

Yandex tarjimon boshqa zamonaviy mashina tarjima tizimlariga oʻxshash mashinali oʻqitish algoritmlari va neyron tarmoqlari asosida ishlaydi. Bu koʻproq matnni qayta ishlash va foydalanuvchilarning fikrmulohazalarini olish orqali xizmatni doimiy ravishda yaxshilashga imkon beradi.

Yandex foydalanuvchi ma'lumotlarining maxfiyligini jiddiy qabul qiladi va Yandex tarjimonga kiritilgan ma'lumotlarni himoya qiladi.

Yandex tarjimon va Google tarjimon oʻxshash xususiyatlarni taklif qiladi, ammo ma'lum til juftliklari yoki oʻziga xos iboralar uchun tarjima aniqligida farq qilishi mumkin. Afzalliklari koʻpincha tarjimaning umumiy sifatiga, interfeys dizayniga va har bir ilovada mavjud boʻlgan oʻziga xos xususiyatlarga bogʻliq.

Yandex tarjimon koʻplab foydalanuvchilar uchun, ayniqsa rus tilida soʻzlashadigan dunyoda muhim vosita boʻlib, koʻp funksiyali onlayn tarjimonni qidiruvchilar uchun muhim alternativani taqdim etadi.

Jismoniy tarbiya va sport sohasida Google Translate va Yandex Translate kabi mashinali tarjima qilish xizmatlaridan foydalanish bir qator maqsadlar uchun foydali boʻlishi mumkin. Ushbu xizmatlar turli mamlakatlardan kelgan sportchilar, murabbiylar va muxlislar oʻrtasida oʻzaro tushunishga yordam beradi, shuningdek, dastlab faqat chet tillarida mavjud boʻlgan ma'lumot, oʻqitish texnikasi va tadqiqotlardan foydalanish imkoniyatini beradi.

## Axborot almashinuvi

*Kasbiy rivojlanish:* murabbiylar va mutaxassislar tarjimonlardan chet tillarida nashr etilgan yangi oʻquv texnikasi, ovqatlanish dasturlari va tiklanish strategiyalarini oʻrganish uchun foydalanishlari mumkin.

*Tadqiqotlar va maqolalar:* sport tibbiyoti, fiziologiyasi va psixologiyasi boʻyicha har qanday tilda yozilgan soʻnggi ilmiy tadqiqotlar va maqolalar bilan tanishish imkonini beradi.

# Aloqa

*Xalqaro musobaqalar:* xalqaro musobaqalarda qatnashayotganda sportchilar, murabbiylar va tashkilotchilar oʻrtasidagi aloqani yaxshilash, chet tilida yozilgan musobaqalar jadvali, qoidalari va talablariga muvofiq yoʻnaltirishga yordam berish.

*Muxlislar va sportga ergashuvchilar:* muxlislarga intervyular, yangiliklar maqolalari va ijtimoiy medialarni osongina tarjima qilish imkoniyatini taqdim etish orqali butun dunyo boʻylab sevimli jamoalari va sportchilariga ergashishda yordam berish.

## O'qitish va trening

*Video materiallar:* turli mamlakatlarning sport mutaxassislari tomonidan yaratilgan oʻquv videolari va oʻquv materiallari uchun subtitrlarni tarjima qilish.

*Musobaqaga tayyorgarlik:* raqib jamoalarda qoʻllaniladigan strategiyalar va usullarini tushunish va shu asosida oʻzlarining tayyorgarlik jarayoniga oʻzgartirish kiritish.

### Til toʻsiqlarini yengib oʻtish

*Tajriba almashish:* til toʻsiqlarini yengib, sportchilar, olimlar va murabbiylar oʻrtasida xalqaro bilim va tajriba almashish imkoniyatlarini yaxshilash.

Axborotga kirishni tenglashtirish: jismoniy tarbiya va sport sohasidagi ma'lumotlarni asl kontent tilidan qat'i nazar, foydalanuvchi tilida taqdim etish orqali bilimga kirishni demokratlashtirish.

# Cheklovlar va qiyinchiliklar

Tarjimonlar ma'lumot va muloqotga kirishishni ancha osonlashtirsada, tarjimaning mumkin bo'lgan xatolari va noaniqliklarini, ayniqsa maxsus lug'at va terminologiya bilan ishlashda yodda tutish kerak. Mutaxassislar va sportchilar noto'g'ri talqin qilinmaslik uchun tarjima qilingan ma'lumotlarni ishonchli manbalar bilan tekshirishlari kerak. Google Translate va Yandex Translate sport olamida kuchli vosita boʻlib xizmat qilishi mumkin, bu esa bilimlarni kengaytirish, mashgʻulotlarni yaxshilash va xalqaro sport hamkorligini rivojlantirishga yordam beradi.

### Nazorat savollari

1. Google tarjimon xizmati qanday interfeyslar orqali mavjud?

2. Google tarjimon qanday texnologiyaga asoslangan?

3. Google tarjimon qancha tilni qoʻllab-quvvatlaydi?

4. Google tarjimon qanday asosiy xususiyatlarni taklif qiladi?

5. Google tarjimondan foydalanishning qanday afzalliklari bor?

6. Google tarjimon qanday cheklovlarga ega?

7. Google tarjimonga oʻzbek tili qaysi yilda qoʻshilgan?

8. Yandex tarjimon xizmati nima uchun moʻljallangan?

9. Yandex tarjimon qanday xususiyatlarni taklif qiladi?

10. Yandex tarjimondan veb-saytlarni tarjima qilish uchun qanday foydalanish mumkin?

11. Yandex tarjimonda tasvirni tarjima qilish funksiyasining oʻziga xosligi nimada?

12 Yandex tarjimonda oflayn rejimda ishlashning afzalligi nimada?

13. Yandex tarjimonning ishi qanday texnologiyalarga asoslangan?

14. Yandex tarjimon va Google tarjimon oʻrtasidagi farq nimada deb oʻylaysiz?

### V BOB. KASBIY FAOLIYATDA ZAMONAVIY AXBOROT TEXNOLOGIYALARIDAN FOYDALANISH

# 5.1-§. Kasbiy vazifalarni bajarishda zarur boʻlgan axborotlarni izlash, saqlash, qayta ishlash va uzatish

**Qidiruv tizim** — mavjud boʻlgan ma'lumotlarning keng toʻplamida foydalanuvchiga kerakli ma'lumotni qidirish orqali tezda olish imkoniyatini beruvchi algoritmlar va ularni amalga oshiradigan kompyuter dasturlari to'plami. Qidiruv tizimlarning eng mashhur usullaridan biri bu WWWda matnli yoki grafik ma'lumotlarni topish uchun veb-xizmatlar. FTP-serverlardagi fayllarni, Internet-do'konlarda Shuningdek, mahsulotlarni va yangiliklar guruhlarida ma'lumot qidiradigan tizimlar mavjud.

Qidiruv tizimidan foydalanib ma'lumot qidirish uchun foydalanuvchi qidiruv soʻrovini shakllantiradi. Qidiruv tizimning vazifasi — koʻrsatilgan kalit soʻzlarni yoki kalit soʻzlar bilan qandaydir bogʻliq boʻlgan soʻzlarni o'z ichiga olgan hujjatlarni topishdir. Bunda qidiruv tizimi qidiruv natijalari sahifasini yaratadi. Bunday qidiruv natijalari turli xil natijalarni o'z ichiga olishi mumkin, masalan: veb-sahifalar, rasmlar, audio fayllar. Ba'zi qidiruv tizimlari, shuningdek, Internetdagi mos ma'lumotlar bazalari va manbalar kataloglaridan ma'lumot olishadi. Kerakli ma'lumotni topish uchun sizga kerakli ma'lumotlarni tezda topishga imkon beradigan va qidirishingizning aniqligi va toʻliqligini ta'minlaydigan zamonaviy qidiruv tizimlaridan foydalanish eng qulaydir. Ushbu mashinalar bilan ishlashda kerakli ma'lumotlarni eng aniq aks ettiradigan kalit so'zlarni o'rnatish maydonini takomillashtirish uchun kalit soʻzlardan yoki qidiruv murakkabroq soʻrov tuzish kifoya. Qidiruv soʻrovingizni kiritgandan soʻng, siz Internetdagi hujjatlarga havolalar roʻyxatini olasiz, odatda vebsahifalar yoki shunchaki koʻrsatilgan kalit soʻzlarni oʻz ichiga olgan sahifalar deb nomlanadi. Odatda, havolalar topilgan hujjatning matn qismlari bilan to'ldiriladi, bu ko'pincha topilgan sahifaning mavzusini darhol aniqlashga yordam beradi. Havolani bosish orqali siz tanlangan hujjatga oʻtishingiz mumkin. Hozirgi kunda eng koʻp foydalaniladigan qidiruv tizimlari quyidagilar:

- -Google
- -Bing
- -Yandex
- -Yahoo

-Boardreader

- -Dogpile
- -Creative Commons Search
- -Giphy
- -Quora
- -Vimeo
- -WolframAlpha
- -StartPage
- -Ask.com
- -SlideShare

Internet tarmogʻi shunday bir muhitki u oʻzida turli koʻrinishdagi va turli tillardagi koʻplab axborotlarni jamlagan. Internet tarmogʻida har bir foydalanuvchi axborotni qidirish uchun oʻzbek, rus, ingliz yoki boshqa tillardagi bir yoki bir necha soʻzdan tashkil topgan soʻrovlardan foydalanadi. Internet tarmogʻida ma'lumotlarni uning sarlavhasi yoki uning tarkibida ishtirok etgan soʻzlar va jumlalar boʻyicha qidirib topish mumkin. Bunda foydalanuvchi tomonidan Internet qidiruv tizimi qidiruv maydoniga kerakli ma'lumotga doir soʻz yoki jumla kiritiladi va qidiruv tizimi ishga tushiriladi.

Har bir foydalanuvchiga Internet tarmogʻi orqali oʻziga kerakli boʻlgan ma'lumotlarni oson va tez qidirib topishi uchun axborotning parametrlari boʻyicha qidirish taklif qilinadi. Ular kuyidagilardan iborat:

-Ma'lumotlarni uning tili bo'yicha qidiruv;

-Ma'lumotlarni uning turi (matn, rasm, musiqa, video) bo'yicha qidiruv;

-Ma'lumotlarni uning joylashgan mintaqasi bo'yicha qidiruv;

- -Ma'lumotlarni uning joylashtirilgan sanasi bo'yicha qidiruv;
- Ma'lumotlarni uning joylashgan Internet zonasi bo'yicha qidiruv;

- Ma'lumotlarni xavfsiz qidiruv.

Internet tarmogʻida grafik va matnli ma'lumotlarning koʻplab turlari uchraydi, ya'ni: matn muharrirlari, elektron jadval ichidagi matnlar, chizma (vektor), foto (rastr), harakatlanuvchi (animatsiya) hamda siqilgan rasmlar. Matn koʻrinishidagi axborotlarni qidirishda tili, joylashtirilgan sanasi, kalit soʻz orqali amalga oshiriladi xamda rasm koʻrinishidagi ma'lumotlar ustida faqatgina uning nomi yoki turi boʻyicha qidiruv olib borish mumkin. Koʻpgina internet qidiruv tizimlari grafik yoki tasvir koʻrinishidagi ma'lumotlarni qidirish uchun alohida boʻlimga ega boʻlib, bu boʻlim orqali ixtiyoriy turdagi rasmlarni ularning nomlari boʻyicha qidiruvni amalga oshirish mumkin. Bunga misol qilib sport yoʻnalishiga oid ma'lumotlarni qidirishni Google tizimidan foydalanib qanday amalga oshirilishini koʻrib chiqamiz.

Brauzer adreslar qatoriga google.uz (google.ru, google.com) sayt nomini yozamiz va Enter tugmasini bosamiz. Natijada quyidagi sahifa ochiladi.

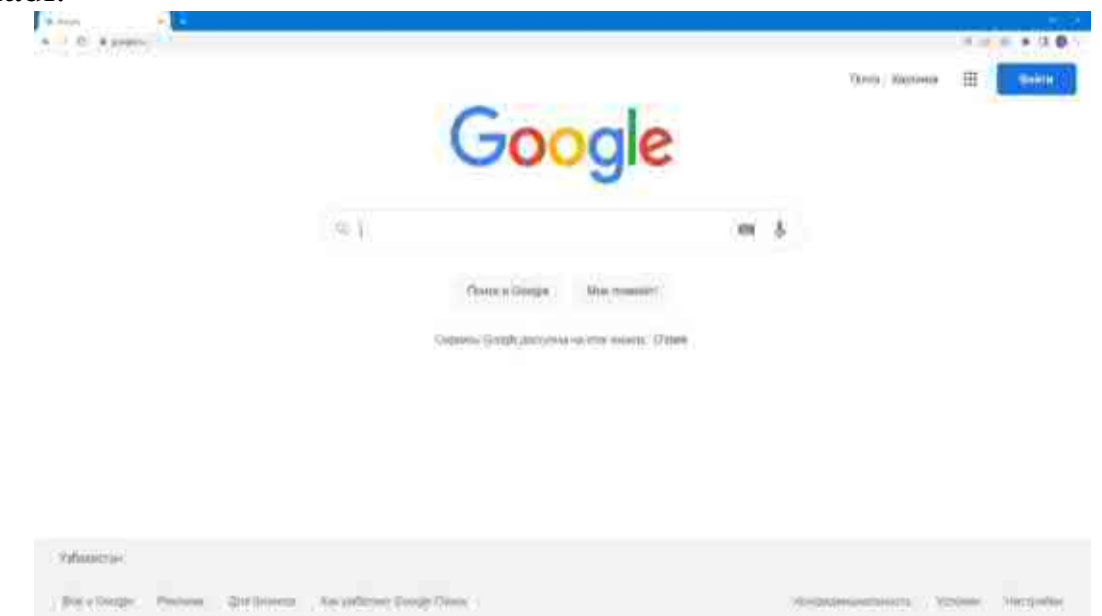

Ushbu sahifadagi qidiruv maydoniga qidiruv soʻrovini(kalit soʻzlar) kiritamiz va Enter tugmasini bosamiz. Misol uchun basketbol sport turi boʻyicha ma'lumot

izlamoqchi boʻlsak u holda quyidagi koʻrinishdagi qidiruv soʻrovini shakllantiramiz

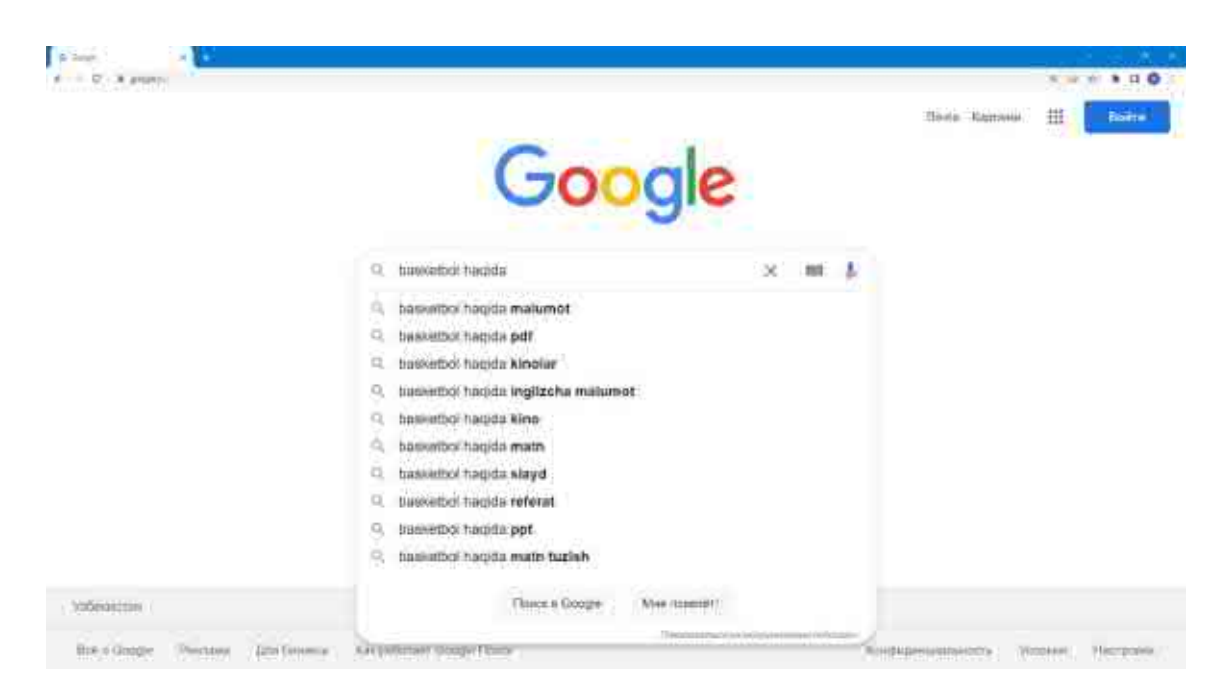

Qidiruv natijalari quyidagi koʻrinishda hosil boʻladi

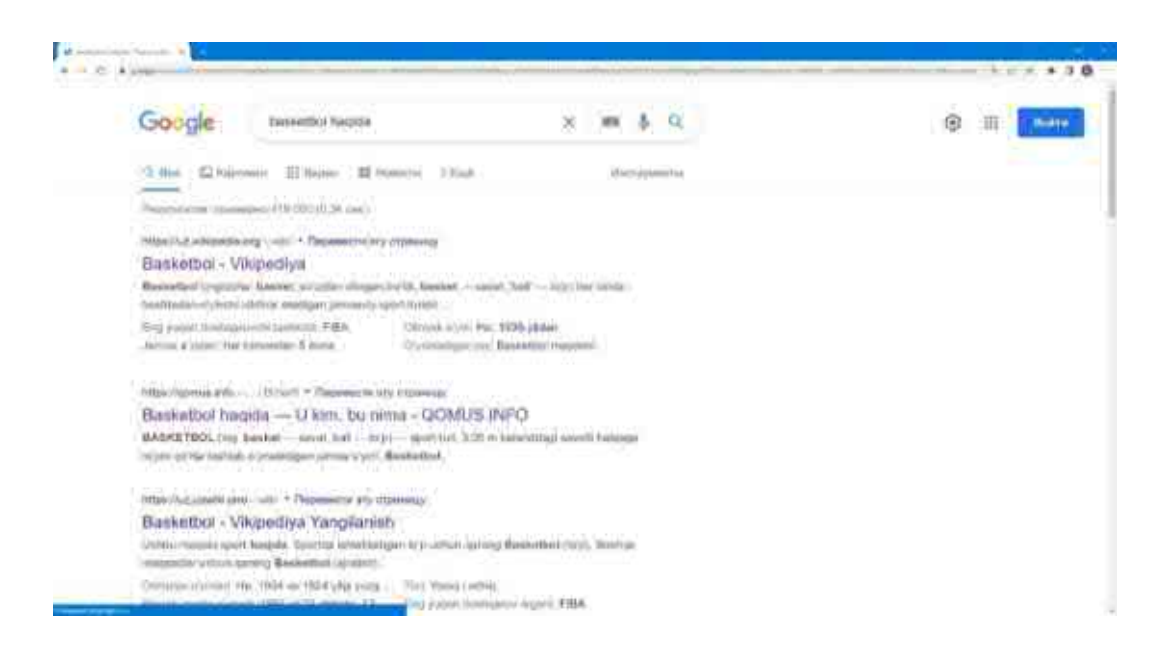

Qidiruv natijalari har bir sahifada 10 tadan koʻrsatiladi. Qidiruv sozlamalari yordamida har bir sahifada koʻrsatilishi kerak boʻlgan natijalar sonini oʻzgartirish mumkin.

Ushbu natijalardan birortasi tanlansa yangi oynada ushbu ma'lumot joylashgan saytning tegishli sahifasi yuklanadi.

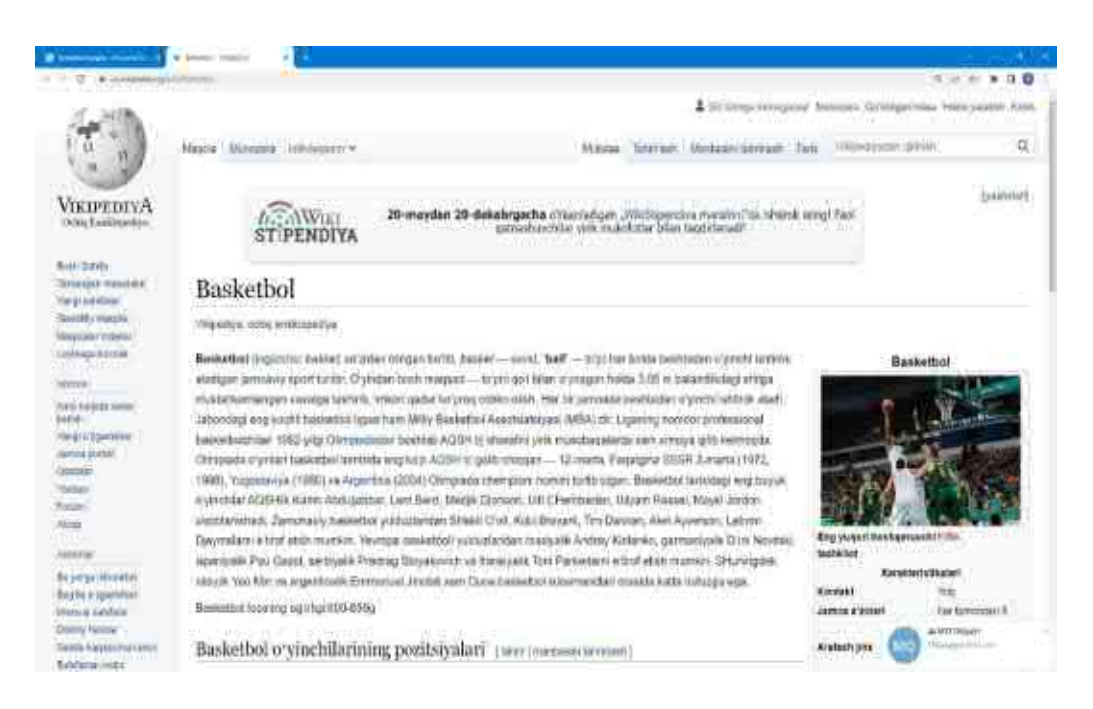

Google qidiruv tizimidan foydalanib alohida ma'lumot turlari boʻyicha ham qidiruvni amalga oshirish mumkin. Buning uchun qidiruv oynasining yuqorida joylashgan ma'lumot turlaridan birini tanlash kerak.

Agar biz misol uchun faqat rasmlarni qidirmoqchi boʻlsak **Картинки** tugmasini bosamiz. Bu holda qidiruv natijasi quyidagi koʻrinishda boʻladi

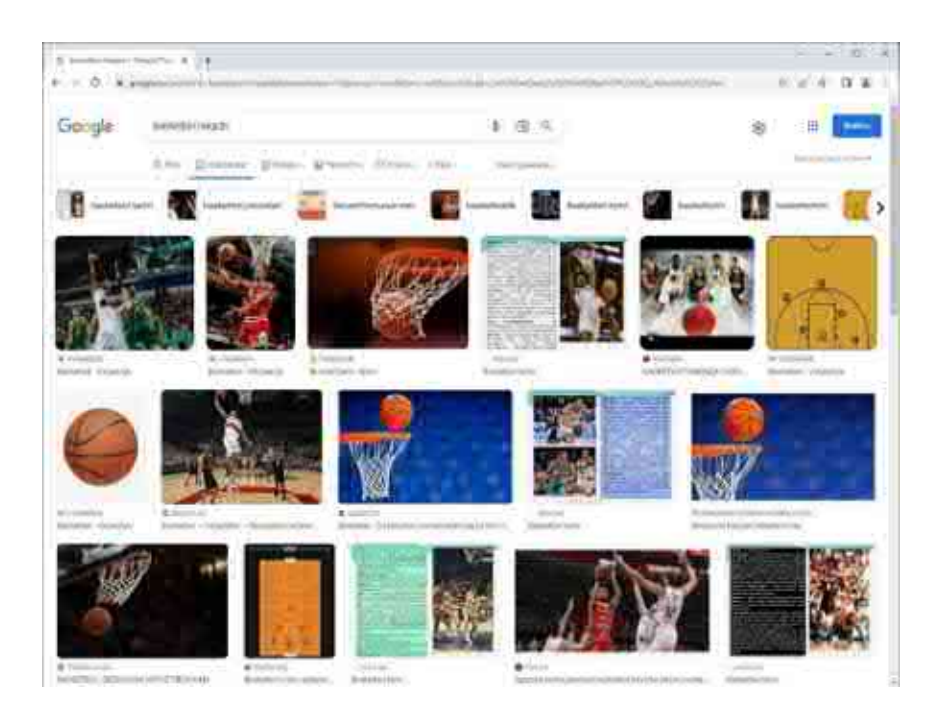

Agar videolarni qidirmoqchi boʻlsak Видео tugmasini bosamiz. Bu holda qidiruv natijasi quyidagi koʻrinishda boʻladi

| I handline to dive Take |                                                                                                    | 114 |
|-------------------------|----------------------------------------------------------------------------------------------------|-----|
| S. H. Water             | And an and a second second second second second second second second second second second second second second                                                                                                    | D'A |
| io gie                  | telescolaria x at \$ %                                                                                                    |     |
|                         | Const Diversion Without the Personal                                                                                                    |     |
|                         |                                                                                                    |     |
|                         | Gaussi Revoluter antiques du venninte valita na pyrantes danne Vennin.                                                                                                    |     |
|                         |                                                                                                    |     |
|                         | Basketich o'sentiar o'tastilagi O'rbekistov chempionali                                                                                                    |     |
|                         | Contract of the second second  |     |
|                         | A REAL PROPERTY AND A REAL PROPERTY AND A REAL |     |
|                         | Esskatter Factor and Victority - Victority                                                                                                    |     |
|                         | Bendament frage of manipulation of security of the signal active transfer proceedings of the security of the security of the securety of the security of the security of the security of the security          |     |
|                         | The second second second                                                                                                    |     |
|                         | and and the set of the set of the |     |
|                         | RADKETEOD XAMIDA CHI SHIYAH BA ENTRAZAH                                                                                                    |     |
|                         | An and the first of the first of the first o |     |
|                         | The second second secon |     |
|                         | and a state of the second                                                                                                    |     |
|                         | Fair: Sport of yester: (Basiosthel of other restudicas). Mavito                                                                                                    |     |
|                         | the manufact Released over the second of the                                                                                                    |     |

### Nazorat savollari

- 1. Qidiruv tizimi (search engine) nima?
- 2. Eng ommabop qidiruv tizimi qaysi?
- 3. Qidiruv tizimlarida qidiruv natijalari qanday tartibda beriladi?
- 4. Qidiruv tizimlarida "SEO" nima?
- 5. Meta teglar (meta tags) nima uchun ishlatiladi?
- 6. Qidiruv tizimlarida trafikka bogʻlangan reklamalar qanday ataladi?
- 7. "Algorithm" atamasi qidiruv tizimlarida nimani ifodalaydi?

# Atamalarning qisqacha lugʻati

**Axborot texnologiyalari** — ma'lumotlarni toʻplash, saqlash, izlash, qayta ishlash va tarqatish tizimi

**Axborot madaniyati** — axborotlashtirish darajasi, informatika usullari va vositalarini bilish. Axborot madaniyatining tarkibiy qismi bu kompyuter savodxonligidir

**Kompyuter savodxonligi** — bu kasbiy muammolarni hal qilish jarayonida kompyuterlardan foydalanish uchun zarur boʻlgan bilim va koʻnikmalarning kombinatsiyasi

**Axborotlashtirish** — bu inson faoliyatining barcha ijtimoiy ahamiyatli turlarida ishonchli bilimlardan toʻliq va oʻz vaqtida foydalanishni ta'minlashga qaratilgan chora-tadbirlar majmui

**Ta'limni kompyuterlashtirish** — bu ta'limni tarbiyalashning psixologik va pedagogik maqsadlarini amalga oshirshga yoʻnaltirilgan zamonaviy axborot texnologiyalaridan foydalanish va ulardan maqbul foydalanish metodologiyasi va amaliyoti bilan ta'minlangan jarayon.

**Qidiruv tizim** — mavjud boʻlgan ma'lumotlarning keng toʻplamida qidirish orqali foydalanuvchiga kerakli ma'lumotni tezda olish imkoniyatini beruvchi algoritmlar va ularni amalga oshiradigan kompyuter dasturlari toʻplami

**Internet** — bu yagona standart asosida faoliyat koʻrsatuvchi jahon global kompyuter tarmogʻidir.

WWW (World Wide Web) — butun jahon oʻrgimchak toʻri deb nomlanuvchi tarmoq. WWW — bu Internetga ulangan turli kompyuterlarda joylashgan oʻzaro bogʻlangan hujjatlarga murojaat qilishni ta'minlab beruvchi tarqoq tizimdir.

**Internet domen nomlari** — Internet manzillarida ishlatilib, ular mamlakat nomlarini, tashkilot va korxonalar faoliyatini anglatadi.

**ID.UZ** — Milliy internet tarmogʻi segmentidagi saytlar va axborot tizimlari uchun yagona identifikatsiya va autentifikatsiya markazidir.

**My.gov.uz** — Oʻzbekiston Respublikasi Yagona interaktiv davlat xizmatlari portali. Internet tarmogʻida Oʻzbekiston Respublikasining Hukumat portali doirasida, shu jumladan, «bir darcha» tamoyilida faoliyat koʻrsatadi.

**LexUZ** — Oʻzbekiston Respublikasi Qonun hujjatlari ma'lumotlari milliy bazasi

**Elektron pochta** — maxsus dastur boʻlib, uning yordamida dunyoning ixtiyoriy joyidagi elektron manzilga xat, hujjat, ya'ni ixtiyoriy

faylni tezda (bir necha soniyalarda) joʻnatish va qabul qilib olish mumkin.

**Ijtimoiy tarmoq** — bu muloqot qilish, tanishish, qiziqishlari oʻxshash yoki oflayn aloqada boʻlgan odamlar oʻrtasida ijtimoiy munosabatlarni yaratish, shuningdek koʻngil ochish (musiqa, filmlar) va ish uchun ishlatiladigan onlayn platforma

**Google Tarjimon (inglizcha:** *Google Translate*) — Google kompaniyasining matn yoki veb-sahifalarni bir necha tilga tarjima qilish uchun moʻljallangan veb-xizmati

LMS — Virtual ta'lim jarayonini boshqaruvchi tizim

CMS — Ichki kontentni boshqaruv tizimlari

Brauzer — Internet bilan ishlashni ta'minlaydigan dastur

**IP** — Kompyuterning internet tarmogʻidagi manzili

Animatsiya — Dinamik va ovozli jarayonlarni ifodalashga imkoniyat beradigan grafik axborotlarni tashkil etish usuli

**Gipermatn** — assotsiativ bogʻlangan bloklar koʻrinishida taqdim etilgan (boshqa matnli hujjatlarga yoʻl koʻrsatuvchi) matn.

**Gipermatnli tizim** — elektron hujjatlar kutubxonasini yaratishni ta'minlaydigan vosita.

**Videoanjuman** — turli geografik manzillardagi foydalanuvchi guruhlari orasida raqamli videoyozuv yoki oqimli video koʻrinishida ma'lumotlarni almashinish asosida yigʻilish va munozaralar oʻtkazish jarayoni.

**Gipermedia** — Matndan tashqari multimedia imkoniyatlarini xam oʻzida mujassamlashtirgan ma'lumotlarga yoʻl koʻrsatuvchi hujjatlar

**Global tarmoq** — mintaqaviy (qit'alardagi) kompyuterlarni oʻzida birlashtirish imkoniga ega boʻlgan tarmoq.

**Grafik muharrir** — tasvirlarni tahrir qilishni ta'minlaydigan amaliy dastur

**Ma'lumotlar banki** — ma'lumotlarni yigʻish, saqlash, izlash va qayta ishlashni ta'minlaydigan axborot, texnik, dasturiy va tashkiliy vositalar majmui

**Multimedia** — axborotni (matn, rasm, animatsiya, audio, video) ifodalashning koʻp imkoniyatli taqdim etilishi

**Multimediali darsliklar** — multimedia texnologiyasi yordamida axborot-ta'lim resurslaridan foydalanish imkoniyatlarini kengaytiruvchi darslik

**Provayder** — kompyuterlarning tarmoqqa ulanish va axborot almashishini tashkil qiladigan tashkilot

**Sayt** — grafika va multimediya elementlari joylashtirilgan gipermediya hujjatlari koʻrinishidagi mantiqan butun axborot.

**Server** — ma'lumotlarni oʻzida saqlovchi, foydalanuvchilarga xizmat koʻrsatuvchi, tarmoqdagi printer, tashqi xotira, ma'lumotlar ombori kabi resurslardan foydalanishni boshqaruvchi kompyuter.

**Tizim** — yagona maqsad yoʻlida bir vaqtning oʻzida xam yaxlit, xam oʻzaro bogʻlangan tarzda faoliyat koʻrsatadigan bir necha turdagi elementlar majmuasi.

**Elektron darslik** — kompyuter texnologiyalariga asoslangan oʻqitish metodlaridan foydalanishga moʻljallangan oʻqitish vositasi.

Elektron kutubxona — elektron axborot-ta'lim resurslari majmuasi.

# TESTLAR

1. Qaysi sohalarda axborot asosiy kategoriyalardan biridir?

- A. Faqat kundalik hayotda
- B. Faqat fan va texnikada

C. Kundalik hayot, fan, texnika va faoliyatning turli sohalarida, shu jumladan sportda

D. Faqat sportda

2. Axborotning toʻgʻri va ishonchli boʻlishini qaysi xususiyat anglatadi?

A. Maxfiylik

- B. Moslashuvchanlik
- C. Aniqlik
- D. Alohida ma'noga ega bo'lish

3. Axborot qaysi holatda dolzarb hisoblanadi?

- A. Axborot aniq va ishonchli boʻlganda
- B. Axborot ma'lum bir ma'noga ega bo'lganda

C. Axborot zamonaviy va foydalanuvchining ehtiyojlariga mos kelganda

D. Axborot maxfiy boʻlganda

4. Axborotning subyektiv boʻlmasligi, ya'ni shaxsning fikri yoki talqiniga asoslanmasligini qaysi xususiyat ta'kidlaydi?

- A. Moslashuvchanlik
- B. Toʻliqlik
- C. Qulaylik
- D. Obyektivlik

5. Axborotning oson qabul qilinishi va talqin qilinishi qaysi xususiyat bilan bogʻliq?

- A. Toʻliqlik
- B. Aktuallik
- C. Maxfiylik
- D. Qulaylik

6. Zamonaviy jamiyatda axborot qanday rol oʻynaydi?

- A. Faqat sportda muvaffaqiyat uchun muhim
- B. Atrofimizdagi dunyoni tushunish, oqilona qarorlar qabul
- qilish va samarali harakat qilish imkonini beradi
  - C. Faqat shaxsiy ehtiyojlarni qondirish uchun muhim
  - D. Faqat fan va texnika uchun ahamiyatli

7. Axborotning yetishmasligi yoki notoʻgʻri ishlatilishi qanday oqibatlarga olib kelishi mumkin?

- A. Faqat muvaffaqiyatsizlik
- B. Notoʻgʻri xatti-harakatlar va xatolarga
- C. Faqat sportda notoʻgʻri qarorlarga
- D. Faqat ilmiy tadqiqotlarda
- 8. Sportdagi fiziologik axborotlar tarkibiga nimalar kiradi?
  - A. Jismoniy holat va taktika
  - B. Biometrik ma'lumotlar va jismoniy holat
  - C. Mashgʻulotlar jadvali va oʻyin tahlili
  - D. Salomatlik koʻrsatkichlari va jarohatlar tarixi

9. Biometrik ma'lumotlarni kuzatish uchun qanday qurilmalar ishlatiladi?

- A. Video kameralar
- B. Fitnes bilakuzuklar va aqlli soatlar
- C. Oʻyin tahlili dasturlari
- D. Fotografiyalar

10. Jismoniy holat haqida qanday ma'lumotlar olinadi?

- A. Mavsum statistikasi va shaxsiy rekordlar
- B. Mushak massasi, tanadagi yogʻ ulushi, suv miqdori
- C. Mashgʻulot rejasi va muvaffaqiyatiga erishish
- D. Jarohatlar tarixi
- 11. Mashgʻulot haqidagi axborotlar tarkibiga nima kiradi?
  - A. Jamoa yutuqlari va mavsum statistikasi
  - B. Jarohatlar tarixi va salomatlik koʻrsatkichlari
  - C. Trening rejasi va sportchining muvaffaqiyati

- D. Ijtimoiy tarmoqlar va ommaviy axborot vositalari
- 12. O'yin tahlili qanday ma'lumotlar asosida amalga oshiriladi?

A. Oʻyinchilarning harakatlari ketma-ketligi va raqiblarning xatti-harakatlari

- B. Fiziologik koʻrsatkichlar va suv miqdori
- C. Jamoa boshqaruvi va mashgʻulotlar rejalashtirish
- D. Shaxsiy rekordlar va individual dasturlar
- 13. Rejalashtirish qanday taktik axborotlarni oʻz ichiga oladi?
  - A. Statistika va musobaqa natijalari
  - B. Jismoniy koʻrsatkichlarni kuzatish
  - C. O'yinlar uchun taktik sxemalar va individual dasturlar
  - D. Dasturiy ta'minot tizimlari va platformalari
- 14. Statistik axborot turlariga misol keltiring.
  - A. Yurak urish tezligi va qon bosimi
  - B. Musobaqa natijalari va samaradorlik tahlili
  - C. Mashgʻulot intensivligi va oʻyinchi harakati
  - D. Salomatlik koʻrsatkichlari va diagnostika
- 15. Tibbiy axborotlar nimani oʻz ichiga oladi?
  - A. Jamoa boshqaruvi va rejalashtirish
  - B. Video tahlili va fototahlil
  - C. Jarohatlar tarixi va salomatlik koʻrsatkichlari
  - D. Ijtimoiy tarmoqlar va ommaviy axborot vositalari
- 16. Texnologik qurilmalar orqali qanday axborotlar kuzatiladi?
- A. Aqlli soatlar va fitnes bilakuzuklar yordamida biometrik ma'lumotlar
  - B. Jamoa boshqaruvi va musobaqa rejalashtirish
  - C. Fotografiyalar va video tahlili
  - D. Analitik dasturiy ta'minot tizimlari
- 17. Video va foto tahlillari nima uchun qoʻllaniladi?
  - A. Fiziologik koʻrsatkichlarni kuzatish uchun

B. O'yinning taktikasini va texnik jihatlarini tahlil qilish uchun

C. Jismoniy mashqlarni bajarayotgan vaqtda

D. Ijtimoiy tarmoq tahlillari uchun

18. Dasturiy ta'minot tizimlari va platformalari qanday maqsadlar uchun ishlatiladi?

A. Yurak urish tezligini kuzatish uchun

B. Sport tahliliy platformalari va ma'lumotlar bazalarini qayta ishlash uchun

C. Raqiblar harakatlarini tahlil qilish uchun

D. Shaxsiy jarohatlar tarixini saqlash uchun

19. Ijtimoiy tarmoqlar va ommaviy axborot vositalari qaysi ma'lumotlar haqida ma'lumot beradi?

A. Analitik dasturiy ta'minotga

B. Sportchilarning mashhurligi va muxlislarning fikrmulohazalari

C. Oʻyinchi harakati ketma-ketligiga

D. Biometrik ma'lumotlar va jismoniy ko'rsatkichlar

20. Axborot xavfsizligi nima?

A. Axborot tizimlarini foydalanuvchilarga ochiq qilish

B. Axborotni boshqarish va foydalanish jarayonlarini optimallashtirish

C. Axborot va axborot tizimlarini ruxsatsiz kirish, oʻzgartirish, yoʻq qilish yoki buzilishlardan himoya qilishga qaratilgan choratadbirlar va vositalar majmui

D. Axborotlarni tijorat maqsadida foydalanish

21. Axborot xavfsizligining qaysi komponenti axborotni ruxsatsiz kirishdan himoya qilishni anglatadi?

- A. Yaxlitlik
- B. Mavjudlik
- C. Maxfiylik
- D. Hisobdorlik

22. Axborot xavfsizligi qaysi komponenti vakolatli

foydalanuvchilarga zarur boʻlganda ma'lumot va resurslardan foydalanish imkoniyatini ta'minlashni anglatadi?

- A. Haqiqiylik
- B. Maxfiylik
- C. Mavjudlik
- D. Yaxlitlik

23. Zararli dastur nima qilishi mumkin?

- A. Faqat kompyuterlarni oʻchirib qoʻyadi
- B. Tizimlarga zarar yetkazishi yoki ma'lumotlarni oʻgʻirlashi mumkin
  - C. Foydalanuvchi parollarini uzatadi
  - D. Ma'lumotlarni zaxira qiladi

24. Fishing nima?

- A. Maxfiy axborotni himoya qilish usuli
- B. Foydalanuvchilarning ma'lumotlarini aldash va olishga urinish
  - C. Ma'lumotlarni zaxiraga olish
  - D. Kompyuter tizimlariga zarar beruvchi dasturlar
- 25. Kiberhujumlar nimalarni oʻz ichiga oladi?
  - A. Axborotlarga kirishni cheklash
  - B. DDoS hujumlari, SQL inyeksiyalari, saytlararo skriptlar
  - C. Ma'lumotlarni qayta ishlash
  - D. Toʻgʻri foydalanish usullari

26. Ichki tahdidlar qaysi xodimlar tomonidan amalga oshirilishi mumkin?

- A. Faqat tashqi hujumchilar tomonidan
- B. Kompaniya tizimlariga kirish huquqiga ega boʻlgan xodimlar yoki boshqa shaxslar tomonidan
  - C. Ma'lumotlarni xavfsizlik qoidalariga rioya qiluvchi xodimlar
  - D. Faqat texnik xodimlar
- 27. Ijtimoiy muhandislik deganda nimani tushunasiz?

- A. Texnologik jihozlarni yaxshilash usuli
- B. Foydalanuvchilarni aldash va maxfiy ma'lumotlarni olish uchun psixologik usullardan foydalanish
  - C. Kiberhujumlarni oldini olish usuli
  - D. Ma'lumotlarni ruxsatsiz o'zgartirish
- 28. Jismoniy tahdidlar qaysi holatlarni oʻz ichiga oladi?
  - A. IoT qurilmalaridan foydalanish
  - B. Yong'inlar, suv toshqini, jihozlarning o'g'irlanishi
  - C. Tizimlarni yangilash
  - D. Kompyuter dasturlarini zaxiralash
- 29. Texnik chora-tadbirlar qaysi asosiy usullarni oʻz ichiga oladi?
  - A. Faqat jismoniy choralarni
  - B. Faqat ma'muriy choralarni
  - C. Antivirus dasturi, firewall, shifrlash, IDS, muntazam dasturiy yangilanishlar
    - D. Faqat xodimlarni tayyorlash
- 30. Antivirus dasturi nima uchun ishlatiladi?
  - A. Tizimlarning barcha fayllarini oʻchirish uchun
  - B. Tarmoq trafigini kuzatish uchun
  - C. Viruslar va boshqa zararli dasturlardan himoya qilish uchun
  - D. Ma'lumotlarni shifrlangan shaklga aylantirish uchun
- 31. Firewallning vazifasi nimadan iborat?
  - A. Ma'lumotlarni zaxiralash
  - B. Ma'lumotlarni o'chirish
  - C. Tarmoqlar va tizimlarga kirishni cheklash
  - D. Tijorat uchun ma'lumot yig'ish
- 32. Shifrlash nima maqsadda qoʻllaniladi?
  - A. Ma'lumotlarni tezda o'qish uchun
  - B. Ma'lumotlarni shifrlangan shaklga aylantirish orqali himoya qilish
    - C. Fayllarni zaxiraga olish uchun
    - D. Foydalanuvchi hujjatlarini saqlash uchun

33. Xavfsizlik siyosati nima maqsadda oʻrnatiladi?

A. Axborotni himoya qilish uchun qoidalar va tartiblarni oʻrnatish

- B. Tashkilotning moliyaviy hisobotlarini tayyorlash uchun
- C. Foydalanuvchi hujjatlarini tartibga solish uchun
- D. Xodimlarni nazorat qilish uchun

## 34. Jismoniy choralar qaysi usullarni oʻz ichiga oladi?

- A. Antivirus dasturlari va firewall
- B. Xavfsizlik siyosati va auditorlik
- C. Bino va uskunalarni himoya qilish, yongʻin va suvdan

himoya qilish

- D. Ma'lumotlarni shifrlash
- 35. Favqulodda vaziyatlar rejalari nima uchun zarur?
  - A. Xodimlarni lavozimlari boʻyicha oʻqitish uchun
  - B. Tabiiy ofatlar, kiberhujumlar yoki yirik apparat nosozliklaridan keyin tizimlarni tiklash uchun
    - C. Moliyaviy hisob-kitoblarni amalga oshirish uchun
    - D. Ma'lumotlarni tijorat maqsadida foydalanish uchun
- 36. Zaxiralash va tiklash jarayonida nima amalga oshiriladi?
- A. Ma'lumotlarni muntazam ravishda zaxiralash va tiklash rejalarini yaratish
  - B. Tizimlarni yangilash
  - C. Ma'lumotlarni tijorat maqsadida saqlash
  - D. Xodimlarni nazorat qilish

37. "Raqamli Oʻzbekiston — 2030" strategiyasining asosiy maqsadlari nimadan iborat?

A. Sportni rivojlantirish

B. Zamonaviy axborot-kommunikatsiya texnologiyalarini joriy etish va raqamli iqtisodiyotni rivojlantirish

- C. Turizmni rivojlantirish
- D. Moliyaviy xizmatlarni yaxshilash

38. "Raqamli Oʻzbekiston — 2030" strategiyasini amalga oshirishda internet tarmogʻining qaysi jihatlariga e'tibor qaratiladi?

A. Qisqarishi

B. Cheklanishi

C. Keng polosali va yuqori tezlikda kirish imkoniyatlarini yaratish

D. Faqat shahar hududlarida xizmat koʻrsatilishi

39. E-hukumat tizimini rivojlantirish qanday maqsadni koʻzda tutadi?

A. Foydalanishni cheklash

B. Davlat xizmatlarini raqamlashtirish va elektron koʻrinishda taqdim etish

C. Aloqa xizmatlarini yogʻdirish

D. An'anaviy xizmatlarni rivojlantirish

40. Raqamli iqtisodiyotni rivojlantirish qanday tarmoqlarni oʻz ichiga oladi?

A. Faqat qishloq xoʻjaligi

B. Faqat sanoat sohasi

C. Qishloq xoʻjaligi, sanoat, xizmatlar sohasi va boshqa tarmoqlar

D. Faqat xizmatlar sohasi

41. "Raqamli Oʻzbekiston — 2030" strategiyasida kadrlar tayyorlash va qayta tayyorlash boʻyicha qaysi maqsadlarga erishiladi?

A. Faqat raqamli koʻnikmalari yoʻq shaxslarni tayyorlash

B. Raqamli koʻnikmalar va bilimlarga ega boʻlgan

mutaxassislarni tayyorlash hamda malakasini oshirish

C. Faqat tijorat koʻnikmalariga oʻqitish

D. Faqat maktab oʻquvchilarini oʻqitish

42. "Raqamli O'zbekiston — 2030" strategiyasida innovatsion ekotizim yaratish bo'yicha qanday chora-tadbirlar amalga oshiriladi?

A. Innovatsiyalarni cheklash

B. Startaplar va texnologik kompaniyalar uchun imtiyozlar va koʻmaklashuvlarni taqdim etish

C. Oliy va oʻrta maxsus ta'limni rivojlantirish

D. Mobil ishlab chiqarishni qoʻllab-quvvatlash

43. Davlat xizmatlarini raqamlashtirishda qanday tizim rivojlantiriladi?

- A. Mobil aloqa
- B. Internet xizmatlari
- C. Elektron hukumat portali
- D. Qishloq xoʻjaligi

44. "Raqamli Oʻzbekiston — 2030" strategiyasida kiberxavfsizlik tizimlarini rivojlantirish qaysi yoʻnalishga kiradi?

- A. Tadbirkorlik va iqtisodiyot
- B. Xavfsizlik va maxfiylik
- C. Ta'lim va kadrlar
- D. Innovatsiyalar va texnologiyalar

45. Microsoft Word dasturida yangi hujjatni qanday ochish mumkin?

- А. Файл > Сохранить как
- В. Файл > Открыть
- С. Файл > Создать
- D. Файл > Закрыть

46. Microsoft Word dasturida qanday formatdagi hujjatlar bilan ishlash mumkin?

- A. .xls .ppt .jpg
- B. .mp3 .wav .avi
- C. .docx .doc .rtf .pdf
- D. .html .css .js

47. Matnni qalin qilib yozish uchun qaysi tugma kombinatsiyasini ishlatish kerak?

- A. Ctrl + IP. Ctrl + P
- B. Ctrl + B
- C. Ctrl + U
- D. Ctrl + Z

48. Word hujjatlarida sahifalar raqamini qoʻshish qaysi menyuda amalga oshiriladi?

- А. Главная
- В. Вставка
- С. Дизайн
- D. Вид
- 49. "Coxpaнить как" buyrug'i nima maqsadda qo'llaniladi?
  - A. Matnni printerga yuborish
  - B. Hujjatni yangi nom bilan saqlash
  - C. Qalin matn yaratish
  - D. Hujjatni yopish

50. Microsoft Word dasturida jadvallarni yaratish qaysi menyuda amalga oshiriladi?

- А. Главная
- В. Вставка
- С. Дизайн
- D. Вид

51. Microsoft Word dasturida matn ostiga chiziq chizish uchun qaysi tugma kombinatsiyasini ishlatish kerak?

- A. Ctrl + B
- B. Ctrl + I
- C. Ctrl + U
- D. Ctrl + K

52. Qanday qilib Word hujjatlarida avtomatik roʻyxat yaratish mumkin?

- А. Главная > Стили > Маркер
- В. Главная > Абзац > Маркеры
- С. Вставка > Символы > Маркеры
- D. Разметка страницы > Маркеры

53. Hujjatni chop etish (print) qaysi menyu orqali amalga oshiriladi?

- А. Главная
- В. Файл

- С. Вставка
- D. Дизайн

54. Matnni boshqa joyga koʻchirish uchun qaysi asboblar ishlatiladi?

- А. Копировать, Вставить
- В. Вырезать, Вставить
- С. Удалить, Вставить
- D. Выделить все, Вставить

55. Microsoft Word dasturida diagramma yoki grafik qoʻshish qaysi menyu orqali amalga oshiriladi?

- А. Главная
- В. Файл
- С. Вставка
- D. Дизайн

56. Microsoft Word dasturida rasm, forma yoki diagrammadan foydalanish qaysi menyu orqali amalga oshiriladi?

- А. Главная
- В. Файл
- С. Вставка
- D. Дизайн

57. Microsoft Excel dasturida yangi ish varagʻini qanday yaratish mumkin?

- А. Файл > Сохранить как
- В. Файл > Создать
- С. Файл > Открыть
- D. Файл > Печать

### 58. Qaysi belgidan keyin Excel formulasi boshlanadi?

- A. #
- B. \$
- C. \*
- D. =

59. Microsoft Excel dasturida qaysi funksiyadan umumiy yigʻindini hisoblash uchun foydalaniladi?

- A. AVERAGE
- B. SUM
- C. MIN
- D. MAX

60. Qoʻshni boʻlmagan kataklarni tanlash uchun qaysi tugmalar kombinatsiyasi ishlatiladi?

- A. Shift + Click
- B. Ctrl + Click
- C. Alt + Click
- D. Ctrl + Shift + Click

61. Excelda qator yoki ustun koʻchirish uchun qaysi amallarni bajarish kerak?

- А. Копировать, Вставить
- В. Вырезать, Вставить
- С. Удалить, Вставить
- D. Выделить все, Вставить

62. Excelda ma'lumotlarni tartiblash (sort) qaysi menyu ostida amalga oshiriladi?

- А. Главная
- В. Данные
- С. Вставка
- D. Вид

63. Qaysi funksiya oʻrtacha qiymatni hisoblash uchun ishlatiladi?

- A. AVERAGE
- B. SUM
- C. COUNT
- D. MEDIAN

64. Excelda qaysi funksiya eng katta qiymatni topish uchun ishlatiladi?

A. MIN

- B. MAX
- C. LARGE
- D. TOP

65. Microsoft PowerPoint dasturida yangi taqdimot qanday yaratiladi?

- А. Файл > Сохранить как
- В. Файл > Создать
- С. Файл > Открыть
- D. Файл > Печать

66. Microsoft PowerPoint dasturida slayd qoʻshish qaysi menyu orqali amalga oshiriladi?

- А. Главная > Создать слайд
- В. Вставка > Создать слайд
- С. Дизайн > Добавить слайд
- D. Вид > Создать слайд

67. Qaysi tugmalar kombinatsiyasi PowerPoint dasturida yangi slayd qoʻshadi?

- A. Ctrl + N
- B. Ctrl + M
- C. Ctrl + O
- D. Ctrl + S

68. Microsoft PowerPoint dasturida slaydni nusxalash uchun qaysi amaldan foydalaniladi?

- A. Ctrl + CB. Ctrl + DC. Ctrl + V
- D. Ctrl + X

69. Internet rivojlanishining boshlanishi qaysi oʻn yillikka toʻgʻri keladi?

- A. 1950-yillar
- B. 1960-yillar
- C. 1970-yillar
- D. 1980-yillar

- 70. ARPANET nima uchun muhim?
  - A. Ilk veb-brauzerni yaratdi.
  - B. Ilk elektron pochtani yubordi.
  - C. Internetning birinchi protokol-asosidagi tarmogʻi.
  - D. Ilk veb-sahifani yaratdi.

71. TCP/IP protokoli ARPANETda qachon standart sifatida qabul qilindi?

- A. 1969-yilda
- B. 1980-yillar boshida
- C. 1983-yilda
- D. 1990-yillar boshida
- 72. World Wide Webni kim va qachon yaratgan?
  - A. Bill Gates, 1995-yilda
  - B. Steve Jobs, 1991-yilda
  - C. Tim Berners-Lee, 1989-yilda
  - D. Larry Page, 1998-yilda

73. 2000-yillarda qanday texnologiyalar Internet rivojlanishiga katta ta'sir koʻrsatdi?

- A. Telegraf va radio
- B. Keng polosali va mobil ulanish
- C. Mashinani oʻqitish
- D. Optik kabel texnologiyalari
- 74. Qaysi ijtimoiy tarmoq ilk bor keng ommaga tanildi?
  - A. Instagram
  - B. Facebook
  - C. Twitter
  - D. MySpace

75. Bulutli xizmatlarning foydalanuvchilar uchun qanday afzalligi bor?

- A. Faqat fayllarni saqlash
- B. Istalgan joyda va vaqtda ma'lumotlarga kirish

- C. Faqat veb-multimediya mavjudligi
- D. Ma'lumotlarning avtomatik backup qilinishi

76. Oʻzbekiston Respublikasi Hukumat portali nima?

- A. yangiliklarni nashr etish uchun veb-sayt
- B. internetdagi rasmiy davlat axborot resursi
- C. davlat xizmatchilari uchun ijtimoiy tarmoq
- D. Oʻzbekiston madaniyati haqida blog

77. Oʻzbekiston Respublikasi Hukumat portalini tashkil etish toʻgʻrisida qaror qachon qabul qilindi?

- A. 2015-yilda
- B. 2016-yil 3-iyunda
- C. 2017-yilda
- D. 2018-yilda

78. Oʻzbekiston Respublikasi Hukumat portalining asosiy maqsadlari nima?

- A. davlat organlari faoliyati samaradorligini oshirish
- B. fuqarolar va xoʻjalik yurituvchi subyektlarga axborot resurslari va xizmatlarini taqdim etish
  - C. yuqorida aytilganlarning barchasi toʻgʻri
  - D. faqat davlat organlari uchun ichki boʻlimlar tashkil etish

79. Oʻzbekiston Respublikasi Hukumat portali qanday vazifalarni bajaradi?

- A. davlat organlari oʻrtasida axborot almashinuvi
- B. huquqiy ma'lumotlarga kirishni ta'minlash
- C. ikkala funksiya ham toʻgʻri
- D. faqat yoʻqlamalarni tashkil etish

80. Oʻzbekiston Respublikasi Hukumat portali qanday standartlarga javob beradi?

- A. Jahon savdo tashkiloti standartlari
- B. Interpol Standartlari
- C. Butunjahon Internet konsorsiumi (W3C) standartlari
- D. ISO Standartlari

81. Coursera haqida qaysi ibora toʻgʻri?

- A. Faqatgina kompyuter fanlari kurslarini taklif etadi.
- B. Faqat ingliz tilida kurslar taklif etadi.
- C. Har xil fanlarni oʻqitishni va dunyoning yetakchi

universitetlari bilan hamkorlik qilishni taklif etadi.

D. Faqat professional sertifikatlar uchun kurslar taklif etadi.

82. Coursera qanday ta'lim materiallarini taklif etadi?

A. Faqat video darslar.

B. Amaliy mashgʻulotlar, loyihalar va interaktiv mashqlarni oʻz ichiga oladigan kurslar.

- C. Yozma darsliklar.
- D. Faqat audio darslar.

83. Courseraning moliyaviy yordam tizimi qanday foydalanuvchilarga qaratilgan?

- A. Faqat ingliz tilida soʻzlashuvchilarga.
- B. Kurslarni toʻlashga qodir boʻlmagan talabalar uchun.
- C. Barcha roʻyxatdan oʻtgan foydalanuvchilarga.
- D. Faqat faol talabalar uchun

84. EdX platformasi qachon va kimlar tomonidan tashkil etilgan?

A. 2000 yilda, Garvard universiteti va Yale universiteti tomonidan.

B. 2012 yilda, Garvard universiteti va Massachusets texnologiya instituti (MIT) tomonidan.

C. 2010 yilda, Stenford universiteti va MIT tomonidan.

D. 2005 yilda, Princeton universiteti va UC Berkeley tomonidan.

85. EdX platformasining asosiy maqsadi nima?

A. Faqatgina Garvard va MIT talabalari uchun ta'lim berish.

B. Oʻqituvchilarga qoʻshimcha daromad olish imkonini berish.

C. Butun dunyo boʻylab insonlar uchun oliy ma'lumot olish imkoniyatini demokratlashtirish.

D. Faqat muayyan davlat talabalari uchun online materiallar taqdim etish.

# 86. HTML (HyperText Markup Language) nima uchun ishlatiladi?

- A. Ma'lumotlar bazasini boshqarish uchun
- B. Veb-sahifalarni formatlash va tuzish uchun
- C. Elektron pochta yuborish uchun
- D. Operatsion tizimni boshqarish uchun
- 87. CSS (Cascading Style Sheets) nima qiladi?
  - A. Ma'lumotlarni saqlaydi
  - B. Veb-sayt dizaynini va koʻrinishini boshqaradi
  - C. Rasm va grafik yaratadi
  - D. Skript tilini ishlab chiqadi
- 88. JavaScript nima uchun ishlatiladi?
  - A. Statik veb-sahifalar yaratish uchun
  - B. Ma'lumotlarni saqlash uchun
  - C. Veb-sahifalarda dinamik va interaktiv effektlar kiritish

### uchun

- D. CSS fayllarini boshqarish uchun
- 89. Web 2.0 nima bilan ajralib turadi?
  - A. Matnli veb-sahifalar
  - B. Foydalanuvchi tomonidan yaratilgan kontent va interaktivlik
  - C. Static veb-saytlar
  - D. QR kodlarni ishlatish

# 90. Bloglar va viki saytlar qaysi web avlodga tegishli?

- A. Web 1.0
- B. Web 2.0
- C. Web 3.0
- D. Web 4.0
- 91. Mashhur Web 2.0 texnologiyalaridan qaysi biri foydalanadi?A. HTML

- B. AJAX
- C. TCP/IP
- D. SMTP

92. Web 2.0 zamonaviy veb-saytlar dizaynida qanday oʻzgarishlar kiritdi?

- A. Yagona rang sxemasi va oddiy dizayn
- B. Dinamik sahifalar va foydalanuvchilar tomonidan yaratiladigan kontent
  - C. MIDI musiqa va ketma-ket tasvirlar
  - D. Statik HTML sahifalari
- 93. Web 3.0 ning asosiy tamoyili nima?
  - A. Statik veb-sahifalar yaratish
  - B. Insonlar oʻrniga mashinalar veb-kontentni toʻliq tushunishi
  - C. QR kodlar ishlatish
  - D. Matnli va statik sahifalar yaratish
- 94. Web 3.0 qanday texnologik oʻzgarishlarni oʻz ichiga oladi?
  - A. Foydalanuvchi tomonidan yaratilgan kontent
  - B. Statik veb-sahifalar
  - C. Sun'iy intellekt va mashina oʻrganish
  - D. Matnli sahifalarni chop etish
- 95. Web 3.0 da ishlatiladigan "ontologiya" nima?
  - A. Ma'lumotlarni qidirish usullari
  - B. Ma'lumotlarni vizual koʻrinishda ifodalovchi sarlavhalar
  - C. Ma'lumotlarni strukturaviy tarzda ifodalash va aniq tasvirlash
    - D. HTML va CSS fayllarining integratsiyasi
- 96. Web 3.0 da blokcheyn texnologiyalarining roli qanday?
  - A. Veb-sahifalar dizayni va uslubi
  - B. Markazlashmagan ma'lumotlar saqlash va
  - tranzaksiyalarning ishonchliligini ta'minlash
    - C. MIDI musiqa joylash
    - D. HTML sahifalarni yaratish

97. Linked Data (ulashgan ma'lumotlar) tushunchasi nimadan iborat?

A. Shaxsiy bloglarni boshqarish

B. Ma'lumotlarning oʻzaro bogʻliq boʻlishi va dunyo boʻylab ma'lumotlar tarmogʻi yaratish

C. Statik ma'lumotlar saqlash

D. QR kodlarni oʻqish

98. Web 2.0 va Web 3.0 ni asosiy farqi nimadan iborat?

A. Web 2.0 statik, Web 3.0 esa dinamik veb-saytlarga ega

B. Web 2.0 interaktivlik va foydalanuvchi yaratgan kontent,

Web 3.0 esa semantik veb va sun'iy intellekt bilan bogʻliq

C. Web 2.0 faqat HTML dan foydalanadi, Web 3.0 esa QR kodlardan foydalanadi

D. Web 2.0 CMS tizimlarini qoʻllab-quvvatlaydi, Web 3.0 esa qoʻllab-quvvatlamaydi

99. Web 3.0 texnologiyalariga qaysi tarmoq protokoli tegishli?

- A. HTTP
- B. FTP
- C. Blockchain
- D. Ethernet

100. Web 3.0 texnologiyalari yordamida qanday afzalliklarga erishish mumkin?

A. Faqat statik sahifalarni yaratish

B. Mashina tushunadigan veb-kontent va kontekstdan xabardor xizmatlar

C. Statik ma'lumotlarni o'chirish va yuklash

D. MIDI musiqa joylash

101. Elektron pochta nima?

A. aloqa uchun sayt

B. Internet orqali foydalanuvchilar oʻrtasida elektron xabar almashish texnologiyasi va xizmati

C. shaxsiy kundalikni saqlash dasturi

D. qiziqarli maqolalar yordamida vaqt oʻtkazish veb-sayti

102. Elektron pochta manzillari qanday kengaytmaga ega?

- A. \*.com
- B. foydalanuvchi nomi@domen nomi
- C. # foydalanuvchi nomi.domen
- D. \*.net

103. Ushbu xususiyatlardan qaysi biri elektron pochtaning afzalliklari bilan bogʻliq emas?

- A. viruslarni yuborish va qabul qilish qobiliyati
- B. serverlarning mustaqilligi
- C. har qanday fayllarni yuborish qobiliyati
- D. spamsiz aloqa

104. Elektron pochta kontekstida baliq ovlash (Fishing) nima?

- A. baliq ovlash sport turi
- B. pochta serveridagi xato

C. foydalanuvchining shaxsiy ma'lumotlarini olish uchun firibgarlik texnikasi

D. reklama xabarlarini qabul qilish

105. Elektron pochta orqali uzatiladigan ma'lumotlarni himoya qilish uchun qanday texnologiya qoʻllaniladi?

- A. TLS
- B. GPS
- C. USB
- D. HTTP

106. Foydalanuvchilar istalmagan reklama xabarlarini oladigan hodisaning nomi nima?

- A. Fishing
- B. Xakerlik
- C. Spam
- D. Bouncing

107. WWW.UZ qidiruv tizimining asosiy maqsadi nima?

A. Xalqaro internet resurslarini qidirish

B. Oʻzbekiston veb-saytlaridagi ma'lumotlardan foydalanishni soddalashtirish va milliy internet tashabbuslarini qoʻllab-quvvatlash

- C. Faqat rus tilidagi kontentni qidirish
- D. Global qidiruv tizimlari bilan raqobatlashish

108. WWW.UZ qidiruv tizimi qaysi domen zonasida roʻyxatdan oʻtgan saytlarga e'tibor qaratadi?

- A. .COM
- B. .NET
- C. .ORG
- D. .UZ

109. WWW.UZ qidiruv tizimining qanday funksiyalari mavjud?

- A. Matn tarqatish va spam yuborish
- B. Mahalliy resurslar qidiruvi, saytlar katalogi, yangiliklar va media resurslar, tavsiyalar va tanlovlar
  - C. Faqat elektron pochta xizmati
  - D. MIDI fayllarni oʻz ichiga olish

110. WWW.UZ qidiruv tizimi interfeysini qanday tillarda taqdim etishi mumkin?

- A. Faqat ingliz va fransuz tillarida
- B. Oʻzbek, rus va boshqa tillarda
- C. Faqat nemis va italyan tillarida
- D. Faqat xitoy va yapon tillarida

111. WWW.UZ qidiruv tizimining tematik boʻlimlari nimani oʻz ichiga oladi?

A. Faqat sport boʻyicha ma'lumotlar

B. Turli tematik boʻlimlarda (masalan, ta'lim, tibbiyot, madaniyat va boshqalar) qidirish imkoniyati

- C. Faqat iqtisodiyot va moliya haqida ma'lumotlar
- D. Faqat moda va goʻzallik boʻyicha ma'lumotlar
- 112. WWW.UZ ning ijtimoiy funksiyalari nimalarni qamrab oladi?A. Musiqalarni yuklash

B. Ijtimoiy tarmoqlar bilan integratsiya va foydalanuvchilar uchun saytlar haqidagi materiallar va sharhlarni almashish imkoniyati

- C. Telefon qoʻngʻiroqlarini amalga oshirish
- D. Statik rasmlar yaratish

113. WWW.UZ ning milliylashtirilgan kontenti qanday afzalliklarni taqdim etadi?

A. Faqat xalqaro veb-saytlarga bogʻlanish

B. Oʻzbekistondagi foydalanuvchilar uchun koʻproq mos natijalarni taqdim etadigan milliy saytlar va resurslar

- C. Mashhur global brendlarni targʻib qilish
- D. Faqat reklama bannerlarini boshqarish

114. WWW.UZ qidiruv tizimi foydalanuvchi ma'lumotlari xavfsizligini qanday ta'minlaydi?

A. Vaqtinchalik fayllarni oʻchirish orqali

B. Foydalanuvchi ma'lumotlarining xavfsiz kirishini va maxfiyligini ta'minlash orqali

- C. Har xil sahifalarni yopish orqali
- D. Faqat javob berilayotgan soʻrovlarni saqlash orqali
- 115. WWW.UZ da qidiruv algoritmlari qanday ishlaydi?
  - A. Xalqaro qidiruv tizimlari tomonidan qoʻllaniladiganlarga oʻxshash veb-sahifalarni tartiblash va indekslash uchun algoritmlar
    - B. Faqat rasmlarni indekslash
    - C. Faqat musiqalarni topish algoritmlari
    - D. Elektron pochta manzillarini identifikatsiyalash
- 116. Milliy qidiruv tizimlari uchun qanday qiyinchiliklar mavjud?
  - A. Faqat reklama e'lonlarini boshqarish
  - B. Global qidiruv tizimlari bilan raqobat, innovatsiyalar va texnologiyalarga moslashish
    - C. Musiqa va video fayllarni yuklash
    - D. Foydalanuvchilar uchun sahifalarni bosib chiqarish
- 117. Yagona identifikatsiya tizimi (YAIT) OneID nima?

A. veb-resurslarga anonim kirish tizimi

B. fayl almashish platformasi

C. foydalanuvchilarga davlat va tijorat tashkilotlarining vebsaytlari va portallariga qulay kirish texnologiyasi

D. barcha foydalanuvchilar uchun avtonom identifikatsiyani ta'minlash

118. Nima uchun foydalanuvchi OneID tizimida shaxsiy ma'lumotlarini ro'yxatdan o'tkazishi kerak?

- A. spam elektron pochta xabarlarini olish uchun
- B. turli veb-xizmatlarni aniqlash va ularga kirish uchun
- C. ma'lumotlarni uchinchi shaxslarga yuborish uchun
- D. xavfsizlik va autentifikatsiyani yuqorilash uchun

119. OneID tizimida roʻyxatdan oʻtishda qanday ma'lumotlarni taqdim etish kerak?

A. faqat foydalanuvchi nomi va parol

B. foydalanuvchi nomi, parol, toʻliq ism, identifikatsiya raqami va boshqa shaxsiy ma'lumotlar

- C. faqat elektron pochta manzili
- D. shaxsiy va moliyaviy ma'lumotlar bilan birgalikda

120. OneID qanday qoʻshimcha autentifikatsiya usullarini taqdim etadi?

- A. barmoq izlari va retinal skanerlash
- B. bir martalik parol va elektron raqamli imzo
- C. faqat Login va parolni kiritish
- D. yuzni aniqlash va ovozli autentifikatsiya

121. OneID-ning elektron davlat tizimlari bilan integratsiyasi nima qilishga imkon beradi?

A. qoʻshimcha roʻyxatdan oʻtmasdan barcha xizmatlardan foydalanish

- B. boshqa foydalanuvchilarning harakatlarini kuzatib boring
- C. viruslarni davlat saytlariga oʻtkazish
- D. davlat xizmatlariga avtomatik ravishda kirishni ta'minlash
122. Yagona portal orqali davlat xizmatlarini koʻrsatish uchun qanday tamoyil asos boʻladi?

- A. "ko'proq to'lang, ko'proq oling"
- B. "fuqarolar emas, hujjatlar harakatlanadi"
- C. "avval tekshirish, keyin xizmat"
- D. "hukumat xizmatlari uchun tezkor va oson kirish"

123. Oʻzbekistonda elektron hukumat loyihasini amalga oshirishda qaysi tashkilotlar muhim rol oʻynaydi?

A. "raqamli ishonch" raqamli iqtisodiyotni qoʻllab-quvvatlash jamgʻarmasi

B. ta'lim vazirligi

C. xalqaro it-kompaniyalar

D. axborot texnologiyalari va kommunikatsiyalarini

rivojlantirish vazirligi

124. 2020-2025 yillarda Oʻzbekistonda elektron hukumatni rivojlantirish loyihasining maqsadi nima?

A. qogʻoz ish oqimini toʻliq istisno qilish

- B. barcha davlat xizmatlarini bitta platformaga birlashtirish
- C. elektron hukumat tizimini rivojlantirishning keyingi bosqichiga oʻtish
- D. raqamli transformatsiya orqali davlat xizmatlarini optimallashtirish

125. my.gov.uz portalining asosiy afzalligi nima?

A. faqat kompyuterdan foydalanish imkoniyati

B. moslashuvchan interfeys va mobil qurilmalardan foydalanish qulayligi

C. turli xizmatlardan foydalanish uchun bir nechta roʻyxatdan oʻtish zarurati

D. barcha davlat xizmatlariga bitta interfeys orqali kirish

126. Yagona interaktiv davlat xizmatlari portali qanday vazifalarni bajaradi?

A. faqat Oʻzbekiston fuqarolari uchun elektron xizmatlardan foydalanishni cheklash

B. davlat xizmatlarini koʻrsatish jarayonlarida byurokratiyaning kuchayishi

C. byurokratik toʻsiqlarni kamaytirish va fuqarolarning davlat organlari bilan oʻzaro munosabatlarini yaxshilash

D. fuqarolar uchun davlat xizmatlarini tez va oson taqdim etish

127. Bulutli texnologiyalar nima?

A. Faqat lokal qurilmalar uchun dasturiy ta'minot

B. Internet orqali hisoblash resurslari va xizmatlariga kirishni ta'minlaydigan texnologik infrastruktura

C. Faqat oʻyinlar uchun ajratilgan serverlar

D. Qoʻshimcha qurilmalarsiz faqat audio fayllarni eshitish uchun platforma

128. Bulutli texnologiyalar resurslarni qanday taqdim etadi?

- A. Faqat lokal tarmoqlar orqali
- B. "Bulut" deb nomlanuvchi internet orqali
- C. USB drayvlar orqali
- D. Faqat elektron pochta orqali

129. Bulutli xizmatlarning asosiy turlari nimalar?

- A. Musiqa, video va foto xizmatlari
- B. IaaS, PaaS, SaaS
- C. Marketing, savdo, mijozlarga xizmat koʻrsatish
- D. Faqat ma'lumotlar bazalari
- 130. IaaS xizmatlariga misol keltiring:
  - A. Google Workspace, Salesforce
  - B. Amazon Web Services (AWS), Microsoft Azure, Google
  - Cloud Platform (GCP)
    - C. Heroku, Google App Engine
    - D. Netflix, Spotify
- 131. PaaS xizmatlariga misol keltiring:
  - A. Google Workspace, Salesforce
  - B. Heroku, Microsoft Azure App Services, Google App Engine
  - C. Netflix, Spotify

D. Microsoft 365, Dropbox

132. SaaS xizmatlariga misol keltiring:

A. Google Workspace (ilgari G Suite), Microsoft 365, Salesforce

B. Amazon Web Services (AWS), Microsoft Azure, Google Cloud Platform (GCP)

C. GitHub, Bitbucket

D. Apache, Nginx

133. Bulutli texnologiyalarda "Moslashuvchanlik va kengayuvchanlik" degani nima?

A. Statik resurslarni taqdim etish

B. Foydalanuvchilarga talab qilingan miqdorda va vaqt davomida resurslardan foydalanish imkoniyatini beradi

C. Faqat bir vaqtda cheklangan foydalanuvchilar sonini qoʻllabquvvatlash

D. Resurslar faqat ma'lum vaqtdagina mavjud bo'lishi

134. Bulutli texnologiyalar xavfsizlik va ishonchlilikni qanday ta'minlaydi?

A. Mahalliy kompyuterlarning zaxira nusxalarini yaratish bilan

B. Yirik bulutli provayderlar ilgʻor xavfsizlik choralarini, zaxira nusxalarini va falokatlarni tiklashni ta'minlaydi

- C. Foydalanuvchilarning tarmoqlarini faqat statik qilish
- D. Faqat veb-brauzerlarni yangilash orqali

135. Google Disk nima?

- A. Bulutli saqlash va fayl boshqarish xizmati
- B. Faqat elektron pochta xizmati
- C. Faqat musiqalarni saqlash uchun platforma
- D. Veb-brauzer ishlab chiqish xizmati

136. Google Diskda qancha bepul saqlash joyi taqdim etiladi?

- A. 1 GB
- B. 15 GB
- C. 50 GB

D. 100 GB

137. Google Diskda qoʻshimcha saqlash joyini qanday sotib olish mumkin?

A. Google Pay orqali

B. Google One xizmatidan foydalangan holda

C. Faqat kredit karta orqali

D. Asosiy versiyada faqat 15 GB saqlash joyi taqdim etiladi va koʻpaytirish mumkin emas

138. Google Disk qanday fayl turlarini qoʻllab-quvvatlaydi?

A. Faqat matnli fayllar

B. Har qanday fayl turlarini (matn, rasm, video, audio va boshqalar)

C. Faqat rasm va video

D. Faqat dasturiy kod fayllari

139. Google Diskda hujjatlarni tahrirlash uchun qaysi xizmatlar integratsiyalangan?

A. Microsoft Office

- B. Google Docs, Google Sheets, Google Slides
- C. Adobe Photoshop
- D. CorelDRAW

140. Google Diskga fayllarni qanday yuklash mumkin?

A. Faqat USB drayv orqali

B. Kompyuterdan yoki mobil qurilmadan fayllarni yuklash

mumkin

C. Faqat kompyuterdan yuklash mumkin

D. Faqat elektron pochta orqali yuborish mumkin

141. Qidiruv tizimi (search engine) nima?

A. Faqat musiqalarni topish uchun moʻljallangan veb-xizmat

- B. Internetdagi ma'lumotlarni topish uchun dasturiy vosita
- C. Yongʻin xavfsizligi uskunasi
- D. Surfing usullari haqida blog

- 142. Eng ommabop qidiruv tizimi qaysi?
  - A. Bing
  - B. Yahoo
  - C. Google
  - D. Baidu
- 143. Qidiruv tizimlarida qidiruv natijalari qanday tartibda beriladi?
  - A. Random
  - B. Harf tartibi (A-Z)
  - C. Relevance (Ahamiya)
  - D. Soʻnggi yangilanmaganlar
- 144. Qidiruv tizimlarida "SEO" nima?
  - A. Search Engine Optimization
  - B. Server Optimization
  - C. Secure Online
  - D. Site Efficient Ordering
- 145. Google tarjimon qanday texnologiyalarga asoslangan?
  - A. blockchain texnologiyasida
  - B. mashinali oʻqitish va neyron tarmoq texnologiyalari
  - C. sun'iy intellekt tamoyillari asosida
  - D. tabiiy tilni qayta ishlash texnologiyalari
- 146. Google tarjimon qanday asosiy xususiyatlarni taklif qiladi?
  - A. faqat matnni tarjima qilish
  - B. matnni, veb-sahifalarni, hujjatlarni tarjima qilish va tarjima
  - qilish uchun kameradan foydalanish
    - C. faqat audio yozuvlarni tarjima qilish
    - D. matnni va real vaqt rejimida ovozni tarjima qilish
- 147. Google tarjimonga oʻzbek tili qachon qoʻshilgan?
  - A. 2010 yilda
  - B. 2014 yilda
  - C. 2011 yilda
  - D. 2013 yilda
- 148. Yandex tarjimon xizmati kim tomonidan ishlab chiqilgan?

- A. Google
- B. Microsoft
- C. Yandex
- D. Apple

149. Yandex tarjimon qanday asosiy funksiyalarni taklif qiladi?

A. faqat matnli tarjima

B. matnni tarjima qilish, veb-sahifalarni tarjima qilish, matnni ovoz chiqarib oʻqish, rasmlarni tarjima qilish, oflayn kirish, lugʻat

- C. faqat veb-sahifalarni tarjima qilish
- D. faqat lugʻat funksiyasi

150. Yandex tarjimon boshqa mashina tarjima xizmatlaridan nimasi bilan farq qiladi?

A. mashinali oʻqitish uchun noyob algoritmlarning mavjudligi

B. lugʻatdagi soʻzlar va iboralardan foydalanishga misollarni taqdim etish

C. matnni tarjima qilish imkoniyati yoʻqligi

D. kontekstual tarjimalarni taqdim etish

## XULOSA

Axborot-kommunikatsiya texnologiyalari zamonaviy sportda muhim rol oʻynaydi, turli sohalarni qamrab oladi va ushbu sohaning barcha jihatlariga sezilarli ta'sir koʻrsatadi. Xulosa qilib aytganda axborotkommunikatsiya texnologiyalarining sportga integratsiyalashuvi quyidagilarni oʻz ichiga oladi:

Trening va tayyorgarlik: mashgʻulotlarni boshqarish tizimlari, faoliyatni kuzatuvchilar, sensorlar, kameralar va boshqa qurilmalar sportchilarning jismoniy koʻrsatkichlari toʻgʻrisida ma'lumot toʻplash imkonini beradi. Bu murabbiylar va sportchilarga mashgʻulotlar natijalarini tahlil qilish, tayyorgarlik rejalarini oʻzgartirish va mashqlar texnikasini takomillashtirishga yordam beradi.

O'yin tahlili: video tahlil va mashinani oʻrganish algoritmlaridan foydalanish oʻyinlarni chuqur tahlil qilish, jamoa va raqiblarning kuchli va zaif tomonlarini aniqlash imkonini beradi, bu esa keyingi oʻyinlar uchun strategiyani ishlab chiqishga yordam beradi.

Sogʻliqni saqlash monitoringi: bugungi kunda sportchilarning asosiy biometrik koʻrsatkichlarini real vaqtda kuzatib boradigan taqiladigan qurilmalar mavjud. Bu jarohatlarning oldini olish, charchoqni oʻz vaqtida aniqlash va ortiqcha yuklamalarning oldini olish imkonini beradi.

Reabilitatsiya texnologiyasi: virtual haqiqat va robot tizimlari kabi zamonaviy texnologiyalar jarohatlarni tiklash va tiklanishni tezlashtirish uchun ishlatiladi.

Video takrorlash texnologiyasi va VAR: video takrorlash texnologiyasini joriy etish hakamlar guruhlariga bahsli vaziyatlarda xatolar va adolatsiz qarorlarni minimallashtirish orqali aniqroq qarorlar qabul qilishga yordam beradi.

Avtomatlashtirilgan hakamlik: tennis va yengil atletika kabi ba'zi sport turlari Hawk-Eye tizimi kabi avtomatlashtirilgan hakamlik tizimlaridan foydalanadi, bu esa sport natijalarini aniqroq qayd etish imkonini beradi.

Ijtimoiy media va kontent: ijtimoiy media platformalari jamoalar, sportchilar va sport tadbirlari tashkilotchilariga muxlislar bilan muloqot qilish, yangiliklar, podkastlar, video materiallar va boshqalarni baham koʻrish, sportga qiziqishni oshirish imkonini beradi.

Elektron tijorat: Internet orqali chiptalar, savdo-sotiq va boshqa tovarlarni sotish klublar va federatsiyalarga oʻz muxlislari bazasini muvaffaqiyatli monetizatsiya qilishga imkon beradi. Stadionlarni boshqarish: zamonaviy texnologiyalar stadionlarni boshqarish, shu jumladan xavfsizlik tizimlari, hisob-kitoblar, kirishni boshqarish va davomat ma'lumotlarini tahlil qilish uchun ishlatiladi.

Tadbirlarni rejalashtirish va tashkil etish: maxsus dasturiy ta'minot logistikadan tortib ko'ngillilar va ishtirokchilarni muvofiqlashtirishgacha bo'lgan yirik sport tadbirlarini tashkil etishga yordam beradi.

Elektron sportning rivojlanishi: axborot-kommunikatsiya texnologiyalari shuningdek, butun dunyo boʻylab millionlab muxlislarni jalb qiladigan va oʻyinchilar va tomoshabinlar uchun yuqori texnologiyali infratuzilmani talab qiladigan elektron sportning rivojlanishiga turtki berdi.

AKTning sportga integratsiyalashuvi innovatsiyalarni ragʻbatlantiradi va sportchilarning ishlashi, sport tadbirlarini boshqarish va muxlislar bilan oʻzaro aloqada yangi choʻqqilarni zabt etishga imkon beradi.

## ADABIYOTLAR RO'YXATI

1. Mirziyoyev Sh.M. Milliy tiklanishdan – milliy yuksalish sari. 4-jild / Sh.M. Mirziyoyev. -T.: "O'zbekiston", 2020. – 400 b.

2. Mirziyoyev Sh.M. Yangi Oʻzbekiston Strategiyasi. Uchinchi nashri. –T.: "Oʻzbekiston", 2022.-440 bet.

3. Oʻzbekiston Respublikasining 2020-yil 23-sentabrdagi "Ta'lim toʻgʻrisida"gi OʻRQ -637-sonli Qonuni.

4. Oʻzbekiston Respublikasi Prezidentining 2020-yil 24-yanvardagi "Oʻzbekiston Respublikasida jismoniy tarbiya va sportni yanada takomillashtirish va ommalashtirish chora-tadbirlari toʻgʻrisida" PF-5924son Farmoni.

5. Oʻzbekiston Respublikasi Prezidentining 2020-yil 28-apreldagi "Raqamli iqtisodiyot va elektron hukumatni keng joriy etish choratadbirlari toʻgʻrisida"gi PQ-4699-sonli Qarori.

6. Oʻzbekiston Respublikasi Prezidentining 2020-yil 5-oktabrdagi "Raqamli Oʻzbekiston - 2030" strategiyasini tasdiqlash va uni samarali amalga oshirish chora-tadbirlari toʻgʻrisida"gi PF-6079-sonli Farmoni.

7. Oʻzbekiston Respublikasi Prezidentining 2020-yil 30-oktabrdagi "Sogʻlom turmush tarzini keng tatbiq etish va ommaviy sportni yanada rivojlantirish chora-tadbirlari toʻgʻrisida"gi PF-6099-son Farmoni.

8. Oʻzbekiston Respublikasi Prezidentining 2022-yil 28-yanvardagi "2022-2026-yillarga moʻljallangan Yangi Oʻzbekistonning taraqqiyot strategiyasi toʻgʻrisida"gi PF-60-son Farmoni.

9. Oʻzbekiston Respublikasi Prezidentining 2022-yil 22-avgustdagi "2022-2023-yillarda axborot-kommunikatsiya texnologiyalari sohasini yangi bosqichga olib chiqish chora-tadbirlari toʻgʻrisida" PQ-357- sonli Qarori.

10. Tolametov A.A., Sportda axborot-kommunikatsiya texnologiyalari //Darslik. -T.: Umid Design, 2024.-240 b

11. Tolametov A.A., Jismoniy tarbiya va sportda axborotkommunikatsiya texnologiyalari //Darslik. -T.: Umid Design, 2021.-192 b.

12. Tolametov A.A., Jismoniy tarbiyada zamonaviy axborotkommunikasiya texnologiyalaridan foydalanish // Oʻquv qoʻllanma. -T.: Umid Design, 2021.-172 b.

13. Tolametov A.A., Mamadjanov N., Sport metrologiyasi//Oʻquv qoʻllanma.- T.: Umid Design, 2022. – 252 b.

14. Tolametov A.A., Maxarov T.A., Interaktiv topshiriqlar, testlar, krossvordlar yaratishda "Hot Potatoes" dasturidan foydalanish"//Uslubiy

qoʻllanma.-T.: Ilmiy texnika axboroti-press, 2019.-55 b.

15. Tolametov A.A., Maxarov T.A., Microsoft Word dasturida ishlash// Oʻquv qoʻllanma. –T.: Umid Design, 2022. – 122 b.

16. Tolametov A.A., Microsoft Excel dasturida ishlash//Oʻquv qoʻllanma.–T.: Umid Design, 2022. – 160 b.

17. Tolametov A.A., MS Offise PowerPoint 2010 dasturida ishlash//Uslubiy qoʻllanma.-T.: Umid Design, 2021. – 96 b.

18. Tolametov A.A., Nurmuxamedov A.M., Maxarov T.A., Axborot texnologiyalari// Oʻquv qoʻllanma.-T.: OʻzDJTI, 2008 -120 b.

19. Tolametov A.A., Sportda axborot-kommunikatsiya texnologiyalari// Oʻquv qoʻllanma.–T.: Zamon Poligraf, 2023. – 244 b.

20. Tolametov A.A., Ta'lim jarayoniga raqamli texnologiyalarni joriy etish// Uslubiy qo'llanma.–T.: Zamon poligraf, 2023. – 64 b.

21. Mamajonov Q.M., Axborot xavfsizligi//Uslubiy qoʻllanma.-F.: Umid Design, 2023.-65b.

22. В.Д.Элькина. Информатика и математика // Учебник. Москва: Юрайт, 2020 г. – 402 с.

23. А.М.Ветитнев, Вл.В.Коваленко, В.В.Коваленко. Информационные технологии в туристской инфустрии // Учебник. Москва: Юрайт, 2020 г. – 340 с.

## Elektron ta'lim resurslari

- 1. http://gov.uz
- 2. http://my.gov.uz
- 3. http://minsport.uz
- 4. http://edu.uz
- 5. http://lex.uz
- 6. http://sportedu.uz
- 7. http://uzedu.uz
- 8. http://lib.sportedu.uz
- 9. http://ziyonet.uz
- 10. https://umail.uz
- 11. https://mpe.uz

# MUNDARIJA

| KIRISH                                                                  | 3    |
|-------------------------------------------------------------------------|------|
| I BOB. AXBOROT TEXNOLOGIYALARI TUSHUNCHASI                              | 5    |
| 1.1-§. Axborot texnologiyalari tushunchasi                              | 5    |
| 1.2-§. Zamonaviy elektron sport anjomlari                               | 13   |
| 1.3-§. Axborot xavfsizligi                                              | 21   |
| 1.4-§. Raqamli Oʻzbekiston – 2030                                       | 24   |
| II BOB. AMALIY DASTURLAR PAKETI BILAN ISHLASH                           | 27   |
| 2.1-§. Microsoft Word matn muharriri                                    | 27   |
| 2.2-§. Microsoft Excel elektron jadval muharriri                        | 48   |
| 2.3-§. Taqdimotlar yaratish vositalari                                  | 73   |
| III-BOB. INTERNET VA UNING XIZMATLARI                                   | 95   |
| 3.1-§. Internet haqida tushuncha                                        | 95   |
| 3.2-§. O'zbekiston Respublikasi hukumat portali, ta'lim tizimiga oid    |      |
| internet resurslari                                                     | .101 |
| 3.3-§. Ta'lim portallari resurlari bilan ishlash                        | .105 |
| 3.4-§. Web – texnologiyalar                                             | .108 |
| 3.5-§. Elektron pochta va undan foydalanish                             | .112 |
| 3.6-§. Milliy axborot qidiruv tizimi                                    | .122 |
| 3.7-§. Davlat axborot resurslari va interaktiv xizmatlari               | .124 |
| IV BOB. BULUTLI TEXNOLOGIYALAR                                          | .131 |
| 4.1-§. Bulutli texnologiyalar haqida asosiy tushunchalar                | .131 |
| 4.2-§. Google Disk                                                      | .132 |
| 4.3-§. Google Docs                                                      | .136 |
| 4.4-§. Google Sheets                                                    | .139 |
| 4.5-§. Google translate va tarjimon dasturlardan foydalanish            | .142 |
| V BOB. KASBIY FAOLIYATDA ZAMONAVIY AXBOROT                              |      |
| TEXNOLOGIYALARIDAN FOYDALANISH                                          | .149 |
| 5.1-§. Kasbiy vazifalarni bajarishda zarur boʻlgan axborotlarni izlash, |      |
| saqlash, qayta ishlash va uzatish                                       | .149 |
| Atamalarning qisaqacha lugʻati                                          | .154 |
| Testlar                                                                 | .157 |
| Xulosa                                                                  | .186 |
| Adabiyotlar roʻyxati                                                    | .188 |

#### A.K.ISHONKULOV

# SPORTDA AXBOROT-KOMMUNIKATSIYA TEXNOLOGIYALARI

### DARSLIK

#### ISBN 978-9910-697-82-1

Muharrir: Rahimova Gulbahor Musahhih: Usmanova Zarina Tex.muharrir: Abduraximov Shohjahon

© "Samarqand davlat chet tillar instituti" nashriyoti, Samarqand sh., Gagarin koʻchasi, 43.

Nashriyot tasdiqnomasi: № 1243-7560-5999-432c-2125-1811-8655

Bosmaxona tasdiqnomasi:

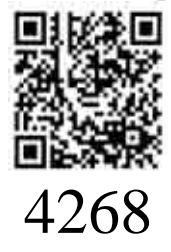

Bosishga ruxsat etildi: 18.01.2025-yil. Ofset bosma qogʻozi. Qogʻoz bichimi 60x84 1/16. "Times New Roman" garniturasi. Ofset bosma usuli. Hisob nashriyot t.: 11,9. Shartli b.t.: 6,5. Adadi: 100 nusxa. Buyurtma №20.

"Samarqand davlat chet tillar instituti" nashriyoti. Samarqand sh., Gagarin koʻchasi, 43-uy.